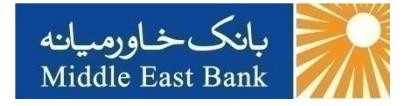

# راهنمای اینترنت بانک

# (اشخاص حقیقی)

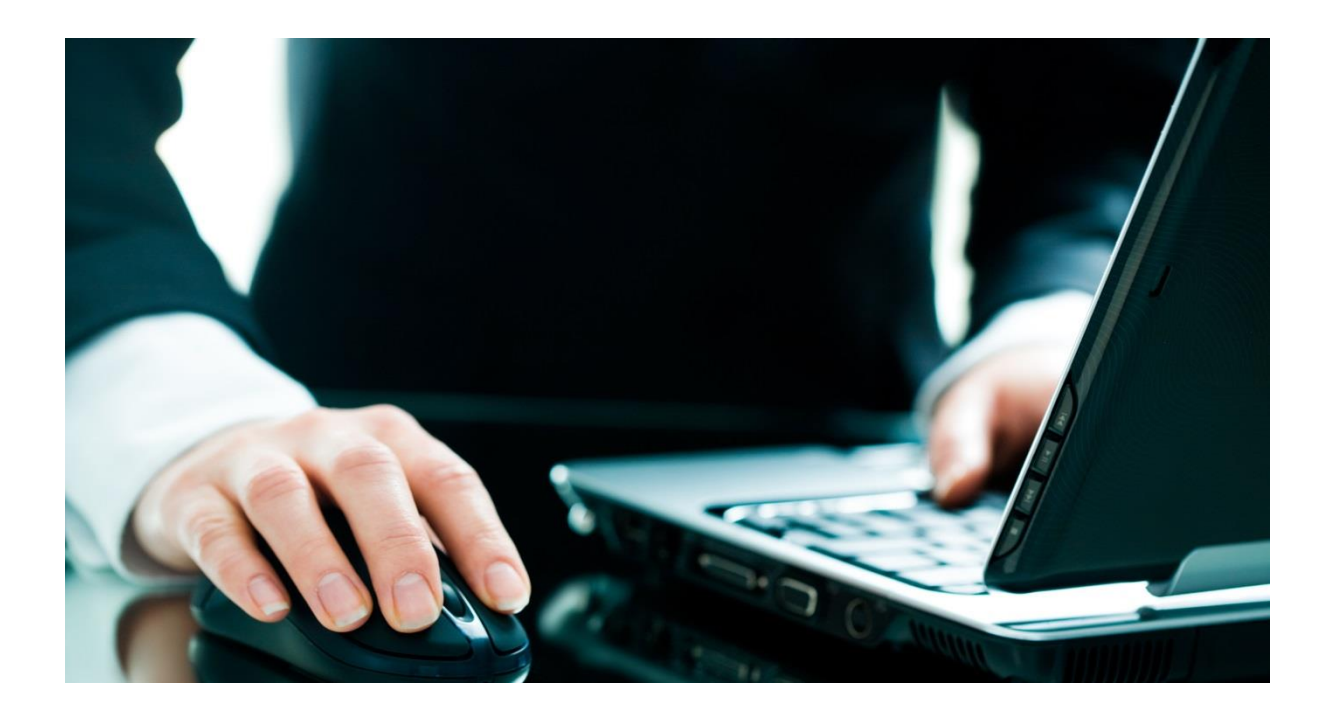

فهرست

| ٣   | ورود به اینترنت بانک                            |
|-----|-------------------------------------------------|
| 9   | سپرده ها:                                       |
| 9   | خلاصه وضعيت حسابها                              |
| ٨   | صور تحساب دورهای                                |
| ٩   | صور تحساب پایانه ها                             |
| 11  | کارت به کارت                                    |
| 119 | انتقال وجه داخلي                                |
| 14  | حسابهای خود                                     |
| ۲.  | مدیریت حساب ذینفع برای انتقالوجه به حساب سایرین |
| ٢٢  | حساب سايرين                                     |
| ٣.  | وضعیت انتقال وجوه زمانبندی شده (داخلی)          |
| ٣١  | انتقالوجه بینبانکی (ساتنا و پایا)               |
| ۳۱  | مدیریت حساب ذینفع برای انتقال وجه ساتنا و پایا  |
| ٣۴  | ساتنا                                           |
| 41  | <u>اي</u> ا                                     |
| ۴۸  | وضعیت انتقال وجوه زمانبندی شده (بین بانکی)      |
| ۴٩  | پرداخت گروهی (بارگذاری فایل)                    |
| ۵۳  | مديريت چک                                       |
| ۵۳  | وضعیت دسته چک ها                                |
| ۵۵  | چکهای واگذار شده به حساب                        |
| ۵۶  | پرداخت قبوض                                     |
| ۵۶  | پرداخت قبض                                      |
| 81  | خدمات تسهيلات و تعهدات                          |
| 81  | بازبينى تسهيلات                                 |
| 97  | بازپرداخت تسهیلات                               |
| ۶۵  | مديريت كارت                                     |
| ۶۵  | درخواست مسدود کردن کارت                         |
| 99  | تغییر – غیر فعال رمز دوم کارت                   |
| ۶۷  | مشاهده وضعيت كارتها                             |
| ۶۸  | تنظيم حد كارت                                   |
| ٧.  | كارت اعتبارى                                    |
| ٧.  | صورت حساب کارت اعتباری                          |
| ٧٣  | بازپرداخت کارت اعتباری                          |

| مسدود کردن کارت اعتباری          |      |
|----------------------------------|------|
| تغییر وضعیت رمز دوم کارت اعتباری |      |
| شات                              | گزار |
| گزارش انتقال وجه                 |      |
| تاریخچه استفاده از اینترنت بانک  |      |
| لیست تراکنشهای درگاه ها          |      |
| گزارشات بين الملل                |      |
| گزارشات اعتبارات                 |      |
| ر رمز                            | تغيي |
| تغيير رمز ورود                   |      |
| تغییر رمز تراکنش                 |      |
| يمات من                          | تنظ  |
| تغيير ترتيب نمايش حسابها         |      |
| تغيير شناسه كاربرى               |      |
| درخواست رمز نرم افزار Mobile OTP |      |
| دریافت رمز دوم کارت با موبایل    |      |
| تنظيمات ارسال صور تحساب          |      |
| ابدار شخصی                       | حس   |
| نکننده(صاحب حساب)                | تايي |

#### ورود به اینترنت بانک

برای استفاده از اینترنت بانک بانکخاورمیانه به یکی از شعبههای این بانک مراجعه نموده و فرم درخواست استفاده از خدمات بانکداری الکترونیک را تکمیل و پاکت حاوی رمز و شناسه کاربری اینترنت بانک را دریافت نمایید. سپس به وبسایت بانکخاورمیانه (http://www.middleeastbank.ir) مراجعه نموده و منوی اینترنت بانک را از منوی بانکداری الکترونیکی، در صفحه اصلی انتخاب نمایید.

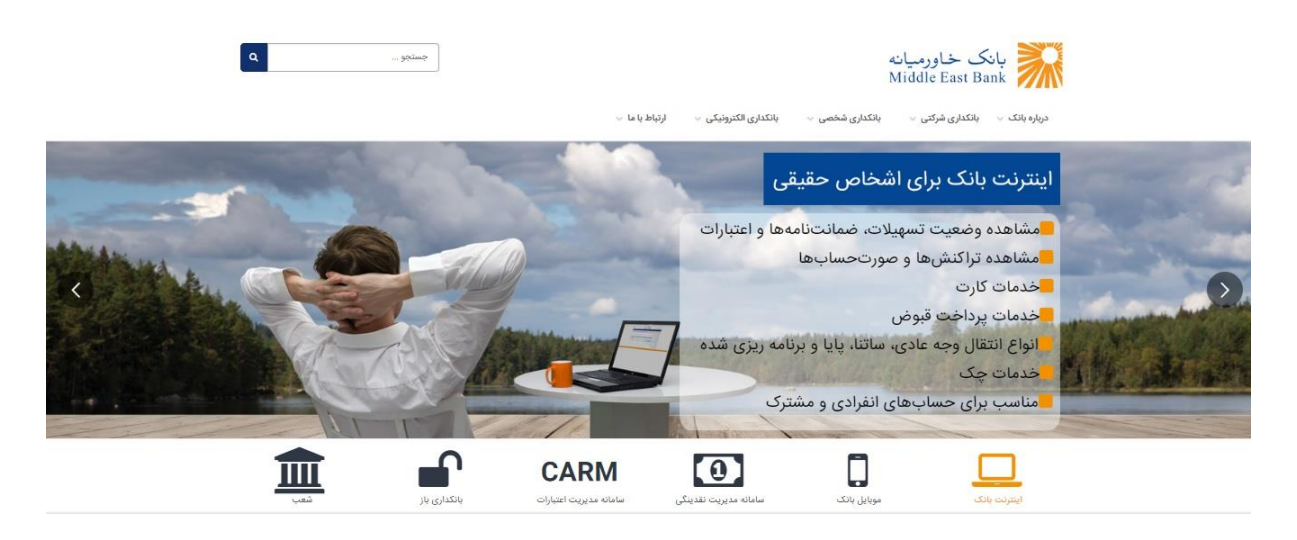

اگر برای اولین بار از "اینترنتبانک" بانکخاورمیانه استفاده مینمایید، حتماً از نامکاربری و رمز ورودی که در پاکت رمز دریافتی از شعبه وجود دارد، استفاده نمایید. شما تنها ۲ روز فرصت دارید تا با استفاده از این رمز اولیه وارد سیستم شده و نسبت به تغییر رمز اولیه خود اقدام نمایید. بعد از وارد نمودن نام کاربری و رمز ورود لطفا گزینه "ورود" را انتخاب کنید.

لازم به ذکر است که بدلیل مسائل امنیتی، زمان استفاده از "اینترنت بانک" بانکخاورمیانه <u>۱۲ دقیقه</u> میباشد و پس از پایان این دوره در صورت عدم استفاده بصورت اتومات از سیستم خارج خواهید شد.

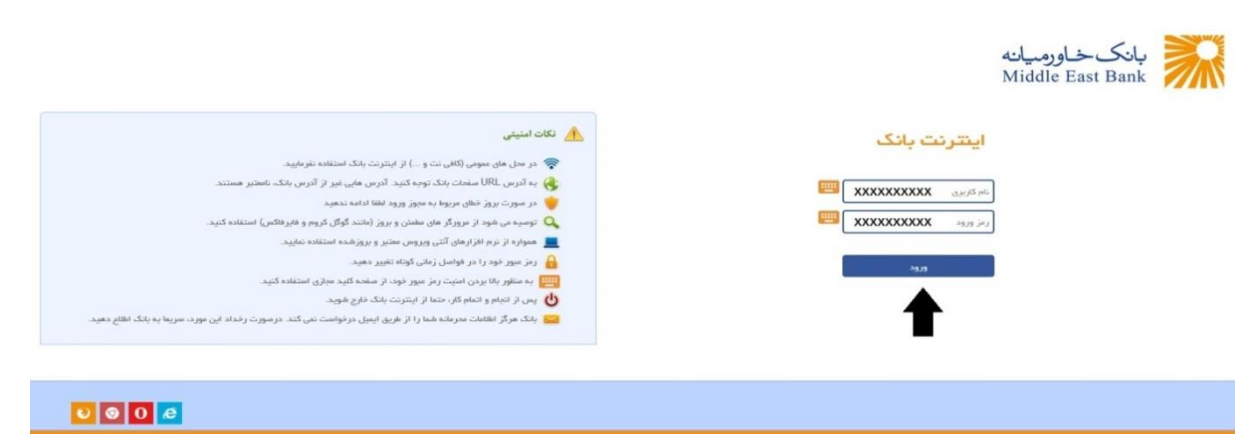

در صفحه بعد، از شما درخواست "تغییر رمز" می شود. ابتدا "رمز فعلی" را که همان رمز ورود ذکر شده در پاکت رمز است، وارد نمایید. سپس "رمز جدید" اینترنتبانک خود را انتخاب کنید و در قسمت "تکرار رمز جدید"، آن را تکرار کنید.

با توجه به توصیه امنیتی و همچنین شرایط تعیین شده در این صفحه، نسبت به انتخاب رمز جدید اقدام نمایید.

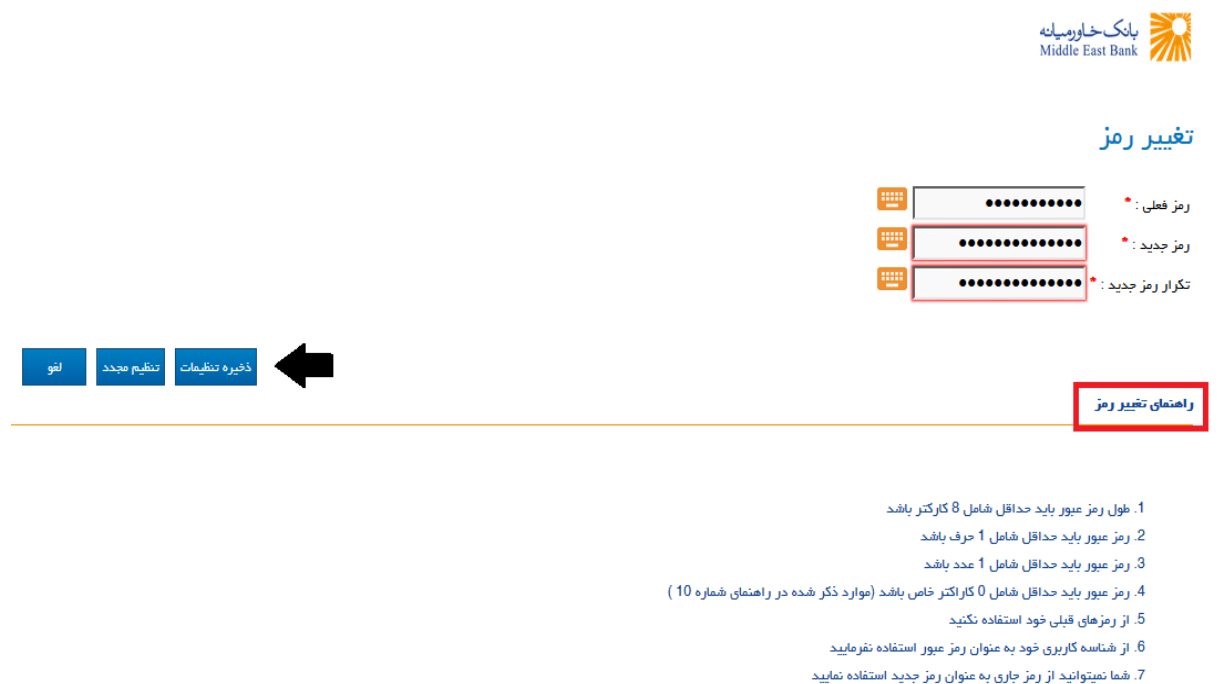

8. رمز ورود جدید بعد از 90 روز منقضی خواهد شد

9. رمز ورود به حروف کوچک و بزرگ حساس است

با انتخاب گزینه "ذخیره تنظیمات"، از اینترنتبانک خارج شده و با وارد نمودن نام کاربری و رمز ورود جدید به صفحه اصلی اینترنتبانک هدایت می شوید.

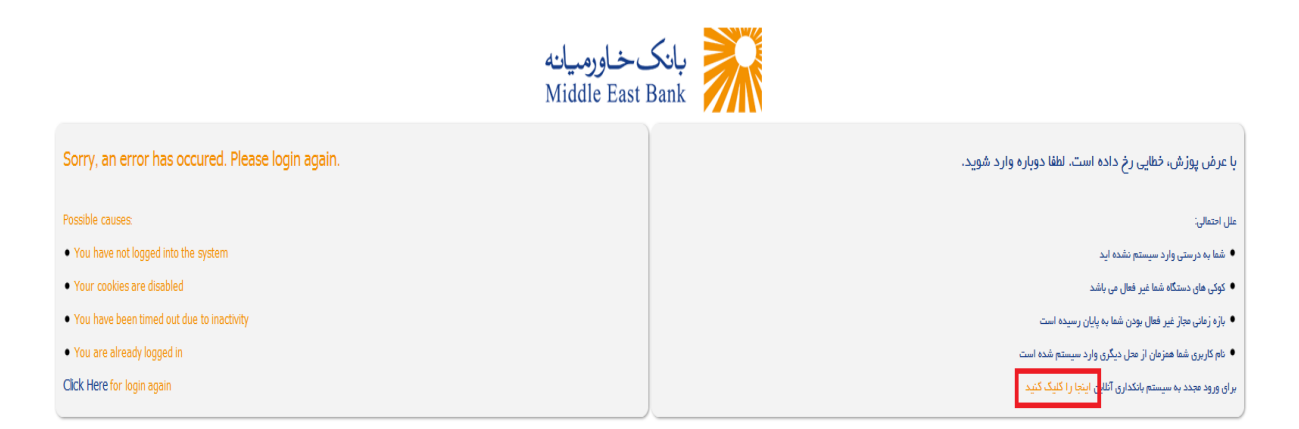

نکته : درصورتیکه ۵ مرتبه متوالی رمز خود را اشتباه وارد نمایید، اینترنتبانک شما به صورت موقت مسدود می گردد. در این صورت با مراجعه به یکی از شعب بانکخاورمیانه و انجام مراحل اداری رمز جدید برای شما صادر می گردد. لازم به ذکر است، رمز تراکنش تغییر نخواهد یافت.

# تعريف رمز تراكنش (اولين بار) :

با انتخاب هریک از منوهای "انتقال وجه" برای اولین بار و یا از طریق منوی "تغییر رمز" امکان تعریف رمز تراکنش فراهم می گردد. رمز تراکنش برای انجام عملیات بانکی در اینترنتبانک استفاده می شود که ترکیبی از اعداد و حروف می باشد. برای انتخاب رمز خود به "راهنمای تغییر رمز" در پایین صفحه توجه نمایید.

|                                                     | تغيير رمز تراكنش                   |
|-----------------------------------------------------|------------------------------------|
| ر مز فعلی : •                                       |                                    |
| رمز جدید : * 🛛 🚥                                    |                                    |
| تکرار رمز جدید : * 🛛 🔤                              |                                    |
| ذخيره تنظيمات تنظيم مجدد لغو                        |                                    |
|                                                     | ر اهتمای تغییر رمز                 |
| ، 8 کارکتر باشد                                     | 1. طول رمز عبور باید حداقل شامل    |
| رف باشد                                             | 2. رمز عبور باید حداقل شامل 1 حر   |
| دد باشد                                             | 3. رمز عبور باید حداقل شامل 1 عد   |
| راکتر خاص باشد (موارد ذکر شده در راهنمای شماره 10 ) | 4. رمز عبور باید حداقل شامل 0 کا   |
| تيد                                                 | 5. از رمزهای قبلی خود استفاده نک   |
| رمز عبور استفاده نفرمایید                           | 6. از شناسه کاربری خود به عنوان    |
| وان رمز جدید استفاده نمایید                         | 7. شما نمیتوانید از رمز جاری به عن |
|                                                     |                                    |

- 8. رمز ورود جدید بعد از 90 روز منقضی خواهد شد
- 9. رمز ورود به حروف کوچک و بزرگ حساس است

10. کار اکترهای خاص مجاز عبارتند از : @, #, \$, %, &, \*, \_

- در صفحه "تغییر رمز تراکنش"، ابتدا رمز ورود ارائه شده از طرف شعبه را در قسمت "رمز فعلی" وارد نمایید سپس رمز تراکنش جدید خود را وارد کنید و سپس در قسمت "تکرار رمز جدید" باید رمز جدید را دوباره وارد نمایید.
  - اگر رمزها را به درستی وارد کرده باشید با انتخاب گزینه "ذخیره تنظیمات" رمز تراکنش جدید ذخیره می گردد.
- در صورتیکه "رمز جدید" با "تکرار رمز جدید" متفاوت باشد، پیغام خطا ظاهر می شود، که باید با دقت بیشتری رمز را وارد نمایید.

نکته: در صوررت مفقودی/ فراموشی رمز تراکنش، با مراجعه به یکی از شعب بانک خاورمیانه و انجام مراحل اداری رمز جدید برای شما صادر می گردد. لازم به ذکر است، رمز تراکنش شما با رمز ورود یکسان خواهد بود.

سپرده ها:

#### خلاصه وضعيت حسابها

این قسمت، نخستین صفحهای است که پس از ورود به اینترنت بانک نمایش داده میشود. در این منو خلاصه تمامی حسابهای شما مانند: شماره حساب، نوع ارز، مانده قابل دسترس، مبلغ مسدودی و موارد مهم دیگری نشان داده میشود. با نگهداشتن موس بر روی هریک از شماره حسابها، اطلاعات جزئیتری مانند: شماره شبا، شعبه افتتاح کننده حساب، نوع حساب و وضعیت آن نمایش داده میشود. در ستون آخر این جدول، با انتخاب گزینه "۱۰ گردش آخر حساب" میتوانید ۱۰ تراکنش آخر حساب مورد نظر را مشاهده نمایید.

|                  | خلاميه وضعيت حسابها            |                  |                     |     |                 |   |                        |  |  |
|------------------|--------------------------------|------------------|---------------------|-----|-----------------|---|------------------------|--|--|
|                  |                                |                  |                     |     |                 |   |                        |  |  |
|                  | چۇئيات حساب شخصى               |                  |                     |     |                 |   |                        |  |  |
|                  |                                |                  |                     |     | سپردہ کوتاہ مدت |   | مورتجسار رزمرة الر     |  |  |
| 10 گردش آخر حساب | موجودی با احتساب مسدودی        | موجودی مسحود شحه | موجودي قابل استفاده | ارز | شماره حساب      |   | 🕍 شوردنساب دوره ای     |  |  |
| نمایش            | 0                              | 0                | 0                   | IRR | 1001-10-800-    |   | 😒 کارت به کارت         |  |  |
| نمایش            | 0                              | 0                | 0                   | IRR | 1005-10-800-    | * | 🄫 انتقال وجه داخلی     |  |  |
| نمایش            | 159,789,363                    | 0                | 159,789,363         | IRR | 1002-10-880-    | * | 🥔 انتقال وجه بین بانگی |  |  |
|                  | 159,789,363                    | 0                | 159,789,363         | IRR | جمع کل مبلغ     | • | 💿 مدیریت چک            |  |  |
|                  |                                |                  |                     |     | سپرده مدت دار   | * | 🌄 پرداخت قبوض          |  |  |
| 10 گردش آخر حساب | موجودی با احتساب مسدودی        | موجودی مسدود شده | موجودي قابل استفاده | ارز | شماره حساب      | • | 믗 مدیریت کارت          |  |  |
| نمایش            | 1,000,000,000                  | 0                | 1,000,000,000       | IRR | 1002-60-910-    | • | 🚥 گارت اعتباری         |  |  |
|                  | 1,000,000,000                  | 0                | 1,000,000,000       | IRR | جمع کل میلغ     |   | 0) 5 5                 |  |  |
|                  |                                |                  |                     |     |                 | * | 😽 کارتابل              |  |  |
|                  | سيرده قرض الحسنه جارى          |                  |                     |     |                 |   |                        |  |  |
| 10 گردش آخر حساب | موجودی با احتساب مسدودی        | موجودي مسحود شحه | موجودي قابل استفاده | ارز | شماره حساب      | , |                        |  |  |
| نمایش            | 499,898                        | 0                | 499,898             | IRR | 1002-11-020-    |   | 🔒 تغییر رمز            |  |  |
|                  | 499,898                        | 0                | 499,898             | IRR | جمع کل مبلغ     | * | 💑 تنظیمات من           |  |  |
|                  | ذخیره در فایل: PDF   XLS   CSV |                  |                     |     |                 |   |                        |  |  |

اطلاعات موجود در این صفحه را می توانید با فرمتهای PDF, Excel, CSV دریافت کنید.

نکته: درصورتیکه دارای حساب شرکتی هستید، با اعلام نام کاربری به شعبه و درخواست رویت حسابها در اینترنتبانک شخصی خود، اطلاعات مربوط به این حساب در صفحه "خلاصه وضعیت حساب ها" -> "جزئیات حساب شرکتی" نمایش داده می شود.

|                  |                         |                  |                     |              | نلاصه وشعيت حسابها                     |
|------------------|-------------------------|------------------|---------------------|--------------|----------------------------------------|
|                  |                         |                  |                     |              | بزفيات حساب شخصي                       |
|                  |                         |                  |                     |              | سپرده کوتاه مدت                        |
| 10 گردش آخر حس   | موجودی با احتساب مسدودی | موجودى مسدود شده | موجودى قابل استقاده | ارز          | هماره حساب                             |
| ئمايض            | 6,112,839               | 0                | 6,112,839           | IRR          | 1001-10-800                            |
| تمايش            | 10,209,192              | 500,000          | 9,709,192           | IRR          | 1002-10-88                             |
| نفايش            | 4                       | 0                | 4                   | IRR          | 1002-10-80                             |
|                  | 16,322,035              | 500,000          | 15,822,035          | IRR          | جمع کل میلغ                            |
|                  |                         |                  |                     |              |                                        |
| C 10             |                         |                  |                     | - 1          | شپرده درمن افسته چری                   |
| 10 کردش افر حسا  | موجودی یا اختساب مسدودی | موجودی مسدود هده | موجودی قابل استفاده | וע           | شماره حساب<br>۱۹۹۰ - ۲۰                |
| نفايش            | 20,000,000              | 0                | 20,000,000          | TDD          | 1002-11-0.                             |
|                  | 20,000,000              | U                | 20,000,000          | INN          | جیع دن مینع                            |
|                  |                         |                  |                     |              | تسويلات                                |
| 10 گردش آقر حس   | موجودی با احتساب مسدودی | موجودي مسدود شده | موجودي قابل استفاده | ارز          | شماره حساب                             |
| نمايش            | 16,800,181-             | 0                | 16,800,181-         | IRR          | 1002-50-61                             |
| نمايش            | 10,197,672-             | 0                | 10,197,672-         | IRR          | 1002-50-61                             |
|                  | 26,997,853-             | 0                | 26,997,853-         | IRR          | جمع کل میلغ                            |
|                  |                         |                  |                     |              | Contraction of the                     |
|                  |                         |                  |                     |              | يرديك حسب مسترك                        |
| 10 گردش آخر جس   | موجودي با اختساب مسدودي | موجودی مسدود شده | موجودي قابل استفلده | j.j          | میردد بود <del>مدت</del><br>مقاره حساب |
| نمايش            | 4,180                   | 0                | 4,180               | IRR          | 1002-10-8                              |
| نفايف            | 16.016                  | 0                | 16.016              | IRR          | 1002-10-80                             |
| U.S.             | 20.196                  | 0                | 20.196              | IRR          | جمع کا رمیلغ                           |
|                  |                         | - M              |                     | ACCESSION OF | C- 0-C-                                |
|                  |                         |                  |                     |              | بزفيات حساب شركتى                      |
|                  |                         |                  |                     | _            | سپرده کوتاه مدت                        |
| 10 گردش آفر حساء | موجودی یا اختساب مسدودی | موجودی مسدود شده | موجودي قابل استقاده | ارز          | هماره حساب                             |
| تمايش            | 90,511                  | 0                | 90,511              | IRR          | 1002-10-                               |
|                  | 90,511                  | 0                | 90,511              | IRR          | جمع کل مبلغ                            |

با انتخاب شماره حساب می توان مشخصات آن را مشاهده نمود.

نکته : در صورتیکه نیاز به انجام تراکنش انتقالی از حساب شرکتی خود دارید، پس از اعلام نام کاربری به شعبه و درخواست رویت حسابها در اینترنتبانک شخصی خود، به راهنمای اینترنت بانک <u>ا</u>شخاص حقوقی مراجعه نمایید.

#### صور تحساب دورهای

برای رویت تراکنشهای خود از منوی "سپردهها" وارد منوی "صورتحساب دورهای" شوید. در این صفحه شماره حساب موردنظر خود را که بصورت لیست وجود دارد، انتخاب نمایید. در صورت نیاز، با استفاده از فیلترهای موجود، صورتحساب خود را فیلتر نمایید؛ سپس با انتخاب گزینه "نمایش" صورتحساب درخواستی برای شما نمایش داده می شود. توجه داشته باشید که امکان گزارش گیری در بازه های زمانی ۳۶۵ روزه امکان پذیر می باشد، بنابراین، اگر فقط تاریخ شروع گزارش را مشخص نمایید، به صورت پیش فرض گزارش صورت حساب خود را از تاریخ مشخص شده تا ۱۳۶۵ روز بعد از آن، دریافت خواهید کرد. و اگر بازه تاریخی مشخصی را انتخاب نکرده باشید، در گزارش صورت حساب از تاریخ روز جاری تا ۳۶۵ روز گذشته بدست خواهد آمد. و فایل گزارش حداکثر شامل ۲۰۰۰ رکورد می باشد.

|                                                                                        | *                          | ازد                                                                                                    | ۱ دقیقه و 16 ثانیه فرمت دارید |                  |
|----------------------------------------------------------------------------------------|----------------------------|----------------------------------------------------------------------------------------------------|-------------------------------|------------------|
| 📑 فلاصه وضعیت حسابها                                                                   |                            | متورث حساب دوره ای                                                                                              |                               |                  |
| ی صورتحساب دوره ای                                                                     |                            | توجه کنید که امکان گزارش گیری تنها در بازه های 365 روزه وجود دارد.<br>فایل کزارش حداکثر شامل 2000 رکورد می باشد |                               |                  |
| مورتحساب پایانه ها 🚽                                                                   |                            | 100110810XXXXXXXX                                                                                               |                               |                  |
| ارت به کارت                                                                            |                            | شماره حساب :                                                                                                    | مرتب ساری بر اساس :<br>       | ئرولى            |
| تتقال وجه داخلی                                                                        | <                          | شماره چک :                                                                                                    | نوع تراكنس :                  | لطفا انتخاب كنيد |
|                                                                                        |                            | از میلغ :                                                                                                    | تاميلغ .                      |                  |
| تقال وجه بین بانگی                                                                     |                            | تومیدات :                                                                                                    | شرح تراخنش :                  | 40000            |
| رداخت گروهی                                                                            |                            | از تاريخ :                                                                                                    | : דו דוניב                    |                  |
| دېرېت چې                                                                               | <                          | •                                                                                                    | تنظيم مجدد لغو                |                  |
|                                                                                        |                            | 10 C                                                                                                    |                               |                  |
| رداخت قبوض                                                                             | <                          |                                                                                                    |                               |                  |
| ردافت قبوض<br>دیریت کارت                                                               | ۲<br>۲                     |                                                                                                    |                               |                  |
| رداخت قبوض<br>دیریت کارت<br>دمات تسهیلات و تعهدات                                      | <<br><<br><                |                                                                                                    |                               |                  |
| رداخت قبوش<br>دیریت کارت<br>دهات تسهیلات و تعهدات<br>ارت اعتباری                       | *<br>*<br>*                |                                                                                                    |                               |                  |
| رداخت قبوش<br>دیریت کارت<br>دمات تسهیلات و تعهدات<br>ارت اعتباری<br>ارتابل             | <<br><<br><<br><           |                                                                                                    |                               |                  |
| رداخت قبوش<br>دیریت کارت<br>دمات تسهیلات و تعهدات<br>ارت اعتباری<br>زارشات             | <<br><<br><<br><<br><      |                                                                                                    |                               |                  |
| رداخت قبوض<br>دیریت کارت<br>دمات تسهیللت و تعهدات<br>ارت اعتباری<br>ارتابل<br>فییر رمز | <<br><<br><<br><<br><<br>< |                                                                                                    |                               |                  |

- پس از مشاهده صورتحساب برای هر تراکنش امکان ثبت توضیحات در قسمت "اضافه کردن توضیحات" توسط کاربر امکان پذیر می باشد.
- در صورتیکه از قبل مطلبی در توضیحات ثبت کرده باشید با کلیک بر روی متن توضیحات تراکنش، امکان <u>حذف</u> و ویرایش آن فراهم می گردد.

| کزار ش  | ہ افکان کرارش کیری<br>رحداکثر شامل 2000 | ن تنها در باره های<br>د رکورد می باشد | 200 روره وجود د                | ارد.            |           |                   |               |               |                     |        |
|---------|-----------------------------------------|---------------------------------------|--------------------------------|-----------------|-----------|-------------------|---------------|---------------|---------------------|--------|
| مارہ جا | ساب : *                                 | 001-10-81                             | 1                              | /               |           | مرتب سازی بر اسا، | صعودي         |               | ,                   |        |
| شمار    | ره چک :                                 |                                       |                                |                 |           | نوع تراكن         | لطفا انتخاب   | نید           |                     |        |
| I       | ز مبلغ :                                |                                       |                                |                 |           | تامب              |               |               |                     |        |
| توه     | فبيحات :                                |                                       |                                |                 |           | شرح تراکن         |               |               |                     |        |
| jI      | ز تاريخ : ۱۰۰۱ •۹۵۰                     | ۱۳                                    | <b></b>                        |                 |           | דו דוر            | ነሥዓል- • ለ-ሥ • |               |                     |        |
| يف      | تاريخ / زمان                            |                                       | ویرایش تولیدات<br>تاریخ / زمان | 10 10:49:04     | 1395-01   |                   | اريز          | ماتحه         | توميحا              |        |
| يف      | تاريخ / زمان                            |                                       | تاريخ / زمان                   | 10 10:49:04     | 1395-01   |                   | اريز          | ماتحه         | توفيحا              |        |
|         | 10:49:04<br>1395-01-10                  | انتقالی پیرو نام                      | نوع تراكنش                     | واريز           |           |                   | 4,568,00      | 4,600,068,377 | اضافہ کر<br>توضیحا، | Ů      |
|         | 00:59:51<br>1395-01-15                  | جبر ان کسر<br>موجودی13851             | مبلغ تراكنش                    | 68,000,000      | 4,        | 4005              |               | 2,150,068,377 | اضافہ کر<br>توضیحا، | Ŭ,     |
|         | 10:22:25<br>1395-01-15                  | با انتقال:0143                        | شرح تراکنش<br>شمارہ جک         | انتفالی پیرو نا | 1001/19 & | 1395/             | 869,00        | 3,019,068,377 | اضافہ کر<br>توضیحا، | ن<br>, |
|         | 00:02:25<br>1395-01-15                  | تامین رسوب بد                         | 4                              | ****            | xxxxxx    | *****             |               | 2,969,068,377 | اضافہ کر<br>توضیحا، | Ŭ,     |
|         | 23:59:59<br>1395-01-15                  | واریز سود سپر<br>از تاریخ 12/16       | توفيحات                        |                 |           |                   | 8,33          | 2,977,399,050 | اضافہ کر<br>توضیحا، | Ŭ,     |
|         | 08:09:01                                | وصول چک بین                           |                                |                 |           |                   | 4,500,00      | 7,477,399,050 | اضافه کر            | Ú      |

- در ستون آخر این جدول، می توانید تعداد نمایش تراکنش های حساب مورد نظر را مشخص نمایید.
- پس از نمایش صورتحساب، میتوانید آن را با فرمتهای PDF, Excel, CSV دریافت نمایید.

#### صور تحساب پایانه ها

برای رویت تراکنشهای همه ی پایانه ها از منوی "سپردهها" وارد منوی "صورتحساب پایانه ها" شوید. در این صفحه شماره حساب موردنظر را که بصورت لیست وجود دارد، انتخاب نمایید. در صورت نیاز، با استفاده از فیلترهای موجود، صورتحساب خود را فیلتر نمایید؛ سپس با انتخاب گزینه "نمایش" صورتحساب درخواستی برای شما نمایش داده می شود.

توجه داشته باشید که امکان گزارش گیری در بازه های زمانی ۳۶۵ روزه امکانپذیر میباشد، بنابراین، اگر فقط تاریخ شروع گزارش را مشخص نمایید، به صورت پیش فرض گزارش خود را از تاریخ مشخص شده تا ۳۶۵ روز بعد از آن، دریافت خواهید کرد. و اگر بازه تاریخی مشخصی را انتخاب نکرده باشید، در گزارش مربوطه از تاریخ روز جاری تا ۳۶۵ روز گذشته بدست خواهد آمد. همچنین فایل گزارش حداکثر شامل ۲۰۰۰ رکورد می باشد.

| ا سپرده ها                                | *          |                                                                       |                                                                              | ۲۵ • ۲۵ • ۲۵ • ۲۵ • ۲۵ • ۲۵ • ۲۵ • ۲۵ • |                  |   |
|-------------------------------------------|------------|-----------------------------------------------------------------------|------------------------------------------------------------------------------|-----------------------------------------|------------------|---|
| 📷 خلاصه وضعیت حسابها 📷 خلاصه وضعیت حسابها | مىر<br>تود | سورتحساب پایانه ها<br>وجه کنید که امکان گزار<br>فایل کزارش حداکثر شاه | ها<br>گزارش گیری تنها در بازه های 365 روزه وجود د<br>شامل 2000 رکورد می باشد |                                         |                  |   |
| 🔜 مىورتحساب پايانە ھا                     |            |                                                                       |                                                                              |                                         |                  |   |
| • انتقال وجه داخلی                        | ۲          | شماره حساب : * 🔹                                                      | 100110810XXXXXXXXX                                                           | مرتب سازی بر اساس :                     | نزولی            | ~ |
| ہ انتقال وجہ <mark>بین</mark> بانگی       | ۰          | شماره چک :                                                            |                                                                              | نوع تراکنش :                            | لطفا انتخاب كنيد | ~ |
| پرداخت گروهی                              |            | از میلغ :                                                             |                                                                              | تامبلغ :                                |                  |   |
| و مدیریت چک                               | ۲          | ار تاريخ :                                                            |                                                                              | توفیعات :<br>تا تاریخ :                 |                  |   |
| ېرداخت قبوض                               | <          |                                                                       | 4                                                                            | تنظيم مجدد لغو                          |                  |   |
| ا خدمات تسهیلات و تعهدات                  | ۰          |                                                                       |                                                                              |                                         |                  |   |
| ا کارتابل                                 | ۲.         |                                                                       |                                                                              |                                         |                  |   |
| گزارشات                                   | <          |                                                                       |                                                                              |                                         |                  |   |
| ے تغییر رمز                               | ۲          |                                                                       |                                                                              |                                         |                  |   |
| ve tile 617 e                             | *          |                                                                       |                                                                              |                                         |                  |   |

- در ستون آخر این جدول، می توانید تعداد نمایش تراکنش های حساب موردنظر را مشخص کنید.
- پس از نمایش صورتحساب، میتوانید آن را با فرمتهای PDF, Excel, CSV دریافت نمایید.

توجه: پیش از هر توضیحی در خصوص مراحل انجام انتقال وجه، لازم به ذکر است بر اساس صلاحدید بانک مرکزی لزوم استفاده از رمز یکبار مصرف برای انجام انتقال وجه با مبلغ بالاتر از حد پیش فرض اجباری گردیده است. بنابراین از این پس انجام انتقال وجه با مبلغ بالاتر از حد پیش فرض امکان پذیر نخواهد بود. و مشتریانی که امکان انتقال وجه با مبلغ بالاتر از حد پیش فرض را لازم می دانند، باید به یکی از شعب بانک خاورمیانه مراجه نموده و امکان استفاده از رمز یکبار مصرف خود را فعال نمایند.

کارت به کارت

برای انتقال وجه بین کارتهای عضو شتاب، می توانید از انتقال وجه کارت به کارت استفاده نمایید.

- اطلاعاتی که وارد کردن آن ها اجباریست با علامت "\*" نشان داده شده است.
- در قسمت "شماره کارت"، تمامی کارتهای متصل به حسابهای شما بصورت لیست موجود میباشند که میتوانید کارت مبدا خود را از میان آنها انتخاب نمایید.
  - مبلغ انتقالوجه (ریال) را در "مبلغ" وارد نمایید.
- منظور از "رمز دوم" کارت، رمز خرید اینترنتی است که از دستگاه های خودپرداز بانک خاورمیانه دریافت کرده اید.
   توجه داشته باشید که این رمز با «رمز اول کارت»، «رمز ورود اینترنت بانک» و «رمز تراکنش اینترنت بانک»
   متفاوت است.
  - کد "CVV2" یک عدد ۳رقمی (و به ندرت ۴رقمی) است که بر روی کارت حک شده است.
    - "ماه انقضا" (۲ رقم ماه) و "سال انقضا" (۲ رقم سال) بر روی کارت چاپ شده است.
      - "شماره کارت مقصد"، شماره ۱۶ رقمی حک شده بر روی کارت ذینفع است.

| از هم الكون 11 دليته و 18 تنيه فرست داريد | ٠ | 🏭 سپرده ها             |
|-------------------------------------------|---|------------------------|
| انتقال كارت به كارت                       |   | 😁 کارت بہ کارت         |
|                                           | ۲ | 🍬 انتقال وجه داخلی     |
| شماره کارت : *                            | ٠ | 🍃 انتقال وجه بین بانکی |
| ميلغ : *                                  | ۲ | 🗖 مدیریت چک            |
| رمز دوم : *                               | ۰ | 🌄 پرداخت قبوض          |
| •: CW2                                    | ٠ | ڿ مدیریت کارت          |
| ماه انقضًا : * سال انقضًا : *             | ۰ | ڃ کارت اعتباری         |
| شماره کارت مقصد : *                       | < | 😝 كارتابل              |
|                                           | ¢ | 🌄 گزارشات              |
| لیت تنظیم مجدد بازگشت                     | ۲ | 🔒 تغییر رمز            |
|                                           | * | 👴 تنظیمات من           |

- با انتخاب گزینه "ثبت" به صفحه بعد هدایت خواهید شد.
- در این صفحه پس از بررسی درستی اطلاعاتی که در صفحه قبل وارد کرده اید با انتخاب گزینه "تایید" به صفحه
   بعد هدایت می شوید. امکان "ویرایش" و "لغو" اطلاعات نیز در این صفحه وجود دارد.

| 11.58                                       | _  |                        |
|---------------------------------------------|----|------------------------|
| از هم اکتون 11 دقیقه و 66 تانیه فرمست دارید | *  | 🏭 سپرده ها             |
| انتقال کارت به کارت                         |    | 😋 کارت بہ کارت         |
|                                             | ۰  | 🀋 انتقال وجه داخلی     |
| شماره کارت : *                              | ۰. | 🔌 انتقال وجه بین بانکی |
| ماه انقضا : *                               | ٠  | 📄 مدیریت چک            |
| سال انقضا : *89                             | ۰. | 🧃 پرداخت قبوض          |
| شفارہ کارت مقصد : *                         | ۰. | 😋 مدیریت کارت          |
| بانک مقصد : افاورمیانه                      | ۰. | 😋 کارت اعتباری         |
| مينغ . 000,000 - مينغ .<br>المذينة -        | ۰. | 😽 کارتابل              |
|                                             | ۰. | 🌄 گزارشات              |
| تاييد ويرايش لغو                            | ۰. | 🔒 تغيير رمز            |
|                                             | ۰. | وي تنظيمات من          |

- سپس صفحهای جدید نمایان می شود که نشان می دهد شما عملیات را با موفقیت انجام داده اید. برای پیگیری های احتمالی آتی، یک شمارهٔ تراکنش به شما اعلام می گردد که در واقع رسید عملیات بانکی شما خواهد بود و توصیه می شود آنرا یادداشت و نگهداری فرمایید.
  - با انتخاب گزینه "چاپ" می توانید آن را چاپ (پرینت) نمایید.
  - با انتخاب گزینه "بازگشت" به صفحه انتقال "کارت به کارت" برمی گردید.

|               |                                        | شد                      | 😵 انتقال کارت به کارت با موفقیت انجام ر | <b>`</b> | 🏭 سپرده ها             |
|---------------|----------------------------------------|-------------------------|-----------------------------------------|----------|------------------------|
|               |                                        |                         |                                         |          | 👷 کارت به کارت         |
|               |                                        |                         |                                         | ×        | 🤫 انتقال وجه داخلی     |
|               | ت خاورمیانه<br>Middle East F           | بانک<br><sub>Bank</sub> |                                         | ۰<br>۲   | 🍃 انتقال وجه بین بانگی |
| کارت          | نوع انتقال وجه:                        | 1395-10-11 09:31        | زمان رسید:                              |          | 📄 مدیریت چک            |
|               |                                        | 00000000700             |                                         | Č.       | 🖣 پرداخت قبوض          |
| IRR 1,000,000 | کل مبلغ:                               | 636606288782            | شمارہ تر اکنش                           | ×        | ວັນໄດ້ວັນແດດ 🖛         |
| 58594710      | شماره کارت حساب بدهکار                 | موفق                    | وضعيت انتقال وجه:                       | *        | 📷 نے بریے در۔          |
|               | ىاب مقصد                               | اطلاعات حس              |                                         |          | 0                      |
| álus.         | January salar da                       | الكر مقمد               | شماده کارت متحد                         | *        | 😽 کارتابل              |
| IRR 1,000,000 | XXXXXXXXXXXXXXXXXXXXXXXXXXXXXXXXXXXXXX | خاور میانہ              | 58594710                                | ٠        | 🌄 گزارشات              |
|               |                                        |                         | G                                       |          | 🔒 تغییر رمز            |
|               | فت ا                                   | بازگ                    | Č                                       | *        | مې تنظيمات من          |

#### انتقال وجه

روال انجام تراکنش در اینترنتبانک اشخاص حقیقی به این صورت است که ابتدا کاربر، حسابهای ذینفع داخلی و ذینفع خارجی (شماره شبا) حسابهایی را که میخواهد تراکنش مالی به آنها داشته باشد را پس از دریافت شناسه کاربری ارائه شده از طرف بانک، تعریف و سپس اقدام به انجام تراکنش مینمایند. تعریف حسابهای ذینفع توسط هر کاربر به صورت مجزا نمایش داده می شود.

<mark>در صورتیکه حساب شما مشترک باشد، پس از تعریف حساب ذینفع، یکی از شرکا، تراکنش مالی را ایجاد مینماید.</mark> تراکنش مذکور در کارتابل شریک دیگر حساب نمایش داده میشود و ایشان میتوانند نسبت به تایید و یا رد تراکنش اقدام نمایند. به محض احراز شدن حداقل شرایطبرداشت (با توجه به شرایط برداشت مندرج در فرم افتتاح حساب) عملیات انتقالوجه تکمیل میگردد و از حساب، وجه موردنظر کسر میگردد.

نکته : حداکثر ۱۲ روز تراکنش در انتظار تایید باقی میماند و پس از سپری این زمان تراکنش به صورت اتومات از سیستم حذف خواهد شد.

در صورتیکه از قبل درخواست استفاده از رمز یکبار مصرف را به شعبه اعلام کرده باشید، در هنگام انجام تراکنش، رمز یکبار مصرف برای شما پیامک و یا از طریق نرم افزار Mobile OTP (که متناسب با نوع گوشی همراه شما از روی سایت بانک در دسترس میباشد) بر روی موبایل شما نمایش داده می شود.

نکته : جهت اطلاع از حداکثر حد مبالغ تعیین شده جهت انتقال وجه بدون نیاز به رمز یکبار مصرف با شعب بانک خاورمیانه تماس حاصل فرمایید. در صورت نیاز به انجام تراکنش هایی با مبالغ بیش از حد مجاز، می بایست با مراجعه به یکی از شعب بانک، درخواستی مبنی بر افزایش حد مبلغ تراکنش برای شماره حساب مبداء در اینترنت بانک ثبت نمایید.

#### انتقال وجه داخلي

برای انتقال وجه از یک حساب به <u>سایر</u> حساب های خود و یا <u>حساب های اشخاص دیگر</u> در بانک خاورمیانه، از انتقال وجه داخلی استفاده نمایید.

# حسابهای خود

- از این گزینه برای انتقالوجه میان حسابهای خود در بانکخاورمیانه استفاده می شود.
- در صفحه "انتقال وجه به حساب های خود" حساب های مبداء بصورت لیست موجود است که با انتخاب حساب مبداء اطلاعات مربوط به آن حساب و همچنین سقف تراکنش روزانه و ماهانه حساب انتخابی شما نشان داده می شود. در ضمن باقی مانده موجودی قابل استفاده روزانه و ماهانه شما نیز در همین صفحه نشان داده می شود. شما می توانید با در نظر گرفتن این اطلاعات، انتقال وجه به حساب های دیگر را انجام دهید.
  - اطلاعاتی که وارد کردن آن ها اجباریست با علامت "\*" نشان داده شده است.
- در قسمت "شرح تراکنش"، میتوانید متن موردنظر خود را به عنوان شرح تراکنش موجود در صورتحساب وارد نمایید. این شرح تراکنش در گردش حساب مبداء ظاهر خواهد شد و در صورتیکه خدمات اطلاعرسانی پیامکی (SMS) برای حسابی که برداشت از آن انجام شده است فعال باشد، شرح تراکنش انتخابی شما برای این تراکنش در پیامک ارسالی قرار می گیرد.

|                                        |                                       | 88                      |                                       | _        |                                  |
|----------------------------------------|---------------------------------------|-------------------------|---------------------------------------|----------|----------------------------------|
|                                        | 11:                                   | 3 9                     |                                       | <        | la an un all                     |
|                                        | و 39 ثانيه فرمىت داريد                | از هم اکنون 11 دقیقه    |                                       |          | الله سپرده ها                    |
|                                        |                                       |                         | انتقال وجه به حساب های خود            |          | 😋 کارت بہ کارت                   |
|                                        |                                       |                         |                                       | <b>~</b> | 🙀 انتقال وجه داخلی               |
| XXXXXXXXXXXXXXXXXXXXXXXXXXXXXXXXXXXXXX | شرح تراکنش X                          | v 1001-10-8             | כשוף מגנו *                           |          | الا عديريت حساب ذينفع            |
| IRR 500,000,000                        | محدوديت روزانه                        | IRR 500,000,000         | محدوديت تراكنش                        |          |                                  |
| IRR 500,000,000,000,000                | محدوديت ماهانه                        | IRR 500,000,000,000,000 | باقى مانده موجودى قابل استفاده ماهانه |          |                                  |
| IRR 500,000,000                        | باقى مانده موجودى قابل استفاده روزانه | IRR 23,248,893          | موجودي قابل استفاده                   |          | 👥 حساب سايرين                    |
|                                        |                                       |                         |                                       | ه        | 🔂 وضعیت انتقال وجوه زمانبندی شد: |
|                                        |                                       |                         | افزودن حساب                           | *        | 🍻 انتقال وجہ بین بانگی           |
|                                        |                                       |                         |                                       | ٠        | 📩 مدیریت چک                      |
|                                        |                                       |                         |                                       | *        | 🥊 پرداخت قبوض                    |
|                                        | ر مجدد بازگشت                         | ادامه تنظيم             |                                       | *        | ڃ مديريت کارت                    |
|                                        |                                       |                         |                                       | *        | ڃ گارت اعتباری                   |
|                                        |                                       |                         |                                       | ٠        | 😽 كارتابل                        |
|                                        |                                       |                         |                                       | ۰        | 🌄 گزارشات                        |
|                                        |                                       |                         |                                       | *        | 🔒 تغيير رمز                      |
|                                        |                                       |                         |                                       | <        | 👴 تنظیمات من                     |

 با انتخاب حساب مبداء، گزینه "افزودن حساب" فعال می گردد. از این گزینه برای انتخاب اطلاعات حساب مقصد استفاده می شود.

- در قسمت "به حساب" تمامی حسابهای شما بصورت لیست وجود دارد. پس از انتخاب حسابهای مقصد، مبلغ
   انتقالوجه را به ریال وارد نمایید.
- در قسمت "شرح تراکنش" دوم متن انتخابی شما از حساب مبداء برای این تراکنش بصورت پیش فرض نمایش داده می شود. در گردش حسابی که <u>واریز</u> به آن انجام شده (حساب مقصد) در صورت فعال بودن اطلاع رسانی پیامکی حساب مقصد، این شرح در پیامک ارسالی قرار می گیرد. شما می توانید در این قسمت متن متفاوتی انتخاب نمایید.
- این امکان وجود دارد که با انتخاب مجدد گزینه "افزودن حساب"، در یک زمان به چند حساب انتقال وجه انجام دهید.
  - پس از ایجاد حساب ذینفع، امکان ویرایش و حذف هر یک بصورت جداگانه وجود دارد.
- در صورتیکه تمایل به تنظیم انتقال وجه روزانه یا ماهانه بین حساب های خود را بصورت برنامه ریزی شده دارید،
   گزینه "برنامه ریزی" را انتخاب نمایید. در غیر اینصورت، گزینه "در این لحظه" را انتخاب کنید.

| قان<br>21 ثانیه فرمت دارید                            | از هم اکنون 5 دقیقہ و                                          | ا سپرده ها 🕻                                                                                                    |
|-------------------------------------------------------|----------------------------------------------------------------|----------------------------------------------------------------------------------------------------|
|                                                       | انتقال وجه په حساب های خود                                     | 🍓 کارت به کارت                                                                                                    |
|                                                       |                                                                | 🖌 انتقال وجه داخلی                                                                                                    |
| شرح تراکنش XXXXXXXXXXX                                | حساب عبدا * 1001-10-8                                          | ■∎ مدیریت حساب ذینفع                                                                                                    |
| IRR 500,000,000 محدودیت روز انه                       | محدودیت تر اکنش IRR 500,000,000                                |                                                                                                    |
| IRR 500,000,000,000,000 تحدوديت ماهانه                | باقى مانده موجودى قابل استفاده ماهانه (IRR 500,000,000,000,000 | 👲 حسابهای خود                                                                                                    |
| باقى مانده موجودى قابل استقاده روزانه IRR 500,000,000 | موجودى قابل استفاده IRR 23,248,893                             | 👤 حساب سایرین                                                                                                    |
|                                                       |                                                                | 硷 وضعیت انتقال وجوه زمانبندی شده                                                                                                    |
|                                                       | افزودن حساب                                                    | 🔌 انتقال وجه بین بانکی                                                                                                    |
|                                                       |                                                                | 💿 مدیریت چک 🔊                                                                                                    |
| شرح تراکنش :                                          | به حساب : مبلغ :                                               | 🍾 پرداخت قبوض                                                                                                    |
|                                                       | 1,000,000                                                      | 😽 مدیریت کارت                                                                                                    |
|                                                       | وکدر این لحظه (برنامه ریزی                                     | 🔧 کارت اعتباری                                                                                                    |
|                                                       |                                                                | الحالي المراجع المراجع مم مراجع المراجع المراجع المراجع المراجع المراجع المراجع المراجع المراجع المراجع المراجع المراجع المراجع المراجع المراجع المراجع المراجع المراجع المراجع المراجع المراجع المراجع المراجع المراجع المراجع المراجع المراجع المراجع المراجع المراجع المراجع مم مراجع المراجع المراجع المراجع المراجع المراجع المراجع المراجع المراجع المراجع المراجع المراجع المراجع المراجع المراجع المراجع المراجع المراجع المراجع المراجع المراجع مم مراجع |
|                                                       |                                                                | 青 گزارشات                                                                                                    |
| جحد بازگشت                                            | ادامه تتقيم و                                                  | 🖌 تغییر رمز                                                                                                    |
|                                                       |                                                                | هې تنظيمات من                                                                                                    |

# برنامه ریزی

برای زمانبندی تراکنش لازم است تاریخ شروع تراکنش را با انتخاب روز در تقویم و تعیین بازه های روزانه یا ماهانه مشخص نمایید.

اگر بازه زمانی خاصی مدنظر دارید، می توانید با انتخاب تعداد روزها و یا ماههایی که نیاز دارید این تراکنش انجام پذیرد و همچنین فاصله زمانی، پرداخت برنامهریزی شدهای تنظیم کنید. با انتخاب گزینه "ادامه" به صفحه بعد هدایت می شوید.

|   |     |                 |        |            |                       |               |   | ابرنامه ریزی | در این لحظه ( |
|---|-----|-----------------|--------|------------|-----------------------|---------------|---|--------------|---------------|
|   |     |                 |        |            |                       |               | ₽ |              |               |
| ~ | [   | بازه زمانیندی : |        | کنید : 🗙   | این تر اکنش ر ا وار د | تعداد انجام ا |   |              | از تاريخ :    |
| 4 | روز |                 |        |            |                       |               |   |              |               |
|   | ماہ |                 |        |            |                       |               |   |              |               |
|   |     |                 | بازگشت | تنظيم مجدد | ادامه                 |               |   |              |               |

 در این صفحه پس از اطمینان از درستی اطلاعات تراکنش، رمز تراکنش خود را وارد نمایید. با انتخاب گزینه "ادامه"، تراکنش انجام می شود.

|                              | <b>11</b><br>30 تانيە فرمىت دارىد | از هم اکنون 11 دقیقه و | تاييد انتقال وچه                  | <      | 🟭 سپردہ ھا 🚛                             |
|------------------------------|-----------------------------------|------------------------|-----------------------------------|--------|------------------------------------------|
| حساب<br>ارمناغ IRR 1,000,000 | نام دارنده<br>جمع ک               | 1001                   | از حساب                           | ~      | 👥 انتقال وجه داخلی 🔩 📷 مدیریت حساب ذینفع |
|                              |                                   |                        | 0,10                              |        | 👲 حسابهای خود                            |
| شرح                          | ميلغ                              | نام ذينفع              | حساب ذينقع                        |        | 👥 حساب سايرين                            |
| *****                        | IRR 1,000,000                     |                        | 1001-10-800-                      | دی شدہ | 🗠 وضعیت انتقال وجوه زمانید               |
|                              |                                   |                        |                                   | *      | 🥔 انتقال وجه بین بانگی                   |
|                              |                                   | <b>•</b>               | رمز تراکنش خود را وارد نمایید : • | *      | 💼 مدیریت چک                              |
|                              | نىت لغو                           | ادامه بازگش            |                                   | *      | 🦅 پرداخت قبوض                            |
|                              |                                   |                        |                                   |        | 👥 مدیریت کارت                            |
|                              |                                   |                        |                                   | *      | 📰 کارت اعتباری                           |
|                              |                                   |                        |                                   | *      | en کارین<br>□ گرارهات                    |
|                              |                                   |                        |                                   | *      | 🔒 تغییر رمز                              |
|                              |                                   |                        |                                   | <      | <br>منظیمات من                           |

- سپس صفحهای جدید نمایان می شود که نشان می دهد عملیات با موفقیت انجام شده است.
- برای پیگیریهای آتی، یک شماره تراکنش به شما اعلام می شود که در واقع رسید عملیات بانکی شما خواهد بود
   که توصیه و تاکید می شود آن را یادداشت و نگهداری فرمایید.
  - با انتخاب گزینه "چاپ" امکان چاپ (پرینت) آن را نیز خواهید داشت.
- در صورتیکه در یک زمان به چند حساب خود انتقال وجه انجام می دهید (تراکنش های گروهی)، امکان دریافت رسید
   برای هر یک از تراکنش ها بصورت جداگانه وجود دارد.

|                         |                 |                          |               |                                       | _ |                                  |
|-------------------------|-----------------|--------------------------|---------------|---------------------------------------|---|----------------------------------|
|                         |                 |                          | نجام شد       | ک درخواست انتقال وجه شما با موفقیت ا  | < | 🏭 سپرده ها                       |
|                         |                 |                          |               |                                       |   | 😋 کارت به کارت                   |
|                         |                 |                          |               |                                       | ~ | 🔫 انتقال وجه داخلی               |
|                         | رمیانه<br>Middl | بانک خاور<br>e East Bank |               |                                       |   | 🔳 مديريت حساب ذينفع              |
| and and a second second | iere llävil ori | 139                      | 5-10-30 09-20 | New clai                              |   | 💆 حسابهای خود                    |
| -angles                 | لوع النس وجه.   | 100                      | 5 10 00 05.20 | رس رسید.                              |   | 👥 حساب سايرين                    |
| 1395-10-30              | تاريخ تراكنش    | 100112262016206          |               | شمارہ تراکنش                          |   | ی وضعیت انتقال وجوه زمانیندی شده |
| IRR 1,000,000           | کل میلغ:        |                          | موقق          | وضعيت انتقال وجه:                     |   |                                  |
|                         | نام مناحب حساب  | 1001-10-8                | 30-000        | شماره حساب بدهکار:                    |   | م انتقال وجہ بین بانکی<br>ب      |
|                         |                 | اطلاءات حساب مقصد        |               |                                       |   | 💿 مدیریت چک                      |
| مبلغ                    |                 | نام دارنده حساب          |               | شماره حساب مقصد                       | < | 🥊 پرداخت قبوض                    |
| IRR 1,000,000           |                 | · · · ·                  |               | 1001-10-800-00                        | < | ڃ مديريت کارت                    |
|                         |                 |                          |               | <u> </u>                              | 5 | 😋 کارت اعتباری                   |
|                         |                 |                          | روهی          | چپ رسید به صورت انفرادی برای تراکنش گ | * | 🔫 کارتایل                        |
|                         |                 | بازگشت                   |               |                                       | < | 🚤 گزارشات                        |
|                         |                 |                          |               |                                       | < | 🔒 تغيير رمز                      |
|                         |                 |                          |               |                                       | < | ەن تنظیمات من                    |

نکته: لازم به ذکر است با توجه به محدودیت در انجام تراکنشها در اینترنتبانک، مبلغ انتقال وجه به حساب های خود از سقف انتقال وجه روزانه و ماهانه شما کسر نمی گردد.

# کارتابل تراکنشهای حساب مشترک

در صورت وجود شریک حساب پس از بارگذاری تراکنش توسط یکی از شرکا در اینترنتبانک، در کارتابل شرکای دیگر پیغامی برای تایید یا رد درخواست، نمایش داده می شود که به محض احراز شدن حداقل شرایطبرداشت (باتوجه به شرایط برداشت مندرج در فرم افتتاح حساب) عملیات انتقالوجه تکمیل می گردد و وجه موردنظر برداشت می شود.

 در این صورت پس از بارگذاری تراکنش توسط یکی از شرکا پیغامی طبق شکل ذیل نمایش داده می شود که نشان می دهد تراکنش به تایید بیشتری نیاز دارد.

|               |                                           |                         |                 |                                      | _ |                                  |
|---------------|-------------------------------------------|-------------------------|-----------------|--------------------------------------|---|----------------------------------|
|               |                                           | <                       | ن دارد          | این تراکنش نیاز به تایید بیش تری     | < | 👪 سپرده ها                       |
|               |                                           |                         |                 |                                      |   | 😋 کارت بہ کارت                   |
|               |                                           |                         |                 |                                      | ~ | 🦗 انتقال وجه داخلی               |
|               | <mark>ن خاورميانه</mark><br>Middle East F | بانک<br><sub>3ank</sub> |                 |                                      |   | 📧 مديريت حساب ڏينفع              |
| حسابهای خود   | نوع انتقال وجه:                           | 1395-10-30 09           | :09 ::          | زمان رسید                            |   | 👱 حسابهای خود                    |
| 1395-10-30    | ماريم مراكدة                              | 226                     | 641             | شطره الكري                           |   | 👥 حساب سايرين                    |
|               | تريح تراغيس                               |                         | с. <sub>с</sub> | ستاره براسم                          |   | 🛁 وضعیت انتقال وجوه زمانبندی شده |
| IRR 1,000,000 | کل میلغ:                                  | ē                       | jāgo :          | وضعيت انتقال وجه                     | < | 🍰 انتقال وجه بین بانکی           |
|               | نام مناحب حساب                            | 1001-10-800-000000      |                 | شماره حساب بدهكار                    | ~ |                                  |
|               | باب مقصد                                  | اطلعات حس               |                 |                                      |   | 🔤 سیریٹ چک                       |
| ميلغ          | ہ حساب                                    | נוס בוניב               |                 | شماره حساب مقصد                      |   | 🌄 پرداخت قبوض                    |
| IRR 1,000,000 |                                           | ·                       | 10              | 02-10-800-00000                      | < | 😅 مدیریت کارت                    |
|               |                                           |                         |                 | ( <del>,</del> ,                     | > | 😅 کارت اعتباری                   |
|               | _                                         | _                       | ں گروھی         | چاپ رسید به صورت انفرادی برای تراکنش | < | 😽 کارتابل                        |
|               | فت ا                                      | بازگن                   |                 |                                      | < | 🥃 گزارشات                        |
|               |                                           |                         |                 |                                      | < | 🔒 تغيير رمز                      |
|               |                                           |                         |                 |                                      | < | ەە تنظیمات من                    |

در این مرحله، برای تکمیل تراکنش، درخواست تایید به کارتابل شرکا در اینترنتبانک ارسال خواهد شد.

- - در این صفحه کلیه تراکنشهای در انتظار تایید برای شما نمایش داده میشود.
- برای تایید و یا رد درخواست میبایست بر روی "کد پیگیری" تراکنش که به رنگ آبی در آمده است، کلیک نمایید.

|              |           |             |                     |                |                   |                         | _ |                                 |
|--------------|-----------|-------------|---------------------|----------------|-------------------|-------------------------|---|---------------------------------|
|              |           |             |                     |                | و خروجی           | فایل های ورودی          | * | 🏭 سپرده ها                      |
|              |           |             |                     |                |                   | فايلهاي ورودي           |   | 🏫 کارت به کارت                  |
|              |           |             |                     |                |                   | حسابهای خود             | * | 👥 انتقال وجه داخلی              |
| توضيحات      | ميلغ      | نوع تراكنش  | تاريخ ايجاد درخواست | ايجاد شده توسط | شماره حساب بدهكار | کد پیگیری               | ٠ | 🍰 انتقال وجه بین بانکی          |
| x00000000000 | 1,000,000 | حسابهای خود | 1395-10-30 09:09    |                | 1001-10-800-0000  | 22641                   | < | 📄 مدیریت چک                     |
|              |           |             |                     |                |                   | $\hat{\mathbf{\Omega}}$ | * | 🥊 پرداخت قبوض                   |
|              |           |             |                     |                |                   | -                       | * | ڿ مدیریت کارت                   |
|              |           |             |                     |                |                   |                         | * | ڿ کارت اعتباری                  |
|              |           |             |                     |                |                   |                         | * | 😽 كارتابل                       |
|              |           |             |                     |                |                   |                         |   | 🤕 کارتابل تر اکنشهای حساب مشترک |
|              |           |             |                     |                |                   |                         |   | 🛔 گزارش تراکنش حسابهای مشترک    |

- در صفحه بعد، قادر خواهید بود تراکنش بارگذاری شده را بررسی نمایید و براساس جزئیات مندرج، تراکنش موردنظر
   را تصویب یا رد نماید.
- درصورتیکه قبلا تعدادی از شرکا، تراکنش را تایید یا رد کرده باشند. شما می توانید در ستون "وضعیت تصویب"
   مشاهده نمایید.
  - در انتها با وارد کردن رمز تراکنش خود و انتخاب گزینه "تصویب" تراکنش را تایید نمایید.

|               |                                         |                            |                                      | _                  |                                 |
|---------------|-----------------------------------------|----------------------------|--------------------------------------|--------------------|---------------------------------|
|               |                                         |                            | شرح جزئيات تراكئش                    | *                  | 🟭 سپرده ها                      |
|               |                                         |                            |                                      |                    | 🥁 کارت بہ کارت                  |
| جمع کل مبلغ : | 1 000 000                               | اب بدهکار :<br>10011080000 | کد پیگیری : شماره حس                 |                    |                                 |
|               | 1,000,000                               | 10011000000                | Ť                                    | 🀙 انتقال وجه داخلی |                                 |
|               |                                         |                            | وضعيت تصويب                          | *                  | 🭃 انتقال وجه بین بانکی          |
| ملاحظات       |                                         | وشعيت                      | نام کاربری                           | <                  | 📩 مدیریت چک                     |
|               |                                         | تصويب                      | 834                                  | *                  | 🍵 پرداخت قبوض                   |
| انتقال وجه    | شرح                                     | نام مناحب حساب             | شماره حساب / شيا مقصد                | <                  | 😅 مدیریت کارت                   |
| 1,000,000     | >>>>>>>>>>>>>>>>>>>>>>>>>>>>>>>>>>>>>>> |                            | 1002-10-800-00                       | *                  | 믗 کارت اعتباری                  |
|               |                                         | 📖 ملاحظات :                | ر مز تراکنش خود را وارد نمایید : • 🗍 | ~                  | 😽 کارتایل                       |
|               |                                         | تمویب رد بازگشت            | ←                                    |                    | 🧀 کارتابل تر اکنشهای حساب مشترک |
|               |                                         |                            |                                      |                    | 🛔 گزارش تراکنش حسابهای مشترک    |
|               |                                         |                            |                                      | *                  | 🥃 گزارشات                       |
|               |                                         |                            |                                      | *                  | 🔒 تغيير رمز                     |
|               |                                         |                            |                                      | <                  | ەە تنظیمات من                   |

- سپس صفحهای نمایش داده می شود که نشان می دهد تراکنش با موفقیت انجام شده است و با انتخاب گزینه "بازگشت" به منوی کارتابل برای تایید تراکنش های دیگر وارد خواهید شد.
  - با انتخاب گزینه "چاپ" امکان چاپ (پرینت) آن را نیز خواهید داشت.

|               |                                   |                                       |                  |            |                                    | _    |                                  |
|---------------|-----------------------------------|---------------------------------------|------------------|------------|------------------------------------|------|----------------------------------|
|               |                                   |                                       |                  | نجام شد    | درخواست انتقال وجه شما با موفقیت ا | 2    | 😫 سپرده ها 🗧                     |
|               |                                   |                                       |                  |            |                                    |      | 😋 کارت به کارت                   |
|               |                                   |                                       |                  |            |                                    |      | 🔹 انتقال وجہ داخلی 🔹             |
|               | بانکخاورمیانه<br>Middle East Bank |                                       |                  |            |                                    |      | 🗳 انتقال وجہ بین بانکی           |
| حسابهای خود   | ، انتقال وجه:                     | نوع                                   | 1395-1           | 0-30 11:29 | زمان رسید:                         |      | 💿 مدیریت چک                      |
| 1395-10-30    | اريخ تراكنش                       | 3                                     | 100112262016207  |            | شماره تر اکنش                      |      | 🥊 پرداخت قبوض 🧧                  |
| IRR 1,000,000 | كل ميلغ:                          |                                       |                  |            | وضعيت انتقال وجه:                  |      | 👥 مدیریت کارت                    |
|               | ساحب حساب                         | نام ر                                 | 1001-10-800-0000 |            | شماره حساب بدهکار:                 |      | 🛫 کارت اعتباری 🛫                 |
|               |                                   |                                       |                  |            |                                    |      | 😽 کارتابل                        |
|               |                                   | ىاب مقصد                              | اطلاءات حس       |            |                                    |      | e secondo a successi a conste 🧀  |
| ميلغ          |                                   | ہ حساب                                | نام دارند        |            | شماره حساب مقصد                    |      | בוניויה גרובניישט לשויך משינים 🦰 |
| IRR 1,000,000 |                                   | i i i i i i i i i i i i i i i i i i i |                  |            | 1002-10-800-0000                   |      | 🍐 گزارش تراکنش حسابهای مشترک     |
|               |                                   |                                       |                  |            | (                                  | روپ  | 🌄 گزارشات 🗧                      |
|               |                                   | _                                     |                  | وهي        | سید به صورت انفرادی برای تراکنش گر | ، چپ | 🔒 تغيير رمز 🔒                    |
|               |                                   | <b>نت</b>                             | بازگن            |            |                                    | •    | ہو تنظیمات من 👦                  |

### مديريت حساب ذينفع براي انتقالوجه به حساب سايرين

قبل از انجام انتقال وجه به حساب سایرین، لازم است حساب ذینفع یا همان حساب مقصد نزد بانکخاورمیانه، توسط کاربر تعریف گردد.

برای این منظور ابتدا میبایست از منوی "انتقال وجه داخلی"، وارد منوی "مدیریت حساب ذینفع" شوید.

| حسابهای ذینقع                                     | 🚛 سپرده ها 🗧                     |
|---------------------------------------------------|----------------------------------|
| افزودن به نیست بازگشت                             | 🏩 کارت بہ کارت                   |
| هیچ حساب ذینفعی متصل به این نام کاربری وجود ندارد | 😽 انتقال وجه داخلی 😽             |
|                                                   | يت <u>ة</u> مديريت حساب ذينفع    |
|                                                   | 👤 حسابهای خود                    |
|                                                   | 👥 حساب سايرين                    |
|                                                   | 🔶 وضعیت انتقال وجوه زمانبندی شده |
|                                                   | 🐓 انتقال وجہ بین بانکی 🗧         |
|                                                   | 💿 مدیریت چک                      |
|                                                   | 🌄 پرداخت قيوض 🗧                  |
|                                                   | 👥 مدیریت کارت 🗧                  |

- برای تعریف حساب ذینفع جدید، گزینه "افزودن به لیست" را انتخاب کنید تا به صفحه "ثبت حساب ذینفع برای همین بانک" وارد شوید.
  - اطلاعاتی که وارد کردن آن ها اجباریست با علامت "\*" نشان داده شده است.
- منظور از "شماره حساب"، شماره حساب مقصد نزد بانکخاورمیانه است؛ فرمت حسابهای بانکخاورمیانه بصورت
   ذیل می باشد:
  - شماره حساب زیر نوع حساب نوع حساب کد شعبه ۱۰۰۱ / ۱۰ / ۸۱۰ / XXXXXXXX منظور از "حد مبلغ تراکنش"، تعیین سقف مبلغ تراکنش برای حساب ذینفع است.

|                                                                             | <                | تیت حساب دینفع بر ای همین ب |                     |                              |
|-----------------------------------------------------------------------------|------------------|-----------------------------|---------------------|------------------------------|
|                                                                             |                  |                             |                     |                              |
| ٹارت بہ کارت                                                                |                  |                             | شماره حساب : *      | 100110810XXXXXXXXX           |
| نتقال وجه داخلى                                                             | *                |                             | حد مبلغ تر اکنش : * | XXX,XXX,XXX                  |
| 🛓 مدیریت حساب ڈینفع                                                         |                  |                             | پست الکترونیکی :    | Name@Example.Com             |
| حسابهای خود                                                                 |                  |                             | شماره تلفن همراه :  | 0912xxxxxxx                  |
| danadana dang                                                               |                  |                             |                     |                              |
| ر حسب سایرین                                                                |                  |                             |                     |                              |
| 🕞 وضعیت انتقال وجوه زمانبندی                                                | ندی شدہ          |                             |                     |                              |
| تتقال وجه بين بانكى                                                         |                  |                             |                     |                              |
|                                                                             | <b>`</b>         |                             | 4                   | امافه کردن تنظیم محدد بازگشت |
| دیریت چک                                                                    | *                |                             | +                   | اشافه کردن تنظیم مجدد بازگشت |
| دیریت چک                                                                    | *<br>*<br>*      |                             | -                   | اشافه کردن تنظیم مجدد بازگشت |
| دیریت چک<br>رداخت قبوض                                                      | <<br><           |                             | +                   | اشافه کردن تنظیم مجدد بازگشت |
| دیریت چک<br>ردافت قبوش<br>دیریت کارت                                        | <<br><<br><      |                             | -                   | اشافه کردن تنقیم مبدد بازگشت |
| دیریت چک<br>ردافت قبوض<br>دیریت کارت<br>نارت اعتباری                        | <<br><<br><<br>< |                             | -                   | اشافه کردن تنقیم مبدد بازگشت |
| حیریت چک<br>رداخت قیوض<br>حیریت گارت<br>ارت اعتباری<br>ارتابل               | <                |                             | <b>←</b>            | اشافه کردن تنقیم مبدد بازگشت |
| حیریت چک<br>ردافت قبوض<br>حیریت کارت<br>ارت اعتباری<br>ارتابل               | <                |                             | <b>←</b>            | اشافه کردن تنظیم میدد بازگشت |
| دیریت چک<br>ردافت قبوض<br>حیریت کارت<br>ارت اعتباری<br>زرانهات              | <                |                             | <b>←</b>            | اشافه کردن تنظیم میدد ایرگشت |
| یدیریت چک<br>ہردافت قبوض<br>ایرت اعتباری<br>ٹارتبلی<br>ٹرارشات<br>نغییر رمز | <                |                             | <b>←</b>            | اشافه کردن تنظیم میدد بازگشت |

- با انتخاب گزینه "اضافه کردن"، به صفحه بعد "تایید تعریف حساب ذینفع" هدایت می شوید.
- در این صفحه پس از اطمینان از درستی اطلاعات نمایش داده شده ، رمز تراکنش خود را وارد نمایید.
- با انتخاب گزینه "تایید" درخواست افزودن حساب ذینفع با موفقیت ثبت می گردد و به لیست حسابهای ذینفع شما افزوده می شود.

| ور سپرده ها                                             | <                | تاييد تعريف حساب ذينفع          |       |                                         |     |   |
|---------------------------------------------------------|------------------|---------------------------------|-------|-----------------------------------------|-----|---|
| 😪 کارت بہ کارت                                          |                  |                                 |       |                                         |     |   |
| 🔫 انتقال وجه داخلی                                      | *                |                                 | CK :  | 001100000000000000000000000000000000000 |     |   |
| وبع مديريت حساب ذينفع                                   |                  |                                 | · تاء | ام صاحب حساب مقد                        |     | ~ |
| 👤 حسابهای خود                                           |                  |                                 | : سي  | پرده کوتاه مدت                          |     |   |
| و حساب سايرين                                           |                  |                                 | ×     | 3000,3000,3000                          |     |   |
|                                                         | ر شدہ            |                                 |       |                                         |     |   |
| Silver and Hand G                                       | <                |                                 | or :  | 0912x00000                              |     |   |
| ے مدیریت چک                                             | <                | رمز تراکنش خود را وارد نمایید * |       | -                                       |     |   |
| 🌄 پرداخت قبوض                                           | <                |                                 |       |                                         |     |   |
| 😅 مدیریت کارت                                           |                  |                                 |       |                                         |     |   |
|                                                         | <                |                                 |       | تاييد ويرايغ                            | لفو |   |
| 😋 کارت اعتباری                                          | «<br>«           |                                 |       | تاييد ويرايغ                            | لغو |   |
| <mark>یو</mark> کارت اعتباری<br>ای کارتابل              | <<br><<br><      |                                 |       | تاييد ويرايغ                            | لفو |   |
| 🛫 کارت اعتباری<br>🚝 کارتابل<br>🌄 گزارشات                | *<br>*<br>*<br>* |                                 |       | تلييد ويرايغ                            | لغو |   |
| 😒 کارت اعتباری<br>👼 کارتایل<br>🍙 گزارشات<br>🔒 تغییر رمز | <<br><<br><<br>< |                                 |       | تعيد ويرايغ                             | لغو |   |

- سپس صفحهای جدید نمایان می شود که نشان می دهد عملیات با موفقیت ثبت گردیده است. با انتخاب گزینه "بازگشت" به صفحه "لیست حساب های ذینفع " برای انتقال وجه داخلی باز می گردید.
- در این صفحه لیست حساب های ذینفعی که از قبل تعریف شدهاند نمایش داده می شوند که با انتخاب هر یک از
   حساب ها و یا جستجوی نام و شماره شبای ذینفع، امکان "حذف" و "ویرایش" آن وجود دارد.

|       |                  |                | 4               | ļ                     |              | بايهای ذينفع  | 1  | 🏭 سپرده ها                       |
|-------|------------------|----------------|-----------------|-----------------------|--------------|---------------|----|----------------------------------|
|       |                  | شت             | ش حذف بازگ      | افزودن به ليست ويراي  |              |               |    | 😋 گارت به گارت                   |
|       |                  |                |                 |                       |              | نتجو در ذینفع | •  | 😽 انتقال وجه داخلی               |
|       |                  |                |                 |                       |              | سابهای ڈینفع  | 2  | 📲 مديريت حساب ذينفع              |
| وضعيت | شماره تلقن همراه | پست الکترونیکی | نوع کاریری      | ماحب حساب             | شماره حساب   |               | 12 | and shall as a                   |
| فعال  | -                | -              | سپرده کوتاه مدت | XXXXXXXXXXXXXXXXXXXXX | 1001-10-800- | C             |    | 1 حسابهای خود                    |
| فعال  | -                | -              | سپرده کوتاه مدت | xxxxxxxxxxxxxxxx      | 1001-10-880  | - 0           |    | 👤 حساب سايرين                    |
|       |                  |                |                 |                       |              | 1             |    | 🔶 وضعیت انتقال وجوه زمانیندی شده |
|       |                  |                |                 |                       |              | 1             | •  | 🍻 انتقال وجه بین بانکی           |
|       |                  |                |                 |                       |              |               |    | 🕥 مدیریت چک                      |
|       |                  |                |                 |                       |              |               |    | 🌄 پرداخت قبوض                    |
|       |                  |                |                 |                       |              |               | •  | ڃ مديريت گارت                    |
|       |                  |                |                 |                       |              |               | 1  | ڃ کارت اعتباری                   |
|       |                  |                |                 |                       |              |               | 1  | ا کارتابل 😽                      |
|       |                  |                |                 |                       |              |               | *  | 🌄 گزارشات                        |
|       |                  |                |                 |                       |              |               | *  | 🔒 تغییر رمز 🔒                    |
|       |                  |                |                 |                       |              |               | 4  | ہی تنظیمات من                    |

#### حساب سايرين

با استفاده از این گزینه می توانید از حساب خود به سایر حسابهای بانکخاورمیانه انتقال وجه انجام دهید.

- در صفحه "انتقال وجه به حساب سایرین" حساب های مبدا بصورت لیست موجود است که با انتخاب حساب مبداء، اطلاعات مربوط به آن حساب و همچنین سقف تراکنش روزانه و ماهانه حساب انتخابی شما نشان داده می شود. در ضمن باقی مانده موجودی قابل استفاده روزانه و ماهانه شما نیز در همین صفحه نشان داده می شود، شما می توانید با در نظر گرفتن این اطلاعات انتقال وجه به حساب های دیگر را انجام دهید.
  - اطلاعاتی که وارد کردن آن ها اجباریست با علامت "\*" نشان داده شده است.
- ضمنا کاربر با زدن دکمه نمایش تمام حدود، می تواند حد مشتری، حد حساب و حد تراکنش مورد نظر را مشاهده نماید.
- در قسمت "شرح تراکنش"، میتوانید متن موردنظر خود را به عنوان شرح تراکنش موجود در صورتحساب وارد نمایید. این شرح تراکنش در گردش حساب مبداء ظاهر خواهد شد و در صورتیکه خدمات اطلاعرسانی پیامکی (SMS) برای حسابی که برداشت از آن انجام شده فعال باشد، شرح تراکنش انتخابی شما برای این تراکنش در پیامک ارسالی قرار می گیرد.

|                                    | ، فرمىت دارىد        | از هم اکنون ۱۱ دقیقه و 53 تانید | انتقال وچه به حساب سایرین            | ی سپرده ها ی اسپرده ها ی ایس ایس ایس ایس ایس ایس ایس ایس ایس                |
|------------------------------------|----------------------|---------------------------------|--------------------------------------|-----------------------------------------------------------------------------|
|                                    | شرح میدا             | v 1002-10-800-u                 | حساب ميدا *                          | 🚌 عدیریت حساب ذینفع                                                         |
| 5,000,000,000 ريال                 | سقف تراكنش           | 9,376,478,111 ريال              | موجودى قابل استفاده                  | 👤 حسابهای خود                                                               |
| ريال 49,999,9 <mark>97,4</mark> 53 | باقی ماندہ حد ماھانہ | 5,000,000,000 ريال              | باقی مانده حد روز انه                | 🕺 حساب سایرین                                                               |
| +                                  |                      |                                 | نمایش تمام حدود<br>الازودن حساب مقسد | ی وضعیت انتقال وجوه زمانیندی شده<br>ی انتقال وجه بین بانگی<br>نورداخت گروهی |
|                                    | بازگشت               | ادامه تنظيم مجدد                |                                      | 🕥 مدیریت چک 🔇 ۲                                                             |
|                                    |                      |                                 |                                      | 😒 مدیریت کارت                                                               |
|                                    |                      |                                 |                                      | 🥑 خدمات تسهیلات و معهدات<br>🔀 گارت اعتباری                                  |
|                                    |                      |                                 |                                      | ا کارتابل ا                                                                 |
|                                    |                      |                                 |                                      | 🚡 گزارشات                                                                   |
|                                    |                      |                                 |                                      | 🔒 تغییر رمز<br>من تنظیمات من                                                |

- با انتخاب حساب مبداء گزینه "افزودن حساب" فعال می گردد و لیست حساب های مقصد (ذینفع) که قبلاً در منوی مدیریت حساب ذینفع تعریف کرده اید، نشان داده می شود .
  - منظور از "حد مبلغ تراكنش"، تعیین سقف مبلغ تراكنش برای حساب ذینفع است.
  - مبلغ تراکنش برای انتقال به حساب مورد نظر را به ریال از شما خواسته خواهد شد.
- در قسمت "شرح تراکنش" دوم، متن انتخابی شما از حساب مبداء برای این تراکنش بصورت پیش فرض نمایش
   داده می شود. در گردش حسابی که <u>واریز</u> به آن انجام شده (حساب مقصد) در صورت فعال بودن اطلاع رسانی پیامکی
   حساب مقصد، این شرح در پیامک ارسالی قرار می گیرد. شما می توانید در این قسمت متن متفاوتی انتخاب نمایید.

|                                           | ~                                    | 1001-10-800<br>10,000,000<br>XXXXXXXXXXXXXX<br>XXXXXXXXXXX | یہ حساب :<br>حد تراکنش :<br>میلغ :<br>شرح تراکنش : | 1395-11           | امروز 13:53 13:50 13:53<br>اخرین ورود شما در 30:11:07<br>ای سیرده ها<br>ها کارت به کارت .<br>د |
|-------------------------------------------|--------------------------------------|------------------------------------------------------------|----------------------------------------------------|-------------------|------------------------------------------------------------------------------------------------|
| سند (xxxxxxxxxxxxxxxxxxxxxxxxxxxxxxxxxxxx | رح تواک                              |                                                            | اشافه کردن                                         |                   | ير- انتقال وجه داخلي<br>هو مديريت حساب ذينفع                                                   |
| IRR 500,000,000                           | محدوديت روزانه                       | IRR 500,000,000                                            | تراكنفى                                            | محدوديت           | 👤 حسابهای خود                                                                                  |
| IRR 500,000,000,000,000                   | محدوديت ماهانه                       | IRR 500,000,000,000,000                                    | موجودى قابل استفاده ماهانه                         | باقی ماندہ        |                                                                                                |
| IRR 500,000,000 e3                        | باقی ماندہ موجودی قابل استفادہ روزان | IRR 472,776                                                | ابل استفاده                                        | موجودی قا         | 😋 وشعیت انتقال وجوه زمانیندی شده                                                               |
|                                           |                                      |                                                            | با                                                 | افزودن حس         | 爱 انتقال وجہ بین بانکی                                                                         |
|                                           |                                      |                                                            | تظه () برنامه ریژی                                 | ه<br>() در این له | 💼 مدیریت چک 💼                                                                                  |
|                                           |                                      |                                                            |                                                    | •                 | 🌒 پرداخت قبوض 🌍                                                                                |
|                                           |                                      |                                                            |                                                    | 🗌 شرايط و         | 😋 فدیریت کارت                                                                                  |
|                                           |                                      |                                                            |                                                    | •                 | 😋 کارت اعتباری                                                                                 |
|                                           |                                      |                                                            |                                                    | •                 | ا کارتابل                                                                                      |
|                                           |                                      |                                                            |                                                    |                   | 🚡 گزارشات                                                                                      |
|                                           |                                      |                                                            |                                                    |                   | 🔒 تغییر رمز 🔒                                                                                  |
|                                           |                                      |                                                            |                                                    |                   | و منظيمات من 👴                                                                                 |

- پس از تکمیل اطلاعات دریافتی با زدن دکمه "اضافه کردن" حساب ذینفع شما ثبت می گردد.
- با انتخاب مجدد گزینه "افزودن حساب"، میتوان در یک زمان به چند حساب انتقال وجه انجام دهید.
  - پس از ایجاد حساب ذینفع، امکان ویرایش و حذف هر یک بصورت جداگانه وجود دارد.
- در صورتیکه تمایل به تنظیم انتقال وجه روزانه یا ماهانه با حساب های سایرین را بصورت برنامه ریزی شده دارید،
   گزینه "برنامه ریزی" را انتخاب کنید. در غیر این صورت، گزینه "در این لحظه" را انتخاب نمایید.

# برنامه ریزی

برای زمانبندی تراکنش لازم است تاریخ شروع تراکنش را با انتخاب روز در تقویم و تعیین بازههای روزانه یا ماهانه مشخص کنید.

اگر بازه زمانی خاصی مدنظر دارید، می توانید با انتخاب تعداد روزها و یا ماههایی که نیاز دارید این تراکنش انجام پذیرد، پرداخت برنامهریزی شدهای تنظیم نمایید.

|                     | ت دارید                                           | از هم اکنون ۱۱ دقیقه و ۱۹ تانیه فرم                 | انتقال وچه به حساب سایرین   | <ul> <li>سیرده ها</li> <li>۱۳۵۵ سیرده ها</li> <li>۱۳۵۵ سیرده ها</li> <li>۱۳۵۹ سیرده ها</li> <li>۱۳۵۹ سیرده ها</li> </ul> |
|---------------------|---------------------------------------------------|-----------------------------------------------------|-----------------------------|----------------------------------------------------------------------------------------------------|
|                     | شرح مبدا                                          | 1009-11-040-707071797 شرکت کارگزاری مفید 🔻          | حساب مبدا *                 | 👱 کې د سابهای خود                                                                                                    |
| يال 2,000,000,000   | - راکنش<br>سقف تراکنش                             | ويال 902,761,243,079                                | موجودي قابل استفاده         | 🛐 حساب سايرين                                                                                                    |
| 58,619,383,704 ريال | باق <mark>ی</mark> مان <mark>د</mark> ه حد ماهانه | ريال 2,000,000,000                                  | باقی ماندہ حد روز انہ       | 🖂 وضعیت انتقال وجوه زمانیندی شده                                                                                         |
| +                   |                                                   |                                                     | نمایش تمام حدود             | 🖌 انتقال وجه بین بانکی                                                                                                   |
| [                   |                                                   |                                                     | }                           | 🙌 پرداخت گروهی                                                                                                    |
|                     |                                                   | نغ :1,000,000 - شرح تراکنش ×0000000000 - ویرایش حذف | يه حساب : 🚺 مي              | 🕥 مدیریت چک                                                                                                    |
|                     |                                                   |                                                     | افزودن حساب مقصد            | 😽 پرداخت قبوض                                                                                                    |
|                     |                                                   |                                                     | ، در این لحظه (برنامه ریزی) | 🖌 فدمات تسهیلات و تعهدات                                                                                                 |
| ×                   |                                                   |                                                     |                             | 🖌 کارتابل                                                                                                    |
|                     | كشت                                               | ادامه تنظيم مجدد باز                                |                             | 👗 گزارشات                                                                                                    |
|                     |                                                   |                                                     |                             | 🔒 تغییر رمز                                                                                                    |
|                     |                                                   |                                                     |                             | مې تنظيمات من                                                                                                    |
|                     |                                                   |                                                     | ŧ                           | (در این لعظه €برنامه ریزی                                                                                                |
|                     | بازه زمانیندی :                                   | کنش را وارد کنید : 🗙                                | تعداد انجام این تر          | از تاريخ :                                                                                                    |
|                     | روز                                               |                                                     |                             |                                                                                                    |
|                     | ماه                                               |                                                     |                             |                                                                                                    |
|                     |                                                   | ادامه تنظیم مجدد باژگشت                             | <b>(</b>                    |                                                                                                    |

- با انتخاب گزینه "ادامه" به صفحه بعد هدایت می شوید.
- در این صفحه پس از اطمینان از درستی اطلاعات تراکنش، رمز تراکنش خود را وارد نمایید. با انتخاب گزینه "ادامه"، تراکنش انجام می شود.

| 🛔 سپرده ها                       |                                     | 1 1 5 3                                             |                 |               |
|----------------------------------|-------------------------------------|-----------------------------------------------------|-----------------|---------------|
| 😋 کارت به کارت                   |                                     | از هم اکنون 11 دقیقه و 53 <del>ن</del> انیه فرصت دا | ارید            |               |
| 🔒 انتقال وجه داخلی               | تاييد انتقال وجه                    |                                                     |                 |               |
| 👪 مدیریت حساب ذینفع              | از حساب 1001-10-80                  |                                                     | نام دارنده حساب | ****          |
| 👤 حسابهای خود                    | شرح تراکنش ٪۵۵۵۵۵۵۵۵۵               |                                                     | جمع کل مبلغ     | IRR 1,000,000 |
| 🥂 حساب سایرین                    | حساب ذينفع                          | نام ذينقع                                           | مبلغ            | شرح           |
| 🚱 وضعیت انتقال وجوه زمانبندی شده | 1001-10-880-0                       | *****                                               | IRR 1,000,000   | 200000000000  |
| 🥔 انتقال وجه بین بانکی           |                                     |                                                     |                 |               |
| 🙌 پرداخت گروهی                   | ر مز تر اکنش خود را وارد نمایید : • |                                                     |                 |               |
| 🗖 مدیریت چک                      |                                     | ادامه بازگشت لغو                                    |                 |               |
| 🥊 پرداخت قبوض                    |                                     |                                                     |                 |               |
| ڃ مديريت کارت                    |                                     |                                                     |                 |               |
| 📝 خدمات تسهيلات و تعهدات         |                                     |                                                     |                 |               |
| 😋 کارت اعتباری                   |                                     |                                                     |                 |               |
| ا كارتابل                        |                                     |                                                     |                 |               |
| 🌄 گزارشات                        |                                     |                                                     |                 |               |
| 🔒 تغییر رمز                      |                                     |                                                     |                 |               |
| ەن تنظيمات من                    |                                     |                                                     |                 |               |

- سپس صفحهای جدید نمایان می شود که نشان می دهد عملیات با موفقیت ثبت گردیده است.
- برای پیگیریهای آتی، یک شماره تراکنش به شما اعلام می گردد که در واقع رسید عملیات بانکی شما خواهد بود
   که توصیه و تاکید می شود آن را یادداشت و نگهداری فرمایید.
  - با انتخاب گزینه "چاپ" امکان چاپ (پرینت) آن را نیز خواهید داشت.
- در صورتیکه در یک زمان به چند حساب سایرین انتقال وجه انجام می دهید (تراکنش های گروهی)، امکان دریافت رسید برای هر یک از تراکنش ها بصورت جداگانه وجود دارد.

|                       |                 |                                     |              | نجام شد    | ک درخواست انتقال وجه شما با موفقیت ا  | `          | 🏭 سپرده ها                       |
|-----------------------|-----------------|-------------------------------------|--------------|------------|---------------------------------------|------------|----------------------------------|
|                       |                 |                                     |              |            |                                       |            | 😭 کارت بہ کارت                   |
|                       |                 |                                     |              |            |                                       | ~          | 🍡 انتقال وجه داخلی               |
|                       |                 | <b>ڪ خاورميانه</b><br>Middle East B | بانک<br>Bank |            |                                       |            | 📇 مدیریت حساب ڈینفع              |
| حساب سانرین درون یانک | نوم انتقال وجه: |                                     | 1395-        | 11-5 10:47 | زمان رسید:                            |            | 👤 حسابهای خود                    |
|                       |                 |                                     |              |            |                                       | -          | 👲 حساب سايرين                    |
| 1395-11-5             | تاريخ تراكنش    |                                     | 100112       | 262016228  | شماره تراکنش                          |            | 😡 وضعیت انتقال وجوه زمانیندی شده |
| IRR 1,000,000         | كل مبلغ:        |                                     |              | موقق       | وضعيت انتقال وجه:                     |            |                                  |
| *****                 | نام مناحب حساب  |                                     | 1001-10-880- |            | شماره حساب بدهکار:                    |            | 🦋 انتقال وجه بین باندی           |
|                       |                 | ساب مقصد                            | اطلاءات حي   |            |                                       |            | 📄 مدیریت چک                      |
| مبلغ                  |                 | دہ حساب                             | تام دارند    |            | شماره حساب مقصد                       | l í        | 🌄 پرداخت قبوض                    |
| IRR 1,000,000         |                 |                                     |              |            | 1002-10-880-                          | <          | 😋 مدیریت کارت                    |
|                       |                 |                                     |              |            | Ģ                                     | ¢          | ڃ کارت اعتباری                   |
|                       |                 |                                     | _            | روهی       | پ رسید به مورت انفرادی برای تراکنش گر | ş <b>(</b> | 😽 کارتایل                        |
|                       |                 | شت                                  | بازگ         |            |                                       | *          | 🌄 گزارشات                        |
|                       |                 |                                     |              |            |                                       | <          | 🔒 تغيير رمز                      |
|                       |                 |                                     |              |            |                                       | *          | ەە تنظیمات من                    |

# کارتابل تراکنشهای حساب مشترک

در صورت وجود شریک حساب پس از بارگذاری تراکنش توسط یکی از شرکا در اینترنتبانک، در کارتابل شرکای دیگر پیغامی برای تایید یا رد درخواست، نمایش داده می شود که به محض احراز شدن حداقل شرایطبرداشت (باتوجه به شرایط برداشت مندرج در فرم افتتاح حساب) عملیات انتقالوجه تکمیل می گردد و وجه موردنظر برداشت می شود.

 در این صورت پس از بارگذاری تراکنش توسط یکی از شرکا پیغامی طبق شکل ذیل نمایش داده می شود که نشان می دهد تراکنش به تایید بیشتری نیاز دارد.

|                       |                      |                   |                                           | _ |                                  |
|-----------------------|----------------------|-------------------|-------------------------------------------|---|----------------------------------|
|                       |                      |                   | 😵 این تر اکنش نیاز به تایید بیش تری دار   | < | 🏭 سپرده ها                       |
|                       |                      |                   |                                           |   | 😋 کارت به کارت                   |
|                       |                      |                   |                                           | * | 🔫 انتقال وجه داخلی               |
|                       | اورمیانه<br>Middle E | بانکخ<br>ast Bank |                                           |   | 💼 مدیریت حساب ذینفع              |
| حساب سایرین درون بانک | نوع انتقال وجه:      | 1395-11-2 15:34   | زمان رسید:                                |   | 1 حسابهای خود                    |
| 1395-11-2             | تاريخ تراكنش         | 22662             | شماره تر اکنش                             |   | 🧕 حساب سایرین                    |
| IRR 1,000,000         | کل مبلغ:             | موقق              | وضعيت انتقال وجه:                         |   | 😋 وضعیت انتقال وجوه زمانبندی شده |
|                       | نام مناحب حساب       | 1001-10-800-0     | شماره حساب بدهکار :                       | Ĩ | 🤌 انتقال وجه بین بانکی           |
|                       | تميد                 | اطلعات حساب م     |                                           | Ĩ | 👝 مدیریت چک                      |
| ميلغ                  | ب                    | نام دارنده حس     | شماره حساب مقصد                           | * | 🌄 پرداخت قبوض                    |
| IRR 1,000,000         |                      |                   | 1001-10-88.                               | * | 믗 مدیریت کارت                    |
|                       |                      |                   | ,<br>,                                    | Ś | ڃ کارت اعتباری                   |
|                       |                      | يھى               | چاپ رسید به مىورت انفرادی برای تراکنش گرو | * | 😽 كارتابل                        |
|                       |                      | بازگشت            |                                           | * | 飞 گزارشات                        |
|                       |                      |                   |                                           | * | 🔒 تغيير رمز                      |
|                       |                      |                   |                                           | < | 👴 تنظیمات من                     |

در این مرحله، برای تکمیل تراکنش درخواست تایید به کارتابل شرکا در اینترنتبانک ارسال خواهد شد.

- - در این صفحه کلیه تراکنشهای در انتظار تایید برای شما نمایش داده می شود.
- برای تایید و یا رد درخواست می ایست بر روی "کد پیگیری" تراکنش که به رنگ آبی در آمده است، کلیک نمایید.

|                                 | _                       |                   |                 |                     |             |           |                                         |
|---------------------------------|-------------------------|-------------------|-----------------|---------------------|-------------|-----------|-----------------------------------------|
| 🏭 سپرده ها                      | فایل های ورودی          | خروجى             |                 |                     |             |           |                                         |
| 😭 کارت بہ کارت                  | فايلهاي ورودي           |                   |                 |                     |             |           |                                         |
| 🌿 انتقال وجه داخلی              | حساب سايرين             |                   |                 |                     |             |           |                                         |
| 🍃 انتقال وجه بین بانکی          | کد پیگیری               | شماره حساب بدهكار | ايجاد شده توسط  | تاريخ ايجاد درخواست | نوع تراكنش  | ميلغ      | توضيحات                                 |
| 📄 مدیریت چک                     | 22662                   | 1001-10-1         | XXXXXXXXXXXXXXX | 1395-11-05 11:13    | حساب سايرين | 1,000,000 | 000000000000000000000000000000000000000 |
| 🥊 پرداخت قبوض                   | $\hat{\mathbf{\Omega}}$ |                   |                 |                     |             |           |                                         |
| ڿ مدیریت کارت                   |                         |                   |                 |                     |             |           |                                         |
| 👱 کارت اعتباری                  |                         |                   |                 |                     |             |           |                                         |
| 檈 کارتایل                       |                         |                   |                 |                     |             |           |                                         |
| 衬 کارتایل تر اکنشهای حساب مشترک |                         |                   |                 |                     |             |           |                                         |
| 🛓 گزارش تراکنش حسابهای مشترک    |                         |                   |                 |                     |             |           |                                         |
| 🌄 گزارشات                       |                         |                   |                 |                     |             |           |                                         |
| 🔒 تغيير رمز                     |                         |                   |                 |                     |             |           |                                         |
| 👴 تنظیمات من                    |                         |                   |                 |                     |             |           |                                         |
|                                 |                         |                   |                 |                     |             |           |                                         |

 در صفحه بعد، شریک حساب قادر است تراکنش بارگذاری شده را بررسی نماید و براساس جزئیات مندرج، تراکنش موردنظر را تصویب یا رد نماید. درصورتیکه قبلا تعدادی از شرکا، تراکنش را تایید یا رد کرده باشند، شما میتوانید در ستون "وضعیت تصویب"
 مشاهده نمایید.

| 👪 سپرده ها ち                    | شرح جزئيات تراكنش                 |                               |           |               |
|---------------------------------|-----------------------------------|-------------------------------|-----------|---------------|
| 🤮 کارت بہ کارت                  |                                   |                               |           |               |
| 🤸 انتقال وجه داخلی 🔧            | کد پیکیری : شماره<br>226632       | ساب بدهکار :<br>1001108000000 | 1,000,000 | جمع کل میلغ : |
| 🔌 انتقال وجه بین بانکی 🗧        | وضعيت تصويب                       |                               |           |               |
| 💿 مدیریت چک 🔹                   | نام کاریزی                        |                               | وشعبت     | ملاحظات       |
| 🎝 پرداخت قيوض 🗧                 |                                   |                               | تصويب     |               |
| 👟 مدیریت کارت                   | شماره حساب / شيا مقصد             | نام مناحب حساب                | شرح       | انتقال وجه    |
| 👟 کارت اعتباری 🐛                | 1001-10-8                         | x000000000000                 |           | 1,000,000     |
| 🖌 کارتابل 😽                     | رمز تراکنش خود را وارد نمایید : * | الحقات : 💷 مناحقات 💷          | )         |               |
| 🥣 کارتایل تر اکنشهای حساب مشترک |                                   | مويب رد بازگشت                | 1         |               |
| 🛓 گزارش تراکنف حسابهای مشترک    |                                   |                               |           |               |
| 🜄 گزارشات 🗧                     |                                   |                               |           |               |
| 🔒 تغيير رمز 🗧                   |                                   |                               |           |               |
| م تنظیمات من                    |                                   |                               |           |               |

در انتها با وارد کردن رمز تراکنش خود و انتخاب گزینه "تصویب" تراکنش را تایید نمایید.

- سپس صفحهای نمایش داده می شود که نشان می دهد تراکنش با موفقیت انجام شده است و با انتخاب گزینه
   "بازگشت" به منوی کارتابل برای تایید تراکنش های دیگر وارد خواهید شد.
  - با انتخاب گزینه "چاپ" امکان چاپ (پرینت) آن را نیز خواهید داشت.

|                       |             |                                     |              |            |                                         | _ |                                 |
|-----------------------|-------------|-------------------------------------|--------------|------------|-----------------------------------------|---|---------------------------------|
|                       |             |                                     |              | نجام شد    | ک درخواست انتقال وجه شما با موفقیت ا    | < | 🏭 سپرده ها                      |
|                       |             |                                     |              |            |                                         | 1 | 늘 کارت به کارت                  |
|                       |             |                                     |              |            |                                         | < | 🔫 انتقال وجه داخلی              |
|                       |             | <b>ن خاورمیانه</b><br>Middle East I | بانک<br>Bank |            |                                         | • | 🤹 انتقال وجه بین بانکی          |
| حساب سایرین درون بانک | انتقال وجه: | نوع                                 | 1395-        | 11-5 11:24 | زمان رسید:                              |   | 🔲 مدیریت چک                     |
| 1395-11-5             | ريخ تراكنش  | 5                                   | 100112       | 262016229  | شماره تراکنش                            |   | 🥊 پرداخت قبوض                   |
| TRR 1 000 000         | téles IS    |                                     |              | - i Šeo    | Ann III Curin                           | * | 😒 مدیریت کارت                   |
| 1111 1,000,000        | دن سبنع.    |                                     |              | مودق       | ومعيت السن وجهد                         | < | 🥶 کارت اعتباری                  |
| ******                | ساحب حساب   | ս խն                                | 1001-10-800- |            | شماره حساب بدهکار:                      | • |                                 |
|                       |             | باب مقصد                            | اطلامات حس   |            |                                         |   | ي درين                          |
| ميلغ                  |             | ہ حساب                              | نام دارند    |            | شماره حساب مقصد                         |   | 🧀 کارتابل تر اکنشهای حساب مشترک |
| IRR 1,000,000         |             | xxxxxxxx                            | 00000000     |            | 1001-10-8                               |   | 🛓 گزارش تراکنش حسابهای مشترک    |
|                       |             |                                     |              |            | G                                       | 5 | 🌄 گزارشات                       |
|                       |             |                                     |              | وهي        | باپ رسید به صورت انفرادی برای تراکنش کر | • | 🔒 تغيير رمز                     |
|                       |             | ئىت                                 | بازگ         |            |                                         | < | وہ تنظیمات من                   |

# وضعیت انتقال وجوه زمانبندی شده (داخلی)

در صورتیکه برای انجام انتقالوجه از گزینه "برنامه ریزی" استفاده نموده اید، برای بررسی وضعیت انتقالوجه آن، از منوی انتقالوجه داخلی گزینه "وضعیت انتقال وجوه زمانبندی شده" را انتخاب نمایید.

- اطلاعات مورد نیاز با علامت "\*" نشان داده شده است.
- در این قسمت ابتدا "نوع تراکنش" را انتخاب نمایید که شامل: انتقال وجه به حساب های خود و سایرین میباشد.
  - در قسمت "از حساب" لیست حسابهای شما نمایش داده می شود. حساب مورد نظرخود را انتخاب نمایید.
- با مشخص نمودن وضعیت "در حال انجام" برای تراکنش های امروز و یا "در انتظار اجرا" برای تراکنش های آینده می توانید نسبت به دریافت گزارش تراکنش و پیگیری تراکنش اقدام نمایید.
  - برای مشاهده گزارش گزینه" نمایش" را انتخاب نمایید.

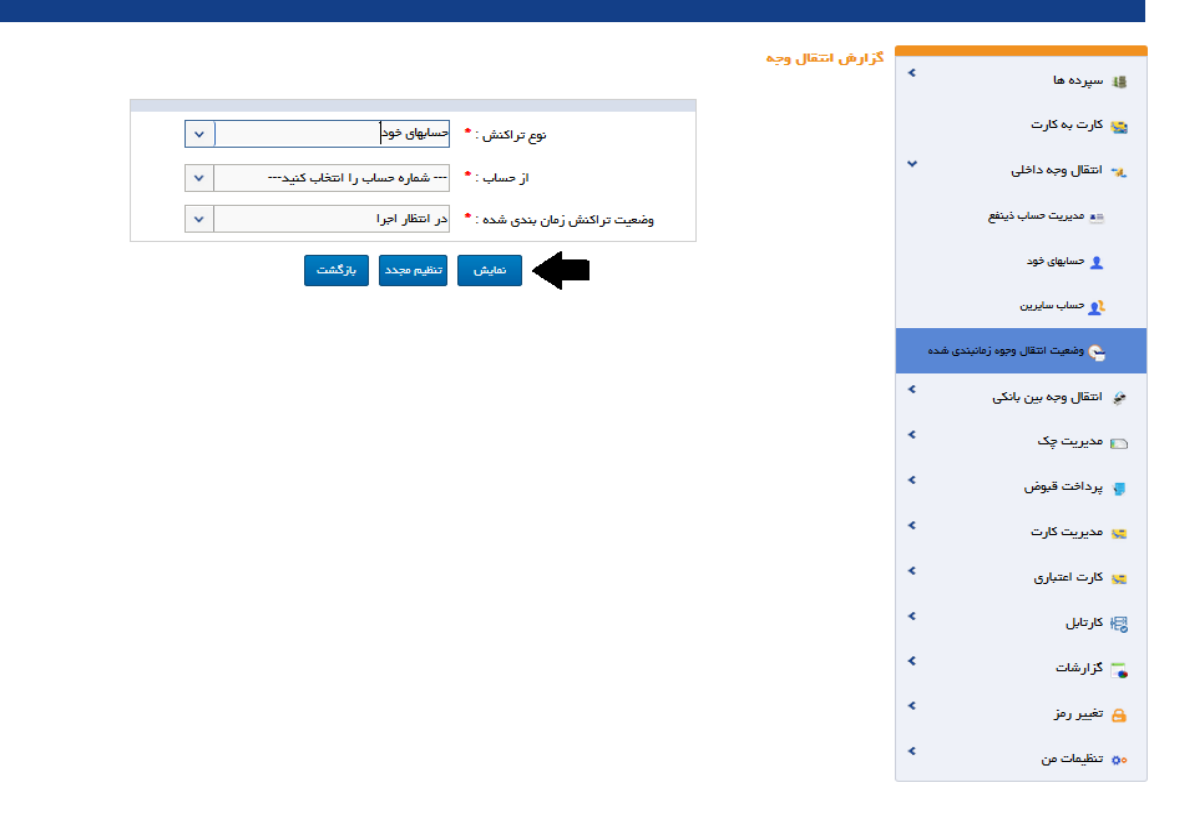

# انتقال وجه بینبانکی (ساتنا و پایا)

برای انتقال وجه از حساب خود به حساب های افراد در بانک های دیگر، از انتقال وجه بین بانکی استفاده نمایید. دستور پرداخت انتقال وجه بین بانکی از حساب خود به حساب بانک های دیگر بر اساس شناسه حساب بانکی ایران (شماره شبا) صورت می پذیرد.

#### مديريت حساب ذينفع براي انتقال وجه ساتنا و پايا

قبل از انجام انتقال وجه بین بانکی، لازم است لیست شماره شبا حساب های مقصد (حساب ذینفع خارجی در بانک دیگر) توسط کاربر در منوی "انتقال وجه بین بانکی" ->"مدیریت حساب ذینفع" تعریف گردد.

▪ برای تعریف حساب ذینفع جدید، گزینه "افزودن به لیست" را انتخاب نمایید.

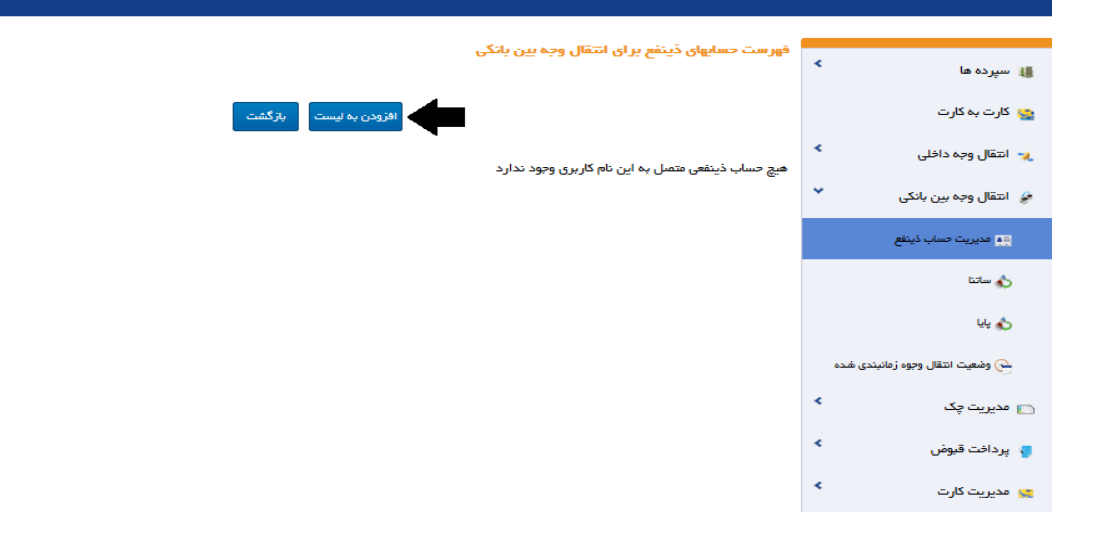

- اطلاعاتی که وارد کردن آن ها اجباریست با علامت "\*" نشان داده شده است.
- منظور از "شماره شبا" شناسه حساب بانکی ایران است که به اختصار « شبا » نامیده می شود. شماره ای ۲۴ رقمی است که یک حساب بانکی را به صورت منحصر به فرد در تمام نظام بانکی ایران مشخص می کند. مانند : IR۹۸۰۱۵۰۰۰۰۰۱۲۳۴۵۶۷۸۹۰۱
  - "کد بانک" نام و کد اختصاصی بانک مقصد است.
  - "نام صاحب حساب"، نام ذینفعی است که پس از ثبت در لیست حسابهای ذینفع برای شما نمایش داده می شود.
    - منظور از "حد مبلغ تراكنش"، تعيين سقف مبلغ تراكنش براى حساب ذينفع است.

|     |                               |                    | افزودن به لیست | د اه                                                                                                    |
|-----|-------------------------------|--------------------|----------------|----------------------------------------------------------------------------------------------------|
|     | 98015000000012345678901       | شماره شبا : *      |                | ، کارت                                                                                                    |
|     | 017-ملى                       | کد بانک : *        |                | ېچه دافلی                                                                                                    |
|     | *****                         | نام مناحب حساب : * |                | يت حساب ذينفع                                                                                                    |
|     | 9,999,999,999,999             | حد مبلغ تراکنش : * |                | های خود                                                                                                    |
|     | Name@Example.Com              | پست الکترونیکی :   |                | ب سایرین                                                                                                    |
|     | 09120000000                   | شماره تلفن همراه : |                | یت اعمّال وجوه زمانیندی شده                                                                                                    |
|     |                               |                    |                |                                                                                                    |
|     |                               |                    |                | ېچه بین بانکی 🖍                                                                                                    |
|     | ت تنظيم محدد بازگشت استعلام ن |                    |                | ېچه بين بانکی ><br>د چک >                                                                                                    |
| -   | ت تنقیم مجدد بازگشت استطام ن  | فين                |                | ېچه بين بانکي که<br>و چک که<br>، قبوض که                                                                                                    |
| •   | ت تنائیم میدد بازگشت          | فيت                |                | ېچه بين بانکې که<br>، چک که<br>، قيوض که<br>، کارت که                                                                                                    |
| -   | ت تنظیم مجدد بازگشت استعلام ن | گید                |                | بچہ ہیں بانکی کا ہچکہ یہ پنانگی کا میں بانکی کا میں بانکی کا میں میں بانکی کا میں میں میں میں میں میں میں میں م<br>افزاری کا میں میں میں میں میں میں میں میں میں میں                                                                                                    |
| ➡ [ | تنقیم مجدد بازگشت استطام د    | tur -              |                | بچہ بین بانکی کا ہچک کا ہچک کا ہیں بانکی کا ہچک کا ہیں ایک کا ہیں کا میں میں بانکی کا ہیں ہے کہ میں میں میں میں<br>ایک کارت کا ہیں کا ہیں ہے کا ہیں ہے کا ہیں کا ہیں میں کا ہیں کا ہیں ہے کا ہیں ہے کا ہیں ہے کہ میں میں میں میں م<br>چاہ کا ہیں ہے کہ ہے کہ میں میں میں میں میں میں میں میں میں میں                                                                                                    |
| -   | تنقیم مجدد بازگشت استطام د    | ليد                |                | بچە بىن بانكى ك<br>، چى كى كى<br>، قىوض كى<br>بانلرى كى كى<br>چىلى كى كى كى كى كى كى كى كى كى كى كى كى كى                                                                                                    |
| •   | ت تنقیم مجدد بازگشت           |                    |                | بچہ بین بانکی کے ،<br>، چک کے ،<br>، قلوفی کے ،<br>باکارت کے<br>باکارت کے<br>باکارت کے<br>باکارت کے<br>باکارت کے<br>باکارت کے باکارت کے باکل کے باکارت کے باکارت کے باکارت کے باکل کے باکل کے باکل کے باکل کے باکل کے باکل کے باکل کے باکل کے باکل کے باکل کے باکل کے باکل کے باکل کے باکل کے باکل کے باکل کے باکل کے باکل کے باکل کے باکل کے باکل کے باکل کے باکل کے باکل کے باکل کے |

برای اطمینان از شماره حساب ذینفع وارد شده در بانک مقصد می توانید گزینه "استعلام شبا" را انتخاب نمایید.

|                                   | <u>×</u>                                            |
|-----------------------------------|-----------------------------------------------------|
| ******                            | افرود: نام ونام خانوادگی                            |
| IR920560087-                      | ی سپرده ها<br>شماره شیا                             |
| IR                                | 😋 کارت به کارت 🐂 شماره حساب                         |
| فعال                              | 💌 انتقال وجه داخلی 🗧                                |
| برگشت                             | مي اعتقال وجه بين بانکې 👻                           |
|                                   | 💷 عديريت حساب ذينفع                                 |
| ت الكترونيكي : Name@Example.Com   | tota 🖒                                              |
| ە تلقن ھمراہ :                    | شمار پایا                                           |
|                                   | 🔶 وشعیت انتقال وجوه زمانیندی غده 🔽 شر ایط و مقرر ات |
| ئېت تنظيم مجدد بارگشت استعادم شبا | 🗖 مدیریت چک                                         |
|                                   | 🖉 پردافت قبوض 🎽                                     |
|                                   | 📷 مديريت كارت                                       |
|                                   | 📷 کارت اعتباری                                      |
|                                   | الاتابل الجامع المراجع                              |
|                                   | 🕳 گزارشات                                           |
|                                   | 🔒 تغییر رمز                                         |
|                                   | ەن تىتقىمات من                                      |

پس از نمایش وضعیت "فعال" حساب ذینفع، با انتخاب گزینه "بازگشت" به صفحه قبل باز می گردید و با انتخاب
 گزینه "ثبت"، به صفحه تایید نهایی هدایت می شوید.

|            |                 |                                         |                    | رودن به لیست | <                              | ده ها                                                                          |
|------------|-----------------|-----------------------------------------|--------------------|--------------|--------------------------------|--------------------------------------------------------------------------------|
|            | 9205-600        |                                         | شماره شبا : *      |              |                                | ت به کارت                                                                      |
| •          |                 | 056-ساما <mark>ن</mark>                 | کد بانک : *        |              | ٠                              | ل وجہ داخلی                                                                    |
|            | X0000000        | 000000000000000000000000000000000000000 | نام مناحب حساب : * |              | *                              | ں وجہ بین بانکی                                                                |
|            | Ş               | 999,999,999,999                         | حد مبلغ تراكنش : * |              |                                | ديريت حساب ذينفع                                                               |
|            | Name@           | PExample.Com                            | پست الکترونیکی :   |              |                                | التا                                                                           |
|            |                 | 0210000000                              | شماره تلفن همراه : |              |                                | ų                                                                              |
|            |                 |                                         |                    |              |                                |                                                                                |
| لبش وللعتر | : بازگشت        | דומא מקצב                               | -                  |              | شدہ<br>۲                       | ىعيت انتقال وجوہ زمانيندى<br>بت چک                                             |
| شعلام شبا  | : بازگشت استعلا | דומא מקרג                               | <i>a</i> <b>4</b>  |              | , شده<br>۲                     | نعیت انتقال وجوہ زمانیندی<br>بت چک<br>نت قیوض                                  |
| ش العت     | : بازگشت استعلا | יד דוווא מאנג                           | a                  |              | ، شده<br>۲<br>۲                | نعیت انتقال وجوه زمانیندی<br>بت چک<br>بت قبوض<br>بت کارت                       |
| شبا شبا    | : بازگشت استطا  | یت تنقیم مجدد                           | ە                  |              | , شدہ<br>۲<br>۲<br>۲           | سعیت انتقال وجوہ زمانیندی<br>یت چک<br>یت قبوض<br>یت کارت<br>اعتباری            |
| ليت لمالعي | : بازگشت استطا  | یت تنظیم مجدد                           | 2                  |              | ،شدہ<br>۲<br>۲<br>۲            | نمیت انتقال وجوه زمانیندی<br>بت چک<br>بت قلوض<br>بت کارت<br>اعتباری<br>ل       |
| شيام شيا   | : بارگشت استط   | یت تنظیم مجدد                           | 2                  |              | ،منده<br>۲<br>۲<br>۲<br>۲<br>۲ | نعیت انتقال وجوه زمانیندی<br>یت چک<br>یت قلبوض<br>اعتباری<br>ل<br>انت          |
| ىتعلام شيا | ع بازگشت استعنا | یت تنظیم مجدد                           | а<br>Ф             |              | مینه،<br>۲<br>۲<br>۲<br>۲<br>۲ | نمیت انتقال وجوه زمانیندی<br>یت چک<br>یت گارت<br>اعتیاری<br>انات<br>رمز<br>رمز |

- در این صفحه پس از بررسی درستی اطلاعات نمایش داده شده، رمز تراکنش خود را وارد نمایید.
- در ادامه با انتخاب گزینه "تایید" درخواست افزودن حساب ذینفع با موفقیت ثبت می گردد و به لیست حسابهای ذینفع شما افزوده می شود.

| ه حساب                                                           | تأييد افزودن ذينفع با شمار      | 🖌 سپرده ها 🔰                     |
|------------------------------------------------------------------|---------------------------------|----------------------------------|
|                                                                  |                                 | 😋 کارت بہ کارت                   |
| شماره شبا * : شماره شبا * :                                      |                                 | \star انتقال وجہ داخلی 🔹         |
| کد بانک • : 600-سامان                                            |                                 | 🐓 انتقال وجہ بین بانکی 👻         |
| نام ماحب حساب <sup>●</sup> : 00000000000000000000000000000000000 |                                 | مديريت حساب ذينفع                |
| حد مبلغ تراكنش * : 999,999,999                                   |                                 | 🔬 ساتنا                          |
| پست الکترونیکی :                                                 |                                 | ш. А                             |
| شماره تلفن همراه (210000000 شماره تلفن همراه                     |                                 |                                  |
|                                                                  |                                 | 🚱 وضعیت انتقال وجوه زمانبندی شده |
|                                                                  | رمز تراکنش خود را وارد نمایید * | 🕥 مدیریت چک 🏷                    |
| <b>_ _ _</b>                                                     |                                 | 🍾 پرداخت قبوض 🗧                  |
| تاييد وبرايش لغو                                                 |                                 | 😦 مدیریت کارت 🔹                  |
|                                                                  |                                 | < کارت اعتباری 🐛                 |
|                                                                  |                                 | لارتابل 😽                        |
|                                                                  |                                 | 🜄 گزارشات 🍡                      |
|                                                                  |                                 | 🔒 تغییر رمز 🕒                    |
|                                                                  |                                 | ەن تنظیمات من                    |

- سپس با انتخاب گزینه "بازگشت" به صفحه "فهرست حسابهای ذینفع برای انتقال وجه بین بانکی" باز می گردید.
- در این صفحه لیست حساب های ذینفعی که از قبل تعریف شدهاند نمایش داده می شوند که با انتخاب هر یک از حساب ها و یا جستجوی نام و شماره شبای ذینفع، امکان "حذف" و "ویرایش" آن وجود دارد.

|       |                                                     |                          |                  |                | 2                                       |                                           |       |                                                                                                    |
|-------|-----------------------------------------------------|--------------------------|------------------|----------------|-----------------------------------------|-------------------------------------------|-------|----------------------------------------------------------------------------------------------------|
|       | ا فهرست حسابهای دینفع برای انتقال وجه بین بانگی<br> |                          |                  |                | دهرس                                    | \star سپرده ها 🔰                          |       |                                                                                                    |
|       |                                                     |                          | زگشت             | حذف باز        | افزودن به لیست ویرایش                   |                                           |       | 🏫 کارت به کارت                                                                                                    |
|       |                                                     |                          |                  |                |                                         | در ذینفع                                  | جستجو | < انتقال وجه داخلی 🔹                                                                                                    |
|       |                                                     |                          |                  |                | 6                                       | ت حسابهای ذینفع بر ای انتقال وجه بین بانک | فهرست | 🥔 انتقال وجہ بین بانکی 🎽                                                                                                    |
| وضعيت | تاريخ آخرين تراكنش                                  | نام يانک                 | شماره تلقن همراه | پست الکترونیکی | نام ڏينقع                               | شماره شيا                                 |       | 🚎 مدیریت حساب ذینفع                                                                                                    |
| فعال  | -                                                   | کا <mark>ر آ</mark> فرین | -                | -              | 000000000000000000000000000000000000000 | IR15053000000200005945607                 | 0     | hilm 🔥                                                                                                    |
| فعال  | -                                                   | سامان                    | 02100000000      | -              | 000000000000000000000000000000000000000 | IR920560087488802142361001                | 0     |                                                                                                    |
|       |                                                     |                          |                  |                |                                         |                                           | À     | يايا 🖒                                                                                                    |
|       |                                                     |                          |                  |                |                                         |                                           | Ţ     | 🔶 وضعیت انتقال وجوه زمانبندی شده                                                                                                    |
|       |                                                     |                          |                  |                |                                         |                                           | 1     | 🕥 مدیریت چک 🍗                                                                                                    |
|       |                                                     |                          |                  |                |                                         |                                           |       | 🍾 پرداخت قبوض 🗧                                                                                                    |
|       |                                                     |                          |                  |                |                                         |                                           |       | 😒 مدیریت کارت 🗧                                                                                                    |
|       |                                                     |                          |                  |                |                                         |                                           |       | 😒 کارت اعتباری 🗧                                                                                                    |
|       |                                                     |                          |                  |                |                                         |                                           |       | Value Value Val |
|       |                                                     |                          |                  |                |                                         |                                           |       | ᡖ گزارشات 🔹                                                                                                    |
|       |                                                     |                          |                  |                |                                         |                                           |       | 🔒 تغيير رمز 🔒                                                                                                    |
|       |                                                     |                          |                  |                |                                         |                                           |       | م تنظیمات من                                                                                                    |

#### ساتنا

انجام عملیات ساتنا (سامانه تسویه ناخالص آنی) برای مبالغ ۱۵۰ میلیون ریال و بالاتر در ساعات اداری و در روزهای کاری امکانپذیر میباشد. با استفاده از منوی انتقالوجه بینبانکی در صفحه "ساتنا "میتوانید از حساب خود به یک حساب در سایر بانکها انتقالوجه فوری انجام دهید.

- در صفحه "انتقال وجه ساتنا" حساب های مبداء بصورت لیست موجود است که با انتخاب حساب مبداء اطلاعات مربوط به آن حساب و همچنین سقف تراکنش روزانه و ماهانه حساب انتخابی شما نشان داده می شود. در ضمن باقی مانده موجودی قابل استفاده روزانه و ماهانه شما نیز در همین صفحه نشان داده می شود، شما می توانید با در نظر گرفتن این اطلاعات انتقال وجه به حساب های دیگر را انجام دهید.
  - اطلاعاتی که وارد کردن آن ها اجباریست با علامت "\*" نشان داده شده است.
- ضمنا کاربر با زدن دکمه نمایش تمام حدود، می تواند حد مشتری، حد حساب و حد تراکنش مورد نظر را مشاهده نماید.
- در قسمت "شرح تراکنش"، میتوانید متن موردنظر خود را به عنوان شرح تراکنش موجود در صورتحساب وارد
   نمایید. این شرح تراکنش در گردش حساب مبداء ظاهر خواهد شد و در صورتیکه خدمات اطلاعرسانی پیامکی

(SMS) برای حسابی که برداشت از آن انجام شده فعال باشد، شرح تراکنش انتخابی شما برای این تراکنش در پیامک ارسالی قرار می گیرد.

|                                  | 52 ۽ 11<br>ان هم اکنون 11 دقيقة و 52 تائيه فرست داريد |                             |                                              |                                                                                                    |  |
|----------------------------------|-------------------------------------------------------|-----------------------------|----------------------------------------------|----------------------------------------------------------------------------------------------------|--|
|                                  | شرح میدا                                              | v 1002-10-800-c             | حساب مبدا *                                  | 🖨 انتقال وجہ بین بانکی 🕈                                                                                                    |  |
| ریال 5,000,000<br>49,999,997,453 | سفف تراکنش<br>باقی مانده حد ماهانه                    | و يول<br>5,000,000,000 ريال | موجودی قابل استفاده<br>باقی مانده حد روز انه | میں میں میں میں میں میں میں میں میں میں                                                                                                    |  |
| +                                | •                                                     |                             | نمایش تمام حدود                              | ی پایا<br>بی وضعیت انتقال وجوه زمانبندی شده                                                                                                    |  |
|                                  |                                                       |                             | الازودن حساب مقصد                            | م پرداخت دروهی 🗅 🔸 مدیریت چک 🔹 🔹 پرداخت قبوض 🔹                                                                                                    |  |
|                                  | پر <del>دست</del>                                     | asya namo                   |                                              | ی مدیریت کارت ، پی مدیریت کارت ، پی مدیریت کارت ، پی مدیریت کارت ، پی مدیرات ، پی مدیرات ، پی م |  |
|                                  |                                                       |                             |                                              | ی کرتے شیری<br>ای کارتابل ><br>۲۰ گزارشات >                                                                                                    |  |
|                                  |                                                       |                             |                                              | کے تغییر زمز کے کہ دور تنظیمات من                                                                                                    |  |

- با انتخاب حساب مبداء، گزینه "افزودن حساب" فعال می گردد و لیست حساب های مقصد (ذینفع) که قبلا در منوی مدیریت حساب ذینفع تعریف کرده اید، نشان داده می شود.
  - منظور از "حد مبلغ تراکنش"، تعیین سقف مبلغ تراکنش برای حساب ذینفع است.
  - مبلغ تراکنش برای انتقال به حساب موردنظر را به ریال از شما خواسته خواهد شد.
- در قسمت "شرح تراکنش" دوم، متن انتخابی شما از حساب مبداء برای این تراکنش به صورت پیشفرض نمایش داده می شود. در گردش حسابی که <u>واریز</u> به آن انجام شده (حساب مقصد) در صورت فعال بودن اطلاع رسانی پیامکی حساب مقصد، این شرح در پیامک ارسالی قرار می گیرد. شما می توانید در این قسمت متن متفاوتی انتخاب نمایید.
|                                                                | 4*                  | 1 . 0101 - 1 - 1                           |               |                        | _         |                                                      |
|----------------------------------------------------------------|---------------------|--------------------------------------------|---------------|------------------------|-----------|------------------------------------------------------|
|                                                                |                     |                                            | ب:            | یہ حسا                 | 395-11-   | امروز 09:13 00-11-1395<br>آخرین ورود شما در 15:35 06 |
|                                                                | ~                   | IR59019000000                              |               | _                      |           |                                                      |
|                                                                |                     | 999,999,999                                | ىتىقى :       | حد ترا:                |           |                                                      |
|                                                                |                     | 160,000,000                                | ****          | ميلغ :                 | <         | le course de                                         |
|                                                                |                     | ****                                       | راكتش :       | شرح تر                 |           |                                                      |
|                                                                |                     |                                            |               |                        |           | 🚞 کارت به کارت                                       |
|                                                                |                     |                                            | کردن          | اضافد                  | <         | 🐭 انتقال وجه داخلی                                   |
| برج تراكدفي <mark>(XXXXXXXXXXXXXXXXXXXXXXXXXXXXXXXXXXXX</mark> |                     |                                            |               |                        | -         | ڿ انتقال وجه بین بانکی                               |
| IRR 500,000,000                                                | ا محدودیت روزانه    | IRR 500,000,000                            |               | وديت تراكنفى           |           | 💷 مديريت حساب ذينفع                                  |
| IRR 500,000,000,000                                            | ا محدودیت ماهانه    | IRR 499,999,998,999,999                    | لتفاده ماهانه | , مانده موجودی قابل اس | باقر      |                                                      |
| IRR 500,000,000 قابل استفاده روزانه                            | ا باقی مانده موجودی | IRR 20,121,010                             |               | ودی قابل استفادہ       | ~90       | ¥: 🖒                                                 |
|                                                                |                     |                                            |               |                        |           | 🕒 وضعیت انتقال وجوه زمانیندی شده                     |
|                                                                |                     |                                            |               | _                      | <         | 💼 مدیریت چک                                          |
|                                                                |                     |                                            |               | دن حساب                | اهزه<br>۲ | 🚽 پرداخت قبوض                                        |
|                                                                |                     |                                            | لى            | این لحظہ 🔵 برنامہ ریز  | *         | 📷 مدیریت کارت                                        |
|                                                                |                     |                                            |               |                        | •         | 📷 گارت اعتباری                                       |
|                                                                |                     |                                            |               |                        | <         | 📑 کارتابل                                            |
|                                                                | نيم مجدد بازكشت     | ian la la la la la la la la la la la la la |               |                        | <         | 👅 گزارشات                                            |
|                                                                |                     |                                            |               |                        | <         | 🔒 تغییر رمز                                          |
|                                                                |                     |                                            |               |                        | <         | وي تنظيمات من                                        |

- لازم به ذكر است امكان انجام تراكنش ها ساتنا، فقط با انتخاب يك حساب ذينفع با مبالغ تعيين شده وجود دارد.
  - نکته: پس از ایجاد حساب ذینفع، امکان ویرایش و حذف آن وجود دارد.
- در صورتیکه تمایل به تنظیم انتقال وجه روزانه یا ماهانه بین حساب های خود را بصورت برنامه ریزی شده دارید،
   گزینه "برنامه ریزی" را انتخاب نمایید. در غیر اینصورت، گزینه "در این لحظه" را انتخاب کنید.

|                         | 80                                      | 00                                  |                                       |       |                            |
|-------------------------|-----------------------------------------|-------------------------------------|---------------------------------------|-------|----------------------------|
|                         | و 0 ثانیه فرمت دارید                    | از هم اکنون 0 دقیقہ                 |                                       | ۰.    | 🏭 سپرده ها                 |
|                         |                                         |                                     | انتقال وجه ساتنا                      |       | 🏩 کارت به کارت             |
|                         |                                         |                                     |                                       | ۰.    | 💘 انتقال وجه داخلی         |
| ******                  | فرح تراكنف                              | v 1001-10-8                         | حساب مبدا *                           | •     | 🍰 انتقال وجه بین بانکی     |
| IRR 500,000,000         | محدوديت روزانه                          | IRR 500,000,000                     | محدوديت تراكنش                        |       | 💴 مدیریت حساب ذینفع        |
| IRR 500,000,000,000,000 | محدوديت ماهانه                          | IRR 499,999,998,999,999             | باقى مانده موجودى قابل استفاده ماهانه |       | 🎸 سادنا                    |
| IRR 500,000,000         | باقى مانده موجودى قابل استفاده روزانه   | IRR 20,121,010                      | موجودى قابل استفاده                   |       | ų, 🍤                       |
|                         |                                         |                                     |                                       | ى شدە | 🗠 وضعیت انتقال وجوہ زمانبد |
|                         |                                         |                                     |                                       | ٠     | 💿 مدیریت چک                |
| تذف                     | فى:XXXXXXXXXXXXXXXXXXXXXXXXXXXXXXXXXXXX | IR5 - مبلغ :160,000,000 - شرح تراكن | په حساب 5901900000                    | ۰     | 🌗 پرداخت قبوض              |
|                         |                                         |                                     | افرودن حساب                           | ٠     | 👷 مدیریت کارت              |
|                         |                                         |                                     | ، در این لحظه 🔿 برنامه ریزی           | ۲     | 🛫 کارت اعتباری             |
|                         |                                         |                                     | •                                     | ٠     | 檈 کارتابل                  |
|                         |                                         |                                     |                                       | ۰.    | 🌄 گزارشات                  |
|                         | ، مجدد بازگشت                           | اذامه تنظيم                         |                                       | ٠     | 🔒 تغيير رمز                |
|                         |                                         |                                     |                                       | ٠     | وم تنظيمات من              |

برنامه ریزی

برای زمانبندی تراکنش لازم است تاریخ شروع تراکنش را با انتخاب روز در تقویم موجود در صفحه و تعیین بازههای روزانه یا ماهانه مشخص کنید.

اگر بازه زمانی خاصی مدنظر دارید، می توانید با انتخاب تعداد روزها و یا ماههایی که نیاز دارید این تراکنش انجام پذیرد و همچنین فاصله زمان معین، پرداخت برنامهریزی شدهای تنظیم کنید.

■ با انتخاب گزینه "ادامه" به صفحه بعد هدایت می شوید.

|                                           | 🔾 در این لحظه 🧿 رنامه ریزی |
|-------------------------------------------|----------------------------|
| تعداد انجام این تراکنش را وارد کنید<br>:  | از تاريخ :                 |
| فاصله هر پرداخت (هر چند وقت<br>یکبار) : : | بازه زمانيندی : ماه        |
|                                           | ماه                        |
| امه تنظیم مجدد بازگشت                     |                            |

 در این صفحه پس از اطمینان از درستی اطلاعات تراکنش، رمز تراکنش خود را وارد کنید. با انتخاب گزینه "ادامه"، تراکنش انجام می شود.

|     |                     |               | 88.80                                               |                                                                             |                                  |
|-----|---------------------|---------------|-----------------------------------------------------|-----------------------------------------------------------------------------|----------------------------------|
|     |                     |               | <b>4 2 4 7 0 0</b><br>7 دقیقه و 23 ثانیه فرمت دارید | از هم اکنون                                                                 | 🖌 سپرده ها                       |
|     |                     |               |                                                     |                                                                             | 😋 کارت به کارت                   |
|     |                     |               |                                                     | تاييد انتعال وجه ساتنا                                                      | < انتقال وجہ داخلی 🔧             |
|     | ىپ نىز              | نام دارنده حس |                                                     | از حساب 1002-11-(                                                           | 🏈 انتقال وجه بین بانکی 👻         |
|     | يلغ IRR 160,000,000 | جمع کل م      |                                                     | شرح تراكنش                                                                  | 🎫 مدیریت حساب ذینفع              |
|     |                     |               |                                                     |                                                                             | تتاب 🕎                           |
| شرح | ميلغ                | نام بانک      | نام ڏينفع                                           | حساب ذينقع                                                                  | Lių 🖒                            |
|     | IKK 160,000,000     | سامان         | X000000000X                                         | 1K9205600                                                                   | 🕒 وشعیت انتقال وجوه زمانبندی شده |
|     |                     |               |                                                     |                                                                             | 🕥 مدیریت چک                      |
|     |                     |               |                                                     | رمز تراکنش خود را وارد نمایید : • 🔜 🚥 🚥 در مز تراکنش خود را وارد نمایید : • | 🍾 پرداخت قيوض 🗧                  |
|     |                     |               | بازگشت لغو                                          |                                                                             | 😒 مدیریت کارت                    |
|     |                     |               |                                                     |                                                                             | 😅 کارت اعتباری 🗧                 |
|     |                     |               |                                                     |                                                                             | ا کارتابل 🎼                      |
|     |                     |               |                                                     |                                                                             | 🜄 گزارشات 🗧                      |
|     |                     |               |                                                     |                                                                             | 🔒 تغيير رمز 🔒                    |
|     |                     |               |                                                     |                                                                             | ہی تنظیمات من                    |

- سپس صفحه ای جدید نمایان می شود که نشان می دهد عملیات با موفقیت ثبت گردیده و در انتظار تایید بانک می باشد.
- برای پیگیریهای احتمالی آتی، یک شماره تراکنش به شما اعلام می شود که در واقع رسید عملیات بانکی شما خواهد بود که توصیه و تاکید می شود آن را یادداشت و نگهداری فرمایید.
  - با انتخاب گزینه "چاپ" امکان چاپ (پرینت) آن را نیز خواهید داشت.

|                 |                 |                                         |                         |                 |                     |                     | < | 17 m                            |
|-----------------|-----------------|-----------------------------------------|-------------------------|-----------------|---------------------|---------------------|---|---------------------------------|
|                 |                 |                                         |                         | باشد.           | نتظار تأیید بانک می | 🤍 تراکنش ساتنا در ا |   | المتردة عا                      |
|                 |                 |                                         |                         |                 |                     |                     |   | 😋 کارت به کارت                  |
|                 |                 |                                         |                         |                 |                     |                     | * | 💘 انتقال وجه داخلی              |
|                 |                 | <mark>ڪاورميانه</mark><br>Middle East I | بانک<br><sub>3ank</sub> |                 |                     |                     | * | 🍃 انتقال وجه بین بانکی          |
|                 |                 |                                         |                         | 1005 11 0 11-00 |                     |                     | * | 📩 مدیریت چک                     |
| Lilar           | نوع انتفال وجه: |                                         |                         | 1390-11-9 11:38 | رمان رسید:          |                     | < | 🌄 پرداخت قبوض                   |
| 1395-11-9       | تاريخ تراكنف    |                                         |                         | 100212262016280 | شماره تراكنش        |                     |   | o Rouss                         |
| IRR 160,000,000 | كل مبلغ:        |                                         |                         | موقق            | بعيت انتقال وجه:    | وف                  |   | 🜉 شدیریت دارت                   |
|                 | نام مناحب حساب  |                                         | 1002-                   | -10-            | ره حساب بدهکار:     | شمار                | • | 🜉 کارت اسپاری                   |
|                 |                 | باب مقصد                                | اطلاعات حس              |                 |                     |                     |   | Ciola 49                        |
| مبلغ            | نام بانک        | ده حساب                                 | نام دارن                | ساب مقصد        | شماره د             | شماره پیگیری        |   | 🥶 کارتایل تر اکنشهای حساب مشترک |
| IRR 160,000,000 |                 | xxxxxxxxx                               | XXXXXXX                 | IR9205600       |                     | 951060781000113     |   | 🋓 گزارش تراکش حسابهای مشترک     |
|                 |                 |                                         |                         |                 |                     | واپ                 | 5 | 🌄 گزارشات                       |
|                 |                 | _                                       |                         |                 |                     |                     | * | 🔒 تغییر رمز                     |
|                 |                 | <u>م</u> ت                              | بازكنا                  |                 |                     |                     | < | 👴 تنظیمات من                    |

### کارتابل تراکنشهای حساب مشترک

در صورت وجود شریک حساب پس از بارگذاری تراکنش توسط یکی از شرکا در اینترنتبانک، در کارتابل شرکای دیگر پیغامی برای تایید یا رد درخواست، نمایش داده می شود که به محض احراز شدن حداقل شرایطبرداشت (باتوجه به شرایط برداشت مندرج در فرم افتتاححساب) عملیات انتقالوجه تکمیل می گردد و وجه موردنظر برداشت می شود.

 در این صورت پس از بارگذاری تراکنش توسط یکی از شرکا پیغامی طبق شکل ذیل نمایش داده می شود که نشان می دهد تراکنش به تایید بیشتری نیاز دارد.

|                 |                 |                                      |                         |                 |                       |                    | _ |                                      |
|-----------------|-----------------|--------------------------------------|-------------------------|-----------------|-----------------------|--------------------|---|--------------------------------------|
|                 |                 |                                      |                         | رد              | ِ به تایید بیش تری دا | 🤡 این تر اکنش نیاز | × | 🏭 سپرده ها                           |
|                 |                 |                                      |                         |                 |                       |                    |   | 😋 کارت به کارت                       |
|                 |                 |                                      |                         |                 |                       |                    | * | 🀋 انتقال وجه داخلی                   |
|                 |                 | <b>ن خ اورمیانه</b><br>Middle East I | بانک<br><sub>Bank</sub> |                 |                       |                    | * | 🍃 انتقال وجه بین بانکی               |
| ساتنا           | نوع انتقال وجه: |                                      |                         | 1395-11-9 11:29 | زمان رسید:            |                    |   | 💼 مدیریت حساب ذینفع                  |
|                 |                 |                                      |                         | 00000           |                       |                    |   | في سائدا                             |
| 1390-11-9       | تاريخ تراكنص    |                                      |                         | 23022           | هماره تراكنهن         |                    |   | 44 🍫                                 |
| IRR 160,000,000 | كل ميلغ:        |                                      |                         | موقع            | بضعيت انتقال وجه:     | ,                  |   | کی وفیست انتقال وجوہ ز مانیندی شدہ 🕞 |
|                 | نام مناحب حساب  |                                      | 1002-1                  | 0-800-0         | غاره حساب بدهکار:     | už.                |   |                                      |
|                 |                 | باب مقميد                            | اطلاعات جس              |                 |                       |                    |   | 🖂 مدیریت چک                          |
| ميلغ            | نام يانک        | ده حساب                              | نام دارت                | ساب مقصد        | شماره ح               | شمارہ پیگیری       |   | 🦅 پرداخت قبوض                        |
| IRR 160,000,000 | سامان           | XXXXXXXXXX                           | XXXXXXXX                | IR 92056008     |                       |                    | < | 😋 مدیریت کارت                        |
|                 |                 |                                      |                         |                 |                       | واپ                | 5 | 🛫 کارت اعتباری                       |
|                 |                 | _                                    | _                       |                 |                       | $\sim$             | < | 평 کارتابل                            |
|                 |                 | مت                                   | بازگ                    |                 |                       |                    | < | 🌄 گزارشات                            |
|                 |                 |                                      |                         |                 |                       |                    | < | 🔒 تغییر رمز                          |
|                 |                 |                                      |                         |                 |                       |                    | < | ەق تنظیمات من                        |

در این مرحله، برای تکمیل تراکنش درخواست تایید به کارتابل شرکا در اینترنتبانک ارسال خواهد شد.

- - در این صفحه کلیه تراکنشهای در انتظار تایید برای شما نمایش داده می شود.
- برای تایید و یا رد درخواست میبایست بر روی "کد پیگیری" تراکنش که به رنگ آبی در آمده است، کلیک نمایید.

|             |             |            |                     |                |                   | _           |      |                             |
|-------------|-------------|------------|---------------------|----------------|-------------------|-------------|------|-----------------------------|
|             |             |            |                     |                | ودی و خروجی       | قایل های ور | <    | 🏭 سپرده ها                  |
|             |             |            |                     |                | دى                | فايلهاي ورو |      | 늘 کارت بہ کارت              |
|             |             |            |                     |                |                   | ساتنا       | <    | 🍬 انتقال وجه داخلی          |
| توضيحات     | مبلغ        | نوع تراكنش | تاريخ ايجاد درخواست | ايجاد شده توسط | هماره حساب بدهكار | کد پیگیری   | <    | 👙 انتقال وجه بین بانکی      |
| IR 92056008 | 160,000,000 | ساتنا      | 1395-11-09 11:29    |                | 1002-10-800-0     | 23022       | <    | 💼 مدیریت چک                 |
|             |             |            |                     |                |                   |             | ۲.   | 🌏 پرداخت قبوض               |
|             |             |            |                     |                |                   | _           | <    | 👷 مدیریت کارت               |
|             |             |            |                     |                |                   |             | <    | 😋 کارت اعتباری              |
|             |             |            |                     |                |                   |             | *    | 📙 کارتابل                   |
|             |             |            |                     |                |                   |             | هترک | 🥑 کارتایل تر اکدشهای حساب م |
|             |             |            |                     |                |                   |             | فترک | 🛔 گژارش تراکمش حسابهای م    |
|             |             |            |                     |                |                   |             | ٠    | 🌄 گزارشات                   |
|             |             |            |                     |                |                   |             | <    | 🔒 تغيير رمز                 |
|             |             |            |                     |                |                   |             | <    | ەې تنظيمات من               |

در صفحه بعد، قادر خواهید بود تراکنش بارگذاری شده را بررسی نمایید و براساس جزئیات مندرج، تراکنش مورد
 نظر را تصویب یا رد نماید.

درصورتیکه قبلا تعدادی از شرکا تراکنش را تایید یا رد کرده باشند. شما میتوانید در ستون "وضعیت تصویب"
 مشاهده نمایید. در انتها با وارد کردن رمز تراکنش خود و انتخاب گزینه "تصویب" تراکنش را تایید نمایید.

|               |                          |                                         |                                       | _  |                                 |
|---------------|--------------------------|-----------------------------------------|---------------------------------------|----|---------------------------------|
|               |                          |                                         | شرح جزفيات تراكنش                     | *  | 🏭 سپرده ها                      |
|               |                          |                                         |                                       |    | 😋 کارت به کارت                  |
| جمع كل مبلغ : |                          | اب بدهکار :                             | کد پیگیری : اهماره حس                 |    |                                 |
|               | 160,000,000              | 1002108                                 | 23022                                 | <  | 🐋 انتقال وجه داخلی              |
|               |                          |                                         |                                       |    |                                 |
|               |                          |                                         |                                       | 11 | 🤌 انتقال وجه بین بانکی          |
|               |                          |                                         | ومعيت تمويب                           |    |                                 |
| لحظات         | مل                       | وشعيت                                   | نام کاریزی                            |    | 📄 مدیریت چک                     |
|               |                          |                                         |                                       | <  |                                 |
|               |                          | معويب                                   |                                       |    | 📲 پرداخت فيوس                   |
| انتقال وجه    | شرح                      | نام مناحب حساب                          | شماره حساب / شیا مقصد                 | <  | 🥶 مدیریت کارت                   |
|               | e.                       |                                         |                                       |    |                                 |
| 160,000,000   | XXXXXXXXXXXXXXXXXXXXXXXX | XXXXXXXXXXXXXXXXXXXXXXXXXXXXXXXXXXXXXXX | IR92056008                            | <  | 믗 کارت اعتباری                  |
|               |                          |                                         | <b></b>                               |    |                                 |
|               |                          | : cilitatia 📟                           | • • • • • • • • • • • • • • • • • • • | *  | 😽 کارتابل                       |
|               |                          |                                         | رىز ىزىلىش بودار، ۋەرد شاييد . ا      |    |                                 |
|               |                          | تصويب رد بازگشت                         | <b>4</b>                              |    | 🧀 کارتایل تر اکنشهای حساب مشترک |
|               |                          |                                         | •                                     |    |                                 |
|               |                          |                                         |                                       |    | ערונש ערושט בשקט שענים          |
|               |                          |                                         |                                       | <  | 🗔 گزارشات                       |
|               |                          |                                         |                                       |    |                                 |
|               |                          |                                         |                                       | <  | 🔒 تغییر رمز                     |
|               |                          |                                         |                                       |    | _                               |
|               |                          |                                         |                                       | <  | 👴 تنظیمات من                    |
|               |                          |                                         |                                       |    |                                 |

- سپس صفحه ای نمایش داده می شود که نشان می دهد تراکنش با موفقیت انجام شده است.
- با انتخاب گزینه "بازگشت" به منوی کارتابل برای تایید تراکنشهای دیگر وارد خواهید شد.
  - با انتخاب گزینه "چاپ" امکان چاپ (پرینت) آن را نیز خواهید داشت.

| 👪 سپرده ها 🕻                    | 🎯 تراکنش ساتنا در ا | انتظار تأیید بانک می | باشد.           |                   |                           |                 |                 |
|---------------------------------|---------------------|----------------------|-----------------|-------------------|---------------------------|-----------------|-----------------|
| 😋 کارت به کارت                  |                     |                      |                 |                   |                           |                 |                 |
| < انتقال وجه داخلی 🔧            |                     |                      |                 |                   |                           |                 |                 |
| 🏈 انتقال وجہ بین بانکی 🗧        |                     |                      |                 | بانکخ<br>ast Bank | مخاورميانه<br>Middle East |                 |                 |
| 🕥 فدیریت چک 🎦                   |                     | ز ماری رسید:         | 1395-11-9 11:38 |                   |                           | نوع انتقال وجم: | ساتنا           |
| 🗧 پرداخت قبوض                   |                     |                      |                 |                   |                           |                 |                 |
| <                               |                     | شماره تراكنش         | 100212262016280 |                   |                           | تاريخ تراكنف    | 1395-11-9       |
| و مدیریت کارت                   | وظ                  | نعيت انتقال وجه:     | موقق            |                   |                           | کل میلغ:        | IRR 160,000,000 |
| 🚅 کارک السیاری                  | شمار                | ره حساب بدهکار:      | 10-             | 1002-             | 5                         | نام مناحب حساب  |                 |
| Cipid 15                        |                     |                      |                 | اطلاعات حساب من   | ب مقصد                    |                 |                 |
| 🥶 کارتایل تر اکتشهای حساب مشترک | شمارہ پیگیری        | شماره حب             | ساب مقمىد       | نام دارنده ص      | نه حساب                   | نام بانک        | مبلغ            |
| 💧 گزارش تراکنش حسابهای مشترک    | 951060781000113     |                      | IR9205600       | ****              | XXXXXXXXX                 |                 | IRR 160,000,000 |
| 🚡 گزارشات                       | چاپ                 |                      |                 |                   |                           |                 |                 |
| 🔒 تغيير رمز 🔒                   | $\sim$              |                      |                 |                   |                           |                 |                 |
| • تنظیمات من                    |                     |                      |                 | بازكشت            | -                         |                 |                 |

حواله پایا (پایاپای الکترونیک) با محدودیت حداکثر مبلغ ۵۰۰ میلیون ریال امکانپذیر میباشد. با استفاده از منوی انتقالوجه بینبانکی در صفحه "پایا" میتوانید از حساب خود به یک یا چند حساب دیگر در سایر بانکها انتقالوجه انجام دهید.

در صفحه انتقالوجه بینبانکی "پایا" حسابهای مبدا بصورت لیست موجود است که با انتخاب حساب مبداء اطلاعات مربوط به آن حساب و همچنین سقف تراکنش روزانه و ماهانه حساب انتخابی شما نشان داده می شود. در ضمن باقی مانده موجودی قابل استفاده روزانه و ماهانه شما نیز در همین صفحه نشان داده می شود، شما می توانید با در نظر گرفتن این اطلاعات انتقالوجه به حسابهای دیگر را انجام دهید.

| ,                   | ه فرمنت دارید.       | از هم اندون 11 دقیقه و 30 تانی | انتقال وجه پایا       | ی سپرده ما ی ایس سپرده ما ی ایس سپرده ما ی ایس سپرده ما ی ایس ایس ایس ایس ایس ایس ایس ایس ایس |
|---------------------|----------------------|--------------------------------|-----------------------|-----------------------------------------------------------------------------------------------|
|                     | شرح میدا             | v 1002-10-800-c                | حساب مبدا *           | 🖌 انتقال وجہ ہین بانکی                                                                        |
| 5,000,000,000 ريال  | سقف تراكنض           | 9,376,478,111 ريال             | موجودى قابل استفاده   | 🚌 مدیریت حساب ذینفع                                                                           |
| ريال 49,999,997,453 | باقی مانده حد ماهانه | 5,000,000,000 ريال             | باقی ماندہ حد روز انہ | الله ساتنا                                                                                    |
| +                   |                      |                                | نمايش تمام حدود       | uy 🌖                                                                                          |
|                     |                      |                                |                       | 🝚 وضعیت انتقال وجوه زمانبندی شده                                                              |
|                     |                      |                                | افزودن حساب مقصد      | 🎁 پرداخت گروهی                                                                                |
|                     |                      | king standard                  |                       | 🕒 مدیریت چک                                                                                   |
|                     |                      |                                |                       | 🎙 پرداخت قبوض                                                                                 |
|                     |                      |                                |                       | 😒 مدیریت کارت                                                                                 |
|                     |                      |                                |                       | 🖌 خدمات تسهیلات و تعهدات                                                                      |
|                     |                      |                                |                       | 👟 کارت اعتباری                                                                                |
|                     |                      |                                |                       | ا کارتابل                                                                                     |
|                     |                      |                                |                       | 👗 گزارشات                                                                                     |
|                     |                      |                                |                       | 🔒 تغيير رمز                                                                                   |
|                     |                      |                                |                       | ی تنظیمات من                                                                                  |

- اطلاعاتی که وارد کردن آن ها اجباریست با علامت "\*" نشان داده شده است.
- ضمنا کاربر با زدن دکمه نمایش تمام حدود، می تواند حد مشتری، حد حساب و حد تراکنش مورد نظر را مشاهده نماید.
- در قسمت "شرح تراکنش"، میتوانید متن موردنظر خود را به عنوان شرح تراکنش موجود در صورتحساب وارد
   نمایید. این شرح تراکنش در گردش حساب مبداء ظاهر خواهد شد و در صورتی که خدمات اطلاعرسانی پیامکی

(SMS) برای حسابی که برداشت از آن انجام شده فعال باشد، شرح تراکنش انتخابی شما برای این تراکنش در پیامک ارسالی قرار می گیرد.

- با انتخاب حساب مبداء، گزینه "افزودن حساب" فعال می گردد و لیست حساب های مقصد (ذینفع) که قبلا در منوی مدیریت حساب ذینفع تعریف کرده اید، نشان داده می شود.
  - منظور از "حد مبلغ تراکنش"، تعیین سقف مبلغ تراکنش برای حساب ذینفع است.
  - مبلغ تراکنش برای انتقال به حساب موردنظر را به ریال از شما خواسته خواهد شد.
- در قسمت "شرح تراکنش" دوم، متن انتخابی شما از حساب مبداء برای این تراکنش بصورت پیش فرض نمایش
   داده می شود. در گردش حسابی که <u>واریز</u> به آن انجام شده (حساب مقصد) در صورت فعال بودن اطلاع رسانی پیامکی
   حساب مقصد، این شرح در پیامک ارسالی قرار می گیرد. شما می توانید در این قسمت متن متفاوتی انتخاب نمایید.
  - سپس با انتخاب گزینه اضافه کردن اطلاعات حساب ذینفع شما ثبت می گردد.

| خروج 🕂                                  |                                       |                        |                           | ×            | 1395-11-11 13:53                 |
|-----------------------------------------|---------------------------------------|------------------------|---------------------------|--------------|----------------------------------|
|                                         |                                       |                        |                           | 1395-11      | آخرین ورود شما در 13:51 11-      |
|                                         |                                       |                        | په حساب :                 |              |                                  |
|                                         | ✓ 3008                                | 7 XXXXXX               | ****                      |              |                                  |
|                                         |                                       | 999,999,999,999        | حد تراکنش :               |              |                                  |
|                                         |                                       | 1,000,000              | ميلغ :                    |              | c 18.00 mm 18.                   |
|                                         |                                       | xxxxxxxxxxxxxxxxxxxxxx | شرح تراکنفی :             |              |                                  |
|                                         |                                       |                        |                           | انتمال       | 🚌 کارت بہ کارت                   |
|                                         |                                       |                        | اشافه کردن                |              | 🐛 انتقال وجہ داخلی               |
| يش 000000000000000000000000000000000000 | رح تراکد                              |                        |                           |              | 秦 انتقال وجہ ہین بانکی           |
| IRR 999,999,999,999                     | محدوديت روزانه                        | IRR 999,999,999,999    | اكتفى                     | محدودیت تر   | an مديريت حساب ذينفع             |
| IRR 909,990,999,999                     | محدوديت ماهاته                        | IRR 999,264,567,999    | وجودى قابل استفاده ماهانه | یاقی ماندہ م | المراجع                          |
| IRR 000,000,000,000                     | باقی مانده موجودی قابل استفاده روزانه | IRR 230,041,733        | , استفاده                 | موجودی قابل  |                                  |
|                                         |                                       |                        |                           | افزودن حساب  | 🗠 وضعیت انتقال وجوه زمانیندی شده |
|                                         |                                       |                        | ه 🔵 برنامه ریژی           | در این لحظه  | 👝 مدیریت چک                      |
|                                         |                                       |                        |                           |              | 🦉 پرداخت قبوض 🧧                  |
|                                         | 0.45 it                               |                        |                           |              | 😋 مدیریت گارت                    |
|                                         |                                       |                        |                           |              | 😋 کارت اعتباری                   |
|                                         |                                       |                        |                           |              | 😝 کارتابل                        |
|                                         |                                       |                        |                           | ·            | 🕳 گزارشات                        |
|                                         |                                       |                        |                           |              | 🔒 تغییر رمز 🔒                    |
|                                         |                                       |                        |                           |              | وي تنظيمات من                    |
|                                         |                                       |                        |                           |              |                                  |

- با انتخاب مجدد گزینه "افزودن حساب"، می توان در یک زمان به چند حساب انتقال وجه انجام دهید.
  - پس از ایجاد حساب ذینفع، امکان ویرایش و حذف هر یک بصورت جداگانه وجود دارد.
- در صورتیکه تمایل به تنظیم انتقال وجه روزانه یا ماهانه بین حساب های خود را بصورت برنامه ریزی شده دارید،
   گزینه "برنامه ریزی" را انتخاب نمایید. در غیر اینصورت، گزینه "در این لحظه" را انتخاب کنید.

| 2 0<br>3 ثانيه فرمىت داريد                           | 3 از هم اکنون 2 دقیقہ و              | انتقال وجه پایا                       | # سیردہ ھا ک<br>چے کارت بہ کارت  |
|------------------------------------------------------|--------------------------------------|---------------------------------------|----------------------------------|
|                                                      |                                      |                                       | 🖌 انتقال وجه داخلی               |
| شرح تراكنش                                           | v 1002-10-800-(                      | حساب ميدا *                           | 🤌 انتقال وجہ بین بانکی           |
| IRR 999,999,999,999                                  | IRR 999,999,999                      | محدوديت تراكنفن                       | 🐽 مدیریت حساب ذینفع              |
| IRR 999,999,999,999                                  | IRR 999,264,567,999 مح               | باقى مانده موجودى قابل استفاده ماهانه | 🗞 ساتدا                          |
| مانده موجودی قابل استفاده روزانه IRR 999,999,999,999 | IRR 230,041,733 باق                  | موجودى قابل استفاده                   | w 🗞                              |
|                                                      |                                      |                                       | 🔶 وضعیت انتقال وجوه زمانبندی شده |
| - ويرايش حذف                                         | IRs - ميلغ :1,000,000 - شرح تراكنش : | يه حساب 20560(                        | 🕥 مدیریت چک                      |
| - ويرايش حذف                                         | IRs - مبلغ :2,000,000 - شرح تراكنش : | يه حساب :                             | • بدرافت قيمفي                   |
|                                                      |                                      | افزودن حساب                           | ې پرداخت میوس                    |
|                                                      |                                      |                                       | 😁 مدیریت کارت                    |
|                                                      |                                      |                                       | 😋 کارت اعتباری 🗧                 |
| جدد بازگشت                                           | ادامه تنظيم                          |                                       | ا كارتابل 😽                      |
|                                                      |                                      |                                       | 🥿 گزارشات 🐂                      |
|                                                      |                                      |                                       | 🖌 تغییر رمز ک                    |
|                                                      |                                      |                                       | م تنظیمات من                     |

# برنامه ریزی

برای زمانبندی تراکنش لازم است تاریخ شروع تراکنش را با انتخاب روز در تقویم و تعیین بازه های روزانه یا ماهانه مشخص کنید.

اگر بازه زمانی خاصی مدنظر دارید، می توانید با انتخاب تعداد روزها و یا ماههایی که نیاز دارید این تراکنش انجام پذیرد و همچنین فاصله زمان معین، پرداخت برنامهریزی شدهای تنظیم کنید.

با انتخاب گزینه "ادامه" به صفحه بعد هدایت می شوید.

|                                           | در این لحظه 💽 رنامه ریزی |
|-------------------------------------------|--------------------------|
|                                           |                          |
| تعداد انجام این تراکنش را وارد کنید<br>:  | از تاريخ :               |
| فاصله هر پرداخت (هر چند وقت<br>یکبار) : : | بازه زمانیندی : ماه      |
|                                           | روز                      |
|                                           | ماه                      |
|                                           |                          |
| تنظیم مجدد بازگشت                         | لدامه                    |

 در این صفحه پس از اطمینان از درستی اطلاعات تراکنش، رمز تراکنش خود را وارد کنید. با انتخاب گزینه "ادامه"، تراکنش انجام می شود.

|     |               |                 | 00.00                                                  |                                                 |                                                                                                    |
|-----|---------------|-----------------|--------------------------------------------------------|-------------------------------------------------|----------------------------------------------------------------------------------------------------|
|     |               |                 | 19 و 19 نالیا<br>رانگون 11 دقیقه و 59 ثانیه فرمت دارید | از مہ                                           | <                                                                                                    |
|     |               |                 |                                                        |                                                 | 😋 کارت به کارت                                                                                                    |
|     |               |                 |                                                        | تاييد انتقال وجه                                | \star انتقال وجه داخلی 🔧                                                                                                    |
|     | · ·           | نام دارنده حساب |                                                        | از حساب المقادمة،1002-10-800                    | 🌳 انتقال وجہ بین بانکی                                                                                                    |
|     | IRR 3,000,000 | جمع کل مبلغ     |                                                        | شرح تراکنش XXXXXXXXXXXXXXXXXXXXXXXXXXXXXXXXXXXX | 🚛 مدیریت حساب ڈیتفع                                                                                                    |
| _   |               |                 |                                                        |                                                 | التنا 🔬                                                                                                    |
| هرح | ميلغ          | نام یانک        | نام ذينفع                                              | حساب ذينفع                                      | ųų 🔥                                                                                                    |
|     | IRR 1,000,000 | سافان           | XXXXXXXXXXXXXXXXXXXXXX                                 | IR92056                                         |                                                                                                    |
|     | IRR 2,000,000 | سافان           | XXXXXXXXXXXXXXXXX                                      | IR920560                                        | 😁 وضعیت انتخال وجوه زمانبندی شده                                                                                                    |
|     |               |                 |                                                        |                                                 | 🕥 مدیریت چک 🔹                                                                                                    |
|     |               |                 |                                                        |                                                 | 🎝 پرداخت قبوض 🗧                                                                                                    |
|     |               |                 |                                                        | رمز تراکنش خود را وارد نمایید : * 🔁             | 👟 مدیریت کارت 🗧                                                                                                    |
|     |               |                 | دامه بازگشت لغو                                        |                                                 | 👟 کارت اعتباری 🗧                                                                                                    |
|     |               |                 |                                                        |                                                 | الارتابل 😽                                                                                                    |
|     |               |                 |                                                        |                                                 | 🥿 گزارشات 🐂                                                                                                    |
|     |               |                 |                                                        |                                                 | 🔒 تغيير رمز 🗧                                                                                                    |
|     |               |                 |                                                        |                                                 | د تنظیمات من من المحمد المحمد<br>مد المحمد المحمد ا<br>دمد المحمد المحمد المحمد المحمد المحمد المحمد المحمد المحمد المحمد المحمد المحمد المحمد المحمد المحمد المحمد المحمد المحمد المحمد المحمد المحمد المحمد المحمد المحمد المحمد المحمد المحمد المحمد المحمد المحمد المحمد المحمد المحمد المحمم |

- سپس صفحهای جدید نمایان می شود که نشان می دهد عملیات با موفقیت ثبت گردیده و در انتظار تایید بانک می باشد.
- برای پیگیریهای احتمالی آتی، یک شماره تراکنش به شما اعلام می شود که در واقع رسید عملیات بانکی شما خواهد بود که توصیه و تاکید می شود آن را یادداشت و نگهداری فرمایید.
  - با انتخاب گزینه "چاپ" امکان چاپ (پرینت) آن را نیز خواهید داشت

نکته: درصورتیکه در یک زمان <u>به</u> چند حساب انتقالوجه انجام دادهاید (تراکنشهای گروهی)، امکان دریافت رسید برای هر یک از تراکنشها بصورت جداگانه وجود دارد.

|               |                 |                                      |              |                  |                  |                         | _  |                                          |
|---------------|-----------------|--------------------------------------|--------------|------------------|------------------|-------------------------|----|------------------------------------------|
|               |                 |                                      |              | انجام شد         | جه شما با موفقیت | ک درخواست انتقال و      | ٠  | 🛔 سپرده ها                               |
|               |                 |                                      |              |                  |                  |                         |    | 🎃 کارت به کارت                           |
|               |                 |                                      |              |                  |                  |                         | ۰. | 🄫 انتقال وجه داخلی                       |
|               |                 | <b>ت خ اورمیانه</b><br>Middle East F | بانک<br>Bank |                  |                  |                         | *  | 🐲 انتقال وجه بین بانکی                   |
| Lių           | نوم انتقال وجہ: |                                      |              | 1395-11-11 14:09 | زمان رسید:       |                         |    | 🎫 مدیریت حساب ذینفع                      |
| 1005 44 44    |                 |                                      |              | 40000400004750   |                  |                         |    | 太 ساتنا                                  |
| 1395-11-11    | تاريخ تراكنش    |                                      |              | 10020129201750   | هماره تراكنهن    |                         |    | يې پې                                    |
| IRR 3,000,000 | کل میلغ:        |                                      |              | موقق             | فيت انتقال وجه:  | وضا                     |    | adura XV ola i Asasa - Ilizzi - Curada 🖓 |
|               | نام مناحب حساب  |                                      | 1002-        | -10-800-00       | ه حساب بدهکار:   | شمار                    |    | 🕒 وسیت ،سال ویو، (مبیدی ت                |
|               |                 | باب مقصد                             | اطلاعات جير  |                  |                  |                         |    | 📩 فدیریت چک                              |
| ميلغ          | نام یانک        | رنده حساب                            | نام دار      | حساب مقصد        | شماره            | شماره پیگیری            | *  | ؠ پرداخت قبوض                            |
| IRR 1,000,000 | سامان           | xxxxxxxxxx                           | xxxxxx       | IR 92056008      |                  | 9511100782000142        | ٠  | 😋 مدیریت کارت                            |
| IRR 2,000,000 | سافان           | xxxxxxxxxxxx                         | 0000000      | IR 9205600       |                  | 9511100782000142        | ۰  | 😋 کارت اعتباری                           |
|               |                 |                                      |              |                  |                  | چاپ                     | ۲. | 😽 کارتابل                                |
|               |                 |                                      | _            | روهی             | دی برای تراکنش گ | چاپ رسید به صورت انفراد | ۲. | 🌄 گزارشات                                |
|               |                 | <u>م</u> ت                           | بازگ         |                  |                  |                         | ٠  | 🔒 تغيير رمز                              |
|               |                 |                                      |              |                  |                  |                         | <  | وم تنظیمات من                            |

کارتابل تراکنشهای حساب مشترک

درصورت وجود شریک حساب پس از بارگذاری تراکنش توسط یکی از شرکا در اینترنتبانک، در کارتابل شرکای دیگر، پیغامی برای تایید یا رد درخواست نمایش داده میشود که به محض احراز شدن حداقل شرایطبرداشت (باتوجه به شرایط برداشت مندرج در فرم افتتاححساب) عملیات انتقالوجه تکمیل میگردد و وجه موردنظر برداشت میشود.

 در این صورت پس از بارگذاری تراکنش توسط یکی از شرکا پیغامی طبق شکل ذیل نمایش داده می شود که نشان می دهد تراکنش به تایید بیشتری نیاز دارد.

|               |                  |                               |                                         |                  | به تایید بیش تری دا | 🤡 این تراکنش نیاز    | 5     | 🏭 سپرده ها                     |
|---------------|------------------|-------------------------------|-----------------------------------------|------------------|---------------------|----------------------|-------|--------------------------------|
|               |                  |                               |                                         |                  |                     |                      |       | 🈋 کارت به کارت                 |
|               |                  |                               |                                         |                  |                     |                      | ٠     | 💘 انتقال وجه داخلی             |
|               |                  | ت خ اورميانه<br>Middle East E | بانک<br>Bank                            |                  |                     |                      | ~     | 🤌 انتقال وجہ بین بانکی         |
| ليل           | نوم انتقال وجه:  |                               |                                         | 1395-11-11 14:28 | زمان رسید:          |                      |       | 👛 مدیریت حساب ڈینفع            |
| 1395-11-11    | -<br>Thuế trường |                               |                                         | 23077            | م وار م تر الكرف    |                      |       | 太 سالتنا                       |
| IDD 2 000 000 |                  |                               |                                         |                  |                     |                      |       | 보노 🍤                           |
| 166 3,000,000 | کل میلغ:         |                               |                                         | موقع             | ضعيت انتقال وجه:    | 9                    | يده . | 🗠 وضعیت انتقال وجوہ زمانبندی ف |
| روزيه پيروز   | נוס מוכד בשוד    |                               | 1002-1                                  | 0-800-000000141  | ناره حساب بدهکار:   | Lá                   | <     | 📄 مدیریت چک                    |
|               |                  | باب مقصد                      | اطلاعات جس                              |                  |                     |                      | <     |                                |
| ميلغ          | نام بانک         | ده حساب                       | نام دارن                                | ساب مقصد         | هماره حب            | شمارہ پیگیری         |       | ענויכם באפשט                   |
| IRR 1,000,000 | سافان            | *****                         | OXXXXXXXX                               | IR 920560087488  | 802142361001        |                      | *     | 😋 مدیریت کارت                  |
| IRR 2,000,000 | سامان            | XXXXXXXXXX                    | 000000000000000000000000000000000000000 | IR 920560087488  | 802142361001        |                      | ٠     | 😋 کارت اعتباری                 |
|               |                  |                               |                                         |                  |                     | چاپ                  | ۲     | 😽 کارتابل                      |
|               |                  | _                             | _                                       | روهی             | رادی برای تراکنش گر | چاپ رسید به صورت انف | ٠     | 🌄 گزارشات                      |
|               |                  | ەت                            | بازگ                                    |                  |                     |                      | ٠     | 🔒 تغيير رمز                    |
|               |                  |                               |                                         |                  |                     |                      | ٠     | 👴 تنظیمات من                   |

در این مرحله، برای تکمیل تراکنش درخواست تایید به کارتابل شرکا در اینترنتبانک ارسال خواهد شد.

- کاربر پس از ورود به اینترنتبانک با مراجعه به منوی "کارتابل" \_\_\_ "کارتابل تراکنشهای حساب مشترک"
   پیغامهای در انتظار خود را میتواند مشاهده نماید و جهت تایید یا رد آن اقدام نماید.
  - در این صفحه کلیه تراکنشهای در انتظار تایید برای شما نمایش داده می شود.
- برای تایید و یا رد درخواست می ایست بر روی "کد پیگیری" تراکنش که به رنگ آبی در آمده است، کلیک نمایید.

|                                 | _           |                   |                |                     |            |           |         |
|---------------------------------|-------------|-------------------|----------------|---------------------|------------|-----------|---------|
| 🖌 سپرده ها                      | فایل های ور | و خروجی           |                |                     |            |           |         |
| 🍟 کارت بہ کارت                  | فایلهای ور  |                   |                |                     |            |           |         |
| < انتقال وجہ داخلی 🔧            | ×<br>ايل    |                   |                |                     |            |           |         |
| 🤌 انتقال وجہ بین بانکی          | کد پیگیری   | شماره حساب بدهكار | ايجاد شده توسط | تاريخ ايجاد درخواست | نوع تراكنش | مبلغ      | توفيحات |
| 🔹 مدیریت چک                     | 23077       | 1002-10-800-      |                | 1395-11-11 02:28    | 닢닟         | 3,000,000 | *****   |
| 🔹 پرداخت قبوض                   | $\uparrow$  |                   |                |                     |            |           |         |
| 🖌 مدیریت کارت                   | - ·         |                   |                |                     |            |           |         |
| < کارت اعتباری                  | <           |                   |                |                     |            |           |         |
| ۲ کارتابل                       | ~           |                   |                |                     |            |           |         |
| 🥑 کارتایل تر اکتشهای حساب مشترک |             |                   |                |                     |            |           |         |
| 🛓 گزارش تراکش حسابهای مشترک     |             |                   |                |                     |            |           |         |
| 🖌 گزارشات                       | <           |                   |                |                     |            |           |         |
| 🖌 تغییر رمز                     | <           |                   |                |                     |            |           |         |
| و تنظیمات من                    | <           |                   |                |                     |            |           |         |

در صفحه بعد، قادر خواهید بود تراکنش بارگذاری شده را بررسی نمایید و براساس جزئیات مندرج، تراکنش موردنظر
 را تصویب یا رد نمایید.

درصورتی که قبلا تعدادی از شرکا، تراکنش را تایید یا رد کرده باشند. شما میتوانید در ستون "وضعیت تصویب"
 مشاهده نمایید. در انتها با وارد کردن رمز تراکنش خود و انتخاب گزینه "تصویب" تراکنش را تایید نمایید.

|               |                   |                                        |                                   | _ |                                  |
|---------------|-------------------|----------------------------------------|-----------------------------------|---|----------------------------------|
|               |                   |                                        | شرح جزفيات تراكنش                 | * | 🏭 سپرده ها                       |
|               |                   |                                        |                                   |   | 😋 کارت بہ کارت                   |
| جمع كل مبلغ : | 3,000,000         | ساب بدهکار :<br>1002108000             | کد پیکیری : شمارہ ح<br>23077      | < | انتقال وجود الخلي                |
|               |                   |                                        |                                   |   | G= ++ 3 () ==                    |
|               |                   |                                        | وفعيت تصويب                       | È | 👙 انتقال وجه بین بانکی           |
|               | ملاحظات           | وضعيت                                  | نام کاریزی                        | < | 📄 مدیریت چک                      |
|               |                   | تصويب                                  | 834                               | < | 🌏 پرداخت قبوض                    |
| انتقال وجه    | شرح               | نام مناحب حساب                         | شماره حساب / شبا مقصد             | < | 믗 مدیریت کارت                    |
| 1,000,000     | 10021080000000141 | XXXXXXXXXXXXXXXXXXXXXXXXXXXXXXXXXXXXXX | IR 92056001                       | < | 😋 کارت اعتباری                   |
| 2,000,000     | XXXXXXXXXXXXXX    | XXXXXXXXXXXXXXXXXXXXXXXXXXXXXXXXXXXXXX | IR 92056001                       | ~ | 😝 کارتابل                        |
|               |                   | 📟 ماحظات :                             | رمز تراکنش خود را وارد نمایید : * |   | 🥪 کارتایل تر اکنشهای حساب مشتر ک |
|               |                   | تمىويب رد بازگشت                       | <b>(</b>                          |   | 🛓 گزارش تراکمان حسابهای مشترک    |
|               |                   |                                        |                                   | < | 🌄 گزارشات                        |
|               |                   |                                        |                                   | < | 🔒 تغییر رمز                      |
|               |                   |                                        |                                   | < | ەي تنظيمات من                    |

- سپس صفحه ای نمایش داده می شود که نشان می دهد تراکنش با موفقیت انجام شده است.
- و با انتخاب گزینه "بازگشت" به منوی کارتابل برای تایید تراکنشهای دیگر وارد خواهید شد.
  - با انتخاب گزینه "چاپ" امکان چاپ (پرینت) آن را نیز خواهید داشت.

|               |                 |                                     |                         |                  |                    |                         | _ |                                  |
|---------------|-----------------|-------------------------------------|-------------------------|------------------|--------------------|-------------------------|---|----------------------------------|
|               |                 |                                     |                         | نجام شد          | به شما با موفقیت ا | 🔡 درخواست انتقال وج     | < | 🏭 سپرده ها                       |
|               |                 |                                     |                         |                  |                    |                         |   | 🏩 کارت به کارت                   |
|               |                 |                                     |                         |                  |                    |                         | * | 🀋 انتقال وجه داخلی               |
|               |                 | <b>ن خاورمیانه</b><br>Middle East I | بانک<br><sup>Bank</sup> |                  |                    |                         | * | 缝 انتقال وجه بین بانکی           |
| Lin           | نوع انتقال وجه: |                                     |                         | 1395-11-11 14:09 | زمان رسید:         |                         |   | 👪 مدیریت حساب ڈینفع              |
| 1395-11-11    | تاريخ تراكنش    |                                     |                         | 10020129201750   | شماره تر اکنش      |                         |   | 🗞 ساتدا                          |
|               |                 |                                     |                         |                  |                    |                         |   | Lin 🔊                            |
| IRR 3,000,000 | کل مبلغ:        |                                     |                         | موقق             | يت انتقال وجه:     | وضع                     |   | 🍛 وضعیت انتقال وجوه زمانبندی شده |
|               | نام مناحب حساب  |                                     | 1002                    | -10-800-00       | حساب بدهکار:       | شماره                   |   |                                  |
|               |                 | باب مقصد                            | اطلاعات حس              |                  |                    |                         |   | 📩 مدیریت چک                      |
| ميلغ          | نام بانک        | نده حساب                            | نام دار                 | حساب مقصد        | شماره •            | شمارہ پیگیری            |   | 🦅 پرداخت قبوض                    |
| IRR 1,000,000 | سافان           | xxxxxxxxxxx                         |                         | IR 92056008      |                    | 9511100782000142        | * | 믗 مدیریت کارت                    |
| IRR 2,000,000 | سافان           | *****                               | xxxxxx                  | IR 9205600       |                    | 9511100782000142        | * | 😋 کارت اعتباری                   |
|               |                 |                                     |                         |                  |                    | چاپ                     | ۰ | 😽 کارتایل                        |
|               |                 | _                                   |                         | روهی             | ی برای تراکنش گر   | چاپ رسید به صورت انفراد | ۲ | 🥃 گزارشات                        |
|               |                 | <u>مت</u>                           | بازك                    |                  |                    |                         | < | 🔒 تغيير رمز                      |
|               |                 |                                     |                         |                  |                    |                         | < | 👴 تنظیمات من                     |

## وضعیت انتقال وجوه زمانبندی شده (بین بانکی)

در صورتیکه برای انجام انتقالوجه از گزینه "برنامهریزی" استفاده نمودهاید، برای بررسی وضعیت انتقالوجه آن، از منوی انتقالوجه بین بانکی گزینه "وضعیت انتقال وجوه زمانبندی شده" را انتخاب نمایید.

- اطلاعات مورد نیاز با علامت "\*" نشان داده شده است.
- در این قسمت ابتدا "نوع تراکنش" را انتخاب نمایید که شامل: انتقال وجه ساتنا و پایا می باشد.
- در قسمت "از حساب" لیست حسابهای شما نمایش داده می شود. حساب مورد نظر خود را انتخاب نمایید.
- با مشخص نمودن وضعیت "در حال انجام" برای تراکنش های امروز و یا "در انتظار اجرا" برای تراکنشهای آینده
   می توانید نسبت به دریافت گزارش تراکنش و پیگیری تراکنش اقدام نمایید.
  - برای مشاهده گزارش گزینه" نمایش" را انتخاب نمایید.

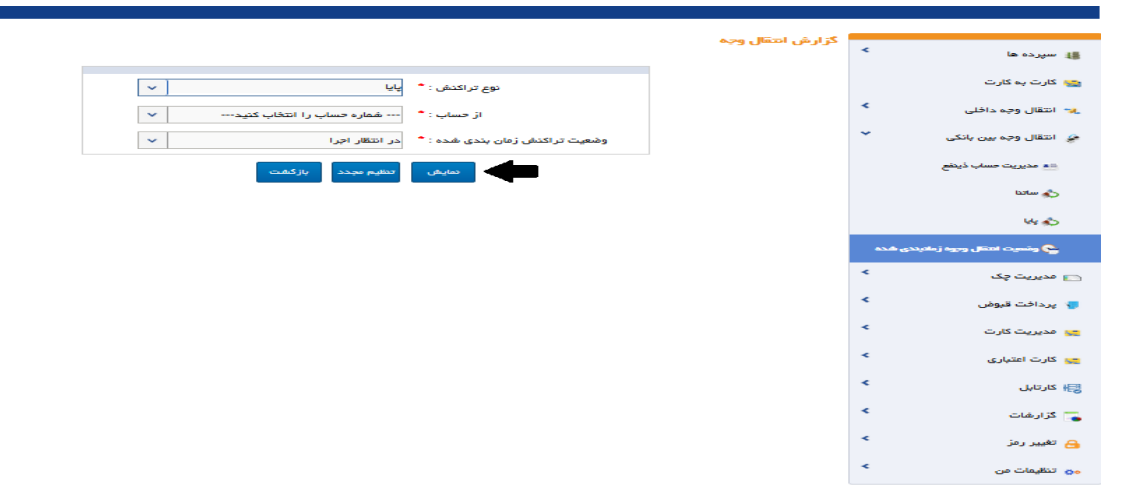

### پرداخت گروهی (بارگذاری فایل)

برای انتقال وجه به حساب سایرین و انتقال وجه پایا به صورت گروهی از بارگذاری فایل استفاده می شود.

- ایجاد فایل گروهی مستلزم آن است که ابتدا مشخصات ذینفعان در منوی "مدیریت حساب ذینفع" طبق توضیحات فوق، تعریف گردد.
- در صفحه بارگذاری فایل در قسمت "شماره حساب" شماره حساب ها بصورت لیست موجود است که با انتخاب حساب مبداء، موجودی باقی مانده قابل استفاده مربوط به آن حساب نمایش داده می شود. شما می توانید با در نظر گرفتن آن انتقال وجه را انجام دهید.

| سپرده ها               | <                |
|------------------------|------------------|
| انتقال وجه داخلی       | مداکثر ردی       |
| انتقال وجه بین بانگی   | <                |
| پرداخت گروهی           |                  |
| ا مدیریت چک            | *                |
| پرداخت قبوض            | *                |
| خدمات تسهيلات و تعهدات | *                |
| کارتابل                | <                |
| گزارشات                | *                |
| تغيير رمز              | برای دانلود<br>۲ |
| تنظيمات من             | <                |

- در صفحه بعد اطلاعات مورد نیاز با علامت "\*" نشان داده شده است.
- در این قسمت "نوع تراکنش" را که شامل انتقال وجه به حساب سایرین و پایا میباشد انتخاب نمایید.
- برای بارگذاری فایل میتوانید، اطلاعات حساب ذینفع اعم از شمارهحساب (برای انتقال وجه به حساب سایرین) یا شماره شبا (برای انتقالوجه پایا) را طبق ساختار موجود در فایل نمونه دانلود و ویرایش نمایید و پس از آمادهسازی برای بارگذاری آن اقدام فرمایید.
  - برای این منظور کافیست با انتخاب دکمه "Browse" فایل اکسل موردنظر را انتخاب نمایید.

| File Upload           | ×                |                                     |
|-----------------------|------------------|-------------------------------------|
|                       | Search Downloads | ارسال فایل                          |
| Organize 🔻 New folder | E • 🔟 🔞          |                                     |
| Favorites             |                  | شماره حساب : •                      |
| Desktop               |                  | موجودی قابل استفادہ : 2,377,093,072 |
| Recent Places         |                  | نوع تراكدش : * انتقال وجه پایا 🗸    |
| attachment putty      | sample           | ارسال فایل : * (Browse              |
| Documents             |                  |                                     |
| Pictures              |                  | برای دانود فاین موجه اینجدبید خید   |
| Videos                |                  | برددارى المقم هجد                   |
| 💷 Computer            |                  |                                     |
| File name: sample     | All Files 🔹      |                                     |
| 3                     | Open  Cancel     |                                     |

- با دکمه "Open" تصویر شروع به بارگذاری مینماید و تراکنش همراه با تصویر ثبت می گردد.
  - برای مشاهده دادههای فایل بارگذاری شده گزینه "بارگذاری" را انتخاب نمایید.

| 🛔 سپرده ها                           | <                            |                                                |                         |        |
|--------------------------------------|------------------------------|------------------------------------------------|-------------------------|--------|
| 😁 انتقال وجه داخلی                   | مداکثر ردیف مجاز             | ) 100 می باشد                                  |                         |        |
| 🝦 انتقا <mark>ل</mark> وجه بین بانکی | ĸ                            | • due a da à                                   |                         | food - |
| پرداخت گروهی                         |                              | متقررة خطاب .<br>موجودي قابل استفاده :         | 2,377,093,072           | ~      |
| و مدیریت چک                          | *                            | نوع تراکنش : *                                 | انتقال وجه پایا         | ~      |
| ې پرداخت قبوض                        | <                            | شرح تراکنش :                                   |                         |        |
| 🥫 خدمات تسهیلات و تعهدات             | *                            | ارسال فایل : *                                 | e                       | Brows  |
| ا کارتابل                            | ¢                            | استعلام شماره حساب<br>(ممکن است زمانگی باشد) : |                         |        |
| م گزارشات                            | ٠                            | , , ,                                          |                         |        |
| 🔒 تغییر رمز                          | بر ای دانلود فایل نمونه<br>۲ |                                                |                         |        |
| و تنظیمات من                         | ٤                            |                                                | بارگذاری تنظیم مجدد لغو |        |

- در صفحه بعد، تعداد رکوردهای معتبر و نامعتبر (با ذکر دلیل) نمایش داده می شود.
- پس از بارگذاری حسابهای ذینفع، امکان ویرایش و حذف هر یک به صورت جداگانه وجود دارد.
- برای بررسی اطلاعات فوق با انتخاب گزینه "بررسی و پرداخت" به صفحه بعد هدایت می شوید.
  - حداکثر ردیف مجاز در اپلود فایل ۱۰۰ می باشد.

| ﷺ سیردہ ها<br>کی گارت بہ کارت<br>۲۰۰۰ انتقال وجہ داخلی<br>۲۰۰۰ انتقال وجہ ہین بانکی | تاييد دادر<br>د<br>د   | یید داده های پار گذاری شده گروهی<br>تعداد کل رکور<br>تعداد ک | )1<br>10<br>عقال وجه پایا گروهی از اینترنت بانک<br> |                          |      |
|-------------------------------------------------------------------------------------|------------------------|--------------------------------------------------------------|-----------------------------------------------------|--------------------------|------|
| 🦐 پرداخت گروهی                                                                      |                        |                                                              | 810                                                 |                          |      |
| 🔲 مدیریت چک                                                                         | *                      |                                                              |                                                     |                          |      |
| 🥊 پرداخت قبوض                                                                       | لیست معتب<br>هماره حسا | ست معتبر :<br>ماره حساب                                      | شرح نام ذينفع                                       | شرح                      | مبلغ |
| 믗 مدیریت کارت                                                                       | 12593786 <b>x</b>      | IR60012001000000124259378<br>IR12055001688330289173000       | č<br>1                                              | واریز حقوق<br>واریز حقوق | 1    |
| 😿 خدمات تسهیلات و تعهدات                                                            | 07035001 <             | IR05064001320913010703500                                    | 2                                                   | واريز حقوق               | 1    |
| 믗 کارت اعتباری                                                                      | 30667001               | IR40057003088000033066700                                    | 4                                                   | وارير حموق               | 1    |
| 😽 کارتابل                                                                           | *                      |                                                              |                                                     |                          |      |
| 🍍 گزارشات                                                                           | ۲                      | אנ                                                           | ت لغو                                               |                          |      |
| 🔒 تغيير رمز                                                                         | *                      | -                                                            |                                                     |                          |      |
| 🐅 تنظیمات من                                                                        | <                      |                                                              |                                                     |                          |      |

- در این صفحه، پس از اطمینان از درستی اطلاعات تراکنش، با انتخاب گزینه "بررسی و پرداخت"، تراکنش انجام می شود.
  - سپس صفحهای جدید نمایان می شود که نشان می دهد عملیات با موفقیت بار گذاری شده است.

| 🕌 سپرده ها               | تایید داده های بارگذاری شده گروهی <                                     |                                            |                          |        |
|--------------------------|-------------------------------------------------------------------------|--------------------------------------------|--------------------------|--------|
| 🎥 کارت به کارت           | تعداد کل                                                                | 100                                        |                          |        |
| 🔩 انتقال وجه داخلی       | <u>مع</u> ۲                                                             | 100                                        |                          |        |
| 🍃 انتقال وجہ بین بانگی   | <del>مع</del>                                                           | 0<br>انتقال وجه پایا گروهی از اینترنت بانک |                          |        |
| 觸 پرداخت گروهی           |                                                                         | 100                                        |                          |        |
| 🗖 مدیریت چک              | <                                                                       |                                            |                          |        |
| 🌷 پرداخت قبوض            | ليست معتبر ∶<br>♦<br>شماره حساب                                         | هرح تا <mark>م</mark> ڏينغع                | هرح                      | مبلغ   |
| 👡 مدیریت کارت            | IR600120010000001242593786                                              | e                                          | واريز حقوق               | 1      |
| 📝 خدمات تسهيلات و تعهدات | IR050640013209130107035001                                              | 2                                          | واریر حموق<br>واریز حقوق | 1      |
| 😒 کارت اعتباری           | IR850570022580000330667001<br>IR400570030880000330667001                | 3<br>4                                     | واريز حقوق               | 1<br>1 |
| 😽 گارتابل                |                                                                         |                                            |                          |        |
| 🌄 گزارشات                | ♦ رمز تراکنش خود را وارد نمایید : * (●●●●●●●●●●●●●●●●●●●●●●●●●●●●●●●●●● |                                            |                          |        |
| 🔒 تغییر رمز              | <                                                                       |                                            |                          |        |
| مې تنظيمات من            | <                                                                       | بازگشت لغو                                 |                          |        |

- در این مرحله از عملیات، با وارد کردن رمز تراکنش و با انتخاب گزینه "ادامه"، تراکنش انجام می شود.
  - سپس صفحهای نمایش داده می شود که نشان میدهد تراکنش با موفقیت انجام شده است.

|                |             |           |                   |                                    |                |                       |                    |                                | 6 |                          |
|----------------|-------------|-----------|-------------------|------------------------------------|----------------|-----------------------|--------------------|--------------------------------|---|--------------------------|
|                |             |           |                   |                                    |                | انجام شد              | ه شما با موفقیت ا  | 🔗 درخواست انتقال وج            | < | 👪 سپرده ها               |
|                |             |           |                   |                                    |                | 1.04                  | 100 0000000000     |                                |   | 🏡 کارت به کارت           |
|                |             |           |                   |                                    |                |                       |                    |                                | * | 111                      |
|                |             |           |                   |                                    | - Share        |                       |                    |                                |   | 🐙 النفال وجه داخلی       |
|                |             |           |                   | بانک خاورمیانه<br>Middle East Bank | <b>Z</b>       |                       |                    |                                | < | 🥔 انتقال وجه بین بانکی   |
|                |             |           |                   |                                    |                |                       |                    |                                |   | 👸 پرداخت گروهی           |
|                | 139         | 98-04-30  | تاريخ تراكنش      |                                    |                | 1398-04-30 14:33      | زمان رسید:         |                                | < | مدينية حك                |
|                |             | موفق      | وضعيت انتقال وجه: |                                    |                | ĿĻ                    | نوع انتقال وجه:    |                                |   |                          |
|                | 1           | (RR 100   | iêlun K           |                                    | 1              | 002042720199830       | شەلەت اكتىش        |                                | Ì | 🌄 پرداخت قبوض            |
|                |             |           |                   |                                    |                |                       | 0_,                |                                | ٢ | 😒 مدیریت کارت            |
|                | 6ª          | احمد محره | نام صاحب حساب     |                                    | 1002-1         | 10-800-888914487      | حساب بدهکار:       | شماره                          | < | 룱 خدمات تسهیلات و تعهدات |
|                |             |           |                   | انگ                                | , از اینترنت ب | انتقال وجه پایا گروهی | شرح مبدا:          |                                | < |                          |
|                |             |           |                   | بات حساب مقصد                      | اطلاه          |                       |                    |                                |   | چې دارت اغتباری          |
| مسانية         |             |           |                   |                                    |                |                       |                    |                                | * | 😽 کارتابل                |
| مبلغ<br>پرداخت | نام بانک    | Ų         | تام دارنده حسا    | م استعلام شده                      | ali            | يساب مقصد             | شماره د            | شماره پیگیری                   | < | 🥃 گزارشات                |
| 1              | ملت         |           | £                 | ی نیکخواہ انارکی                   | مهدز           | IR6001200100000       | 01242593786        | 9802070782059992               | < | 🔒 تغيير رمز              |
| 1              | اقتصادنوين  |           | 1                 | ی نیگخواہ انارکی                   | مهدز           | IR1205500168833       | 02891730001        | 9802070782059993               |   |                          |
| 1              | گردشگری     |           | 2                 | حسين قربانى                        |                | IR0506400132091       | 30107035001        | 9802070782059994               |   | 😋 تنظيمات من             |
| 1              | بالبراء گان |           | 3                 |                                    |                | IR8505700225800       | 00330667001        | 9802070782059995               |   |                          |
| ÷              | پسرعد       |           | U .               | بهس نتر،دی                         |                |                       |                    | 5002070702055555               |   |                          |
| 1              | پاسارگاد    |           | 4                 | بهمن مرادی                         |                | 1K4005700308800       | 00330667001        | 9802070782059996               |   |                          |
|                |             |           |                   |                                    |                | وهى                   | ں بر ای تر اکنش گر | چپ<br>چاپ رسید به صورت انفرادو |   |                          |
|                |             |           |                   |                                    |                |                       |                    |                                |   |                          |

مديريت چک

برای بررسی وضعیت دسته چکها و چکهای واگذار شده به حساب خود، از منوی "مدیریت چک" استفاده می شود. وضعیت دسته چک ها

در صفحه "وضعیت دسته چک" حسابهای <u>جاری</u> شما نزد بانک خاورمیانه بصورت لیست موجود است که با انتخاب حساب و کلیک بر روی دکمه نمایش، لیست دسته چکهای مربوط به حساب موردنظر برای شما نمایش داده می شود.

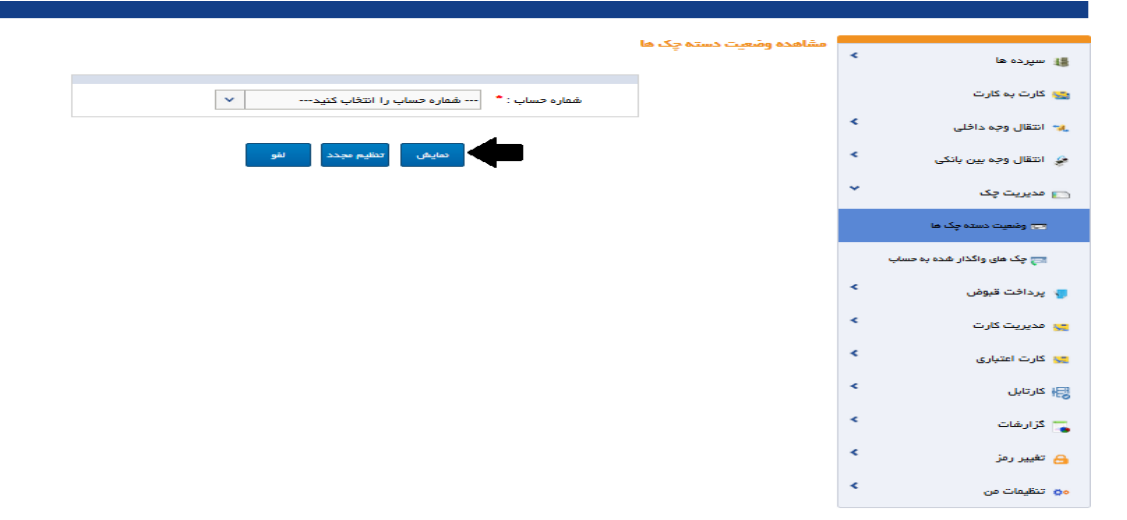

در صفحه بعد با انتخاب گزینه "مشاهده" در ستون آخر هردسته چک، می توان جزئیات مربوط به دسته چک مورد نظر را بررسی نمود.

| _ |          |                    |              |             |                              |                             |              |             | وضعيت دسته چکها  | *  | 🏭 سپرده ها                  |
|---|----------|--------------------|--------------|-------------|------------------------------|-----------------------------|--------------|-------------|------------------|----|-----------------------------|
|   |          |                    |              |             |                              |                             | ام ماجب حساب | 6           |                  |    | 😋 کارت به کارت              |
|   |          |                    |              |             | 1002-11-0                    | 20-                         | شماره حساب   |             |                  | ۰  | 🍬 انتقال وجه داخلی          |
|   |          |                    |              |             | سته جاری                     | سپردہ قرض الحس              | نوع حساب     |             |                  |    |                             |
|   |          |                    |              |             |                              | شعبه نوبخت                  | کد شعبہ      |             |                  | *  | 🍰 انتقال وجه بین بانکی      |
|   | _        |                    |              |             |                              | IRR                         | ارز حساب     |             |                  | *  | 📩 مدیریت چک                 |
|   | <b>4</b> |                    |              |             |                              |                             |              |             |                  |    | 📼 وضعیت دستہ چک ھا          |
|   | مشاهده   | تعداد برگشتی<br>حا | تعداد چک های | تعداد گمشده | تعداد چک های<br>استفاده نشره | تعداد چک های<br>دارای دستور | تعداد چک های | تا چک شمارہ | از چک شماره      |    | 📇 چک های واگذار شده به حساب |
|   | - ciujy  |                    | سندود سده    |             | G.S.M.J G.SIGLIDI            | عدم پردافت                  | 0.200        |             |                  |    |                             |
|   | مشاهده   | 0                  | 0            | 0           | 2                            | 6                           | 42           |             |                  |    | 🌄 پرداخت قبوض               |
|   | مشاهده   | 0                  | 0            | 0           | 1                            | 5                           | 44           |             |                  | *  | 🚒 مدیریت کارت               |
| Ξ | مشاهده   | 0                  | 0            | 0           | 1                            | 3                           | 46           |             |                  | ۰. | 믗 کارت اعتباری              |
|   | مشاهده   | 0                  | 0            | 0           | 1                            | 5                           | 44           |             |                  | <  |                             |
|   | مشاهده   | 0                  | 0            | 0           | 0                            | 3                           | 47           |             | _                |    | 🖶 کارتابل                   |
|   | مشاهده   | 0                  | 0            | 0           | 8                            | 0                           | 42           |             |                  | *  | 🌄 گزارشات                   |
|   | مشاهده   | 0                  | 0            | 0           | 18                           | 0                           | 32           |             |                  | ٠  | 🔒 تغییر رمز                 |
| - | + i ← 1  |                    |              |             | All 1                        | 00 50 25                    | 10           |             | of 7 items 7 - 1 |    |                             |
|   |          |                    |              |             | لغو                          | بازكشت                      |              |             |                  | ۲  | 👴 تنظیمات من                |

■ در صفحه جزئیات دسته چک در انتهای جدول، میتوانید تعداد نمایش تراکنشهای حساب را مشخص نمایید.

|   |                                |      |       |            |           |            |                               |                 |             | _ |                             |
|---|--------------------------------|------|-------|------------|-----------|------------|-------------------------------|-----------------|-------------|---|-----------------------------|
|   |                                |      |       |            |           |            |                               | ş               | ومعيت       | < | 🏭 سپرده ها                  |
|   |                                |      |       |            | حساب :    | نام مباحب  |                               |                 |             |   | wa کارت به کارت 😋           |
|   |                                |      |       | 1001-11-   | حساب :    | شماره      |                               |                 |             | < | 🙀 انتقال وجه داخلی          |
|   |                                |      |       |            | شماره :   | از چک      |                               |                 |             | ~ | 条 انتقال وجه سن بانک        |
|   |                                |      |       |            | ، شمارہ : | تاچک       |                               |                 |             |   | 0.02.190 @                  |
| _ |                                |      |       |            |           |            |                               |                 |             | • | 🔁 مدیریت چک                 |
| • | Stop/Ac                        | ld   |       | امات مشتری | Шы        |            | اطلاعات بانک                  |                 |             |   | 😁 وضعیت دستہ چک ہا          |
| _ | اشافه كردن اطلاءات             | توقف | تاريخ | ميلغ       | نام ذينقع | ميلغ       | نام ڏينفع                     | وضعيت           | شماره<br>چک |   | 💳 چک های واگذار شده به حساب |
|   |                                |      |       |            |           |            | TO<br>TRANSFER                |                 |             | < | 🥊 پرداخت قبوض               |
|   |                                |      |       |            |           | 100,790,69 | CHEQUE NO                     | يرداخت          |             | < | 😅 مدیریت کارت               |
|   |                                |      |       |            |           | 7          | 27151 :<br>1002/10            | شده             |             | < | 믗 کارت اعتباری              |
|   |                                |      |       |            |           |            | انتقال به شماره<br>حک 27152 · |                 |             | < | 🗮 کار تایل                  |
|   |                                |      |       |            |           | 16,611,256 | 1002/10                       | پردافت<br>شدہ   |             | * | -14.1-6                     |
|   |                                |      |       | _          |           |            | /880/8                        |                 |             |   | ن درارسات                   |
|   | اضافه كردن اطلاعات             |      |       |            |           |            |                               | صادر<br>شدہ     |             | * | 🔒 تغيير رمز                 |
| = | اضافه كردن اطلاعات             |      |       |            |           |            |                               | صادر            |             | * | 👴 تنظیمات من                |
| - | * <sup>14</sup> 4 3 2 <b>1</b> | Þ ÞI |       | All 100    | 50 25 10  |            | of                            | شدہ<br>50 items | 10 - 1      |   |                             |
|   |                                |      |       |            |           |            |                               |                 |             |   |                             |

در صورتیکه وضعیت چک پرداخت نشده باشد، امکان ثبت توضیحات توسط کاربر امکان پذیر می باشد.

در این صفحه، کاربر قادر است با در نظر گرفتن شماره چک اطلاعات موردنظر خود را در قسمت "اطلاعات مشتری" ثبت نماید. از این گزینه برای پیگیریهای آتی و بررسی جزئیات چک استفاده می شود.

 با کلیک، بر روی گزینه "اضافه کردن اطلاعات" که به رنگ آبی در آمده است، وارد صفحه جزئیات چک خواهید شد.

| مزفیك چک                     | 🖌 سپرده ها                  |
|------------------------------|-----------------------------|
| شماره حساب :                 | 🈋 کارت به کارت              |
| شماره چک :                   | < انتقال وجه داخلی 🔧        |
| مبلغ :<br>تاريخ چک :         | 🔌 انتقال وجہ بین بانکی 🗧    |
| جزئیات دریافت کننده وجه چک : | 🕥 مدیریت چک 🍗               |
|                              | 🖘 وضعیت دستہ چک ما          |
| ئېت تىقىم مېدد پازگىقىت      | 🥽 چک های واگذار شده به حساب |
|                              | 🍾 پرداخت قبوض 🗧             |
|                              | 👟 مدیریت کارت               |
|                              | < کارت اعتباری              |
|                              | < كارتابل 😽                 |
|                              | 🥿 گزارشات 🗧                 |
|                              | 🔺 تغيير رمز 🕒               |
|                              | • تنظیمات من                |

- ابتدا مبلغ چک مذکور را ثبت نمایید.
- با انتخاب روز در تقویم موجود در صفحه، "تاریخ چک" را درج نمایید.
- مشخصات ذينفع چک را نيز در جزئيات دريافت کننده وجه چک ثبت نماييد.

با انتخاب گزینه "ثبت" درخواست شما انجام می پذیرد و در صفحه وضعیت چک نمایش داده می شود.
 در صورتیکه از قبل توضیحاتی به اطلاعات مشتری افزوده اید با کلیک مجدد بر روی کلمه "اضافه کردن اطلاعات"
 امکان <u>حذف</u> و <u>ویرایش</u> اطلاعات درج شده فراهم می گردد.

چکهای واگذار شده به حساب

در این صفحه جزئیات چکهای واگذار شده سایر بانکها، به حسابهای شما نزد بانک خاورمیانه قابل بازبینی میباشد. حسابهایی که چک به آنها واگذار شده است بصورت لیست وجود دارد.

در این قسمت ابتدا حساب موردنظر را انتخاب نمایید. در صورت نیاز، با استفاده از فیلترهای موجود، شامل: مبلغ، تاریخ، نام بانک، لیست چکهای خود را فیلتر نمایید.

توجه داشته باشید که امکان گزارش گیری در بازه های زمانی ۳۶۵ روزه امکان پذیر میباشد، بنابراین، اگر فقط تاریخ شروع گزارش را مشخص شده تا ۳۶۵ روز بعد از آن، شروع گزارش را مشخص شده تا ۳۶۵ روز بعد از آن، دریافت خواهید کرد. و اگر بازه تاریخی مشخصی را انتخاب نکرده باشید، در گزارش مربوطه از تاریخ روز جاری تا ۳۶۵ روز گذشته بدست خواهد آمد.

با انتخاب گزینه "ثبت"، لیست چکهای واگذار شده به حساب مورد نظر برای شما نمایش داده می شود.

|   |                           |         |                        |                   |                  |          |            | ه به حساب    | ی واگذار شد   | اطلاعات چک ها     |   |                             |
|---|---------------------------|---------|------------------------|-------------------|------------------|----------|------------|--------------|---------------|-------------------|---|-----------------------------|
|   |                           |         |                        |                   |                  |          |            |              |               |                   | - | 🏭 سپرده ها                  |
|   |                           |         |                        |                   |                  |          | د.         | حساب می یانه | ی همانند صورت | بازه ارایه گزار ش |   | 😋 کارت بہ کارت              |
|   |                           |         |                        | ميلغ :            | ~                |          | 1003-1     | 0-800-       | ·             | شماره حسا         | < | 💘 انتقال وجه داخلي          |
|   | ~                         | ب کنید  | بانک را انتخا          | بانک :            | LI               |          | <b></b>    |              | چې :          | تاريخ واگذاري     | * | 🥔 انتقال وجه بین بانکی      |
|   | ~                         | نيد     | لطفا انتخاب ک          | وضعیت چک :        |                  |          |            |              | چک :          | شماره             | ~ | 💼 مدیریت چک                 |
|   |                           |         |                        | تاریخ چک تا :     |                  |          |            |              | د از :        | تاريخ چا          |   | 💳 وشعیت دستہ چک ها          |
|   |                           |         |                        |                   |                  |          |            |              |               |                   |   | 🥽 چک های واگذار شده به حساب |
|   |                           |         |                        | د لغو             | تنظيم مجد        | فيت      |            |              |               |                   | < | 🌄 پردافت قبوض               |
|   |                           |         |                        |                   |                  |          |            |              |               |                   | < | 😋 مدیریت کارت               |
|   |                           |         |                        |                   |                  |          |            |              |               |                   | < | 👷 کارت اعتباری              |
|   |                           |         |                        |                   |                  |          |            | PDF          | XLS   CSV     | ذخیرہ در فایل:    | < | 閣 كارتايل                   |
|   | تام مناحب عهده حساب       | وشعيت   | تاریخ واکذاری<br>چک ما | شعيه<br>واگذارنده | شعيه عهده        | باتک     | تاريخ چک   | میلغ چک      | شماره چک      | هماره سری         | < | <sub> </sub> گزارشات        |
| = | هرکت                      | نقد شده | 1394-11-07             | شعبہ<br>بخارست    | کندوان<br>انقلاب | ملت      | 1394-11-07 | 51300000     |               | -                 | < | 🔒 تغییر رمز                 |
|   |                           | نقد شده | 1394-04-08             | شعبہ<br>بخارست    | باغ فردوس        | پاسارگاد | 1394-04-09 | 17023500     |               | _                 | < | 👴 تنظیمات من                |
| - | > - > - > - > - > - > - > |         |                        |                   | 100 /            | 50 25 1  | 0          |              | of            | 2 items 2 - 1     |   |                             |

پس از مشاهده جزئیات دسته چک، در انتهای جدول، میتوانید تعداد نمایش تراکنشهای حساب را مشخص نمایید. اطلاعات موجود در این صفحه را میتوانید با فرمتهای PDF, Excel, CSV دریافت کنید.

پرداخت قبوض

پرداخت قبض

جهت استعلام و پرداخت قبوض از این منو استفاده می شود. ابتدا "شناسه قبض" و "شناسه پرداخت قبض" را وارد کرده و گزینه "اضافه کردن" را انتخاب نمایید.

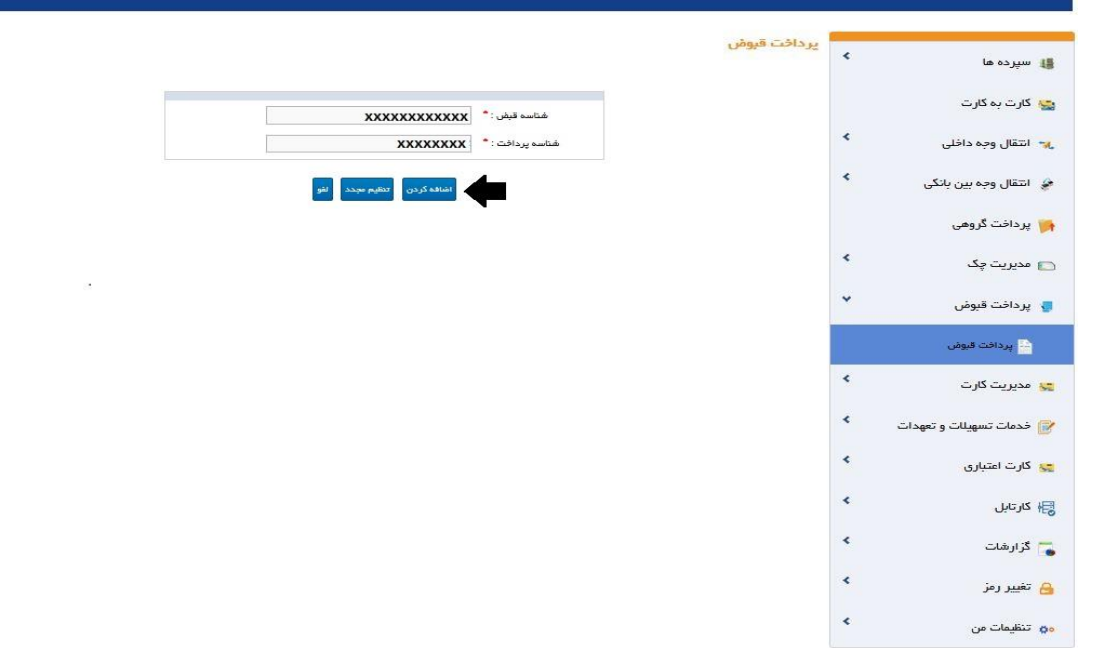

- در صفحه بعد اطلاعات و نوع قبض مشخص می گردد.
- حسابهای فعال شما در لیست حسابهای مبداء وجود دارد. با انتخاب شماره حسابی که میخواهید مبلغ قبض از آن
   کسر شود، موجودی حساب برای شما نمایش داده می شود.
  - با انتخاب گزینه "ادامه" وارد صفحه تایید می شوید.

|                     |                     |                                 |                           | _                               |       |                        |
|---------------------|---------------------|---------------------------------|---------------------------|---------------------------------|-------|------------------------|
|                     |                     |                                 |                           | پرداخت قبوض                     |       | ا سپرده ها             |
|                     |                     |                                 | شناسہ قبض : *             |                                 |       | 🔒 کارت به کارت         |
|                     |                     |                                 | شناسه پرداخت : *          |                                 | :     | م انتقال وجه داخلی     |
|                     |                     |                                 |                           | 4                               | :     | ی انتقال وجه بین بانگی |
|                     |                     | تنظيم مجدد لغو                  | اضافه کردن                |                                 |       | 🍟 پرداخت گروهی         |
|                     | مبلغ :<br>9,714,000 | لوگو :                          | نام شرکت :<br>آب و فاضلاب | لم شناسة قيض :<br>2014792504610 | :     | 🔳 مدیریت چک            |
|                     | 9,714,000           | جمع کل مبلغ :                   |                           |                                 | •     | 🖌 پرداخت قبوض          |
|                     |                     |                                 |                           |                                 |       | 🔛 پردافت قبوض          |
|                     | شرح مبدا            |                                 | 4002-10-000-008914487     | حساب مبدا *                     | :     | و مدیریت کارت          |
| 5,000,000,000 رياز  | 28                  | 992,07 ريال سقف تراكنش          | 1,467                     | موجودی قابل استفاده             | دات : | ) خدمات تسهیلات و تعه  |
| 49,999,999,630 رياز | ۵                   | ,5,000 ريال باقى مانده حد ماهان | ,000,000                  | باقی مانده حد روز انه           | 1     | 😵 کارت اعتباری         |
| ŀ                   |                     |                                 |                           | تمايش تمام حدود                 | :     | <mark>€</mark> کارتابل |
|                     |                     |                                 |                           |                                 | 1     | 🖥 گزارشات              |
|                     |                     | and a                           |                           |                                 | r.    | ع تغییر رمز            |
|                     |                     | SUI A                           |                           |                                 |       |                        |

 در صفحه بعد پس از بررسی درستی اطلاعات تراکنش، رمز تراکنش خود را وارد کرده و گزینه "ادامه" را انتخاب نمایید.

|                                  | a standard and held                |                  |      |            |
|----------------------------------|------------------------------------|------------------|------|------------|
| 化 سپرده ها                       | بالبيدية يردانك فيق                |                  |      |            |
| 😋 کارت بہ کارت                   | از حساب                            | 1002-10-800-     |      |            |
| <                                | نام دارنده حساب<br>جمع کل میلغ 000 | 15,432,0         |      |            |
| < <11                            |                                    |                  |      |            |
| م التقال وجه بین باندی           | شناسه قبض                          | نام شرکت         | لوگو | ميلغ       |
| 🖂 مدیریت چک 🚬                    | 9192913904124                      | Power            |      | 15,432,000 |
| 💎 پرداخت قبوض 🥊                  | <b>—</b> —                         |                  |      |            |
| 늘 پرداخت قبوض                    | رمز تراکنش فود را وارد نمایید *    |                  |      |            |
| 檈 تاييد قبوض پرداختی حساب مشترک  |                                    |                  |      |            |
| 💦 گزارش قیش های پرداخت شده       | <b>—</b>                           | ادامه بازگشت لغو |      |            |
| 📸 گز ارش قبوض پرداختی حساب مشترک |                                    |                  |      |            |
| 👟 مدیریت کارت                    |                                    |                  |      |            |
| 🛫 گارت اعتباری                   |                                    |                  |      |            |
| دارتابل الجارتابل                |                                    |                  |      |            |
| 🥿 گزارشات                        |                                    |                  |      |            |
| < تغییر رمز S                    |                                    |                  |      |            |
| د تنظیمات من                     |                                    |                  |      |            |

 سپس صفحهای جدید نمایان می شود که نشان می دهد شما عملیات را با موفقیت انجام داده اید. برای پیگیریهای آتی، یک شماره تراکنش به شما اعلام می شود که در واقع رسید عملیات بانکی شما خواهد بود و توصیه می شود آنرا یادداشت و نگهداری فرمایید.

- با انتخاب گزینه "چاپ" امکان چاپ (پرینت) آن را نیز خواهید داشت.
- با انتخاب گزینه "بازگشت" به صفحه پرداخت قبوض باز خواهید گشت.

| 🛔 سپرده ها                                | 🔪 📀 این تر اکنش نیاز به تایید بیش | بش تری دارد | د                                |                                   |                                |                   |
|-------------------------------------------|-----------------------------------|-------------|----------------------------------|-----------------------------------|--------------------------------|-------------------|
| 😵 کارت به کارت                            |                                   |             |                                  |                                   |                                |                   |
| م انتقال وجه داخلی                        | *                                 |             |                                  |                                   |                                |                   |
| ۇ   انتقال وجە بين بانكى                  | <                                 |             | بانک<br>Bank                     | بانکخاورمیانه<br>Middle East Bank | Ĩ                              |                   |
| 🍟 پرداخت گروهی                            | زمان                              | ن رسید:     | 1398-04-30 15:11                 |                                   | تاريخ تراكنش :                 | 15:11 1398-04-30  |
| 🗖 مدیریت چک                               | نوع انتقار                        | نال وجه:    | پرداخت قيض                       |                                   | ومُعيت انتقال وجه:             | موفق              |
| پرداخت قبوض                               | شماره تر                          | تراكنش      | 229011                           |                                   | كل مبلغ:                       | 9,714,000 ريال    |
| 🔛 پرداخت قيوض                             | شماره حساب ب                      | بدهکار:     | _1002_10_000_000999114           |                                   | نا <mark>م</mark> مناحب حساب : | <del>wi. ad</del> |
| <mark>ی</mark> مدیریت کا <mark>ر</mark> ت | *                                 | ح مبدا :    | پرداخت قبض - شناسه قبض: 92504610 | 2014792504610                     |                                |                   |
| 📔 خدمات تسهیلات و تعهدات                  | ۲ تایید گنن                       | ىنىدگان : • |                                  |                                   |                                |                   |
| 🛓 گارت اعتباری                            | <                                 |             |                                  |                                   |                                |                   |
| ا کارتابل                                 | شناسه قبض<br>>                    |             | شناسه پرداخت نام ش               | نام شرکت                          | لوگو                           | مبلغ              |
| 📑 گزارشات                                 | 2014792504610                     |             | آب و ه<br>971480400              | آب و فاضلاب                       | 9                              | 9,714,000 ريال    |
| 🔒 تغییر رمز                               | > چاپ                             |             |                                  |                                   |                                |                   |
| و تنظیمات من                              | <                                 |             |                                  |                                   |                                |                   |

در این مرحله، برای تکمیل تراکنش، درخواست تایید قبوض به اینترنتبانک شرکای حساب مشترک ارسال خواهد شد.

- کاربر پس از ورود به اینترنتبانک با مراجعه به منوی "پرداخت قبوض" \_>"تایید قبوض پرداختی حسابمشترک"
   <u>درخواست قبوض در انتظار</u> خود را می تواند مشاهده نماید و جهت تایید یا رد آن اقدام نماید.
  - در این صفحه کلیه تراکنشهای در انتظار تایید برای شما نمایش داده می شود.
- برای تایید و یا رد درخواست میبایست بر روی "کد پیگیری" تراکنش که به رنگ آبی در آمده است، کلیک نمایید.

|                         |        |           |            |                   |                     | ودی و خروجی       | فایل های ور | * | 🏭 سپرده ها                     |
|-------------------------|--------|-----------|------------|-------------------|---------------------|-------------------|-------------|---|--------------------------------|
|                         |        |           |            |                   |                     | L                 | پرداخت قبض  |   | 🍋 گارت بہ کارت                 |
| شرح مبدا                | شرکت   | مبلغ      | نوع تراكنش | ایجاد شده<br>توسط | تاريخ ايجاد درخواست | شماره حساب بدهکار | کد پیگیری   |   |                                |
| پرداخت قبض - شناسه قبض: | آب و   | 0 714 000 | پرداخت     | 2 2               | 1398/04/30-         | -1002 10 000-     | 220011      |   | 💦 انتقال وجه داخلی             |
| 2014792504610           | فاضلاب | 9,714,000 | قېض        |                   | 15:11:05            | 000000141         | 229011      | * | 🥔 انتقال وجه بین بانگی         |
|                         |        |           |            |                   |                     |                   |             |   | 🎁 پرداخت گروهی                 |
|                         |        |           |            |                   |                     |                   |             | < | 🗖 مدیریت چک                    |
|                         |        |           |            |                   |                     |                   |             | < | 🧧 پرداخت قبوض                  |
|                         |        |           |            |                   |                     |                   |             | < | 😒 مدیریت گارت                  |
|                         |        |           |            |                   |                     |                   |             | < | 📝 خدمات تسهیلات و تعهدات       |
|                         |        |           |            |                   |                     |                   |             | < | 😋 کارت اعتباری                 |
|                         |        |           |            |                   |                     |                   |             | ٠ | 🛃 کارتابل                      |
|                         |        |           |            |                   |                     |                   |             |   | 🧽 کارتایل تراکیشهای حساب مشترک |
|                         |        |           |            |                   |                     |                   |             |   | 🛓 گزارش تراکنش حسابهای مشترک   |
|                         |        |           |            |                   |                     |                   |             | < | 🟅 گزارشات                      |
|                         |        |           |            |                   |                     |                   |             | < | 🔒 تغییر رمز                    |
|                         |        |           |            |                   |                     |                   |             | < | وم تنظيمات من                  |

- در صفحه بعد، قادر خواهید بود پرداخت قبوض بارگذاری شده را بررسی نمایید و براساس جزئیات مندرج، تراکنش موردنظر را تصویب یا رد نمایید.
- درصورتیکه قبلا تعدادی از شرکا، تراکنش را تایید یا رد کرده باشند. شما میتوانید در ستون "وضعیت تصویب"
   مشاهده نمایید.
  - در انتها با وارد کردن رمز تراکنش خود و انتخاب گزینه "تصویب" تراکنش را تایید نمایید.

|                              |                         |                           |                            | _             |                                 |
|------------------------------|-------------------------|---------------------------|----------------------------|---------------|---------------------------------|
|                              |                         |                           | ، تراکنش                   | شرح جزئيان    | 🏭 سپرده ها                      |
| داد کل تراکنش :              | ئل مبلغ : تعد           | ، بدهکار : جمع :          | شماره حساب                 | کد پیگیری :   | 🌺 کارت به کارت                  |
|                              | 1 9,714                 | ,000 4302 10 569 9        | <del>cesse</del> 141       | \$ 229011     | 🐙 انتقال وجه داخلی              |
|                              |                         |                           |                            | > وضعیت تص    | 🍻 انتقال وجه بین بانکی          |
| ملاحظات                      | وضعيت                   | ئام كاربرى                | شناسه کاربری               |               | 🆐 پرداخت گروهی                  |
|                              | تصويب                   |                           | 12345                      | *             | 📩 مدیریت چک                     |
|                              |                         |                           |                            | *             | 🌄 پرداخت قبوض                   |
|                              |                         |                           | نى                         | ۍ جزئیات قبو، | 믗 مدیریت کارت                   |
| مبلغ انتقال وجہ<br>9.714.000 | نام شرکت<br>آب و فاضلاب | شناسه پرداخت<br>971480400 | شناسه فیض<br>2014792504610 | *             | 😿 خدمات تسهیلات و تعهدات        |
|                              |                         |                           |                            | ملاحظات :     | 😋 کارت اعتباری                  |
|                              |                         |                           | ود را وارد نمایید :        | رمز تراکنش ،  | ا کارتابل                       |
|                              | بازگشت                  | تمويب رد                  |                            |               | 🧝 کارتایل تر اکنشهای حساب مشترک |
|                              |                         |                           |                            |               | 🛓 گزارش تراکنش حسابهای عشترک    |
|                              |                         |                           |                            | <             | 🦉 گزارشات                       |
|                              |                         |                           |                            | <             | 🔒 تغيير رمز                     |
|                              |                         |                           |                            | <             | <mark>ہم</mark> تنظیمات من      |

- سپس صفحهای نمایش داده می شود که نشان می دهد تراکنش با موفقیت انجام شده است و با انتخاب گزینه "بازگشت" به منوی "تایید قبوض پرداختی" برای تایید قبوض دیگر وارد خواهید شد.
  - با انتخاب گزینه "چاپ" امکان چاپ (پرینت) آن را نیز خواهید داشت.

|                |                      | م شد            | 🔡 درخواست پرداخت قبض شما با موفقیت انجا                  | 🖌 سپرده ها                       |
|----------------|----------------------|-----------------|----------------------------------------------------------|----------------------------------|
|                | 😋 کارت به کارت       |                 |                                                          |                                  |
|                | 1395-11-09 14        | زمان رسید: 21:  |                                                          | 🔧 انتقال وجہ داخلی 🔧             |
|                | : پرداخت قبوض        | نوع انتقال وجه: |                                                          | 🖌 انتقال وجہ بین بانکی 🗧         |
| IRR            | كل مبلغ:15,432,000   |                 | شمارہ تر اکنش: 100212262016284<br>وضعیت انتقال وجہ: موفع | 🕥 مدیریت چک 🚬                    |
|                | ساب فبدا             | اطلعات د        |                                                          | 🍾 پرداخت قبوض                    |
| _              | نام صاحب حساب:       |                 | شفاره حساب بدهکار:                                       | کے پرداخت قبوض                   |
| مىلغ           | ساب مقصد<br>نام شرکت | اطلعات ص        | فناسه قيف .                                              | 🔫 تاييد قبوض پرداختی حساب مشترک  |
| IRR 15,432,000 | Power                | 1543251072      | 9192913904124                                            | 📸 گزارش قيض هاي پرداخت شده       |
|                |                      |                 |                                                          | 📸 گز ارش قبوض پرداختی حساب مشترک |
|                | يفت                  | بازك            | Ċ                                                        | 🛫 مدیریت کارت                    |
|                |                      |                 |                                                          | 👟 کارت اعتباری                   |
|                |                      |                 |                                                          | التابل 😽                         |
|                |                      |                 |                                                          | 🥿 گزارشات 🗧                      |
|                |                      |                 |                                                          | 🔒 تغییر رمز ک                    |
|                |                      |                 |                                                          | 🔹 تنظیمات من                     |

#### خدمات تسهیلات و تعهدات

جهت بازبینی و بازپرداخت تسهیلات از این منو استفاده می شود.

### بازبينى تسهيلات

 جهت مشاهده وضعیت تسهیلات اخذشده و همچنین تعداد اقساط بازپرداختی، مشتری می تواند از زیر منوی بازبینی تسهیلات استفاده نمایید.

| 🏭 سپرده ها               | ۰  | مشاهده وضعيت تسهيلات  |     |                 |                |              |              |               |
|--------------------------|----|-----------------------|-----|-----------------|----------------|--------------|--------------|---------------|
| 🤫 انتقال وجه داخلی       | *  | تسهیلات مبادله ای     |     |                 |                |              |              |               |
| 👙 انتقال وجه بین بانکی   | *  | شماره تسويلات         | ارز | مبلغ کل تسویلات | تاريخ افتتاح   | سررسيد اقساط | جزئيات اقساط | وضعيت تسهيلات |
| 🖐 برداخت گروهی           |    | 4501-50-350-000000442 | IRR | 25,000,000,000  | 1397/10/04     | 1398/10/04   | شرح          | جارى          |
|                          |    | of 1 item 1 - 1       | -   | 25   10         | All   100   50 |              |              | ÷ . • • • •   |
| 置 مدیریت چک              | *  |                       |     |                 |                |              |              |               |
| 🏮 پرداخت قبوض            | ۲. |                       |     |                 |                |              |              |               |
| 📝 خدمات تسهیلات و تعهدات | *  |                       |     |                 |                |              |              |               |
| 🛃 بازبینی تسهیلات        |    |                       |     |                 |                |              |              |               |
| 🔿 بازپردافت تسهیلات      |    |                       |     |                 |                |              |              |               |
| 🛃 کارتابل                | *  |                       |     |                 |                |              |              |               |
| 🌄 گزارشات                | *  |                       |     |                 |                |              |              |               |
| 🔒 تغيير رمز              | *  |                       |     |                 |                |              |              |               |
| وي تنظيمات من            | <  |                       |     |                 |                |              |              |               |

با کلیک کردن روی شماره تسهیلات، مشخصات تسهیلات نمایش داده می شود.

| انتقال وجه داخلی                  | 4               |               |               |             | VINCESSON I |             |                |               |  |
|-----------------------------------|-----------------|---------------|---------------|-------------|-------------|-------------|----------------|---------------|--|
|                                   | تاريخ اعطا      | تسهيلات       | مبلغ تسهيلات  | تعداد اقساط | مبلغ قس     | wرر،        | سيد اقساط      | سود تسهيلات   |  |
| انتقال وجه بین <mark>بانگی</mark> | /10/04 <        | 00 1397/      | 25,000,000,0  | 6           | 4,937,511   | /04 4,61    | 1398/10        | 2,689,625,069 |  |
|                                   | 1 item 1 - 1    | of ·          |               | 50 25 10    | All   100   |             | 1              | R 4 1 8 1     |  |
| پرداخت دروهی                      |                 |               |               |             |             |             |                |               |  |
| مدیریت چک                         | <               |               |               |             |             |             |                |               |  |
|                                   | جزئیات بازپرداخ | فت            |               |             |             |             |                |               |  |
| پرداخت قبوض                       | 1. 2.1.0        | 6 8 21 -      | 1.6-1         |             | 1. 1. 1     | L 2         |                |               |  |
| خدمات تسهيلات و تعهدات            |                 | A 044 007 544 |               | 750 000 000 | مررسيد مسم  | ومنعيت فسط  | اريخ بارپرداخت |               |  |
|                                   |                 | 4,014,937,511 | 3,804,937,511 | 750,000,000 | 1397/12/04  | پرداخت شده  | 1397/12/04     | +,014,937,511 |  |
| 🥃 بازىينى تسھيلات                 | 2               | 4,614,937,512 | 3,980,885,637 | 634,051,875 | 1398/02/04  | پرداخت شده  | 1398/02/04     | 1,614,937,512 |  |
|                                   | 3               | 4,614,937,512 | 4,100,312,206 | 514,625,306 | 1398/04/04  | پرداخت شده  | 1398/04/04     | 4,614,937,512 |  |
| 🕐 بازپرداخت تسهیلات               | 4               | 4,614,937,511 | 4,223,321,572 | 391,615,939 | 1398/06/04  | پرداخت نشده |                | 0             |  |
| كارتابل                           | 5 <             | 4,614,937,511 | 4,350,021,219 | 264,916,292 | 1398/08/04  | پرداخت نشده |                | 0             |  |
|                                   | 6               | 4,614,937,512 | 4,480,521,855 | 134,415,657 | 1398/10/04  | پرداخت نشده |                | 0             |  |
| گزارشا <mark>ت</mark>             | items 6 - 1     | of 6          |               | 50 25 10    | All   100   |             | 1              | H 4 1 1 1     |  |
|                                   |                 |               |               |             |             |             |                |               |  |

#### بازپرداخت تسهیلات

جهت بازپرداخت تسهیلات از این منو استفاده می شود. در بانک خاورمیانه دو نوع تسهیلات مبادله ای و مشارکتی به مشتریان بانک اعطا می گردد.

با انتخاب نوع و شماره تسهیلات، جزییات تسهیلات مربوطه نمایش داده می شود.

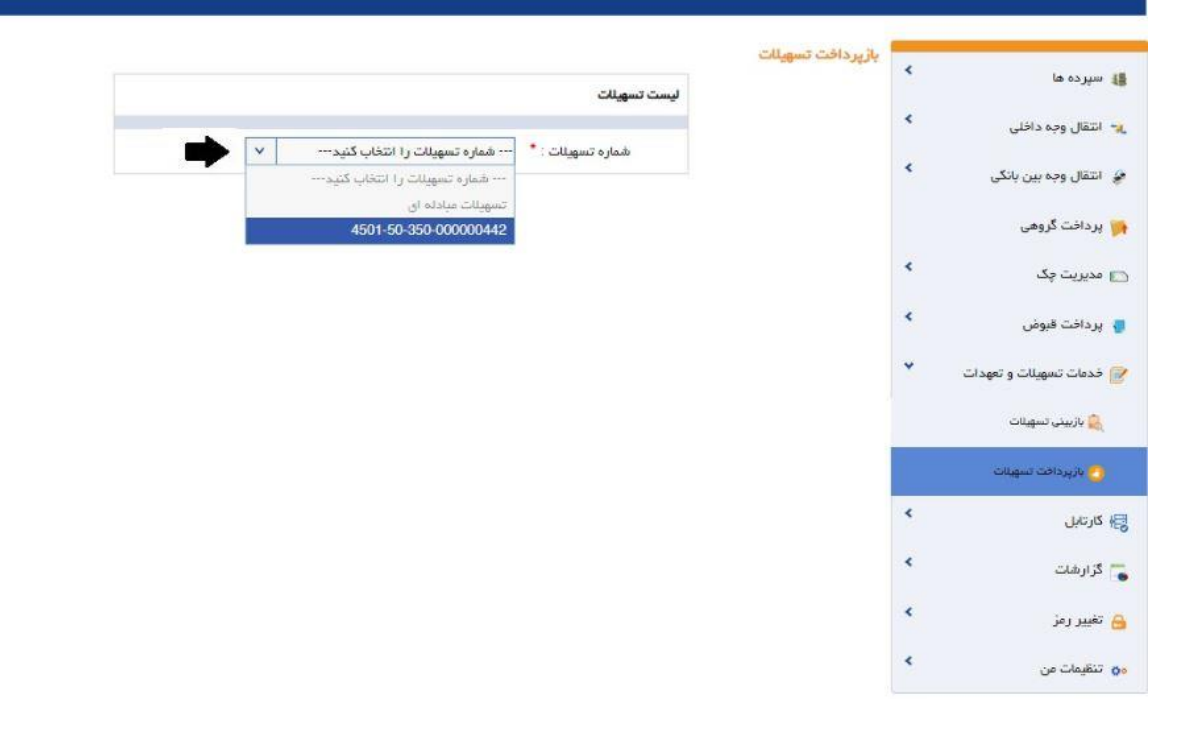

| شپرده مه                       |              |                                  | ل <mark>يست تسهي</mark> لات |                          |                                     |               |                   |
|--------------------------------|--------------|----------------------------------|-----------------------------|--------------------------|-------------------------------------|---------------|-------------------|
| انتقا <mark>ل وجه</mark> داخلی | ۲            |                                  | شماره تسمیلات : *           | 1-50-350-000000442       | ¥ 450                               |               |                   |
| انتقال وجه بین بانگی           | *            |                                  |                             |                          | 1                                   |               |                   |
| پرداخت گروهی                   | جزئيات       | جزئيات تسهيلات                   |                             |                          |                                     |               |                   |
| مدیریت چک                      |              | مبلغ کل تسهیلات : 00,000         | IRR 25,000,0                | نوع تسهيلات :            | تسهیلات فروش اقساطی                 |               |                   |
|                                |              | مبلغ واريز شده : 00,000          | IRR 25,000,0                | سود تسهيلات :            | IRR 2,689,625,069                   | مبلغ قسط :    | IRR 4,614,937,511 |
| برداخت قبوض                    |              | تاريخ افتتاح : 10/04/            | 139                         | سررسید تسهیلات :         | 1398/10/04                          | ارز :         | IRR               |
| فدمات تسهیلات و تعهدات         | *            | تعداد اقساط : 6                  |                             | تعداد اقساط پرداخت شده : | 3                                   | پرداخت نشده : | 3                 |
| 🍃 بازبينى تسهيلات              |              | <mark>دوره اقساط</mark> : ماهانه |                             | وضعیت تسهیلات :          | جارى                                | حساب پايه :   | -11-040-000211071 |
| 🥐 بازپردافت تسهیلات            |              |                                  |                             |                          |                                     |               |                   |
|                                | بازپردا<br>> | بازپرداخت تسهيلات                |                             |                          |                                     |               |                   |
| ەر ئابل                        | تعداد        | تعداد اقساط برداختى              |                             | مىلة                     | ز بازیر داخت تسهی <mark>ل</mark> ات |               |                   |
| گزارشات                        | *            | •                                |                             |                          |                                     |               |                   |
| تغيير رمز                      | حساب<br>۲    | حساب میدا<br>موجودی قابل استفادہ |                             | <u>،</u> شر              | ح میدا                              |               |                   |
|                                | 1555         | 7692 RV2034                      |                             |                          |                                     |               |                   |

 در این قسمت، با وارد کردن تعداد اقساط برای وام های مبادله ای و یا مبلغ برای وام های مشارکتی و انتخاب شماره حساب، با انتخاب گزینه "ادامه" وارد صفحه بعد می شوید.

| 👪 سپرده ها                                     | *      | باز پر داخت تسهیلات<br>جزئیات تسهیلات |                      |             |                     |                     |                    |                          |                   |         |                              |
|------------------------------------------------|--------|---------------------------------------|----------------------|-------------|---------------------|---------------------|--------------------|--------------------------|-------------------|---------|------------------------------|
| 🐛 انتقال وجه داخلی 🍡<br>🍻 انتقال وجه بین بانکی | ۰<br>۲ | شماره تسهيلات                         | نام ماحب تد          | تعداد<br>ت  | اط پرداخت<br>ده     | جمع اقساط پ<br>شده  | ردافت              | تعداد اقساط سررسی<br>شده | جمع کل اقسا<br>شد | سررسيد  | مبلغ کل اقساط پرداخت<br>نشدہ |
| 🙀 پرداخت گروهی                                 |        | 4501-50-350-<br>000000442             | صاف فیلم<br>آذربایجا |             | 3                   | 4,812,535           | <mark>13,84</mark> | 0                        | 0                 |         | 13,844,812,534               |
| 🗖 مدیریت چک                                    | *      | جزئيات اقساط                          |                      |             |                     |                     |                    |                          |                   |         |                              |
| 🥊 پرداخت قبوض                                  | ۰      | شماره قسط                             | تاريخ تراكنش         | مبلغ بازپرد | وض                  | يت قسط              | w                  | هم اصل                   | سهم سود           | سهم جري | ه سهم تخفيف                  |
| 📝 خدمات تسهیلات و تعهدات                       | *      | 4                                     | 1398/06/04           | 4,937,511   |                     | آتى                 | ,572               | 4,223,321                | 391,615,9         | 0       | 0                            |
| ازىينى تسهيلات 🔒                               |        | جزئيات بازپرداخت                      |                      |             |                     |                     |                    |                          |                   |         |                              |
| 👩 بازپردافت تسهیلات                            |        | از شماره حساب 1071                    | 01-11-040-00021      | يلغ 37,511  | <b>4,6 ريال</b> برا | ی تعداد <b>1</b> قم | بط بابت با         | زپرداخت تسهیلات کس       | گردد.             |         |                              |
| ا کارتابل                                      | <      |                                       |                      |             |                     |                     |                    |                          |                   |         |                              |
| <u> گز</u> ارشات                               | <      | شرح :                                 |                      |             |                     |                     |                    |                          |                   |         |                              |
| 🔒 تغيير رمز                                    | ۲      | رمز تراکنش خود را وار                 | د نمایید : *         |             |                     |                     |                    |                          |                   |         |                              |
| 👧 تنظیمات من                                   | *      |                                       |                      |             | اداه                | مه بازگ             | -<br>              | لغو                      |                   |         |                              |

- در این صفحه جزیبات بازپرداخت تسهیلات مربوطه نمایش داده می شود. رمز تراکنش را وارد کرده و با انتخاب
   گزینه "ادامه" عملیات با موفقیت انجام می شود.
  - درصفحه بعد رسید بازپرداخت تسهیلات نمایش داده می شود.

|                |                                                      |                        |                     | _              |                          |  |  |  |  |
|----------------|------------------------------------------------------|------------------------|---------------------|----------------|--------------------------|--|--|--|--|
|                |                                                      |                        |                     | <              | 🏭 سپرده ها               |  |  |  |  |
|                | بانک خاورمیانه<br>Middle East Bank                   |                        |                     |                |                          |  |  |  |  |
| 1398-04-31     | زمان رسید: 1398-04-31 10-36 تاریخ تراکنش: 1398-04-31 |                        |                     |                |                          |  |  |  |  |
|                |                                                      |                        |                     |                | 🤪 انتقال وجه بین بانکی   |  |  |  |  |
| موفق           | وضعيت انتقال وجه:                                    | بازپرداخت تسهيلات      | نوع انتقال وجه:     |                | 🖐 پرداخت گروهی           |  |  |  |  |
| 7,972,861 ريال | کل میلغ:                                             | 1002223620191924657    | شماره تز اکنش       | ٠              | 🗖 مدیریت چک              |  |  |  |  |
|                | نام مناحب حساب :                                     | 1002-40-000-000011107- | شماره حساب بدهکار : | ٠              | 🏮 پرداخت قبوض            |  |  |  |  |
|                |                                                      | 1002-50-620-000000481  | شرح مبدا :          | ۲              | 霙 مدیریت کارت            |  |  |  |  |
|                |                                                      |                        |                     | ~              | 彦 فدمات تسهیلات و تعهدات |  |  |  |  |
|                | اب مقصد                                              | اطلعات حسا             |                     |                | 🙈 بازىينى تسهيلات        |  |  |  |  |
| ميلغ           | نام ماحب تسهيلات                                     | شماره تسهيلات          | شماره پیگیری        |                |                          |  |  |  |  |
| 7,972,861 ريال |                                                      | 1882 50 600 00000401   | 1924657             |                | 🔱 بازپردافت تسهیلات      |  |  |  |  |
|                |                                                      |                        |                     | <              | 믗 کارت اعتباری           |  |  |  |  |
|                | _                                                    |                        |                     | <sup>چاپ</sup> | 🛃 کارتابل                |  |  |  |  |
|                |                                                      | بازگش                  |                     | *              | 🚡 گزارشات                |  |  |  |  |
|                |                                                      |                        |                     | *              | 🔒 تغيير رمز              |  |  |  |  |
|                |                                                      |                        |                     | ۲.             | وم تنظیمات من            |  |  |  |  |

مدیریت کارت

درخواست مسدود کردن کارت

می توانید کارت متصل به حساب خود را به هر دلیل (سرقت و .....) مسدود نمایید.

- در این صفحه ابتدا شماره کارت موردنظر را که بصورت لیست وجود دارد انتخاب نمایید.
  - سپس روى گزينه "ثبت" كليك نماييد.

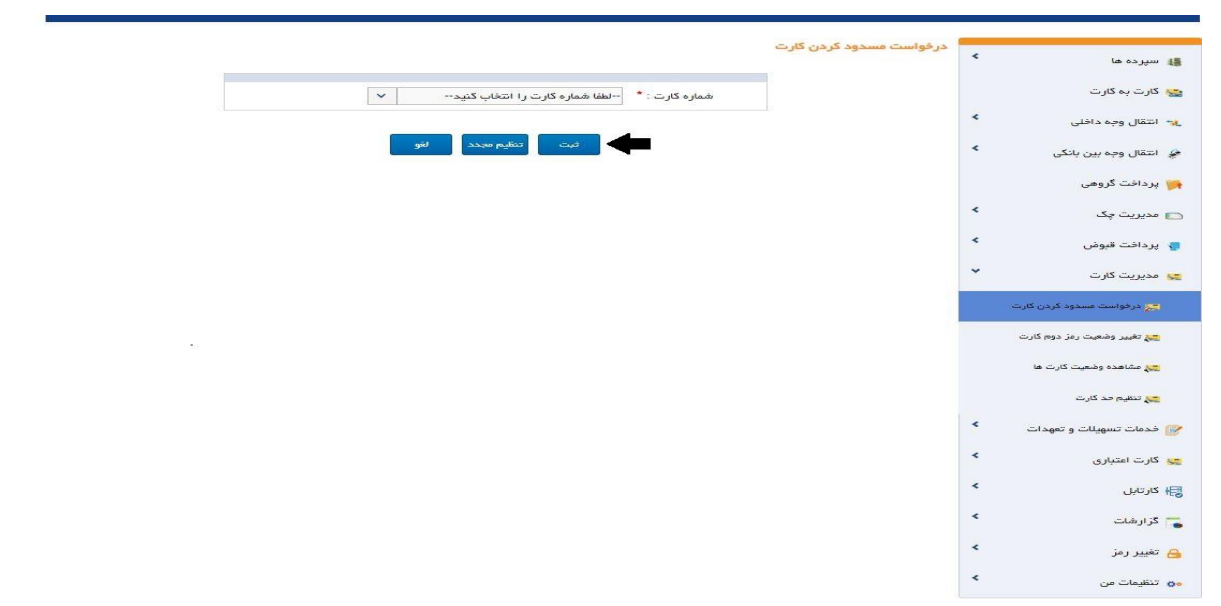

در صفحه بعد پس با انتخاب گذینه "تایید" درخواست مسدودی کارت شما اعمال می گردد.

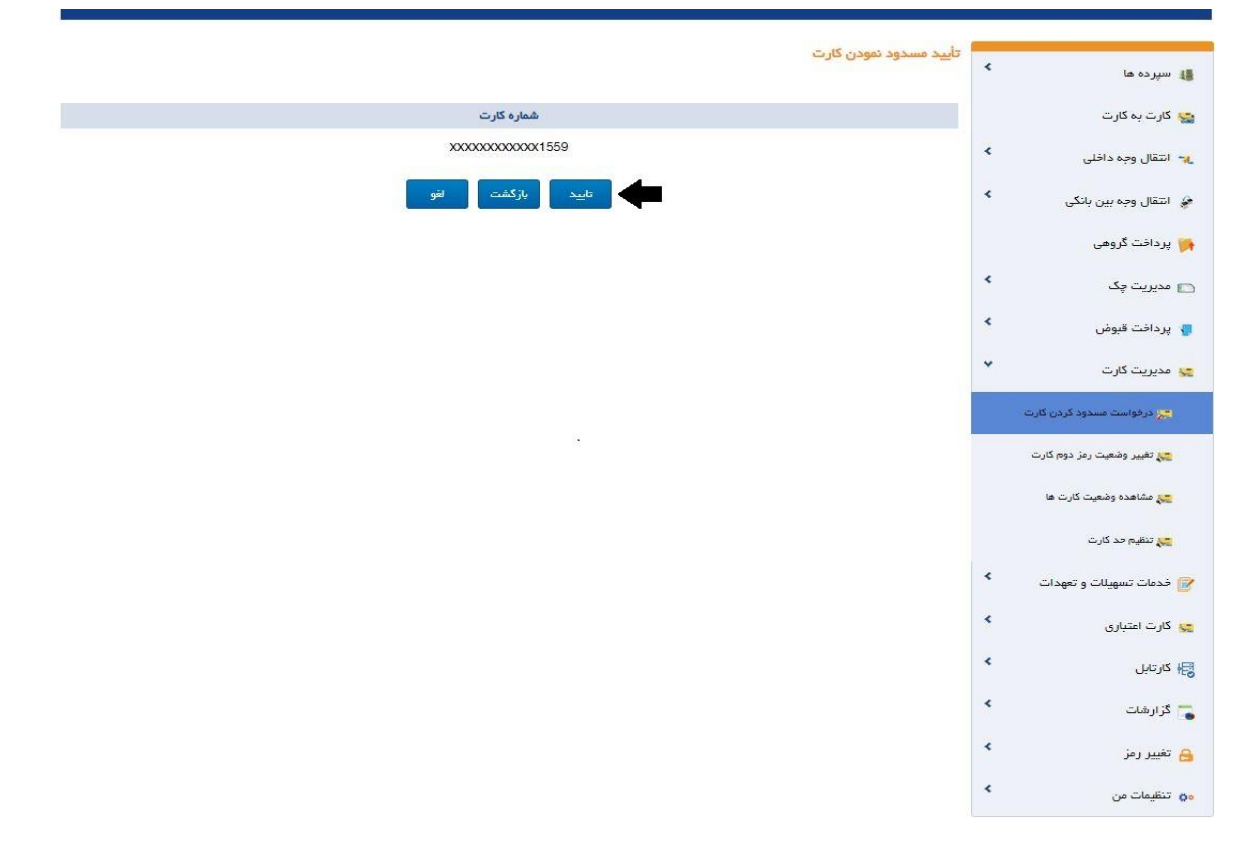

#### تغيير - غير فعال رمز دوم كارت

برای تغییر رمز دوم کارت از این منو استفاده می شود. منظور از "رمز دوم" کارت، رمز خرید اینترنتی است که از دستگاه های خودپرداز بانک خاورمیانه دریافت می شود. توجه داشته باشید که این رمز با «رمز اول کارت»، «رمز ورود اینترنت بانک» و «رمز تراکنش اینترنت بانک» متفاوت است. در این صفحه، لیست تمامی کارتهای شما وجود دارد. شماره کارت مورد نظر را انتخاب کرده و روی گزینه تغییر رمز دوم را کلیک نمایید.

|                              | _  |
|------------------------------|----|
| 🏭 سپرده ها                   | ۲. |
| 😪 کارت به کارت               |    |
| 🤧 انتقال وجه داخلی           | <  |
| 🤪 انتقال وجه بین بانکی       | <  |
| 🃁 پرداخت گروهی               |    |
| 💼 مدیریت چک                  | <  |
| 🥊 پرداخت قبوض                | *  |
| 😴 مدیریت کارت                | *  |
| 🚒 درخواست مسدود کردن گارت    |    |
| 😋 تغییر-غیرفعال رمز دوم کارت |    |
| 🚒 مشاهده وضعیت کارت ها       |    |
| 🚒 تنظیم حد کارت              |    |
| 🎯 خدمات تسهیلات و تعهدات     | <  |
| 🛫 گارت اعتباری               | <  |
| ا کارتابل                    | *  |
| 📑 گزارشات                    | *  |
| 🔒 تغییر رمز                  | <  |
| ور تنظیمات من                | <  |

سپس وارد صفحهای می شوید که لازم است اطلاعات کارت خود را ثبت نمایید.

- اطلاعاتی که وارد کردن آنها اجباریست با علامت "\*" نشان داده شده است.
- "ماه و سال انقضا"، كارت خود را طبق اطلاعات مندرج روى كارت وارد نماييد.
  - رمز دوم فعلی کارت خود را وارد نمایید.
  - سپس رمز دوم جدید را تعیین و آن را تکرار نمایید.
- پس از اطمینان از اطلاعات و در صورتیکه رمزها را به درستی وارد کرده باشید با انتخاب گزینه "ثبت" رمز جدید جایگزین رمز قبلی خواهد شد.
- اگر "رمز فعلی" را اشتباه وارد کرده باشید و یا "رمز جدید" با "تکرار رمز جدید" متفاوت باشد، پیغام خطا ظاهر می شود، که باید با دقت بیشتری رمزها را وارد نمایید.

|                             | _  |                        |
|-----------------------------|----|------------------------|
| تغيير رمز دوم كارت          | *  | 🏭 سپرده ها             |
|                             |    | 😋 کارت بہ کارت         |
| شمارہ کارت * 2009×××××××××× | *  | 🔫 انتقال وجه داخلی     |
| سال انقفا *                 | *  | 🍃 انتقال وجه بین بانکی |
| ماه انقضا *                 | •  | 💿 مدیریت چک            |
| رمز دوم فعلی • مستخدمه ا    | *  | 🥫 يرداخت قبوض          |
| رمز دوم جدید *              | *  | مدیریت کارت            |
| تکرار رمز دوم جدید *        | *  |                        |
| ثبت تنظيم مجدد بازگشت       | ¢  | 🌄 کارتابل              |
|                             | •  | 🟅 گزارشات              |
|                             | <. | 🔒 تغییر رمز            |
|                             | ٠  | 👴 تنظیمات من           |

نکته : امکان غیرفعال سازی رمز دوم کارت فقط برای کارت ها با رمز دوم پویا وجود دارد.

- برای فعال سازی مجدد رمز دوم نیاز است تا از طریق نرم افزار موبایلی رمز یکبار مصرف کارت مجدد اقدام شود.
  - تغییر رمز دوم فقط برای کارت ها با رمز دوم ایستا ممکن است.

مشاهده وضعيت كارتها

در این منو تمامی کارتهای متصل به حسابهای شما نمایش داده میشود. با توجه به ۴ رقم آخر شماره کارت خود میتوانید وضعیت کارت خود را بررسی نمایید و در صورت مسدود بودن کارت مورد نظر نسبت به فعالسازی آن به یکی از شعب بانک خاورمیانه مراجعه نمایید.

| 🖈 سپرده ها             | مشاهده وضعيت كارت ها                    |           |                      |             |
|------------------------|-----------------------------------------|-----------|----------------------|-------------|
| <u>ی</u> کارت به کارت  | شماره کارت                              | نام مشتری | مشاهده وضعيت كارت ها | تاريخ انقضا |
|                        | >>>>>>>>>>>>>>>>>>>>>>>>>>>>>>>>>>>>>>> | _         | مسدود                | 1398-06-09  |
| مريد ويد داخلي         | 20000000000                             |           | فعال                 | 1398-09-09  |
| 🔌 انتقال وجه بین بانکی |                                         | _         |                      |             |
| 🕥 مدیریت چک            |                                         | بازگشت    |                      |             |
| 🗸 پرداخت قبوض          |                                         |           |                      |             |
| < مدیریت کارت          |                                         |           |                      |             |
| 👟 کارت اعتباری         |                                         |           |                      |             |
| الاتابل 😽              |                                         |           |                      |             |
| 🏅 گزارشات              |                                         |           |                      |             |
| 🔒 تغییر رمز 🗧          |                                         |           |                      |             |
| دی تنظیمات من          |                                         |           |                      |             |

تنظيم حد كارت

مشتریانی که برای تراکنشهای خرید نقدی توسط کارت بانک خاورمیانه نیاز به انجام تراکنش با مبلغ بالاتر از حد پیش فرض کارت دارند، میتوانند حد خرید برای کارتهای نقدی خود را از طریق این امکان افزایش دهند، افزایش حد خرید نقدی توسط کارت دارای محدودیت زمانی در هر درخواست و محدودیت تعداد درخواست در ماه می باشد.

| ا سپرده ها                   | تنظیم حد کارت                                                     |                                                          |                  |
|------------------------------|-------------------------------------------------------------------|----------------------------------------------------------|------------------|
| ، کارت به کارت               |                                                                   |                                                          |                  |
| انتقال وجه داخلي             | 🖈 شماره کارت : *                                                  | ¥                                                        |                  |
| انتقال وجه بین بانکی         | از مبلغ : *                                                       |                                                          | تاميلغ : *       |
| ب داخت گ وہے۔                | از تاريخ : *                                                      |                                                          | ساعت : * 00 : 00 |
| مدینت جگ                     | 🗴 تا تاريخ : *                                                    |                                                          | ساعت : **        |
| ا شدیریت چک                  |                                                                   |                                                          |                  |
| پرداخت قبوض                  |                                                                   | فيت تنظير                                                | يحد لقو          |
| مدیریت کارت                  | af de trace condetat.                                             |                                                          |                  |
| 🔀 درخواست مسدود کردن کارت    | ر اهنمای تنظیم حد موقت بر ای دارد                                 |                                                          |                  |
| 🚒 تغییر-غیرفعال رمز دوم کارت | 1. حد تنظیمی ممکن است توسط ش                                      | نتاب برگشت داده شود.<br>                                 |                  |
| 🚒 مشاهده وضعیت گارت ها       | ے۔ حداقل حد تنظیمی برای کارت ب<br>3. حداکثر حد تنظیمی برای کارت ب | ادر از ۵۵۵۵۵۵۵۵ ریال باشد.<br>تر از 200000000 ریال باشد. |                  |
| 😋 تنظیم حد کارت              | 4. حداکثر دوره زمانی تعیین شده                                    | دد نباید از 7 روز بیشتر باشد.                            |                  |
| خدمات تسهيلات و تعهدات       | <                                                                 |                                                          |                  |
| گارت اعتباری                 | <                                                                 |                                                          |                  |
|                              | <                                                                 |                                                          |                  |
| کارکابل                      |                                                                   |                                                          |                  |
| گزارشات                      |                                                                   |                                                          |                  |
| تغییر رمز                    | <                                                                 |                                                          |                  |
| ، تنظیمات من                 | <                                                                 |                                                          |                  |

برای افزایش حد خرید نقدی کارت، ابتدا شماره کارت مورد نظر را از میان لیست موجود انتخاب نمایید، حد مبلغ و محدوده زمانی مورد نظر را مشخص کرده و دکمه ی "ثبت" را انتخاب نمایید.

| ی سیرده ما<br>کارت به کارت<br>ایتقال وجه داخلی ک شماره کارت :* | 2                                |            |               |
|----------------------------------------------------------------|----------------------------------|------------|---------------|
| 😭 کارت به کارت<br>یو انتقال وجه داخلی 🔹 شماره کارت : *         |                                  |            |               |
| 🍂 انتقال وجه داخلی 🔹 شماره کارت : *                            |                                  |            |               |
|                                                                | شماره کارت : * (5859471010391559 |            |               |
| 🤹 انتقال وجه بین بانکی 🔹 🔪 از مبلغ : *                         | از مبلغ : * (مبلغ - 500,000,020  | تامبلغ : * | 2,000,000,000 |
| از تاريخ:                                                      | از تاريخ : * ۱۳۹۸-۹۶۸۱           | • : تساعت  | 00:00:00      |
| 🙀 پردارت دروهی                                                 | تا تاريخ: * ا*+۲۰۰ ۱۳۹۸          | ·          | 23:59:59      |
| 🗅 مدیریت چک                                                    |                                  |            |               |
| 🍯 پرداخت قبوض 🗧                                                |                                  | بالكشت اقم |               |
| 👟 مدیریت کارت 👻                                                |                                  | پروست      |               |
| 😋 درفواست مسدود کردن کارت                                      |                                  |            |               |
| 🚒 تغییر-غیرفعال رمز دوم کارت                                   |                                  |            |               |
| 🚒 مشاهده وضعیت کارت ها                                         |                                  |            |               |
| 🛒 تنظیم حد کارت                                                |                                  |            |               |
| 🞯 خدمات تسهیلات و تعهدات                                       |                                  |            |               |
| 😒 کارت اعتباری                                                 |                                  |            |               |
| 🛃 كارتابل >                                                    |                                  |            |               |
| 두 گزارشات                                                      |                                  |            |               |
|                                                                |                                  |            |               |
|                                                                |                                  |            |               |

در صفحه ی بعد از صحت اطلاعات مندرج اطمینان حاصل نموده و با انتخاب دکمه "تایید" ثبت تغییرات مورد نظر را نهایی نمایید .

#### کارت اعتباری

کارت اعتباری مرابحه برای دارندگان خود این امکان را فراهم مینماید تا بدون نیاز به همراه داشتن پول نقد و یا برداشت از سپرده اقدام به سفارش و یا خرید کالا و خدمات از طریق پایانه های فروش و سایتهای پرداخت اینترنتی تا سقف اعتبار تعیین شده نموده و مبلغ خرید را بر طبق شرایط تعیین شده توسط بانک، بازپرداخت نماید. به دارندگان کارت اعتباری دو رمز اول و دوم اختصاص داده خواهد شدکه این امر از سوء استفاده در صورت مفقود شدن کارت جلوگیری خواهد نمود. با تغییر رمز اول از طریق خودپردازهای بانکخاورمیانه کارت اعتباری فعال می گردد.

### صورت حساب کارت اعتباری

برای مشاهده صورتحساب تراکنشهای مربوط به کارت اعتباری خود از این منوی استفاده نمایید. در این صفحه <u>دو</u> ن<u>وع</u> صورتحساب قابل گزارشگیری است. صورتحساب صادر نشده و صورتحساب صادر شده.

صور تحساب صادر نشده، شامل گزارش تراکنشهای کارت اعتباری شما از تاریخ آخرین صورتحساب صادر شده تا تاریخ امروز می باشد.

- برای دریافت این صورتحساب، ابتدا شماره کارت اعتباری خود را که بصورت لیست وجود دارد، انتخاب نمایید.
  - با انتخاب نوع صور تحساب صادر نشده (دوره جاری)، دوره صور تحساب بصورت اتومات مشخص می گردد.
    - سپس با انتخاب گزینه "ثبت" صورتحساب درخواستی برای شما نمایش داده می شود.

| d                                                                    | مورت حساب کارت اعتبار ح | <        | 🏭 سپرده ها              |
|----------------------------------------------------------------------|-------------------------|----------|-------------------------|
| • شماره کارت : *اطفا شماره کارت را انتخاب کنید 🔻                     |                         |          | 😋 کارت به کارت          |
| نوع مورتحساب : 📀 مورتحساب صادر نشده (دوره جاری) 🔵 مورتحساب تولید شده |                         | <        | 純 انتقال وجه داخلی      |
| ماه : دی                                                             |                         | <        | 👙 انتقال وجه بین بانکی  |
| دوره مورتخساب<br>سال : 1395                                          |                         | <        | 📄 مدیریت چک             |
|                                                                      |                         | <        | 🌄 پرداخت قبوض           |
| فيت تتقيم ميدد لغو                                                   |                         | <        | 🔀 مدیریت کارت           |
|                                                                      |                         | <b>~</b> | 믗 کارت اعتباری          |
|                                                                      |                         | بارى     | 🚒 مورت حساب گارت اعا    |
|                                                                      |                         | ى        | 🚒 باز پرداخت گارت اعتبا |
|                                                                      |                         | بارى     | 🚒 مسدود کردن کارت اعا   |
|                                                                      |                         | تيارى    | 🚒 تغییر رمز دوم کارت ام |
|                                                                      |                         | <        | 誤 کارتابل               |
|                                                                      |                         | <        | 🌄 گزارغات               |
|                                                                      |                         | <        | 🔒 تغيير رمز             |
|                                                                      |                         | <        | وي تنظيمات من           |

- در صفحه بعد تمامی تراکنشهای صورت گرفته در دوره جاری که صورتحساب برای آن صادر نشده است نمایش
   داده می شود.
  - در ستون آخر این جدول، می توانید تعداد نمایش تراکنشهای حساب مورد نظر را مشخص نمایید
- با توجه به اطلاعات داده شده می توانید نسبت به پرداخت برداشتهای خود قبل از صدور صور تحساب اقدام نمایید.
  - امکان دریافت صورتحساب نمایش داده شده با فرمتهای PDF, Excel در این صفحه وجود دارد.

|                                                   |                                               |                                     |                  |           |                       | ساب               | صورت د    | * | 🏭 سپرده ها                    |
|---------------------------------------------------|-----------------------------------------------|-------------------------------------|------------------|-----------|-----------------------|-------------------|-----------|---|-------------------------------|
|                                                   | شماره صورتحساب                                |                                     |                  |           | 0                     | ىشترى ()00000     | شماره ه   |   | 😋 کارت بہ کارت                |
| 1395-12                                           | شماره کارت XXXXXXXXXXX تاريخ مىدور 1395-12-28 |                                     |                  |           |                       |                   |           | < | 🤫 انتقال وجه دافلی            |
| 1395-12 الى 1395-12                               | دوره صورتحساب 04-2                            |                                     |                  |           |                       | ہ فایل            | شمار      |   |                               |
| 1396-01                                           | تاريخ سررسيد پرداخت 1396-01-07                |                                     |                  |           |                       | ىشترى             | വരം       |   | 🐋 انتقال وجہ ہین ہانگی        |
| ويه نشده                                          | وضعيت تسويه اتسو                              |                                     |                  |           |                       | ىشترى             | آدرس ہ    | ~ | 💼 مدیریت چک                   |
| 207,254,1                                         | اعتبار قابل استفاده 169                       |                                     |                  |           | 3                     | اعتبار 00,000,000 | مبلغ      | < |                               |
|                                                   |                                               |                                     |                  |           |                       |                   |           |   | 🚽 پرداخت فيوض                 |
| کارمزد.                                           | تام پذیرنده                                   | کد دستگاه                           | شماره ارجاع      | ميلغ      | تاريخ / زمان          | نوع تراكنش        | رحيف      | < | 😋 مدیریت کارت                 |
|                                                   |                                               |                                     | 0                | 200,000   | 10:00:00 1395-12-05   | فريد              | 1         | ~ | a destal could an             |
|                                                   |                                               |                                     | 0                | 660,000   | 15:12:00 1395-12-05   | خريد              | 2         |   | 🚬 دارف الشباري                |
|                                                   |                                               |                                     | 0                | 240,240   | 06:31:00 1395-12-06   | خريد              | з         |   | 🥽 میورت حساب کارت امتیاری     |
| =                                                 |                                               |                                     | 0                | 695,000   | 19:35:00 1395-12-06   | فريد              | 4         |   | العام بار برداخت کارت اعتباری |
|                                                   |                                               |                                     | 0                | 135,000   | 19:46:00 1395-12-06   | فريد              | 5         |   |                               |
|                                                   |                                               |                                     | 0                | 60,000    | 19:57:00 1395-12-06   | فريد              | 6         |   | 🛌 مسدود کردن کارت امتیاری     |
|                                                   |                                               |                                     | 0                | 1,125,000 | 15:44:00 1395-12-07   | خريد              | 7         |   | 🚐 تقییر رمز دوم کارت اعتباری  |
|                                                   |                                               |                                     | 0                | 750,000   | 15:44:00 1395-12-07   | فريد              | 8         |   |                               |
|                                                   |                                               |                                     | 0                | 200,000   | 08:47:00 1395-12-08   | فريد              | 9         |   | 📑 کارتابل                     |
|                                                   |                                               |                                     | 0                | 200,000   | 08:47:00 1395-12-08   | فريد              | 10        | < | 🚤 گزارشات                     |
| •                                                 |                                               |                                     |                  |           | _                     |                   | •         | ~ | in                            |
| ▼ <sup>4</sup> <sup>14</sup> <sup>4</sup> 4 3 2 1 | <b>1</b> • •                                  |                                     | All 100 50       | 0 25 10   |                       | of 70 items       | 5 10 - 1  |   |                               |
|                                                   |                                               |                                     |                  |           |                       | 0.00              | . 15 99.2 | < | ەم تنظیمات من                 |
|                                                   |                                               |                                     |                  |           |                       | -33-              | 0-2-      |   |                               |
| 127.001                                           |                                               | 0                                   |                  |           | 2 745 921 - 41. / - 1 |                   |           |   |                               |
| 0                                                 | سر<br>اما ، آخین                              | سابر جنبع دارمرد ه<br>سابر جنبزه جا |                  |           | 2 882 922             | دریدهای دور       |           |   |                               |
| ن داخت اصل 0                                      | il.                                           | 0                                   | کارمز د آخر      | _         | اخرین میورتجسات 0     |                   |           |   |                               |
| قابل برداخت 0                                     | جمع کل مبلغ                                   | ر داخت کارمزد 0                     | - iu             |           | بازیرداخت سود 0       |                   |           |   |                               |
|                                                   | <u> </u>                                      |                                     |                  |           |                       |                   |           |   |                               |
|                                                   |                                               |                                     |                  |           |                       | دهی تسهیلات       | اطلاعات ب |   |                               |
|                                                   |                                               |                                     |                  |           |                       |                   |           |   |                               |
| کل اقساط سررسید شده 0                             | جمع :                                         | ىررسىد شدە 0                        | تعداد اقساط س    |           | عداد تسهیلات جاری 0   | a                 |           |   |                               |
| جمع کل میلغ جریمہ 0                               | -                                             | ردافت نشده 0                        | مبلغ کل اقساط پر |           | نساط پرداخت نشده 0    | تعداد ال          |           |   |                               |
|                                                   |                                               |                                     |                  |           |                       |                   |           |   |                               |

صور تحساب صادر شده، صور تحساب تراکنش های آخرین صور تحساب صادر شده می باشد.

- برای دریافت این صور تحساب،
- ابتدا شماره کارت موردنظر را که به صورت لیست وجود دارد، انتخاب نمایید.
  - صور تحساب توليد شده را در قسمت نوع صور تحساب انتخاب نماييد.

ذخیرہ در فایل: XLS | PDF

- با استفاده از دوره صورتحساب، گزارش خود را فیلتر نمایید؛
- سپس با انتخاب گزینه "ثبت" صورتحساب درخواستی برای شما نمایش داده می شود. توجه داشته باشید که
| 👪 سپرده ها                   | <  | مورت حساب کارت اعتیاری |                |                                              |  |
|------------------------------|----|------------------------|----------------|----------------------------------------------|--|
| 😋 کارت بہ کارت               |    |                        | فماره کارت : * | لطفا شماره کارت را انتخاب کنید 🄺 🗸           |  |
| 🔫 انتقال وجه داخلی           | ٠  |                        | نوع صورتحساب : | صورتحساب صادر نشده (دوره جاری) 🌑 ورتحساب توا |  |
| 👙 انتقال وجہ ہین ہانکی       | ٠  |                        |                | ماه : دى                                     |  |
| 📄 مدیریت چک                  | *  |                        | دوره صورتحساب  | سال : 1395                                   |  |
| 🌗 پردافت قبوض                | ۰. |                        |                |                                              |  |
| 😋 مدیریت کارت                | ٠  |                        |                | ثبت تنظيم مجدد لغو                           |  |
| 😋 کارت اعتباری               | ~  |                        |                |                                              |  |
| 🚒 منورت حساب کارت اعتیاری    |    |                        |                |                                              |  |
| 🚒 باژ پرداخت گارت اعتباری    |    |                        |                |                                              |  |
| 🚒 مسدود کردن کارت اعتباری    |    |                        |                |                                              |  |
| 🚒 تقییر رمز دوم کارت اعتباری |    |                        |                |                                              |  |
| 🔡 کارتابل                    | <  |                        |                |                                              |  |
| 🌄 گزارهات                    | ٠  |                        |                |                                              |  |
| 🔒 تغییر رمز                  | <  |                        |                |                                              |  |
| ون تنظيمات من                | <  |                        |                |                                              |  |

- در صفحه بعد تمامی تراکنش های صورت گرفته در دوره صور تحساب انتخاب شده نمایش داده می شود.
  - در ستون آخر این جدول، می توانید تعداد نمایش تراکنش های حساب مورد نظر را مشخص نمایید
- با توجه به اطلاعات داده شده می توانید نسبت به پرداخت برداشت های خود قبل از صدور صور تحساب اقدام نمایید.
  - امکان دریافت صورتحساب نمایش داده شده با فرمتهای PDF, Excel در این صفحه وجود دارد.

|    |                             |                     |            |                                     |               |                       | باب                       | مورت حد      | <  |                            |
|----|-----------------------------|---------------------|------------|-------------------------------------|---------------|-----------------------|---------------------------|--------------|----|----------------------------|
| _  |                             |                     |            |                                     |               |                       |                           |              |    | 👪 سیردہ ها                 |
|    |                             | مورتحساب            | شتاره      |                                     |               |                       | شترى 000000               | هماره م      |    | 🎡 گارت به گارت             |
|    | 1395-                       | تاريخ صدور 11-30    |            |                                     |               | 300000                | ەرت 000000                | غماره        | ۰. | 🍡 انتقال وجه دافلی         |
| 30 | -1306 الى 1306-             | مورتحساب 10-30      | دوره       |                                     |               |                       | . هايل                    | مماره        |    |                            |
|    | 1305-                       | ىيد پردافت 12-02    | تاريخ سرر- |                                     |               |                       | شتری                      | <b>نام م</b> |    | 🦻 انتقال وجه بین بانکی     |
|    | <u>هده</u>                  | هيت تسويده انسويده  | وھ         |                                     |               |                       | شتری ا                    | آدرس ه       | ٠  | 回 مديريٽ چک                |
|    | 11,00                       | ایل استفاده 8,170   | اعتيار ا   |                                     |               |                       | اعتبار 30,000,000         | مبلغ         | •  | 🍯 بردافت قبوش              |
|    |                             |                     |            |                                     |               |                       |                           | _            |    |                            |
| Â  | کارمزد                      | طم يذير دده         | کد دستگاه  | شطره ارجاع                          | ميلغ          | تاريخ / زمان          | دوم تراكدش                | رديف         |    | 👷 مدیریت کارت              |
|    |                             |                     |            | •                                   | 2,000,000     | 09:53:00 1395-11-15   | برداغت وجه                | 1            | ~  | 👥 گارت اعتباری             |
|    |                             |                     |            | •                                   | 426,000       | 21:41:00 1396-11-27   | فريد                      | 2            |    | 🚙 مورت جمان گارت اعتبار و. |
|    |                             |                     |            | •                                   | 480,000       | 12:40:00 1396-11-16   | فريد                      | 3            |    |                            |
| Ξ  |                             |                     |            | •                                   | 1,100,000     | 12:55:00 1395-11-15   | فريد                      | 4            |    | 🚒 باز پرداغت کارت احباری   |
|    |                             |                     |            | •                                   | 850,000       | 13:10:00 1396-11-16   | فريد                      | 6            |    | 🚒 مسدود کردن کارت امتباری  |
|    |                             |                     |            | ٥                                   | 345,000       | 17:17:00 1396-11-16   | فريد                      | 8            |    | a dayl a di ana ina min    |
|    |                             |                     |            | •                                   | 1,000,000     | 08:07:00 1396-11-18   | يرداهت وجه                | 7            |    | 📷 نقير زفر دوم درت العبري  |
|    |                             |                     |            | 0                                   | 430,100       | 14:51:00 1395-11-22   | فريد                      | 8            | *  | 腸 كارتايل                  |
|    |                             |                     |            | •                                   | 220,000       | 18:37:00 1396-11-22   | فريد                      | •            | ٠  | 😋 کزارهات                  |
|    |                             |                     |            | •                                   | 240,000       | 09:03:00 1396-11-23   | فريد                      | 10           |    |                            |
| -  | * <sup>H 4</sup> 2 <b>1</b> | к. эл               |            | All 10                              | 0 60 26       | 10                    | of 20 item                | is 10 - 1    |    | 😝 تقيير رمز                |
|    |                             |                     |            |                                     |               |                       | e.e                       | چسر کل د     | *  | 👴 تطیعات من                |
|    |                             |                     |            |                                     |               |                       |                           | -            |    |                            |
|    | ه جاري 45,030               | سود دور             | 0 2        | حمع کار مز                          |               | و,/برداشت 10,605,100  | فربندهای دوره جار         |              |    |                            |
|    | نحساب 0                     | اصل آفرین صورت      | ۔<br>حا 0  | سابو هزينده                         |               | تحساب جاری 10,661,039 | حمر کل میں                |              |    |                            |
|    | د اصل 10,605,100            | بازيردافت           | ب ہ        | ، من مورتحسا<br>ارمزد آفرین مورتحسا | 2             | , مورتحساب 46,066     | سود آفرین                 |              |    |                            |
|    | ردافت 45,066                | جمع کل مبلغ قابل پر | زد 0       | بازير داخت کار مز                   |               |                       |                           |              |    |                            |
|    |                             |                     |            |                                     |               |                       |                           |              |    |                            |
|    |                             |                     |            |                                     |               |                       | يوللت                     | جز فیات ت    |    |                            |
|    |                             |                     |            |                                     |               |                       |                           |              |    |                            |
|    | 424,903 100                 | مبلغ ا              | يەت 1      | هماره تسو                           |               | بلغ تسهيلات 8,348,488 | -                         |              |    |                            |
|    | ىدى 1395-12-02              | تاريخ كسط به        | يلات 20    | ىرخ تسھ                             |               | تعداد قسط 24          |                           |              |    |                            |
|    | ت هده 4 مینغ پرداخت دشده 0  |                     |            | تعداد السط يردافت                   |               | ردافت مشده 0          | تعداد الساط ير            |              |    |                            |
|    |                             |                     |            |                                     |               | ردافت غده 1,899,812   | مبلغ ہ                    |              |    |                            |
|    |                             |                     |            |                                     |               |                       |                           |              |    |                            |
|    | لسط 730,442                 | مبلغ ا              | ويلات 2    | شحاره تس                            |               | بغ تسهينات 14,361,727 | <i>م</i>                  |              |    |                            |
|    | مدى 1395-12-02              | تاريخ قسط با        | ويات 20    | درج تس                              |               | تعداد السط 24         |                           |              |    |                            |
|    | شده 0                       | فيلغ يردافت نا      | شده 5      | تعداد قسط يردافت                    |               | دافت مشده 0           | تعداد الأساط ير           |              |    |                            |
|    |                             |                     |            |                                     |               | ردافت شده 3,862,213   | مبلغ ير                   |              |    |                            |
|    |                             |                     |            |                                     |               |                       | نهى تسويلات               | اطلامات بد   |    |                            |
|    |                             |                     |            |                                     |               |                       |                           |              |    |                            |
|    | نساط سرر سید شده 0          | جمع کل الا          |            | سررسید هده 0                        | تعداد الساه   | مانات جاری  2         | تعداد تس                  |              |    |                            |
| 61 | <br>بمم کل مبلغ چریمہ 🕫     |                     | 636        | یردافت مشده 1826                    | مبلغ کل اقساه | د.<br>دافت دشده 9     | تعداد الاساط يرد          |              |    |                            |
|    |                             |                     |            |                                     |               | •                     |                           |              |    |                            |
|    |                             |                     |            |                                     |               |                       | PDF   XLS : <sub>Je</sub> | ذفيره در فا  |    |                            |
|    |                             |                     |            | بازكشت                              |               |                       |                           |              | _  |                            |
|    |                             |                     |            |                                     |               |                       |                           |              |    |                            |

# بازپرداخت کارت اعتباری

در پایان هر دوره و از زمان صدور صورتحساب ۷ روز مهلت بازپرداخت وجود دارد. چنانچه شما در مهلت مقرر و مندرج در صورتحساب نسبت به واریز کل بدهی خود اقدام نمایید، مانده بدهی صورتحساب جاری به تسهیلات تبدیل خواهد شد.

برای بازپرداخت تراکنشهای کارت اعتباری <u>دو نوع</u> بازپرداخت امکانپذیر است. بازپرداخت جمع کل مانده کارت و مانده آخرین صورتحساب. **جمع کل مانده کارت،** مبلغ بازپرداخت کل صورتحساب <mark>صادر شده</mark> کارت اعتباری تا تاریخ امروز میباشد.

- برای بازپرداخت جمع کل مانده کارت اعتباری، ابتدا شماره کارت اعتباری خود را که به صورت لیست وجود دارد،
   انتخاب نمایید.
  - با انتخاب نوع صورتحساب و گزینه "ثبت" جزئیات صورتحساب کارت اعتباری شما نمایش داده می شود.

|                                                                 |                         | _ |                              |
|-----------------------------------------------------------------|-------------------------|---|------------------------------|
|                                                                 | باز پرداخت کارت اعتباری | * | 🏭 سپرده ها                   |
| شماره کارت : * 🔹 🗸 🗸 🗸 🗸 🗸                                      |                         |   | 😋 کارت بہ کارت               |
| نوع مىورتحساب : * 🛛 👴 يمع كل مانده كارت 🔵 مانده آخرين مىورتحساب |                         | * | 💘 انتقال وجه داخلی           |
|                                                                 |                         | * | 🥔 انتقال وجه بین بانکی       |
| ثبت تنظیم مجدد لغو                                              |                         | * | 📄 مدیریت چک                  |
|                                                                 |                         | * | 🌄 پردافت قبوض                |
|                                                                 |                         | * | 😋 مدیریت کارت                |
|                                                                 |                         | ~ | ڃ کارت اعتباری               |
|                                                                 |                         |   | 🚒 صورت حساب کارت اعتیاری     |
|                                                                 |                         |   | 共 باز پرداخت کارت اعتباری    |
|                                                                 |                         |   | 🚒 مسدود کردن کارت اعتباری    |
|                                                                 |                         |   | 🚒 تغییر رمز دوم کارت اعتباری |
|                                                                 |                         | * | 🔫 کارتایل                    |
|                                                                 |                         | * | 🌄 گزارشات                    |
|                                                                 |                         | * | 🔒 تغيير رمز                  |
|                                                                 |                         | ٠ | 👴 تنظیمات من                 |

- جزئیات صورتحساب کارت اعتباری شما در بالای صفحه نمایش داده شده است. با در نظر گرفتن این اطلاعات میتوانید کل مبلغ صورتحساب خود را بازپرداخت نمایید.
  - اطلاعاتی که وارد کردن آن ها اجباریست با علامت "\*" نشان داده شده است.
- با انتخاب حساب مبدا، مبلغ صورتحساب شما را از طریق آن پرداخت می شود. با انتخاب حساب مبداء اطلاعات مربوط به آن حساب و همچنین سقف تراکنش روزانه و ماهانه حساب انتخابی شما نشان داده می شود. در ضمن باقی مانده موجودی قابل استفاده روزانه و ماهانه شما نیز در همین صفحه نشان داده می شود. شما می توانید با در نظر گرفتن این اطلاعات، بازپرداخت خود را انجام دهید.
- در قسمت "توضیح حساب بدهکار"، میتوانید متن موردنظر خود را به عنوان شرح تراکنش موجود در صورتحساب
   وارد نمایید. این شرح تراکنش در گردش حساب مبداء ظاهر خواهد شد.
- در قسمت "توضیح حساب بستانکار"،امکان ثبت متن متفاوتی به عنوان شرح تراکنش موجود در گردش حساب
   مقصد وجود دارد.
  - با انتخاب گزینه "ثبت" به صفحه بعد هدایت خواهید شد.

|                                                    |                                   | ت اعتباری - بازپردافت | جزئیات صورتحساب کار      | ٠ | 🏭 سپرده ها                   |
|----------------------------------------------------|-----------------------------------|-----------------------|--------------------------|---|------------------------------|
| سود آخاب، مورا تحساب: 0                            | جريمه: 0                          | سيبيانت : 19.740.958  | ماندہ ت                  |   | 🏣 کارت بہ کارت               |
| کارمزد صورتحساب جاری : 0                           | .ت.<br>گارمزد آخرین صورتحساب :  0 | »<br>ب جاری :   0     | سود صور تجسان            | * |                              |
| كل مبلغ تسويه نشده : 19,740,958                    | مورتحساب فرید جاری : 0            | ب فرید : 0            | آخرين مورتحساء           |   | پې اللغان وې داخلې           |
|                                                    |                                   |                       |                          |   | 🥔 انتقال وجه بین بانگی       |
|                                                    |                                   | ىي                    | باز پرداخت کارت اعتبار   | * | 📩 مدیریت چک                  |
|                                                    |                                   | 10 740 050            |                          | * | 🍕 پرداخت قبوض                |
| میچ حساب پدهدار :                                  |                                   | 1002-10-              | مبلغ بازپرداخت :         | * | 🥶 مدیریت کارت                |
| یچ حسب بستانی .<br>محدودیت تر اکنش .: (IRR 500.000 | <u>لو</u>                         | 89.382.873            | موجودي. قابل ، استفاده : | • |                              |
| ابل استفاده روز انه :                              | باقی ماندہ موجودی قا              |                       | محدودیت روز انه :        |   | 🛀 کارت اغىيارى               |
| ایل استفاده ماهانه :                               | باقی ماندہ موجودی ق               |                       | محدوديت ماهانه :         |   | 🚒 مىورت حساب كارت اعتبارى    |
|                                                    |                                   |                       |                          |   | 🔫 باز پردافت گارت اعتباری    |
|                                                    | ثبت بازگشت لغ                     |                       |                          |   | 🚒 مسدود کردن کارت اعتباری    |
|                                                    |                                   |                       |                          |   | 🚒 تغییر رمز دوم کارت اعتباری |
|                                                    |                                   |                       |                          | * | 😽 کارتابل                    |
|                                                    |                                   |                       |                          | * | 🌄 گزارشات                    |
|                                                    |                                   |                       |                          | * | 🔒 تغییر رمز                  |
|                                                    |                                   |                       |                          | * | وم تنظیمات من                |

 در این صفحه پس از اطمینان از درستی اطلاعات تراکنش، رمز تراکنش خود را وارد نمایید. با انتخاب گزینه "تایید"، تراکنش انجام می پذیرد.

|                                 |                                                    | _ |                              |
|---------------------------------|----------------------------------------------------|---|------------------------------|
|                                 | تاييد بازيردافت كارت اعتبارى                       | * | 🏭 سپرده ها                   |
| ماندہ تسهیلات : 19,740,958      | کارمزد آخرین مورتحساب : 0 کارمزد مورتحساب جاری : 0 |   | 霼 کارت به کارت               |
| جريمه: 0                        | سود آخرین صور تحساب : 0 سود مور تحساب جاری : 0     | * | 🤫 انتقال وجه داخلی           |
| كل مبلغ تسويه نشده : 19,740,958 | آفرین مورتحساب فرید : 0 مورتحساب فرید جاری : 0     | * | ፉ انتقال وجودين بانک         |
|                                 | ميلغ بازپرداخت : * 19,740,958 تومنيع حساب بدهكار : |   |                              |
|                                 | حساب ميدا : * 1002108 - توفييع حساب بستانكار :     |   | 💿 مدیریت چک                  |
|                                 | ر مز تراکنش خود را وارد نمایید : •                 | * | 🌄 پرداخت قبوض                |
|                                 | تلبيد بازكشت الغو                                  | * | ݘ مدیریت کارت                |
|                                 |                                                    | * | 😋 کارت اعتباری               |
|                                 |                                                    |   | 🚒 مىورت حساب گارت اعتبارى    |
|                                 |                                                    |   | 🚒 باز پردافت کارت اعتباری    |
|                                 |                                                    |   | 🚒 مسدود کردن کارت اعتباری    |
|                                 |                                                    |   | 🚒 تغییر رمز دوم کارت اعتباری |
|                                 |                                                    | * | 😽 كارتابل                    |
|                                 |                                                    | * | 🌄 گزارشات                    |
|                                 |                                                    | * | 🔒 تغییر رمز                  |
|                                 |                                                    | * | 👴 تنظیمات من                 |

- سپس صفحه ای جدید نمایان می شود که نشان می دهد عملیات با موفقیت انجام شده است.
- برای پیگیریهای آتی، یک شماره تراکنش به شما اعلام می شود که در واقع رسید عملیات بانکی شما خواهد بود
   که توصیه و تاکید می شود آن را یادداشت و نگهداری فرمایید.

با انتخاب گزینه "چاپ" امکان چاپ (پرینت) آن را نیز خواهید داشت.

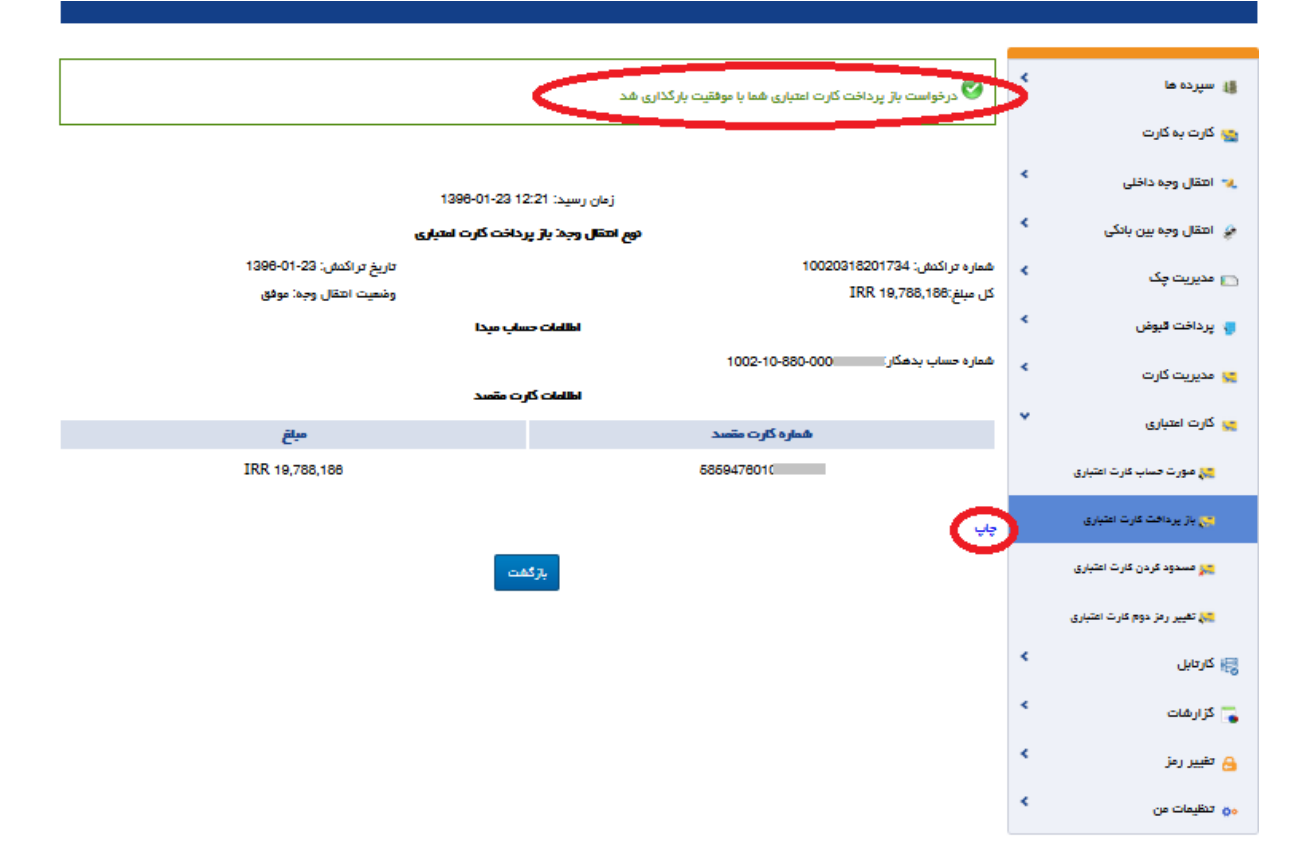

**مانده آخرین صور تحساب**، مبلغ بازپرداخت آخرین صور تحساب صادر شده می باشد.

- برای بازپرداخت مانده آخرین صورتحساب کارت اعتباری، ابتدا شماره کارت اعتباری خود را که به صورت لیست وجود دارد، انتخاب نمایید.
- با انتخاب نوع صورتحساب و گزینه "ثبت" جزئیات صورتحساب کارت اعتباری/ درخواستی شما نمایش داده
   .

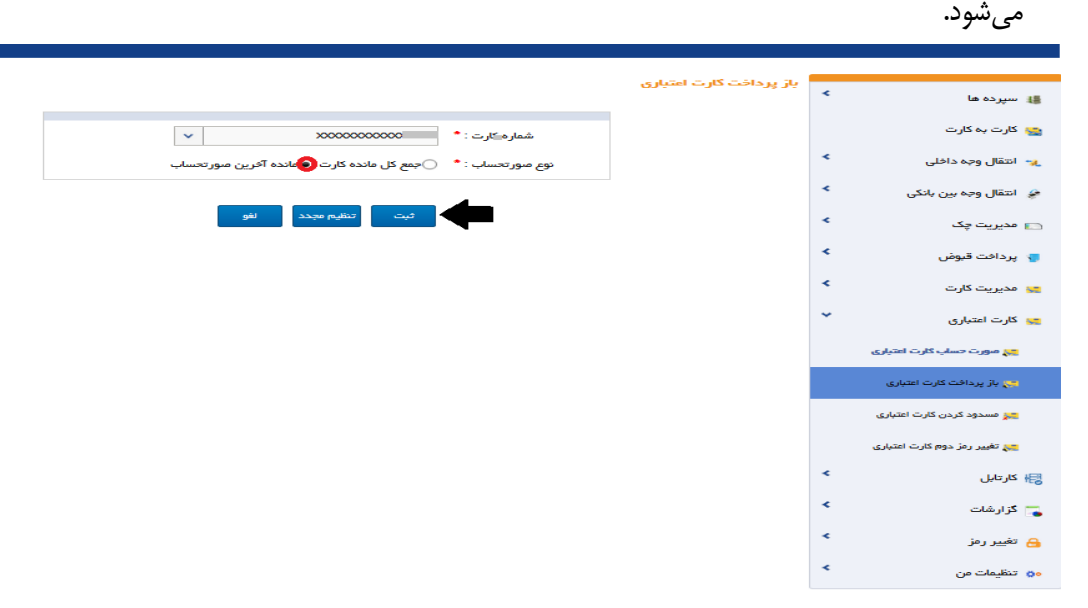

- جزئیات صورتحساب کارت اعتباری شما در بالای صفحه نمایش داده شده است. با در نظر گرفتن این اطلاعات میتوانید کل مبلغ صورتحساب خود را بازپرداخت نمایید.
  - اطلاعاتی که وارد کردن آن ها اجباریست با علامت "\*" نشان داده شده است.
- با انتخاب حساب مبدا، مبلغ صورتحساب شما را از طریق آن پرداخت می شود. با انتخاب حساب مبداء اطلاعات مربوط به آن حساب و همچنین سقف تراکنش روزانه و ماهانه حساب انتخابی شما نشان داده می شود. در ضمن باقی مانده موجودی قابل استفاده روزانه و ماهانه شما نیز در همین صفحه نشان داده می شود. شما می توانید با در نظر گرفتن این اطلاعات، بازپرداخت خود را انجام دهید.
- در قسمت "توضیح حساب بدهکار"، می توانید متن موردنظر خود را به عنوان شرح تراکنش موجود در صور تحساب
   وارد نمایید. این شرح تراکنش در گردش حساب مبداء ظاهر خواهد شد.
- در قسمت "توضیح حساب بستانکار"،امکان ثبت متن متفاوتی به عنوان شرح تراکنش موجود در گردش حساب مقصد وجود دارد.
  - با انتخاب گزینه "ثبت" به صفحه بعد هدایت خواهید شد.

|                                |                                         |            |                        |                       | _  |                              |
|--------------------------------|-----------------------------------------|------------|------------------------|-----------------------|----|------------------------------|
|                                |                                         |            | رت اعتباری - بازپردافت | جزئیات مورتحساب کار   | ۰. | 🏭 سیردہ ہا                   |
|                                |                                         |            |                        |                       |    |                              |
| سود آخرین صورتحساب: 0          | جريمه : 0                               |            | سهيلات : 1,155,346     | ماندہ ت               |    | 🛬 کارت بہ کارت               |
| کارمزد مىورتحساب جارى: 0       | ین صورتحساب : 0                         | کارمزد آخر | ب جاری : 0             | سود صورتحسا           | ۰. | 🔫 انتقال وجه داخلی           |
| كل ميلغ تسويه نشده : 1,155,346 | ىاب فريد جارى : 0                       | صورتحس     | ب فرید : 0             | آخرين صورتحسا         |    |                              |
|                                |                                         |            |                        |                       | 1  | 🤌 انتقال وجه بین بانکی       |
|                                |                                         |            | لې                     | باز پرداخت گارت اعتبا | *  | 📄 مدیریت چک                  |
|                                | توفيد جساب بدهكار                       |            | 1.000.000              | مىلغ بازىرداخت : *    | ٠  | 🌗 پرداخت قبوض                |
|                                | توضيح حساب بستانكار :                   | <b>•</b>   | → 1002-10-8            | حساب مبدا : *         | •  | 🥶 مدیریت کارت                |
| IRR 500.000.000                | محدمدیت تر اکنش . :                     |            | 89.382.873             | موجودي قابل استفاده : |    |                              |
|                                | اق مانده معجودي قابل استفاده ، منانه    |            |                        |                       | Ť  | 😒 کارت اعتباری               |
|                                |                                         |            |                        | محودیت روزانه .       |    | 🚒 مورت حساب کارت اعتباری     |
|                                | بافی مانده موجودی فابل استفاده ماهانه : |            |                        | محدوديت ماهانه :      |    |                              |
|                                |                                         | _          |                        |                       |    | 🚒 باز پردافت کارت اعتباری    |
|                                | بازگشت لغو                              | ئېت        |                        |                       |    | 🚒 مسدود کردن کارت اعتباری    |
|                                |                                         |            |                        |                       |    | 🚒 تغییر رمز دوم کارت اعتباری |
|                                |                                         |            |                        |                       | *  | 평 کارتایل                    |
|                                |                                         |            |                        |                       | ٠  | 🥃 گزارشات                    |
|                                |                                         |            |                        |                       | *  | 🔒 تغيير رمز                  |
|                                |                                         |            |                        |                       | ۰. | ەە تىظيمات من                |

 در این صفحه پس از اطمینان از درستی اطلاعات تراکنش، رمز تراکنش خود را وارد نمایید. با انتخاب گزینه "تایید"، تراکنش انجام می پذیرد.

|                                | تاييد بازيرداخت كارت اعتبارى                       | ۰. | 🏭 سپرده ها                   |
|--------------------------------|----------------------------------------------------|----|------------------------------|
| ماندہ تسھیلات : 1,155,346      | کارمزد آخرین مورتحساب : 0 کارمزد مورتحساب جاری : 0 |    | 😋 کارت بہ کارت               |
| جريمه: 0                       | سود آخرین مىورتحساب : 0 سود مىورتحساب جارى : 0     | <  | 🐙 انتقال وجه داخلی           |
| كل مبلغ تسويه نشده : 1,155,346 | آخرین مورتحساب فرید : 0 مورتحساب فرید جاری : 0     |    | Sala ana ang ting ang        |
|                                | ميلغ بازپردافت : * ا 1,000,000 توضيح حساب بدهكار : |    | م النقال ويه بين باللي       |
|                                | حساب ميدا : • ـ ـ ـ ـ ـ ـ ـ ـ ـ ـ ـ ـ ـ ـ ـ ـ ـ ـ  | •  | 📩 مدیریت چک                  |
|                                | ر مز تراکنش خود را وارد نمایید : •                 | <  | 🚽 پرداخت قيوض                |
|                                | تابىد بۆگشت لغو                                    | ٠  | 😋 مدیریت کارت                |
|                                |                                                    | ~  | 믗 کارت اعتباری               |
|                                |                                                    |    | 🚒 صورت حساب کارت اعتباری     |
|                                |                                                    |    | 🚒 باز پردافت کارت اعتباری    |
|                                |                                                    |    | 🚒 مسدود کردن کارت اعتباری    |
|                                |                                                    |    | 🚒 تغییر رمز دوم کارت اعتباری |
|                                |                                                    | ٠  | 😽 کارتایل                    |
|                                |                                                    | <  | 🥃 گزارشات                    |
|                                |                                                    | <  | 🔒 تغيير رمز                  |
|                                |                                                    | <  | ەە تىقىمات من                |

- سپس صفحهای جدید نمایان می شود که نشان می دهد عملیات با موفقیت انجام شده است.
- برای پیگیریهای آتی، یک شماره تراکنش به شما اعلام می شود که در واقع رسید عملیات بانکی شما خواهد بود
   که توصیه و تاکید می شود آن را یادداشت و نگهداری فرمایید.
  - با انتخاب گزینه "چاپ" امکان چاپ (پرینت) آن را نیز خواهید داشت.

|  |  | • |
|--|--|---|
|  |  |   |
|  |  |   |

| 😪 در فواست باز پردافت کارت اعتباری شما با موفقیت بارگذاری شد        | ٠ | الله سپرده ها                |
|---------------------------------------------------------------------|---|------------------------------|
|                                                                     |   | 😋 گارت به گارت               |
|                                                                     | * | 🐂 انتقال وجه داخلی           |
| رمان رسید: 11:33 - 10-90<br>نوم انتقال وجه: باز پردافت کارت اعتباری | ٠ | 👙 انتقال وجہ بین بانکی       |
| - 1396-01-23 مماره تراكنش: 10020318201728 تاريخ تراكنش: 1396-01-23  | * | 💿 مدیریت چک                  |
| كل مبلغ:IRR 1,155,346 وضعيت انتقال وجه: موفق<br>اطالعات حساب ميدا   | * | 🌄 پرداخت قبوض                |
| شماره حساب بدهگار: 1002-10-880-00                                   | * | 😅 مدیریت کارت                |
| اطلاعات کارت مقصد                                                   | * | 😅 کارت اعتباری               |
| شماره گارت مقصد میلغ                                                |   | 🚒 مورت حساب کارت اعتباری     |
| IRR 1,155,346 585947                                                |   | 🚎 باز پرداخت کارت اعتباری    |
|                                                                     | > | 🚒 مسدود کردن کارت اعتباری    |
| بازگشت                                                              |   | 🚒 تغییر رمز دوم کارت اعتباری |
|                                                                     | ۰ | 😽 کارتابل                    |
|                                                                     | * | 🌄 گزارشات                    |
|                                                                     | * | 🔒 تغییر رمز                  |
|                                                                     | * | ہی تنظیمات من                |

## مسدود کردن کارت اعتباری

از این منو می توانید برای مسدود کردن کارت اعتباری خود استفاده نمایید.

■ در این صفحه ابتدا شماره کارت اعتباری خود را که به صورت لیست موجود است انتخاب نمایید.

# ■ سپس گزینه "ثبت" را انتخاب کنید.

|                      | ad au K |   |                |              |     |
|----------------------|---------|---|----------------|--------------|-----|
| ها >                 | <       | _ |                |              |     |
| ہ کارت               |         |   | شماره کارت : * | XXXXXXXXXXXX |     |
| ېه داخلی             | <       |   |                |              |     |
| به بین بانکی         | ۰.      |   |                | לעם אבנג     | لقو |
| پک *                 | <       |   |                |              |     |
| قبوض 🔹               | <       |   |                |              |     |
| کارت >               | <       |   |                |              |     |
| بارى 🗸               | *       |   |                |              |     |
| ، حساب گارت اعتیاری  |         |   |                |              |     |
| اخت گارت اعتباری     |         |   |                |              |     |
| کردن کارت اعتیاری    |         |   |                |              |     |
| رمز دوم کارت اعتباری |         |   |                |              |     |
| <                    | <       |   |                |              |     |
| ٠ .                  | ۰.      |   |                |              |     |
| ز >                  | ٠       |   |                |              |     |
| من >                 | <       |   |                |              |     |

در صفحه بعد، پس از اطمینان از شماره کارت نمایش داده شده با انتخاب گزینه "تایید" درخواست شما برای مسدود کردن کارت ثبت می گردد.

| تاييد مسدود نمودن كارت | * | 🏭 سپرده ها                   |
|------------------------|---|------------------------------|
| شماره کارت             |   | 😋 کارت بہ کارت               |
| 20000000000            | ۰ | 💘 انتقال وجه داخلی           |
| تاييد بتزكشت لغو       | * | 🍃 انتقال وجه بین بانکی       |
|                        | * | 🗖 مدیریت چک                  |
|                        | * | 🍤 پرداخت قبوض                |
|                        | * | 😋 مدیریت کارت                |
|                        | * | 😋 کارت اعتباری               |
|                        |   | 🚒 مىورت حساب گارت اعتیارى    |
|                        |   | 🚒 باز پردافت گارت اعتباری    |
|                        |   | 🚒 مسدود کردن کارت اعتباری    |
|                        |   | 🚒 تقییر رمز دوم کارت اعتباری |
|                        | ٠ | 평 کارتابل                    |
|                        | ٠ | 🌄 گزارهات                    |
|                        | * | 🔒 تغییر رمز                  |
|                        | * | 👴 تنظیمات من                 |

تغيير وضعيت رمز دوم كارت اعتبارى

"رمز ایستا کارت اعتباری" جهت خرید از سایتهای پرداخت اینترنتی مورد استفاده قرار می گیرد. این رمز هنگام مراجعه شما برای دریافت کارت اعتباری همراه رمز اول و یا از دستگاههای خودپرداز بانکخاورمیانه دریافت می شود. به منظور تغییر این رمز از طریق درگاه اینترنت بانک، لازم است در این صفحه شماره کارت اعتباری خود را از میان لیست موجود انتخاب کرده و بر روی گزینه "تغییر رمز ایستا" کلیک نمایید.

| דער זאגינט                                                                                                    | \star سپردہ ھا                     |
|----------------------------------------------------------------------------------------------------|------------------------------------|
|                                                                                                    | 蔱 کارت به کارت                     |
| شماره کارت : * 🛛لطفا شماره کارت را انتخاب کنید 🗸 🗸                                                                                                    | \star انتقال وجه داخلی 🔫           |
| تغبير رمز استتا غبرفعال سازي رمزيوبا تنظيم مجدد الغو                                                                                                    | 🐓 انتقال وجه بین بانکی 🖌           |
|                                                                                                    | 🙌 پرداخت گروهی                     |
| ر اهتمایی چهت تغییر یا غیر فعال سازی رمز دوم<br>-                                                                                                    | 🗅 مدیریت چک                        |
| 1. امکان غیرفعال سازی رمز دوم کارت فقط برای کارت ها با رمز دوم پویا وجود دارد.<br>2. در خالا سازی رمز دوم کارت فقط برای کارت ها با رمز دوم پویا وجود دارد.                 | 🔹 پرداخت قبوض                      |
| ت بردی خص سازی سیند زنار دوم پود بور سند ک بر بردی برم افران سویینی زنار ینبار مسرک کارت سیند اعدام سود.<br>3. تغییر زنار دوم فقط برای کارت ها با زنار دوم ایستا ممکن است. | 😒 مدیریت کارت                      |
|                                                                                                    | < خدمات تسهیلات و تعهدات           |
|                                                                                                    | 😴 کارت اعتباری                     |
|                                                                                                    | 🚒 مورت حساب گارت اعتباری           |
|                                                                                                    | 🚜 باز پرداخت کارت اعتباری          |
|                                                                                                    | 🚒 مسدود کردن کارت اعتباری          |
|                                                                                                    | 🤧 تغییر وضعیت رمز دوم گارت اعتباری |
|                                                                                                    | لارتابل 🏀                          |

سپس وارد صفحهای می شوید که لازم است اطلاعات مندرج روی کارت اعتباری خود را با دقت ثبت نمایید.

- اطلاعاتی که وارد کردن آنها اجباریست با علامت "\*" نشان داده شده است.
- "ماه و سال انقضا"، كارت خود را طبق اطلاعات مندرج روى كارت وارد نماييد.
- پس از وارد کردن اطلاعات کارت، رمز دوم فعلی کارت اعتباری خود را وارد نمایید.
  - سپس رمز دوم جدید را تعیین و آن را تکرار نمایید.
- پس از اطمینان از اطلاعات و در صورتیکه رمزها را به درستی وارد کرده باشید با انتخاب گزینه "ثبت" رمز جدید
   جایگزین رمز قبلی خواهد شد.

| ہم کارت                                            | تغییر رمز در<br># سپرده ها ۲ |
|----------------------------------------------------|------------------------------|
|                                                    | 😋   کارت بہ کارت             |
| شماره کارت * شماره کارت                            | \star انتقال وجه داخلی 🔹     |
| سال انقفا *                                        | 🖈 انتقال وجه سن بانکی        |
| ماہ انقضا *                                        | S 100 100 m                  |
| رمز دوم فعلی • • • • • • • • • • • • • • • • • • • | 🔄 مدیریت چک                  |
| رمز دوم جدید *                                     | 🍯 پرداخت قبوض 🍡              |
| تکرار رمز دوم جدید •                               | 😖 مدیریت کارت 🗧              |
|                                                    | 🚒 کارت اعتباری               |
| تبت تنظيم مجدد باردشت                              | 🚐 مبورت حساب کارت اعتیاری    |
|                                                    | 🚐 باز پرداخت کارت اعتباری    |
|                                                    | 🛌 مسدود کردن کارت اعتباری    |
|                                                    | 🚑 تغییر رمز دوم کارت اعتباری |
|                                                    | 😽 كارتابل 🕨                  |
|                                                    | 🕳 گزارشات >                  |
|                                                    | 🔒 تغییر رمز 🗧                |
|                                                    | • تظیمات من                  |

 اگر "رمز فعلی" را اشتباه وارد کرده باشید و یا "رمز جدید" با "تکرار رمز جدید" متفاوت باشد، پیغام خطا ظاهر می شود، که باید با دقت بیشتری رمزها را وارد کنید.

همچنین در صورتی که کارت اعتباری شما دارای رمز پویا باشد، از طریق امکان فراهم آمده در این منو می توانید رمز پویا کارت اعتباری خود را غیرفعال نمایید. لازم به ذکر است، برای فعال سازی مجدد رمز دوم پویا نیاز است تا از طریق نرم افزار موبایلی رمز یکبار مصرف کارت مجدد اقدام شود.

|                                                                                                    | _    |                                |
|----------------------------------------------------------------------------------------------------|------|--------------------------------|
| کارت اعتیاری                                                                                                    | *    | 🏭 سپرده ها                     |
|                                                                                                    |      | 🛬 کارت به کارت                 |
| شماره کارت : * 🔹لطفا شماره کارت را انتخاب کنید 🔍 🗸                                                                 | *    | 🔫 انتقال وجه داخلی             |
| تغيير رمز ايستا غيرفعال سازي رمز يوبا تنظيم مجدد افتو                                                              | *    | 🎓 انتقال وجه بین بانکی         |
|                                                                                                    |      | 🙌 پرداخت گروهی                 |
| ر اهتمایی جهت تغییر یا غیر فعال سازی رمز دوم                                                                       | <    | 🗖 مدیریت چک                    |
| 1. امکان غیرفعال سازی رمز دوم کارت فقط برای کارت ها با رمز دوم پویا وجود دارد.                                     | <    | 🦣 پرداخت قبوض                  |
| 2. برای فعال سازی مجدد رمز دوم پویا نیاز است تا از طریق نرم افزار موبایلی رمز یکبار مصرف گارت مجدد اقدام شود.<br>م |      |                                |
| 3. تغییر رمز دوم فقط برای کارت ها با رمز دوم ایستا ممکن است.                                                       |      | 😒 مدیریت کارت                  |
|                                                                                                    | *    | 📝 خدمات تسهیلات و تعهدات       |
|                                                                                                    | *    | ڃ کارت اعتباری                 |
|                                                                                                    |      | 🚒 مىورت حساب كارت اغتبارى      |
|                                                                                                    |      | 🚒 باز پرداخت گارت اعتباری      |
|                                                                                                    |      | 🚒 مسدود کردن کارت اعتباری      |
|                                                                                                    | بارى | ڃ تغيير وضعيت رمز دوم کارت اعت |
|                                                                                                    | <    | 🛃 كارتابل                      |

گزارشات

گزارش انتقال وجه

در این منو گزارش کلی از تراکنشهای انتقالوجه به حساب خود، سایرین، ساتنا، پایا، بازپرداخت تسهیلات، پرداخت قبوض و کارت به کارت نمایش داده می شود. کاربر با انتخاب شماره حساب موردنظر در بازه زمانی مشخص می تواند لیست تراکنش های انجام شده خود را مشاهده نماید.

توجه داشته باشید که امکان گزارش گیری در بازه های زمانی ۳۶۵ روزه امکان پذیر میباشد، بنابراین، اگر فقط تاریخ شروع گزارش را مشخص شده تا ۳۶۵ روز بعد از آن، شروع گزارش را مشخص شده تا ۳۶۵ روز بعد از آن، دریافت خواهید کرد. و اگر بازه تاریخی مشخصی را انتخاب نکرده باشید، در گزارش مربوطه از تاریخ روز جاری تا ۳۶۵ روز گذشته بدست خواهد آمد.

|                                                                                                    | *       |                                        |                                                  |                       |  |
|----------------------------------------------------------------------------------------------------|---------|----------------------------------------|--------------------------------------------------|-----------------------|--|
| 💡 گارت به گارت                                                                                                    |         | نوع تراکنش : *                         | Å                                                | از تاريخ :            |  |
| م انتقال وجه داخلی                                                                                                    | <       | از حساب : •                            | انتقال وجه به حساب های خود                       | تا تاريخ :            |  |
| ن انتقال وجه بین بانکی                                                                                                   | * شماره | ش <mark>مار</mark> ه حساب / شيا مقصد : | ائتقال وجه به حساب سا <mark>ی</mark> زین<br>بابا | نام مناحب حساب مقصد : |  |
| 💡 پردافت گروهی                                                                                                    |         |                                        |                                                  | ر مجدد بازگشت         |  |
| ے مدیریت چک                                                                                                    | ۰       |                                        | بازپرداخت تسهیلات                                |                       |  |
| ېزدافت قبوض                                                                                                    | <       |                                        | پر داخت قبوض<br>کابت به کابت                     |                       |  |
| و مدیریت کارت                                                                                                    | <       |                                        |                                                  | L                     |  |
| 🛔 خدمات تسویلات و تعهدات                                                                                                 | <       |                                        |                                                  |                       |  |
| y گارت اعتباری                                                                                                    |         |                                        |                                                  |                       |  |
| ا کارتایل                                                                                                    | <       |                                        |                                                  |                       |  |
|                                                                                                    | *       |                                        |                                                  |                       |  |
| 🗖 گرارشات                                                                                                    |         |                                        |                                                  |                       |  |
| م گرارشات<br>م گرارش اشقال وجه                                                                                           |         |                                        |                                                  |                       |  |
| ی گزارشات<br>۲۰۰۵ گزارش انتقال وجه<br>میچ تاریخچه استفاده از اینترنت بانگ                                                |         |                                        |                                                  |                       |  |
| ی گزارشات<br>۲۰ گزارش انتقل ویه<br>۲۰۰۰ تاریخچه استفاده از ایتریت بانگ<br>۲۰۰۰ ریز تراکیش درگاه ها                       |         |                                        |                                                  |                       |  |
| ی گزارشات<br>۲۰۰۰ گزارش انتقل وجه<br>۲۰۰۰ تاریخچه استفاده از ایتریت بانگ<br>۱۰۰۰ و ریز تراکنش درگاه ها<br>۲۰۰۰ تغییر رمز |         |                                        |                                                  |                       |  |

| ا کارت به کارت                    |            |                             |                                           |                      |                 |                     |        |           |
|-----------------------------------|------------|-----------------------------|-------------------------------------------|----------------------|-----------------|---------------------|--------|-----------|
|                                   |            | نوع تراكنش : * 🔰 ان         | قال وجه به حساب سایرین                    | ~                    | از تاريخ :      | <b>11</b>           |        |           |
| · انتقال وجه داخلی                | *          | از حساب : * 7               | + 4000 40 000 000<br>91448                | × 😁                  | تا تاريخ :      | <b></b>             |        |           |
| انتقال وجه بین بانکی              | ż. <       | شماره حساب / شبا مقصد :     |                                           | نا <mark>م</mark> صا | احب حساب مقصد : |                     |        |           |
| ا پرداخت گروهی                    |            |                             | تما                                       | דיומים מקבב          | بازگشت          |                     |        |           |
| ا مدیریت چک                       | <          |                             |                                           |                      |                 |                     |        |           |
| پرداخت قبوض                       | <          |                             |                                           |                      |                 |                     |        |           |
| <                                 | ، ذفيره در | فایل: DF   XLS   CSV  <br>ا | 1                                         |                      |                 | [                   |        |           |
| مديريت دارت                       | رديف       | از حساب / کارت              | شرح نام ذينفع                             | مبلغ                 | نوع تراكنش      | تاريخ تراكنش        | جزئيات | چاپ مع    |
| خدمات تسهیلات و تعهدات            | 1 <        | 000 10 000 0000<br>14487    | رضا قری پور قوماتی                        | 2,547                | ساير حساب       | 1398/04/17-14:28:51 | شرح    | چاپ       |
| ,                                 | 2          | 000 10 000 000044487        | • سپیدہ صفدری قاجار                       | 20                   | سایر حساب       | 1398/03/23-08:06:49 | شرح    | چاپ       |
| کارت اعتباری                      | 3          | 002 10 000 2000 4487        | هانی ابراهیمی سراجی                       | 11                   | ساير حساب       | 1398/03/23-07:48:59 | شرح    | چاپ       |
| ) کارتابل                         | 4 <        | 000 10 000 000014487        | • هانی ابراهیمی سراجی                     | 10                   | ساير حساب       | 1398/03/04-08:54:25 | شرح    | چاپ       |
|                                   | 5          | 003 49 999 6666 14487       | <ul> <li>هانی ابراهیمی سراجی</li> </ul>   | 10                   | سایر حساب       | 1398/03/01-09:24:25 | شرح    | چاپ       |
| گزارشات                           | 6          | 000 10 000 00000            | <ul> <li>محمد پیرهادی تواندشتی</li> </ul> | 12                   | سایر حساب       | 1397/09/20-11:32:25 | شرح    | چاپ       |
| 😤 گزارش انتقال وجه                | 7          | 000 10 000 000014487        | سپیدہ صفدری قاجار                         | 10                   | ساير حساب       | 1397/09/20-02:28:38 | شرح    | چاپ       |
| 10                                | 8          | 002 10 000 00001 4487       | • محمد پیرهادی تواندشتی                   | 10                   | ساير حساب       | 1397/09/20-02:28:38 | شرح    | چاپ       |
| 😁 تاریخچه استفاده از اینترنت بانگ | 9          | 000 10 000 00004 4487       | مصطفى فتحى                                | 10                   | ساير حساب       | 1397/09/20-02:28:38 | شرح    | چاپ       |
|                                   | 10         | 992 19 999 9999 1487        | • مصطفى فتحي                              | 1                    | ساير حساب       | 1397/05/20-12:00:57 | شرح    | چاپ       |
| 🖬 ریز تراکنش درگاه ها             | 200        |                             |                                           |                      |                 |                     |        | 11122-112 |

# تاریخچه استفاده از اینترنت بانک

اطلاعات <u>پنج ورود</u> قبلی شما به اینترنت بانک در این منو نمایش داده می شود. این امکان صرفاً برای اطلاع شما از مشخصات آخرین ورود ها به اینترنت بانک شماست.

|        |                                                     |                     |      |     | اینتر نت بانک  | تاریخچه استفاده از |   |                                     |
|--------|-----------------------------------------------------|---------------------|------|-----|----------------|--------------------|---|-------------------------------------|
|        |                                                     |                     |      |     |                |                    |   | 🏭 سپرده ها                          |
|        |                                                     |                     |      |     | اینترنت بانک   | تاریخچه استفاده از |   | 😋 کارت بہ کارت                      |
| وضعيت  | تاريخ خروج                                          | تاريخ ورود          | کشور | شهر | آدرس اینترنتی  | مرورگر             | < | 🔫 انتقال وحه داخلی                  |
| موفقيت | ارتباط با مرورگر به دلیل عدم استفاده قطع گردیده است | 1398/04/30 16:04:47 | 2    | 2   | 172.22.113.143 | Firefox-43.0       |   |                                     |
| موفقيت | ارتباط با مرورگر به دلیل عدم استفاده قطع گردیده است | 1398/04/30 13:30:50 | ω.   | 9   | 172.22.113.143 | Firefox-43.0       |   | 🥔 انتقال وجه بین بانکی              |
| موفقيت | ارتباط با مرورگر به دلیل عدم استفاده قطع گردیده است | 1398/04/30 09:46:55 | 2    | 4   | 172.22.113.143 | Firefox-43.0       |   | 🍋 پرداخت گروهی                      |
| موفقيت | ارتباط با مرورگر به دلیل عدم استفاده قطع گردیده است | 1398/04/30 09:13:24 | ×    | ÷   | 172.22.113.143 | Firefox-43.0       | < | 📩 مدیریت چک                         |
| موفقيت | ارتباط با مرورگر به دلیل عدم استفاده قطع گردیده است | 1398/04/30 09:11:14 | ×    | ~   | 172.22.113.143 | Firefox-43.0       | * | 🌄 پرداخت قبوض                       |
|        |                                                     | لغو                 |      |     |                |                    | < | 🔀 مدیریت کارت                       |
|        |                                                     |                     |      |     |                |                    | ۰ | 📝 خدمات تسهیلات و تعهدات            |
|        |                                                     |                     |      |     |                |                    | * | 🔀 کارت اعتباری                      |
|        |                                                     |                     |      |     |                |                    | < | 😝 کارتابل                           |
|        |                                                     |                     |      |     |                |                    | * | 🚡 گزارشات                           |
|        |                                                     |                     |      |     |                |                    |   | 📓 گزارش انتقال وجه                  |
|        |                                                     |                     |      |     |                |                    |   | معم تاریخچه استفاده از اینترنت بانک |
|        |                                                     |                     |      |     |                |                    |   | 🝿 ریز تراکنش درگاه ها               |
|        |                                                     |                     |      |     |                |                    | < | 🔒 تغییر رمز                         |
|        |                                                     |                     |      |     |                |                    | * | 👴 تنظیمات من                        |

### لیست تراکنشهای درگاه ها

کاربرانی که دستگاه POS خود را از بانکخاورمیانه تهیه نمودهاند، میتوانند ریز تراکنشهای POS را در منوی "گزارشات" اینترنت بانک خود مشاهده نمایند. برای این امر لازم است درخواست متقاضی به شعبه اعلام شود تا دسترسی به این منو برای ایشان برقرار گردد.

- در این صفحه با وارد نمودن "شماره ترمینال دستگاه POS" و "شماره مرجع" و نوع درگاه ها و ترمینال ها، با
   انتخاب گزینه "ثبت" می توانید زمان، تاریخ، و مبلغ تراکنش را مشاهده نمایید.
- چنانچه بخواهید ترمینال های موجود را در گروه های مورد نظر خود گروه بندی کرده و از این پس گزارش را بر
   حسب گروهی از ترمینال ها تهیه نمایید میتوانید با استفاده از آیکون های 
   تعریف ، ویرایش و حذف
   گروه های ترمینال ها را انجام دهید.
- برای تعریف گروهی از ترمینال ها، ابتدا آیکون 🥯 را انتخاب نمایید، در پنجرهی باز شده نام برچسب مورد نظر را درج نموده و از میان لیست ترمینال ها، ترمینال های مورد نظر برای این گروه خاص را انتخاب نمایید، اکنون با ثبت تنظیمات، ترمینال های گروهی مورد نظر تعریف شده است.

|               | اضافه کردن لیست گروهی ت | ترمينال              |                           |                |   |     |
|---------------|-------------------------|----------------------|---------------------------|----------------|---|-----|
| ترمينال :     | نام برچسب : *           | ترمینال گروهی        |                           |                |   |     |
| از تاريخ :    |                         | ^ 06093887√          |                           | 00 : 00 : 00   |   |     |
| تا تاريخ :    | ليست ترمينال ها : 🍍     | 06095275<br>06099928 |                           | 23 : 59 : 59   |   |     |
| تاريخ واريز : |                         | ✓ 06093885           |                           |                |   |     |
| تاريخ واريز : |                         | فيت يستن             |                           | نزولى          | * |     |
| نوع درگاه :   | همه درگاه ها            | ×                    | انتخاب گروهی ترمینال ها : | همه ترمینال ها | ~ | 0 0 |

برای ویرایش و یا حذف گروه مشخصی از ترمینال ها، ابتدا آیکون **آ** را انتخاب نموده، سپس در پنجرهی باز شده گروه ترمینال مورد نظر را از لیست گروه ترمینالهای موجود انتخاب نمایید، سپس تغییرات مورد نظر را اعمال کرده دکمهی ویرایش، و در صورتی که تمایل به حذف شدن گروه مورد نظر دارید، دکمهی حذف برچسب را انتخاب کنید.

|                                              | 0                           |                |      |
|----------------------------------------------|-----------------------------|----------------|------|
|                                              |                             |                |      |
| ترمینال : مینال عنوم برچسب : * ترمینال گر    | ترمینال گروهی               |                |      |
| از تاريخ :                                   | لطفا انتخاب كنيد            | 00 ; 00 ; 00   |      |
| ترمينال                                      | ترمينال 1                   |                |      |
| تا تاريخ : ليست ترمينال ها : * ترمينال ؛<br> | ترمینال 2<br>               | 23 : 59 : 59   |      |
| تاريخ واريز : 🛛 🔤                            | ↓ 06093885                  |                |      |
| Tinta žula                                   |                             | la D           | ~    |
| ويرايش بست                                   | ش بستن حدف برچسب            | 635            |      |
| توع در گاه : همه در گاه ها                   | 🔻 انتخاب گروهی ترمینال ها : | همه ترمينال ها | 00 - |

 درصورتی که گزارش یک ترمینال خاص را میخواهید با وارد نمودن شماره ترمینال و مشخص کردن تاریخ تراکنش با استفاده از تقویم موجود در صفحه، کلیه اطلاعات مربوط به پایانه مربوطه در بازه مشخص شده، نمایش داده می شود. برای پیگیری و بررسی هر تراکنش با تعیین تاریخ و زمان دقیق می توانید رکورد مربوطه را جستجو نمایید.

|     |              |                |                 |                          |           |                     | راکنش درگاه ها          | i Cildibi   | 🖌 سپرده ها                        |
|-----|--------------|----------------|-----------------|--------------------------|-----------|---------------------|-------------------------|-------------|-----------------------------------|
|     |              |                |                 |                          |           |                     |                         |             | < انتقال وجه داخلی                |
|     |              |                |                 | شماره مرجع :             |           |                     | رمینال :                | 2           | 🐐 انتقال وجہ بین بانگی            |
|     |              | [              | 00 : 00 : 00    | ساعت :                   |           |                     | تاريخ :                 | 1           | 🍋 پرداخت گروهی                    |
|     |              |                | 23 : 59 : 59    | ساعت :                   |           |                     | ا تاريخ :               | 8           | <                                 |
|     |              |                |                 | مرحله واريز :            |           |                     | ، واريز :               | از تاريخ    |                                   |
|     | v            |                | تزولى           | ىرتب سازى بر اساس :      |           | <b>#</b>            | ز واريز :               | تا تارية    | 🦉 پرداخت قبوض                     |
| 0 0 | ×            |                | همه ترمينا . ها | الم التروية مورق         |           |                     | ديگاه: محمديگاه         |             | 💕 خدمات تسهیلات و تعهدات          |
| ••• |              |                | -0-29           | ب تروسی ترتیبان س .      |           |                     |                         | -90         | 🖌 كارتابل                         |
|     |              |                |                 |                          |           |                     |                         |             | 🟅 گزارشات                         |
|     |              |                |                 | ظيم مجدد لغو             | ئىت ت     |                     |                         |             | 🛶 وضعیت انتقال وجه شرکتها         |
|     |              |                |                 |                          |           | وجى قابل مشاهده است | د 2000 رکورد در فایل خر | حداكثر تعدا | 🔛 تاریخچه استفاده از اینترنت بانک |
|     |              |                |                 |                          |           |                     | وجی فایل                | کنترل فر    | ایز تراکنش درگه ها 🖬              |
|     |              |                | 211 رکورد       | 1 تا رکورد 2000 از مجموع | از رکورد  | ➡                   | از رديف :               |             |                                   |
|     |              |                |                 |                          |           |                     |                         |             | 🔒 تغيير رمز                       |
|     |              | 5              |                 |                          |           | PDF                 | ى: XLS   CSV            | ذخیرہ در فا | ەھ تىظىمات من                     |
|     | حزفیات       | مرحلہ<br>واریز | شماره مرجع      | تاريخ واريز              | ميلخ      | تاريخ تراكش         | ترميتال                 | شماره       |                                   |
|     | شرح          | 4              | 750670700261    | 1395/12/22               | 2,409,771 | 09:52:21 1395/12/22 | 06075067                | 1           |                                   |
|     | شرح          | 6              | 750670690260    | 1395/12/21               | 544,274   | 15:32:16 1395/12/21 | 06075067                | 2           |                                   |
|     | شرح          | 6              | 750670690259    | 1395/12/21               | 616,000   | 13:35:21 1395/12/21 | 06075067                | 3           |                                   |
|     | شرح          | 3              | 750670690258    | 1395/12/21               | 303,090   | 08:52:24 1395/12/21 | 06075067                | 4           |                                   |
|     | شرح          | 7              | 750670660257    | 1395/12/18               | 1,849,118 | 16:19:16 1395/12/18 | 06075067                | 5           |                                   |
|     | and the same | 7              | 750670660256    | 1905/19/18               | 2 000 000 | 16-18-33 1305/10/18 | 06075067                | 6           |                                   |

نکته: امکان گزارشگیری تمامی تراکنشهای دستگاه POS شرکت بدون در نظر گرفتن فیلتر قابل اجرا میباشد.

- در ردیف آخر این جدول، می توانید تعداد نمایش تراکنش های دستگاه POS مورد نظر را مشخص نمایید.
- این امکان فراهم آمده است که اطلاعات موجود در این صفحه را با فرمتهای PDF, Excel, CSV دریافت
   نمایید. برای این منظور کافیست شماره ردیف تراکنش موردنظر را در کادر مربوطه وارد نمایید و با انتخاب فرمت
   خروجی دلخواه تا سقف ۲۰۰۰ رکورد، فایل درخواستی را دریافت کنید.
- در ستون "مرحله واریز" این جدول دوره واریز مبالغ خرید بر روی دستگاه pos بصورت پایا برای کاربر نمایش
   داده می شود.

نکته: مقادیر فروش انجام شده از طریق دستگاه pos توسط سیکلهای پایا به حساب شما واریز می گردد. با توجه به این گزینه، بررسی تراکنشها در بازه زمانی مشخص تسهیل می شود.

|   |        |                |              | ·                      |           |                               |                           | . T. S. S. C. | J- J.      | * | 🏅 گزارشات                         |
|---|--------|----------------|--------------|------------------------|-----------|-------------------------------|---------------------------|---------------|------------|---|-----------------------------------|
|   | ~      |                |              | ، سازی بر اساس : نزولی | مرتب      |                               |                           | يخ واريز :    | דו דון     |   | 👔 گزارش انتقال وجه                |
|   |        |                |              | لغو                    | 154       |                               |                           | 1             |            |   | 🕒 وفنعیت انتقال وجہ شرکتھا        |
|   |        |                |              |                        |           |                               | شرح                       |               |            |   | ∺ تاریخچه استفاده از اینترنت بانک |
|   |        |                |              |                        | -         | ر : پایانه فروشگاهی<br>تساب : | نوع ترمينال<br>نام ماحب د | داد 2000 رکور | حداکثر تعد |   | 👰 لیست تراکنش های POS             |
|   |        |                |              |                        | 100       | 01-10-<br>; فرىد              | به حساب :<br>نوم تر اکنش  | نروجی فایل    | کنترل خ    | < | 🔒 تغيير رمز                       |
|   |        |                | 21 رکورد     | رکورد 2000 از مجموع 1  |           | رى : 000235<br>يز : F         | شمارہ پیگیر<br>شاخص واری  | از رديف :     |            | < | ەە تىظىمات من                     |
|   |        |                |              |                        | 58167     | رایه دهنده دستگاه : 2111      | کد شرکت ا                 |               |            |   |                                   |
|   | $\sim$ |                |              |                        |           | PD                            | F XLS                     | نایل: CSV     | ذخیرہ در ف |   |                                   |
| Î | جزفيات | مرحلہ<br>واریز | شماره مرجع   | تاريخ واريز            | ميلغ      | تاريخ تراكنش                  | ئال                       | ترميا         | شماره      |   |                                   |
|   | شرح    | 4              | 750670700261 | 1395/12/22             | 2,409,771 | 09:52:21 1395/12/22           | 0607                      | 75067         | 1          |   |                                   |
|   | شرح    | 6              | 750670690260 | 1395/12/21             | 544,274   | 15:32:16 1395/12/21           | 0607                      | 75067         | 2          |   |                                   |
|   |        |                |              |                        |           |                               |                           |               |            |   |                                   |

 با انتخاب گزینه "شرح"، جزئیات کامل تراکنش برای کاربر نمایش داده می شود. کاربر قادر است با توجه به اطلاعات داده شده نظیر "شماره پیگیری" و "نوع تراکنش" تراکنش موردنظر را بررسی نماید.

لازم به ذکر است، در این گزارش برخی مبالغ واریزی به مبلغ صفر ریال نمایش داده می شود که نشان دهنده عملیات مانده گیری و یا پرداخت قبوض از طریق دستگاه می باشد.

## گزارشات بین الملل

در این منو گزارش کلی از ضمانت نامه های ارزی (BG) ، بروات ارزی (Col) ، اعتبارات اسنادی (LC) ، حوالجات ارزی (Remittance) نمایش داده می شود.

| ا سیردہ ھا                           | <  |
|--------------------------------------|----|
| 🛌 انتقال وجه داخلی                   | <  |
| و انتقا <mark>ل</mark> وجه بین بانکی | ۲. |
| ے مدیریت چک                          | <  |
| ې پرداخت قبوض                        | ĸ  |
| 📔 خدمات تسهیلات و تعهدات             | ۲  |
| کزارشات                              | *  |
| 📸 گزارش انتقال وجه                   |    |
| 🍋 وضعیت انتقال وجه شرکتها            |    |
| 🦉 گزارشات بین الملل                  |    |
| 🚟 تاریخچه استفاده از اینترنت بانک    |    |
| <mark>ع</mark> تغییر رمز             | *  |
| م تنظرمات من                         | <  |

### ضمانت نامه های ارزی (BG)

ضمانت نامه ارزی یک تعهد است که قوانین مندرج در آن، ضمانتخواه را در برابر ذینفع ضمانتنامه متعهد می کند. سندی است که به موجب آن بانک ضمانت اشخاص حقیقی و حقوقی را در رابطه با انجام تکالیف و تعهدات موضوع قرارداد فی مابین ذینفع و ضمانتخواه تا مبلغ مندرج در ضمانت نامه به عهده می گیرد، که در صورت عدم انجام به موقع تعهدات از سوی ضمانت خواه با اعلام ذینفع قبل از انقضای سررسید ضمانت نامه، بانک مبلغ مذکور را در وجه ذینفع پرداخت نماید.

با انتخاب گزینه ی ضمانت نامه های ارزی (BG) به صفحه تهیه گزارش خواهید رفت و می توانید با پر کردن هریک از اطلاعات درخواستی، گزارش مورد نظر را مشاهده نمایید:

| 😽 انتقال وجه داخلی                                                                                                    | د نوع                                                                                    | فىمانت نامە : * خىماتتنامە                                        | مه های یوان چین آژ اد                            | سرح 🗸                                                                | ، نامہ : احسن ان                | ر<br>عهدات يوان چين ا    | آراد                | ×                          |
|----------------------------------------------------------------------------------------------------|------------------------------------------------------------------------------------------|-------------------------------------------------------------------|--------------------------------------------------|----------------------------------------------------------------------|---------------------------------|--------------------------|---------------------|----------------------------|
| 🐊 انتقال وجه بین بانگی                                                                                                    | *                                                                                        | مبلغ ارز : 7585500                                                | 75                                               |                                                                      | ع ارز : ایوان چی                | آر اد                    |                     | *                          |
| 🖕 مدیریت چک                                                                                                    | شمار<br>۲                                                                                | ه بانک مرکزی : 2078600<br>تاریخ صدور : ۲۹-۷۰-۱۷                   | 1001/977820                                      | وفنعيت                                                               | ، نامہ : فعال<br>انقضا : ۲۹-۷۰- | 184                      |                     | •                          |
| 💡 پرداخت قبوض                                                                                                    | <                                                                                        |                                                                   |                                                  | نمايش تنظيم مجدد با                                                  |                                 |                          |                     |                            |
|                                                                                                    | <                                                                                        |                                                                   |                                                  |                                                                      |                                 |                          |                     |                            |
| <table-cell> فدمات تسهیلات و تعهدات<br/>🌄 گزارشات</table-cell>                                                                                                    | ۲<br>۲                                                                                   | قايل: F  XLS  CSV                                                 | PDF                                              |                                                                      |                                 |                          |                     |                            |
| 😡 خدمات تسهیلات و تعهدات<br>🗖 گزارشات<br>🎽 گزارش انتقال وجه                                                                                                    | ۲<br>د ذخیره در<br>ردیف                                                                  | فایل: F  XLS <mark> </mark> CSV<br>شماره سریال                    | PDF<br>شماره بانک مرکزی                          | شرح شمانت نامه                                                       | مبلغ ارز                        | دوع ارز                  | جزئيات              | گزارش مشتر                 |
| ی خدمات تسهیلات و تعهدات<br>گزارشات<br>کی ازم انتقال وجه<br>بر افتاح تر انتقال وجه                                                                                                    | ۲<br>۲<br>ذخیره در<br>ردیف<br>1                                                          | یین: F   XLS   CSV<br>هماره سریال<br>0910-BG-310-340              | PDF<br>شمارہ پانک مرکزی<br>1001/97782078600      | شرح شمانت نامه<br>حسن انجام تعهدات یوان چین آز                       | مبلغ ارز<br>7585500             | نوع ارز<br>یوان چین آزاد | جزئیات<br>شرح       | <b>گز</b> ارش مشتر<br>چاپ  |
| آن خدمات تسهیلات و تعهدات<br>گزارشات<br>گرارش انتقال وجه<br>بی وضعیت انتقال وجه شرکتها                                                                                                    | ۲<br>دخیرہ در<br>ردیف<br>1<br>m1-1                                                       | نین: F  XLS  CSV<br>شماره سریال<br>0910-BG-310-340<br>of 1 ite    | PDF<br>شماره بانک مرکزی<br>1001/97782078600      | شرح شمانت نامه<br>حسن انجام تعهدات يوان چين آز<br>1   25   50   100  | مبلغ ارز<br>7585500             | نوع ارز<br>یوان چین آژاد | جزییات<br>شرح       | گزارش مشتر<br>چاپ<br>1 ا ا |
| <ul> <li>خدمات تسهیلات و تعهدات</li> <li>گزارشات</li> <li>گزارش انتقال وجه</li> <li>وضعیت انتقال وجه شرکتها</li> <li>گزارشات بین الطل</li> </ul>                                                               | ۲<br>دخیرہ در<br>دریف<br>1<br>m1-1                                                       | ایی: F   XLS   CSV<br>شماره سریال<br>0910-BG-310-340<br>of 1 ite  | PDF<br>شماره بانک مرکزی<br>1001/97782078600<br>0 | شرح شمانت نامه<br>حسن انجام تعهدات یوان چین آر<br>1   25   50   100  | مبلغ ارز<br>7585500             | نوع ارز<br>یوان چین آزاد | جزئیات<br>شرح<br>لا | گزارش مشتر<br>چاپ<br>1     |
| <ul> <li>خدمات تسویلات و تعهدات</li> <li>گزارشات</li> <li>گزارش اعتقال وجه</li> <li>وضعیت اعتقال وجه شرکتها</li> <li>گزارشات بین الملل</li> <li>تاریخچه استفاده از ایترنت بانگ</li> </ul>                      | ۲<br>نغیرہ در<br>ردیف<br>1<br>m1-1                                                       | انین: F   XLS   CSV<br>شماره سریال<br>0910-BG-310-340<br>of 1 ite | PDF<br>شماره بانک مرکزی<br>1001/97782078600<br>0 | شرح شمانت نامه<br>حسن انجام تعهدات یوان چین آر<br>1   25   50   100  | مبلغ ارز<br>7585500             | نوع ارز<br>یوان چین آزاد | جزئیات<br>شرح       |                            |
| <ul> <li>خدمات تسویلات و تعهدات</li> <li>گزارشات</li> <li>گزارشا اعقال وجه</li> <li>وضعیت اعقال وجه شرکتها</li> <li>گزارشات بین الملل</li> <li>تغییر رمز</li> <li>تغییر رمز</li> </ul>                         | <ul> <li>خنيره در</li> <li>ب</li> <li>زديف</li> <li>1</li> <li>m1-1</li> <li></li> </ul> | ایین: F   XLS   CSV<br>شماره سریال<br>0910-BG-310-340<br>of 1 ite | PDF<br>شماره بانک مرکزی<br>1001/97782078600<br>0 | شرح شمانت نامه<br>حسن انجام تعهدات یوان چین آر<br>100   50   25   10 | مبلغ ارز<br>7585500             | نوع ارژ<br>یوان چین آزاد | جزئیات<br>هرح<br>ا  | گزارش مشتر<br>چاپ<br>1 ه ک |
| <ul> <li>خدمات تسویلات و تعهدات</li> <li>گزارشات</li> <li>گزارشات بستال وجه</li> <li>وضعیت انتقال وجه شرکتها</li> <li>گزارشات بین الفلل</li> <li>تاریخچه استفاده از اینترنت بانک</li> <li>تغییر رمز</li> </ul> | د خنيره در<br>د خنيره در<br>1<br>m1-1                                                    | ایی: F   XLS   CSV<br>هماره سریال<br>0910-BG-310-340<br>of 1 ite  | PDF<br>شماره پانک مرکزی<br>1001/97782078600<br>0 | شرح شمانت نامه<br>حسن انجام تعهدات یوان چین آر<br>1   25   50   100  | مبلغ ارز<br>7585500             | نوع ارز<br>یوان چین آزاد | جزئیات<br>شرح<br>ا  | گزارش مشتر<br>چاپ<br>1 ا   |

PDF, گزینه چاپ، گزارش مورد نظر را چاپ نموده، و یا با انتخاب یکی از فرمت های PDF, می توانید با انتخاب گزارش مورد نظر را با فرمت انتخاب شده دریافت نمایید:

| 😁 انتقال وجه داخلی                                | نوع                                | ضمانت نامه : * ضمانتنامه                          | های یوان چین آر اد                        | ب شرح                                                                | ت نامه : احسن انع   | م تعهدات یوان چین        | آزاد     | ×              |
|---------------------------------------------------|------------------------------------|---------------------------------------------------|-------------------------------------------|----------------------------------------------------------------------|---------------------|--------------------------|----------|----------------|
| ۇ انتقال وجە بىن بانكى                            |                                    | ميلغ ارز : 7585500                                |                                           |                                                                      | وع ارز : يوان چير   | آزاد                     |          | *              |
|                                                   | شمار                               | ہ بانک مرکزی : 2078600                            | 1001/9778                                 | وضعيت                                                                | ت نامه : فعال       |                          |          | *              |
| 📱 مدیریت چک                                       |                                    | تاريخ صدور : ۲۹-۷۰-۱۷                             | 189                                       |                                                                      | انقضا : ۲۹-۰۷۰۰     | 189                      |          |                |
| ے<br>* گزار شات                                   |                                    | eri XLS i CSV :                                   | PD                                        |                                                                      |                     |                          | وزنيات   | ک انف مشن      |
| 🚡 گزارش انتقال وجه                                | ذخیرہ در ا<br>ردیف                 | شماره سريال                                       | شماره بانک مرکزی                          | شرح ضمانت نامه                                                       | میلغ ارز            | נפש ונג                  |          | 0.55           |
|                                                   | ذخیرہ در                           | 1 1 U.                                            | -15 - 51 - 1-6                            | a site of the factor of the                                          | T 15 (25)           |                          | 111      | LULU D 111 LUL |
| نی گزارش انتقال وجه<br>بی وضعیت انتقال وجه شرکتها | ذخيره در ه<br>رديف<br>1<br>m 1 - 1 | یاں<br>شمارہ سریال<br>0910-BG-310-340<br>of 1 ite | شماره پانک مرکزی<br>1001/97782078600<br>0 | شرح ضمانت نامه<br>حسن انجام تعهدات یوان چین آر<br>۱۱   25   50   100 | مبلغ ارز<br>7585500 | نوع ارز<br>یوان چین آژاد | شرح<br>ا | 1              |

 چنانچه نوع ضمانت نامه "همه" انتخاب شود و سایر فیلتر ها را مشخص نکنید گزارش کاملی از تمام ضمانت نامه های ارزی دریافت خواهید کرد:

| ر سپرده ها                                                                                                    |                                                      |                                                                                                    |                                                                                                    |                                                                                                    |                                                                                                    |                                                                                                    |                                                  |                                                                     |
|----------------------------------------------------------------------------------------------------|------------------------------------------------------|----------------------------------------------------------------------------------------------------|----------------------------------------------------------------------------------------------------|----------------------------------------------------------------------------------------------------|----------------------------------------------------------------------------------------------------|----------------------------------------------------------------------------------------------------|--------------------------------------------------|---------------------------------------------------------------------|
| انتقال وجه داخلى                                                                                                    | فوع                                                  | فىمانت نامە : * ھمە                                                                                                    |                                                                                                    | سرح ضمانت                                                                                                    | ن نامه :                                                                                              |                                                                                                    |                                                  | ~                                                                   |
| انتقال وجه بين بانكى                                                                                                    |                                                      | مبلغ ارز :                                                                                                    |                                                                                                    | نو<br>                                                                                                    | ع ارز :                                                                                               |                                                                                                    |                                                  | ~                                                                   |
| ا مدیریت چک                                                                                                    | شمار<br>۲                                            | ہ بانگ مرکزی :<br>تاریخ صدور :                                                                                                    | m                                                                                                    | وفنعيت ضمانت<br>تاريخ ا                                                                                                    | ، نامہ :<br>انقضا :                                                                                   | <b>m</b>                                                                                                    | 1                                                | <b>v</b>                                                            |
| پرداخت قبوض                                                                                                    | •                                                    |                                                                                                    |                                                                                                    | توارش تتقرم محرد الكشر                                                                                                    |                                                                                                    |                                                                                                    |                                                  |                                                                     |
| خدمات تسهيلات و تعهدات                                                                                                    | ~                                                    |                                                                                                    |                                                                                                    |                                                                                                    |                                                                                                    |                                                                                                    |                                                  |                                                                     |
|                                                                                                    |                                                      |                                                                                                    |                                                                                                    |                                                                                                    |                                                                                                    |                                                                                                    |                                                  |                                                                     |
| ٔ گزارشات                                                                                                    | ذخبره در                                             | F   XLS   CSV :, Jui                                                                                                    | PD                                                                                                    |                                                                                                    |                                                                                                    |                                                                                                    |                                                  |                                                                     |
| گزارشات<br>🎬 گزارش انتقال وجه                                                                                                    | ذخیرہ در<br>ردیف                                     | فایل: XLS   CSV   F<br>شماره سریال                                                                                                    | PD<br>شماره بانک مرکزی                                                                                                    | شرح شمانت نامه                                                                                                    | مبلغ ارز                                                                                              | نوع ارز                                                                                                    | جزئيات                                           | گزارش مشترو                                                         |
| * گزارشات<br>🚡 گزارش انتقال وجه                                                                                                    | ذخيره در<br>رديف<br>1                                | فایل: F   XLS   CSV<br>شماره سریال<br>0910-BG-310-340                                                                                                    | PD<br>شماره بانک مرکزی<br>1001/97782078600                                                                                                    | شرح شمانت نامہ<br>حسن انجام تعہدات یوان چین آز اد                                                                                                    | مبلغ ارز<br>7585500                                                                                   | نوع ارژ<br>یوان چین آژاد                                                                                           | جزئیات<br>شرح                                    | گزارش مشترو<br>چاپ                                                  |
| م گزارشات<br>نیس گزارش انتقال وجه<br>این وضعیت انتقال وجه شرکتها                                                                       | ذخیرہ در<br>ردیف<br>1<br>2                           | F  XLS  CSV فايل:<br>شماره سريال<br>0910-BG-310-340<br>0910-BG-320-333                                                                                                    | PD<br>شماره بانک مرکزی<br>1001/97782078600<br>1001/97782035744                                                                                                    | شرح شمانت نامه<br>حسن انجام تعهدات یوان چین آراد<br>پیش پرداخت یوان چین آراد                                                                                                    | میلغ ارز<br>7585500<br>7585500                                                                        | نوع ارز<br>یوان چین آزاد<br>یوان چین آزاد                                                                          | جزئیات<br>شرح<br>شرح                             | گزارش مشترو<br>چاپ<br>چاپ                                           |
| م گزارشات<br>نیچ گزارش انتقال وجه<br>یکی وضعیت انتقال وجه شرکتها<br>کاراشات بین العلل                                                  | ذخیرہ در<br>ردیف<br>1<br>2<br>3                      | F  XLS  CSV :هیل<br>شماره سریال<br>0910-BG-310-340<br>0910-BG-320-333<br>0910-BG-820-408                                                                                                    | PD<br>شماره بانک مرکزی<br>1001/97782078600<br>1001/97782035744<br>1001/97782016192                                                                                 | شرح شمانت نامه<br>حسن انجام تعهدات یوان چین آراد<br>پیش پرداخت یوان چین آراد<br>پیش پرداخت یورو آراد                                                                                                 | میلغ ارز<br>7585500<br>7585500<br>17317309                                                            | نوع ارز<br>یوان چین آراد<br>یوان چین آراد<br>یورو آراد                                                             | جزئیات<br>شرح<br>شرح<br>شرح                      | گزارش مشترو<br>چاپ<br>چاپ                                           |
| م گزارشات<br>نیچ گزارش انتقال وجه<br>ای وضعیت انتقال وجه شرکتها<br>ای گزارشات بین الملل                                                | ذفیرہ در<br>ردیف<br>1<br>2<br>3<br>4                 | F   XLS   CSV : مماره سریال<br>معاره سریال<br>0910-BG-310-340<br>0910-BG-320-333<br>0910-BG-820-408<br>0910-BG-620-349                                                                                                    | PD<br>شماره بانک مرکزی<br>1001/97782078600<br>1001/97782035744<br>1001/97782016192<br>1006/95782039485                                                             | شرح شمانت نامه<br>حسن انجام تعهدات یوان چین آراد<br>پیش پرداخت یوار و آراد<br>پیش پرداخت یورو آراد                                                                                                   | مبلغ ارز<br>7585500<br>7585500<br>17317309<br>503689.68                                               | نوع ارز<br>یوان چین آزاد<br>یوان چین آزاد<br>یورو آزاد<br>دنار امریکا آزاد                                         | جزئیات<br>شرح<br>شرح<br>شرح<br>شرح               | <mark>گزارش مشتری</mark><br>چاپ<br>چاپ<br>چاپ                       |
| م گزارشات<br>کی گزارش انتقال وجه<br>و همچن انتقال وجه شرکتها<br>گزارشات بین الملل<br>می تاریخچه استفاده از اینترنت بانک                | ذفيره در<br>رديف<br>1<br>2<br>3<br>4<br>5            | F   XLS   CSV بيني<br>ممره سريال<br>0910-BG-310-340<br>0910-BG-320-333<br>0910-BG-820-408<br>0910-BG-620-349<br>0910-BG-620-342                                                                                                    | PD<br>شماره پادک مرکزی<br>1001/97782078600<br>1001/97782035744<br>1001/97782016192<br>1006/95782039485<br>1006/94782027616                                         | شرح شمانت تامه<br>جسن انجام تعهدات یوان چین آزاد<br>پیش پرداخت یوان چین آزاد<br>پیش پرداخت یواری آزاد<br>پیش پرداخت دلاری آزاد                                                                       | <mark>ببلغ ارز</mark><br>7585500<br>7585500<br>17317309<br>503689.68<br>5263000                       | نوع ارز<br>یوان چین آزاد<br>یوان چین آزاد<br>یورو آزاد<br>دلار امریکا آزاد<br>دلار امریکا آزاد                     | جزدیات<br>شرح<br>شرح<br>شرح<br>شرح<br>شرح        | <mark>گزارش مشترز</mark><br>چاپ<br>چاپ<br>چاپ                       |
| م گزارشات<br>کی گزارشا انتقال وجه<br>کی وضعیت انتقال وجه شرکتها<br>گزارشات بین العال<br>کی تاریخچه استفاده از اینترنت بانک<br>منیز رمز | ذخیرہ در<br>ردیف<br>1<br>2<br>3<br>4<br>5<br>6       | F         XLS         CSV           شماره سریال         شماره سریال           0910-BG-310-340         0910-BG-320-333           0910-BG-820-408         0910-BG-620-349           0910-BG-620-349         0910-BG-620-342           0910-BG-610-345         0910-BG-610-345 | PD<br>شماره پادک مرکزی<br>1001/97782078600<br>1001/97782035744<br>1001/97782016192<br>1006/95782039485<br>1006/94782027616<br>1006/9478202955                      | مرح شمانت نامه<br>حسن انجام تعهدات یوان چین آژاد<br>پیش پرداخت یوان چین آژاد<br>پیش پرداخت یواری آژاد<br>پیش پرداخت دلاری آژاد<br>حسن انجام تعهدات دلاری آژاد                                        | <mark>بینغ ارز</mark><br>7585500<br>7585500<br>17317309<br>503689.68<br>5263000<br>3023895            | خوع ارز<br>یوان چین آزاد<br>یورو آزاد<br>دلار امریکا آزاد<br>دلار امریکا آزاد                                      | جزئیات<br>شرح<br>شرح<br>شرح<br>شرح<br>شرح        | گزارش مشتری<br>چاپ<br>چاپ<br>چاپ<br>چاپ                             |
| کرارشات<br>یکی گرارش انتقال وجه<br>یکی وضعیت انتقال وجه شرکتها<br>گرارشات بین الملل<br>هم تاریخچه استفاده از اینترنت بانک<br>تغییر زمز | نڈنیرہ در<br>ردیف<br>1<br>2<br>3<br>4<br>5<br>6<br>7 | F         XLS         CSV           0910-BG-310-340         0910-BG-320-333           0910-BG-320-333         0910-BG-620-349           0910-BG-620-349         0910-BG-620-342           0910-BG-610-345         0910-BG-630-332                                           | PD<br>شماره باذک مرکزی<br>1001/977820786000<br>1001/97782035744<br>1001/97782016192<br>1006/95782039485<br>1006/94782027616<br>1006/9478204955<br>1006/94782044079 | فرح شمانت نامه<br>جسن انجام تعودات یوان چین آژاد<br>پیش پردافت یوان چین آژاد<br>پیش پردافت یوان و آژاد<br>پیش پردافت دلاری آژاد<br>حسن انجام تعودات دلاری آژاد<br>استرداد کسور وجه الشمان دلاری آژاد | <mark>نبلغ ارز</mark><br>7585500<br>7585500<br>17317309<br>503689.68<br>5263000<br>3023895<br>4802560 | نوع ارز<br>یوان چین آزاد<br>یوان چین آزاد<br>یورو آزاد<br>دلار امریکا آزاد<br>دلار امریکا آزاد<br>دلار امریکا آزاد | جزئیات<br>شرح<br>شرح<br>شرح<br>شرح<br>شرح<br>شرح | <mark>گزارش مشتر<sub>ز</sub><br/>چاپ<br/>چاپ<br/>چاپ<br/>چاپ</mark> |

 با انتخاب گزینه "شرح"، جزئیات بیشتری از گزارش مورد نظر نمایش داده می شود و می توانید با توجه به جزئیات اطلاعات نمایش داده شده نظیر "نام ذینفع" و "نرخ تبدیل" و ... گزارش موردنظر را بررسی نمایید:

| سپرده ها                                                                                            | <  | فنمانت تام       | نه های ارزی (B <sup>I</sup> G).                                                                         |                                                                                     |                                                                                                    |                                        |                                                                              |                          |                   |
|----------------------------------------------------------------------------------------------------|----|------------------|----------------------------------------------------------------------------------------------------|-------------------------------------------------------------------------------------|----------------------------------------------------------------------------------------------------|----------------------------------------|------------------------------------------------------------------------------|--------------------------|-------------------|
| انتقال وجه داخلی                                                                                    | <  | نوع ف            | ىمانت نامە : * ھمە                                                                                      |                                                                                     | سرح ضمانت                                                                                                    | نامە :                                 |                                                                              |                          | ¥                 |
| انتقال وجه بين بانگې                                                                                | *  |                  | ميلغ ارز :                                                                                              |                                                                                     | نو                                                                                                    | ، ارز :                                |                                                                              |                          | ×                 |
|                                                                                                    |    | شماره            | بانگ مرگزی :                                                                                            |                                                                                     | ومعيت ممانت                                                                                                    | نامة :                                 |                                                                              |                          | ~                 |
| مدیریت چگ                                                                                           | <  |                  | تاريخ مىدور :                                                                                           |                                                                                     | تاريخ ا                                                                                                    | تقضا :                                 |                                                                              |                          |                   |
| يرداخت فنوض                                                                                         | <  | 1                |                                                                                                    |                                                                                     |                                                                                                    |                                        |                                                                              |                          |                   |
|                                                                                                    |    |                  | شرح                                                                                                    |                                                                                     |                                                                                                    |                                        |                                                                              |                          |                   |
| خدمات تسهيلات و تعهدات                                                                              | ~  |                  | وضعیت ضمانت نامه :فه                                                                                    | ال                                                                                  |                                                                                                    |                                        |                                                                              |                          |                   |
| گزارشات                                                                                             | ~  |                  | پیش پرداخت :<br>ارز پیش پرداخت :CNY                                                                     | c                                                                                   |                                                                                                    |                                        |                                                                              |                          |                   |
|                                                                                                    |    | ذخیرہ در ف       | نرخ تبديل :6,095                                                                                        |                                                                                     |                                                                                                    |                                        | 1                                                                            |                          |                   |
| 🎽 گرارش انتقال وجه                                                                                  |    | رديف             | مبلغ ضمانت نامه به رياز                                                                                 | 46,233,622,500: 0                                                                   |                                                                                                    | 100                                    | نوع ارز                                                                      | جزئيات                   | کرارش مشتری       |
|                                                                                                    |    | 1                | پيس پرداخت به ريان .<br>نام ذينفع ضمانت نامه :                                                          |                                                                                     |                                                                                                    | 7588                                   | یوان چین آزاد                                                                | شرح                      | چاپ               |
| 10-6 A 2 20 NO-1 - 2 20 A                                                                           |    | 2                | NGINEERING AND                                                                                          | IDUSTRYS FOREIGN EI                                                                 | CHINA NONFERROUSE METAL IN                                                                                                | 7588                                   | یوان چین آزاد                                                                | شرح                      | چاپ               |
| 🛶 وضعیت انتقال وجه شرکتها                                                                           | 12 | 3                | ONSTRUCTION CO                                                                                          | CC                                                                                  |                                                                                                    | 1731                                   | يورو آزاد                                                                    | شرح                      | چاپ               |
| ای وضعیت انتقال وجه شرکتها<br>وی گزارشات بین الملل                                                  |    | v                |                                                                                                    |                                                                                     |                                                                                                    |                                        |                                                                              |                          | چاپ               |
| یس وضعیت انتقال وجه شرکتها<br>۱۹۵۵ گذارشات بین الملل                                                |    | 4                | منظور ضمانت نامه :ON<br>تاريخ انقضا :98/07/29                                                           | L WORK CONSTRUCTI                                                                   | ERMINAL CIVI تاريخ صدور :7/07/29)                                                                                         | 5036                                   | دلار امریکا آزاد                                                             | بتبرح                    |                   |
| ی وضعیت انتقال وجه شرکتها<br>کارارشات بین الملل<br>معمد تاریخچه استفاده از اینترنت بانک             |    | 4                | ON: منظور ضمانت نامه<br>تاریخ انقضا<br>0910-BG-620-342                                                  | L WORK CONSTRUCTI<br>13<br>1006/94782027616                                         | TERMINAL CIVI تاریخ صدور :7/07/29<br>پیش پرداخت دناری آزاد                                                                | 5036i<br>5263000                       | داار امریکا آزاد<br>داار امریکا آزاد                                         | شرح<br>شرح               | چاپ               |
| ی وضعیت انتقال وجه شرکتها<br>کی ارشات بین الملل<br>هو تاریخچه استفاده از اینترنت بانک<br>تغییر رمز  | <  | 4                | ON: منظور ضمانت نامه<br>تاريخ انقضا<br>0910-BG-620-342<br>0910-BG-610-345                               | L WORK CONSTRUCTI<br>13<br>1006/94782027616<br>1006/94782069955                     | ا کاری الجست مدور ۱۲۳۳۱۸۹۱ کاریخ مدور ۱۲/۱۲/۲۶<br>پیش پرداخت دناری آزاد<br>حسن انجام تعهدات دناری آزاد                    | 5036i<br>5263000<br>3023895            | دلار امریکا آژاد<br>دلار امریکا آژاد<br>دلار امریکا آژاد                     | شرح<br>شرح<br>شرح        | چاپ<br>چاپ        |
| ی وهمیت انتقال وجه شرکتها<br>کارارشات بین الملل<br>همه تاریخچه استفاده از اینترنت بانک<br>تغییر رمز | 4  | 4<br>5<br>6<br>7 | ON: منظور ضمانت نامه<br>398/07/29: تاريخ انقضا<br>0910-BG-620-342<br>0910-BG-610-345<br>0910-BG-630-332 | L WORK CONSTRUCTI<br>13<br>1006/94782027616<br>1006/94782069955<br>1006/94782044079 | تاریخ صدور : الدیکری ایرانه<br>پیش پرداخت دناری آزاد<br>حسن انجام تعهدات دناری آزاد<br>استرداد گسور وجه الشمان دناری آزاد | 50361<br>5263000<br>3023895<br>4802560 | داار امریکا آزاد<br>داار امریکا آزاد<br>داار امریکا آزاد<br>داار امریکا آزاد | سرج<br>شرح<br>شرح<br>شرح | چاپ<br>چاپ<br>چاپ |

### بروات ارزی (Col)

در تجارت بین الملل معامله اسناد از طریق بروات ارزی نیز صورت می گیرد که در این زمینه نیز بانک خاورمیانه خدمات بانکی از قبیل ثبت سفارش بروات، ابلاغ و اخذ قبولی و واریز وجوه را به متقاضیان این خدمات ارائه می دهد. که گزارشات این معاملات در اینترنت بانک خاورمیانه قابل مشاهده می باشد. با انتخاب گزینه ی بروات ارزی (Col) به صفحه تهیه گزارش خواهید رفت و می توانید با پر کردن هریک از اطلاعات درخواستی، گزارش مورد نظر را مشاهده نمایید:

| 🛔 سپرده ها                                                                                                    | · ·                                                                                                    |                                                       |                                            |                                                 |                                      |                 |                            |                    |                                |
|----------------------------------------------------------------------------------------------------|----------------------------------------------------------------------------------------------------|-------------------------------------------------------|--------------------------------------------|-------------------------------------------------|--------------------------------------|-----------------|----------------------------|--------------------|--------------------------------|
| 🦏 انتقال وجه داخلی                                                                                                    |                                                                                                    | از حساب : * 0301                                      | 1001-11-040-00000 دارو                     | سازی دکتر عبیدی 🔻                               | شرح برات                             | VP Sight FREE   | EUR                        | ×                  |                                |
| 🖌 انتقال وجه بین بانگی                                                                                                    | <                                                                                                    | مبلغ ارز : 550                                        |                                            |                                                 | نوع ارز                              | یورو آژاد       |                            | ~                  |                                |
|                                                                                                    | شماره                                                                                                    | بانک مرکزی : 25651                                    | 1001/9782                                  |                                                 | شماره ثبت سفار ش                     | 28270373        |                            |                    | 2                              |
| 🔲 مدیریت چک                                                                                                    | *                                                                                                    | تاريخ صدور : ۲۰۰۹                                     | 1897-1                                     |                                                 | شماره سريال                          | DOCS/205        |                            |                    |                                |
| 🚽 پرداخت قبوض                                                                                                    | <                                                                                                    |                                                       |                                            |                                                 |                                      |                 |                            |                    |                                |
|                                                                                                    |                                                                                                    |                                                       |                                            |                                                 |                                      |                 |                            |                    |                                |
| 🝺 خدمات تسهیلات و تعهدات                                                                                                    | *                                                                                                    |                                                       |                                            |                                                 |                                      |                 |                            |                    |                                |
| 🖥 خدمات تسهیلات و تعهدات<br>🚺 گزارشات                                                                                                    | ۲<br>۲                                                                                                    | ىلى: XLS   CSV                                        | PDF                                        |                                                 |                                      |                 |                            |                    |                                |
| 🥃 خدمات تسهیلات و تعهدات<br>🌄 گزارشات<br>🎽 گزارش انتقال وجه                                                                                                    | ۰<br>د خیرہ در<br>ردیف                                                                                                    | ایل: XLS   CSV  <br>شماره سریال                       | PDF<br>شمارہ بانک مرکزی                    | شمارہ ثبت سقارش                                 | شرح برات                             | مبلغ ارز        | نوع ارز                    | جزئيات             | گزار<br>مشت                    |
| المحافظة تسهيلات و تعهدات المحافظة المحافظة محافظة المحافظة المحافظة محافظة محافظة محافظة محافظة محافظة محافظة محافظة محافظة محافظة محافظة محافظة محافظة محافظة محافظة محافظة محافظة محافظة محافظة محافظة محافظة محافظة محافظة محافظة محافظة محا<br>محافظة محافظة محافظة محافظة محافظة محافظة محافظة محافظة محافظة محافظة محافظة محافظة محافظة محافظة محافظة محافظة محافظة محافظة محافظة محافظة محافظة محافظة محافظة محافظة محافظة محافظة محافظة محافظة محافظة محافظة محافظة محافظة محافظة محافظة محافظة محافظة محافظة محافظة محافظة محافظة محافظة محافظة محافظ<br>محافظة محافظة محافظة محافظة محافظة محافظة محافظة محافظة محافظة محافظة محافظة محافظة محافظة محافظة محافظة محافظة محافظة محافظة محافظة محافظة محافظة محافظة محافظة محافظة محافظة محافظة محافظة محافظة محافظة محافظة محافظة محافظة محافظة محا | خنیرہ در<br>زنیرہ در<br>ردیف<br>1                                                                                                    | یین: XLS   CSV<br>شماره سریال<br>DOCS/205             | PDF  <br>شمارہ بانک مرکزی<br>1001/97825651 | شمارہ فیت سفارش<br>28270373                     | شرح برات<br>EUR WP Sight FREE        | مبلغ ارز<br>550 | نوع ارز<br>يورو آزاد       | جزئیات<br>شرح      | گزار<br>مشت<br>چا              |
| از خدعات تسهیلات و تعهدات<br>گزارشات<br>گزارش انتقال وجه<br>کو همیت انتقال وجه شرکتها<br>های ونمیت انتقال وجه شرکتها<br>های زیرفچه استفاده از اینتریت بانک<br>های انترونه بانکار انتقال وجه شرکتها                                                                                                    | <ul> <li>خیرہ در</li> <li>خیرہ در</li> <li>ردیف</li> <li>1</li> <li>n1-1</li> </ul>                                                                                                    | یین: XLS   CSV<br>شماره سریال<br>DOCS/205<br>of 1 ite | PDF  <br>شماره یانک مرکزی<br>1001/97825651 | ممارہ ٹیت سفارش<br>28270373<br>0 50 25 10       | شرح برات<br>EUR WP Sight FREE<br>100 | مبلغ ارز<br>550 | نوع ارز<br>یورو آزاد<br>ار | جزئیات<br>شرح<br>1 | گژار<br>مشت<br>چار             |
| <ul> <li>خدعات تسهیلات و تعهدات</li> <li>گزارشات</li> <li>گزارش انتقال وجه</li> <li>وجه مرکنها</li> <li>و مریفچه استفاده از اینترنت پانک</li> <li>گزارشات بین العلل</li> </ul>                                                                                                    | <ul> <li>خنيره در</li> <li>خنيره در</li> <li>رديف</li> <li>1</li> <li>n1-1</li> </ul>                                                                                                    | یین: XLS   CSV<br>هماره سریال<br>DOCS/205<br>of 1 ite | PDF  <br>شماره بانک مرکزی<br>1001/97825651 | معارہ فیت سفارش<br>26270373<br>0   50   25   10 | شرح برات<br>EUR WP Sight FREE<br>100 | ميلغ ارز<br>550 | نوع ارژ<br>یورو آژاد<br>۲  | جزئیات<br>شرح<br>1 | گزار<br>مشت<br>چا              |
| <ul> <li>خدمات تسهیلات و تعهدات</li> <li>گزارشات</li> <li>گزارش انتقال وجه</li> <li>وضعیت انتقال وجه شرکتها</li> <li>وضعیت انتقال وجه شرکتها</li> <li>گزارشات بین الملل</li> <li>گزارشات بین الملل</li> </ul>                                                                                                    | < بنيره در<br>نخيره در<br>رديف<br>1<br>n1-1                                                                                                    | يىن: XLS   CSV<br>شماره سريال<br>DOCS/205<br>of 1 ite | PDF  <br>شماره بانک مرکزی<br>1001/97825651 | شماره ثبت سقارهی<br>28270373<br>0 50 25 10      | شرح برات<br>EUR WP Sight FREE<br>100 | مبلغ ارز<br>550 | نوع ارز<br>یورو آزاد<br>۲  | جزئیات<br>شرح<br>1 | <b>گزار</b><br>مشت<br>چا       |
| <ul> <li>خدمات تسهیلات و تعهدات</li> <li>گزارشات</li> <li>گزارش استقال وجه</li> <li>وضعیت استقال وجه شرکتها</li> <li>وضعیت استقال وجه شرکتها</li> <li>گزارشات بین الملل</li> <li>گزارشات بین الملل</li> </ul>                                                                                                    | < بن المراجع المراجع ملمع مراجع ملمع ملمع ملمع ملمع ملمع ملمح ملمع ملمع | يين: XLS   CSV<br>شماره سريال<br>DOCS/205<br>of 1 ite | PDF  <br>شماره بانک مرکزی<br>1001/97825651 | شماره ثبت سفارش<br>28270373<br>0 50 25 10       | شرح برات<br>EUR WP Sight FREE<br>100 | مبلغ ارز<br>550 | نوع ارز<br>یورو آژاد       | جزییات<br>شرح<br>1 | <mark>گزار</mark><br>مشت<br>چا |

PDF, گزینه چاپ، گزارش مورد نظر را چاپ نموده، و یا با انتخاب یکی از فرمت های PDF, می توانید با انتخاب گزارش مورد نظر را با فرمت انتخاب شده دریافت نمایید:

| ¥ سپرده ه<br>🐙 انتقال وچه داخلی                                                                                                    | <                                                                                                    | از حساب : * 00301                                     | 1001-11-040-000003 دارو                      | سازی دکتر عبیدی 🔻                               | شرح برات :                           | VP Sight FREE         | EUR V                      | <b>v</b>           |
|----------------------------------------------------------------------------------------------------|----------------------------------------------------------------------------------------------------|-------------------------------------------------------|----------------------------------------------|-------------------------------------------------|--------------------------------------|-----------------------|----------------------------|--------------------|
| 🍃 انتقال وجه بین بانکی                                                                                                    | *                                                                                                    | مبلغ ارز : 550<br>بانگ مرکزی : 25651                  | 5 1001/978256                                |                                                 | نوع ارز :<br>شماره ثبت سفارش :       | یورو آزاد<br>28270373 |                            | ~                  |
| 🔲 مدیریت چک                                                                                                    | <                                                                                                    | تاريخ صدور : ۱۲-۰۹                                    | 1897-18-                                     |                                                 | شماره سريال :                        | DOCS/205              |                            |                    |
| 🥊 پرداخت قبوض                                                                                                    | <                                                                                                    |                                                       |                                              | نمايش تنذ                                       | تنظيم مجدد بازگشت                    |                       |                            |                    |
| 📝 خدمات تسهیلات و تعهدات                                                                                                    | *                                                                                                    |                                                       |                                              |                                                 |                                      |                       |                            |                    |
| 📝 خدمات تسهیلات و تعهدات<br>🌄 گزارشات                                                                                                    | ><br>•                                                                                                    | ىيى: XLS   CSV                                        | PDF   X                                      |                                                 |                                      |                       |                            |                    |
| کی خدمات تسهیلات و تعهدات<br>در ارشات<br>ایک ارش اعقال وجه                                                                                                    | ۲<br>۲۰<br>زخیرہ در ا                                                                                                    | ایل: XLS   CSV<br>شماره سریال                         | PDF ] X<br>شماره بانک مرکزی                  | شماره ثبت سفارش                                 | شرح برات                             | میلغ ارز              | نوع ارز                    | جزئيات             |
| خدمات تسهیلات و تعهدات<br>گزارشات<br>قرارش اعتقال وجه<br>هو وضعیت اعتقال وجه شرکتها                                                                                                    | خنیرہ در ا<br>دخیرہ در ا<br>ردیف<br>1                                                                                                    | ییل: XLS   CSV<br>شماره سریال<br>DOCS/205             | PDF   X<br>شماره پانک مرکزی<br>1001/97825651 | شمارہ فیت سفارش<br>28270373                     | شرح برات<br>EUR WP Sight FREE        | مبلغ ارز<br>550       | نوع ارز<br>يورو آزاد       | جزئیات<br>شرح      |
| ی خدمات تسهیلات و تعهدات<br>گزارشات<br>ی گزارش انتقال وجه<br>ی وضعیت انتقال وجه شرکتها<br>تاریخچه استفاده از اینتریت بانک                                                                                                    | ۲<br>۲<br>۲<br>۲<br>۲<br>۳<br>۲<br>۳<br>۳<br>۲<br>۰                                                                                                    | یین: XLS   CSV<br>شماره سریال<br>DOCS/205<br>of 1 ite | PDF   X<br>شماره بانک مرکزی<br>1001/97825651 | شمارە ئېت سقارش<br>28270373<br>0   25   10      | شرح برات<br>EUR WP Sight FREE<br>100 | مبلغ ارز<br>550       | نوع ارژ<br>یورو آزاد<br>از | جزئیات<br>شرح<br>1 |
| کر ارشات تسهیلات و تعهدات<br>گزارشات<br>گزارش اعقال وجه<br>شرکتها<br>شوانیفچه استفاده از اینترنت بانک<br>گزارشات بین العلل                                                                                                    | <ul> <li>خنيره در ۲</li> <li>خنيره در ۲</li> <li>سرديف<br/>۱</li> <li>m 1 - 1</li> </ul>                                                                                                    | یلی: XLS   CSV<br>شماره سریال<br>DOCS/205<br>of 1 ite | PDF   X<br>شماره بانک مرکزی<br>1001/97825651 | شمارہ فیت سفارش<br>28270373<br>50 50 25 10      | شرح برات<br>EUR WP Sight FREE<br>100 | مبلغ ارز<br>550       | نوع ارز<br>يورو آزاد       | 14                 |
| <ul> <li>خدمات تسهیلات و تعهدات</li> <li>گزارشات</li> <li>گزارش اعقال وجه</li> <li>می وضعیت اعقال وجه</li> <li>می وضعیت اعقال وجه</li> <li>تاریخچه استفاده از اینترنت پانک</li> <li>گزارشات بین الملل</li> <li>تغییر رمز</li> </ul> | <ul> <li>خنيره در ۲</li> <li>منابع در ۲</li> <li>منابع در ۲</li></ul> | ییں: XLS   CSV<br>شمارہ سریال<br>DOCS/205<br>of 1 ite | PDF   X<br>شماره بانک مرکزی<br>1001/97825651 | شمارہ ٹیت سفارش<br>28270373<br>0   50   25   10 | شرح برات<br>EUR WP Sight FREE<br>100 | ميلغ ارز<br>550       | نوع ارز<br>یورو آراد<br>ا  | جزئیات<br>شرح<br>1 |

 چنانچه تنها شماره حساب مورد نظر انتخاب شود و سایر فیلتر ها را مشخص نکنید گزارش کاملی از تمام بروات ارزی دریافت خواهید کرد:

| 🏭 سپرده ها                       | *   | بروات ارزی (۲۰۰۰)                  |           |                      |                    |                                    |          |             |        |                  |
|----------------------------------|-----|------------------------------------|-----------|----------------------|--------------------|------------------------------------|----------|-------------|--------|------------------|
| 🔫 انتقال وجه داخلی               | <   | از حساب : *                        | 000000301 | 1001-11-040-000 دارر | وسازی دکتر عبیدی 🔻 | شرح برات :                         | :        |             |        | ~                |
| 🍰 انتقال وجه بین بانکی           | <   | مېلغ ارز :                         |           |                      |                    | نوع ارز :                          | :        |             |        | ~                |
| 🗖 مدیریت چک                      | <   | شماره بانک مرکزی :<br>تاریخ صدور : |           | <b>**</b>            |                    | شماره ثبت سفارش :<br>شماره سریال : |          |             |        | [                |
| 🥊 پرداخت قبوض                    | <   |                                    |           |                      | a des              |                                    |          |             |        |                  |
| 💕 خدمات تسهیلات و تعهدات         | *   |                                    |           |                      |                    |                                    |          |             |        |                  |
| 🟅 گزارشات                        | نخب | ذخبره در فابل: CSV                 | DF   XLS  | PDF                  |                    |                                    |          |             |        |                  |
| 📓 گزارش انتقال وجه               | رد  | رديف شماره سري                     | ىل م      | شماره بانک مرکزی     | شماره ثبت سفارش    | شرح برات                           | میلغ ارز | دوع ارز     | جزئيات | گزار ش<br>مشتر و |
| 😔 وضعیت انتقال وجه شرکتها        |     | OCS/11 1                           | 2 D       | 1001/98816632        | 36552053           | MEU WP Sight                       | 131400   | يورو مبادله | شرح    | چاپ              |
| 📟 تاریخچه استفاده از اینتریت باز |     | OCS/10 2                           | 2 D       | 1001/98816632        | 36552053           | MEU WP Sight                       | 14600    | يورو مبادله | شرح    | چاپ              |
|                                  |     | OOCS/9 3                           | 6 [       | 1001/98814386        | 39233044           | MEU WP Sight                       | 6497.13  | يورو مبادله | شرح    | چاپ              |
| 🧕 گزارشات بین الملل              |     | OOCS/8 4                           | 0 [       | 1001/98814290        | 98598287           | MEU WP Sight                       | 38070    | يورو مبادله | شرح    | چاپ              |
|                                  | <   | OCS/6 5                            | 9 [       | 1001/98811929        | 36295803           | MEU WP Sight                       | 11000    | يورو مبادله | شرح    | چاپ              |
| 😁 تغییر زمر                      |     | OCS/5 6                            | 6 [       | 1001/98811936        | 39834776           | MEU WP Sight                       | 7500     | يورو مبادله | شرح    | چاپ              |
| ەم تنظیمات من                    | *   | DCS/283 7                          | 0 D       | 1001/98807830        | 37305044           | EUR WP Sight FREE                  | 25000    | يورو آزاد   | شرح    | چاپ              |
|                                  |     | OCS/4 8                            | 7 [       | 1001/98806547        | 35688268           | MEU WP Sight                       | 101400   | يورو مبادله | شرح    | چاپ              |
|                                  |     | DCS/262 9                          | 6 D       | 1001/98803386        | 32729459           | EUR WP Sight FREE                  | 57600    | يورو آزاد   | شرح    | چاپ              |
|                                  |     |                                    |           |                      | 1                  |                                    |          |             |        |                  |

 با انتخاب گزینه "شرح"، جزئیات بیشتری از گزارش مورد نظر نمایش داده می شود و می توانید با توجه به جزئیات اطلاعات نمایش داده شده نظیر " ذینفع برات" و "نرخ تبدیل" و ... گزارش موردنظر را بررسی نمایید:

|              |                   |                            |         |                                    |                |                                                           | (Col) e                                                                 | بروات ارز; | <      | ا سپرده ها                                                         |
|--------------|-------------------|----------------------------|---------|------------------------------------|----------------|-----------------------------------------------------------|-------------------------------------------------------------------------|------------|--------|--------------------------------------------------------------------|
| ~            |                   |                            |         | شرح برات :<br>نوع ارز :            | ازی دکتر عبیدی | 1001-11-040-000003 داروس                                  | از حساب : * 01<br>میلغ ارز :                                            |            | <<br>< | <ul> <li>انتقال وجه داخلی</li> <li>انتقال وجه بین بانکی</li> </ul> |
|              |                   |                            |         | شماره ثبت سفارش :<br>شماره سریال : |                |                                                           | انک مرکزی :<br>اریخ صدور :                                              | شماره با   | <      | ا مدیریت چک                                                        |
|              |                   |                            |         |                                    |                |                                                           | شرح                                                                     | 1          | < <    | پرداخت قبوض<br>اخدمات تسمیلات متعمدات                              |
| گزارش        | -1.1              |                            |         |                                    | ERSAN H        | ⊯ل<br>بل 6,087,499,200<br>46,3<br>IEALTH GENERAL TRADIN   | وضعیت برات :<br>مبلغ برات به ر،<br>نرخ تبدیل :28<br>ذینفع برات :G       | ذخیرہ در ف | ٠      | گرارشات<br>گرارشات<br>کی گرارش انتقال وجه                          |
| مشتری<br>چاپ | بر بوریونت<br>شرح | يوج ترر<br>يورو مبادله     | 131400  | -                                  |                | ، با ارز دیگر :خیر<br>1460<br>۱۵۵۵۵: 146000<br>ده :146000 | بازپرداخت بران<br>مبلغ مالیات :00<br>مبل استاد ارانه<br>مراغ بیدراخت: ۵ | 1          |        | 🍛 وضعیت انتقال وجه شرکتها                                          |
| چاپ<br>چاپ   | سرح<br>شرح        | يورو مبادنه<br>يورو مبادله | 6497.13 |                                    |                | 1398/06/1                                                 | تاريخ مىدور :3                                                          | 3          |        | من تاریخچه استفاده از اینترنت بانک                                 |
| چاپ          | شرح               | يورو مبادله                | 38070   | MEU WP Sight                       | 98598287       | 1001/98814290                                             | DOCS/8                                                                  | 4          |        | 🚺 گزارشات بین الملل                                                |
| چاپ          | شرح               | يورو مبادلة                | 11000   | MEU WP Sight                       | 36295803       | 1001/98811929                                             | DOCS/6                                                                  | 5          | <      | ie i uiši                                                          |
| چاپ          | شرح               | يورو مبادله                | 7500    | MEU WP Sight                       | 39834776       | 1001/98811936                                             | DOCS/5                                                                  | 6          |        | تبيير رير                                                          |
| چاپ          | شرح               | يورو آزاد                  | 25000   | EUR WP Sight FREE                  | 37305044       | 1001/98807830                                             | DOCS/283                                                                | 7          | <      | تنظیمات من                                                         |
| چاپ          | شرح               | يورو مبادله                | 101400  | MEU WP Sight                       | 35688268       | 1001/98806547                                             | DOCS/4                                                                  | 8          |        |                                                                    |
| چاپ.         | شرح               | يورو آژاد                  | 57600   | EUR WP Sight FREE                  | 32729459       | 1001/98803386                                             | DOCS/262                                                                | 9          |        |                                                                    |
| جاب          | شرح               | بورو آژاد                  | 550     | EUR WP Sight FREE                  | 28270373       | 1001/97825651                                             | DOCS/205                                                                | 10         |        |                                                                    |

### اعتبارات اسنادی(LC)

اعتبار اسنادی یک روش بین المللی در مبادله پول بین خریدار و فروشنده است در این روش بانک متعهد می شود مبلغی که خریدار به فروشنده بدهکار است را پرداخت کند، این پرداخت زمانی انجام میشود که خریدار کالایی که خریداری کرده است را دریافت نماید و بانک تا پایان مراحل این معامله متعهد به پیگیری وضعیت معامله خواهد بود، گزارشات این معاملات در اینترنت بانک خاورمیانه قابل مشاهده می باشد. با انتخاب گزینه اعتبارات اسنادی (LC) به صفحه تهیه گزارش خواهید رفت و می توانید با پر کردن هریک از اطلاعات درخواستی، گزارش مورد نظر را مشاهده نمایید:

|             |        |                |                       |                 |                  | 10                                   |               |                                                                        |
|-------------|--------|----------------|-----------------------|-----------------|------------------|--------------------------------------|---------------|------------------------------------------------------------------------|
|             |        |                |                       |                 |                  | منادی (LC)                           | اعتبارات ا    | السيردة ها 🚺                                                           |
| ~           |        | فغال           | وضعیت اعتبار اسنادی : | ~               |                  | بار استادی : <sup>*</sup> همه        | نوع اعد       | \star انتقال وجه داخلی                                                 |
| ~           |        | روپیه هند آزاد | نوع ارز :             |                 |                  | میلغ ارز : 2380000                   |               | 🖌 انتقال وجہ بین بانکی                                                 |
|             |        | 13753865       | شماره ثبت سفارش :     |                 | 1001/9           | ، بانگ مرکزی : <mark>78011</mark> 30 | شمار          | *                                                                      |
|             |        | 1898-04-68     | تاريخ انقضا :         |                 | 189              | تاريخ صدور : ۲۰۰۵۰۰۱                 |               | 🗖 مدیریت چک                                                            |
|             |        |                | ىدد بارگشت            | نمايش تنظيم مم  |                  |                                      |               | 🥊 پرداخت قبوض                                                          |
|             |        |                |                       |                 |                  |                                      |               | 🖌 خدمات تسهیلات و تعهدات                                               |
|             |        |                |                       |                 | PE               | یں: XLS   CSV                        | ذخیرہ در فا   | 👗 گزارشات                                                              |
| گزارش مشتری | جزئيات | نوع ارز        | میلغ ارز              | شماره ثبت سفارش | شماره بانک مرکزی | شماره سريال                          | رديف          | 🧮 گزارش انتقال وجه                                                     |
| چاپ         | شرح    | روپیه هند آزاد | 2380000               | 13753865        | 1001/97801130    | 0910-LC-LCI-1236                     | 1             | Int data Intel o año 🕰                                                 |
| * * * 1 *   |        |                |                       | 100 50 25 10    | )                | of 1 it                              | em 1 - 1      |                                                                        |
|             |        |                |                       |                 | 50               | or the                               | 1000 State 10 |                                                                        |
|             |        |                |                       |                 |                  | UT PR                                |               | 💏 تاریخچه استفاده از اینترنت بانگ                                      |
|             |        |                |                       |                 |                  | UT TR                                |               | دی تاریخچه استفاده از اینترنت بانگ 😤                                   |
|             |        |                |                       |                 |                  | UT TIS                               |               | ی تاریخچه استفاده از اینترنت بانگ<br>کارارشات بین الطل<br>ای تغییر رمز |

PDF, گزینه چاپ، گزارش مورد نظر را چاپ نموده، و یا با انتخاب یکی از فرمت های PDF, می توانید با انتخاب گزارش مورد نظر را با فرمت انتخاب شده دریافت نمایید:

|                                                                                                    | اعتبارات                     | اسنادی (LC)                                 |                                   |                                                   |                       |                           |               |                                |
|----------------------------------------------------------------------------------------------------|------------------------------|---------------------------------------------|-----------------------------------|---------------------------------------------------|-----------------------|---------------------------|---------------|--------------------------------|
| ا سپرده ها                                                                                                    |                              |                                             |                                   |                                                   |                       |                           |               |                                |
| م انتقال وجه داخلی                                                                                                    | نوع                          | عتبار اسنادی : * همه                        |                                   | ×                                                 | وضعیت اعتبار اسنادی : | فعال                      |               | ×                              |
| ،<br>انتقال وجه بین بانگی                                                                                                    |                              | ميلغ ارز : 380000                           | 238                               |                                                   | نوع ارز :             | روپیه هند آراد            |               | ~                              |
|                                                                                                    | ъŵ                           | ره بانک مرکزی : 801130                      | 1001/9780                         |                                                   | شماره ثبت سفار ش :    | 13753865                  |               |                                |
| <b>]</b> مدیریت چک                                                                                                    |                              | تاريخ صدور : 🛛 ۱ ه-۵۰۰                      | 11997-                            |                                                   | تاريخ انقضا :         | 1897-07-64                |               |                                |
| پرداخت قبوض                                                                                                    |                              |                                             |                                   | نوارشي تنظره وج                                   | دد الاكشت             |                           |               |                                |
| 🔓 خدمات تسهیلات و تعهدات                                                                                                    |                              |                                             |                                   |                                                   |                       |                           |               |                                |
| 📕 گزارشات                                                                                                    | ذخبره در                     | فایل: XLS   CSV                             | PDF                               |                                                   |                       |                           |               |                                |
|                                                                                                    | J J                          | 12 12 1313                                  |                                   |                                                   |                       |                           |               |                                |
| 📸 گزارش انتقال وجه                                                                                                    | رديف                         | شماره سريال                                 | شماره بانک مرکزی                  | شماره ثبت سقارش                                   | مبلغ ارز              | نوع ارز                   | جزئيات        | گر ار ش مشتری                  |
| 📓 گزارش انتقال وجه                                                                                                    | رديف<br>رديف<br>1            | شماره سریال<br>0910-LC-LCI-1236             | شماره یانک مرکزی<br>1001/97801130 | شمارہ ٹیت سفارش<br>13753865                       | مبلغ ارز<br>2380000   | نوع ارژ<br>روپیه هند آزاد | جزئیات<br>شرح | گزارش مشتری<br>چاپ             |
| ی گزارش انتقال وجه<br>کی وضعیت انتقال وجه شرکتها 🕰                                                                                | رديف<br>1<br>1 1 - 1         | شماره سریال<br>0910-LC-LCI-1236<br>of 1 ite | شماره بانک مرکزی<br>1001/97801130 | شمارہ ثبت سقارش<br>13753865<br>100   50   25   10 | مبلغ ارز<br>2380000   | نوع ارژ<br>روپیه هند آزاد | جزئيات<br>شرح | گزارش مشتری<br>چاپ             |
| ی گزارش انتقال وجه<br>ی وضعیت انتقال وجه شرکتها<br>می تاریخچه استفاده از اینترنت یانک                                             | رديف<br>رديف<br>1<br>n 1 - 1 | هماره سریال<br>0910-LC-LCI-1236<br>of 1 ite | شماره بانک مرکزی<br>1001/97801130 | شمارہ فیت سفارش<br>13753865<br>100   50   25   10 | مبلغ ارز<br>2380000   | نوع ارز<br>روپیه هند آزاد | جزئیات<br>شرح | گزارش مشتری<br>چاپ<br>۱ ۱ ۱    |
| ی گزارش اعتقال وجه<br>بی وهمیت اعتقال وجه شرکتها<br>ترجه استفاده از اینترنت بانک<br>گزارشات بین الطل                              | رديف<br>1<br>n 1 - 1         | شماره سریال<br>0910-LC-LCI-1236<br>of 1 ite | شماره بانک مرکزی<br>1001/97801130 | شماره فيت سقارش<br>13753865<br>100   50   25   10 | مبلغ ارز<br>2380000   | نوع ارز<br>روپیه هند آراد | جزئیات<br>شرح | گزارش مشتری<br>چاپ<br>۱ ۲ ۲ ۲  |
| کارارش انتقال وجه<br>کی وشعیت انتقال وجه شرکتها<br>می تاریخچه استفاده از ابترنت بانک<br>کی گزارشات بین الطال<br>کی تغییر رمز<br>ا | رديف<br>1<br>n 1 - 1         | شماره سریال<br>0910-LC-LCI-1236<br>of 1 ite | شماره یانک مرکزی<br>1001/97801130 | شماره فیت سفارش<br>13753865<br>100   50   25   10 | مبلغ ارز<br>2380000   | نوع ارز<br>روپیه هند آزاد | جزئیات<br>شرح | گزارش مشتری<br>چاپ<br>۱ ۲۰۱۰ ۲ |

چنانچه نوع اعتبار اسنادی "همه" انتخاب شود و سایر فیلتر ها را مشخص نکنید گزارش کاملی از تمام
 اعتبارات اسنادی دریافت خواهید کرد:

| التقال محم دافلي                                                                                                    |                                                                           |                                                                                                    |                                                                                                    |                                                                                                    |                                                                                                 | 1.                                                                                                    |                                               | v l                                                                                                    |
|----------------------------------------------------------------------------------------------------|---------------------------------------------------------------------------|----------------------------------------------------------------------------------------------------|----------------------------------------------------------------------------------------------------|----------------------------------------------------------------------------------------------------|-------------------------------------------------------------------------------------------------|----------------------------------------------------------------------------------------------------|-----------------------------------------------|----------------------------------------------------------------------------------------------------|
| النفال وبه دائنی                                                                                                    | نوع                                                                       | عتبار اسنادی : - همه                                                                                                    |                                                                                                    | ~                                                                                                    | وضعيت اعتبار اسنادى                                                                             |                                                                                                    |                                               | ×                                                                                                    |
| انتقال وجه بين بانكى                                                                                                    | <                                                                         | میلغ ارز :                                                                                                    |                                                                                                    |                                                                                                    | نوع ارز                                                                                         |                                                                                                    |                                               | ×                                                                                                    |
| مدیریت چک                                                                                                    | a.iti                                                                     | ره بانک مرکزی :<br>تاریخ صدور :                                                                                                    |                                                                                                    |                                                                                                    | شمارہ تبت سفارش<br>تاریخ انقضا                                                                  |                                                                                                    |                                               | 10                                                                                                    |
| پرداخت قبوض                                                                                                    | <                                                                         |                                                                                                    |                                                                                                    | anna fina                                                                                                | -                                                                                               |                                                                                                    | 0.000                                         |                                                                                                    |
| خدمات تسهيلات و تعهدات                                                                                                    |                                                                           |                                                                                                    |                                                                                                    |                                                                                                    |                                                                                                 |                                                                                                    |                                               |                                                                                                    |
| ži brálit.                                                                                                    | *                                                                         |                                                                                                    |                                                                                                    |                                                                                                    |                                                                                                 |                                                                                                    |                                               |                                                                                                    |
|                                                                                                    | ذخيره در                                                                  | فایل: DF  XLS  CSV                                                                                                    | PI                                                                                                    | 1                                                                                                    | -                                                                                               |                                                                                                    |                                               |                                                                                                    |
|                                                                                                    |                                                                           | شماره سريال                                                                                                    | شماره بانک مرکزی                                                                                                    | شماره ثبت سقارش                                                                                          | میلغ ارز                                                                                        | نوع ارز                                                                                                    | جزديات                                        | گزارش مشتری                                                                                                    |
| 📷 گزارش انتقال وجه                                                                                                    | رديف                                                                      | STARS 12.                                                                                                    |                                                                                                    |                                                                                                    | and the second second                                                                           |                                                                                                    | 52                                            |                                                                                                    |
| 불 گزارش انتقال وجه                                                                                                    | رديف<br>1                                                                 | 0910-LC-LCI-1236                                                                                                    | 1001/97801130                                                                                                    | 13753865                                                                                                 | 2380000                                                                                         | روپیه هند آراد                                                                                                    | شرح                                           | 24                                                                                                    |
| 🙀 گزارش انتقال وجه<br>🍋 ومَعيت انتقال وجه شركتها                                                                                         | ردیف<br>1<br>2                                                            | 0910-LC-LCI-1236<br>0910-LC-UIN-1132                                                                                                    | 1001/97801130<br>1001/97801123                                                                                                    | 13753865<br>96817003                                                                                     | 2380000<br>4760000                                                                              | روپیه هند آژاد<br>روپیه هند آژاد                                                                                           | شرح<br>شرح                                    | چاپ                                                                                                    |
| کے گزارش انتقال وجہ<br>ای وضعیت انتقال وجہ شرکتھا<br>ای تاریخچہ استفادہ از اینترنت ہانگ                                                  | رديم<br>1<br>2<br>3                                                       | 0910-LC-LCI-1236<br>0910-LC-UIN-1132<br>0910-LC-LCI-1228                                                                                                    | 1001/97801130<br>1001/97801123<br>1001/97800933                                                                                      | 13753865<br>96817003<br>14237873                                                                         | 2380000<br>4760000<br>1275000                                                                   | روپیه هند آراد<br>روپیه هند آراد<br>روپیه هند آراد                                                                         | شرح<br>شرح<br>شرح                             | چپ<br>چاپ<br>چاپ                                                                                                    |
| نی گزارش انتقال وجه<br>(م) وضعیت انتقال وجه شرکتها<br>(م) تاریخچه استفاده از اینترنت بانک                                                | 1<br>2<br>3<br>4                                                          | 0910-LC-LCI-1236<br>0910-LC-UIN-1132<br>0910-LC-LCI-1228<br>0910-LC-LCI-1229                                                                                 | 1001/97801130<br>1001/97801123<br>1001/97800933<br>1001/97800926                                                                     | 13753865<br>96817003<br>14237873<br>14961976                                                             | 2380000<br>4760000<br>1275000<br>2061250                                                        | روپیه هند آزاد<br>روپیه هند آزاد<br>روپیه هند آزاد<br>روپیه هند آزاد                                                       | شرح<br>شرح<br>شرح<br>شرح                      | چې<br>چاپ<br>چاپ                                                                                                    |
| نی گزارش انتقال وجه<br>۹۰ وضعیت انتقال وجه شرکتها<br>۱۳ تاریخچه استفاده از اینترنت بانک<br>۱۳ گزارشات بین الفلل                          | ديم<br>1<br>2<br>3<br>4<br>5                                              | 0910-LC-LCI-1236<br>0910-LC-UIN-1132<br>0910-LC-LCI-1228<br>0910-LC-LCI-1229<br>0910-LC-LCI-1220                                                             | 1001/97801130<br>1001/97801123<br>1001/97800933<br>1001/97800926<br>1001/97800775                                                    | 13753865<br>96817003<br>14237873<br>14961976<br>99437797                                                 | 2380000<br>4760000<br>1275000<br>2061250<br>2311000                                             | روپیه هند آزاد<br>روپیه هند آزاد<br>روپیه هند آزاد<br>روپیه هند آزاد                                                       | شرح<br>شرح<br>شرح<br>شرح<br>شرح               | يوني<br>چاپ<br>چاپ<br>چاپ                                                                                                    |
| نی گزارش انتقال وجه<br>هم وضعیت انتقال وجه شرکتها<br>هم تاریخچه استفاده از اینترنت بانک<br>گزارشات بین الفلل<br>تغییر رمز                | 1<br>2<br>3<br>4<br>5<br>6                                                | 0910-LC-LCI-1236<br>0910-LC-UIN-1132<br>0910-LC-LCI-1228<br>0910-LC-LCI-1229<br>0910-LC-LCI-1220<br>0910-LC-UIN-1121                                         | 1001/97801130<br>1001/97801123<br>1001/97800933<br>1001/97800926<br>1001/97800775<br>1001/97800696                                   | 13753865<br>96817003<br>14237873<br>14961976<br>99437797<br>99437458                                     | 2380000<br>4760000<br>1275000<br>2061250<br>2311000<br>5688000                                  | روپیه هند آزاد<br>روپیه هند آزاد<br>روپیه هند آزاد<br>روپیه هند آزاد<br>روپیه هند آزاد                                     | شرح<br>شرح<br>شرح<br>شرح<br>شرح               | ی بول<br>اول<br>اول<br>اول<br>اول<br>اول                                                                                                    |
| نی گزارش انتقال وجه<br>کی وضعیت انتقال وجه شرکتها<br>می تاریخچه استفاده از اینترنت بانک<br>گزارشات بین الملل<br>تغییر رمز                | 1           2           3           4           5           6           7 | 0910-LC-LCI-1236<br>0910-LC-UIN-1132<br>0910-LC-LCI-1228<br>0910-LC-LCI-1229<br>0910-LC-LCI-1220<br>0910-LC-LCI-1217                                         | 1001/97801130<br>1001/97801123<br>1001/97800933<br>1001/97800926<br>1001/97800775<br>1001/97800696<br>1001/97800524                  | 13753865<br>96817003<br>14237873<br>14961976<br>99437797<br>99437458<br>11982314                         | 2380000<br>4760000<br>1275000<br>2061250<br>2311000<br>5688000<br>6225000                       | روپیه هند آزاد<br>روپیه هند آزاد<br>روپیه هند آزاد<br>روپیه هند آزاد<br>روپیه هند آزاد<br>روپیه هند آزاد                   | شرح<br>شرح<br>شرح<br>شرح<br>شرح<br>شرح        | پې<br>چاپ<br>چاپ<br>چاپ<br>چاپ                                                                                                    |
| نی گزارش اعتقال وجه<br>کی وضعیت انتقال وجه شرکتها<br>کی تاریخچه استفاده از اینترنت بانک<br>گزارشات بین الفلل<br>تنظیمات من<br>تنظیمات من | 1       2       3       4       5       6       7       8                 | 0910-LC-LCI-1236<br>0910-LC-UIN-1132<br>0910-LC-LCI-1228<br>0910-LC-LCI-1229<br>0910-LC-LCI-1220<br>0910-LC-LCI-1217<br>0910-LC-LCI-1217                     | 1001/97801130<br>1001/97801123<br>1001/97800933<br>1001/97800926<br>1001/97800775<br>1001/97800524<br>1001/97800524                  | 13753865<br>96817003<br>14237873<br>14961976<br>99437797<br>99437458<br>11982314<br>12223929             | 2380000<br>4760000<br>1275000<br>2061250<br>2311000<br>5688000<br>6225000<br>4058000            | روپیه هند آزاد<br>روپیه هند آزاد<br>روپیه هند آزاد<br>روپیه هند آزاد<br>روپیه هند آزاد<br>روپیه هند آزاد<br>روپیه هند آزاد | شرح<br>شرح<br>شرح<br>شرح<br>شرح<br>شرح<br>شرح | باب           باب                                                                                                    |
| نی گزارش اعتقال وجه<br>کی وضعیت انتقال وجه شرکتها<br>این اینچه استفاده از اینترنت بانک<br>گزارشات بین الفلل<br>تغییر رمز<br>تنظیمات من   | 4       5       6       7       8       9                                 | 0910-LC-LCI-1236<br>0910-LC-UIN-1132<br>0910-LC-LCI-1228<br>0910-LC-LCI-1229<br>0910-LC-LCI-1220<br>0910-LC-LCI-1217<br>0910-LC-LCI-1217<br>0910-LC-LCI-1211 | 1001/97801130<br>1001/97801123<br>1001/97800933<br>1001/97800926<br>1001/97800775<br>1001/97800524<br>1001/97800555<br>1001/97800555 | 13753865<br>96817003<br>14237873<br>14961976<br>99437797<br>99437458<br>11982314<br>12223929<br>99314167 | 2380000<br>4760000<br>1275000<br>2061250<br>2311000<br>5688000<br>6225000<br>4058000<br>1976250 | روپیه هند آزاد<br>روپیه هند آزاد<br>روپیه هند آزاد<br>روپیه هند آزاد<br>روپیه هند آزاد<br>روپیه هند آزاد<br>روپیه هند آزاد | شرح<br>شرح<br>شرح<br>شرح<br>شرح<br>شرح<br>شرح | باب           باب           باب |

 با انتخاب گزینه "شرح"، جزئیات بیشتری از گزارش مورد نظر نمایش داده می شود و می توانید با توجه به جزئیات اطلاعات نمایش داده شده نظیر "نام ذینفع" و "ارز پیش پرداخت" و ... گزارش موردنظر را بررسی نمایید.

| ومِه دائلی ؟<br>ومِه دائلی ؟<br>مهاره بین بنگی ؟<br>مهاره بین بنگی ؟<br>مهاره بین منگری ؟<br>مهاره بین مفارش ؟<br>مهاره بین مفارش ؟<br>مها                                                                                                    | پرده ها                                                                                                    | < | اعتبارات استادی (۵۰۰)                                                                                                    |                                                                                                    |                       |                                   |               |                        |
|----------------------------------------------------------------------------------------------------|----------------------------------------------------------------------------------------------------|---|----------------------------------------------------------------------------------------------------|----------------------------------------------------------------------------------------------------|-----------------------|-----------------------------------|---------------|------------------------|
| ومو بين ينكى > المن المن ينك مركزي : 2000<br>ت جك 5 المن بنك مركزي : 2010(10) المناو كبت مشارش : 2030<br>ت جوك 5 المن بنك مركزي : 2010(10) المناو كبت مشارش : 2035<br>ت قيوش 5 التري في مورز : 100-100 المناو كبت مشارش : 2015<br>ت توني في مورز : 100-100 المناو كبت التريش في المناوي : فعال<br>مري التقال و تعود المناوي : معال<br>مري التقال و تعود المناوي : فعال<br>مري التقال و تعود المناوي : فعال<br>مري التقال و تعود المناوي : فعال<br>مري التقال و تعود المناوي : فعال<br>مري التقال و تعود المناوي : فعال<br>مري التقال و تعود المناوي : فعال<br>مري التقال و تعود المناوي : فعال<br>مري التقال و تعود المناوي : فعال<br>مري التقال و تعود المناوي : فعال<br>مري التقال و تعود المناوي : فعال<br>مري التقال و تعود المناوي : فعال<br>مري التقال و تعود المناوي : فعال<br>مري التقال و تعود المناوي : مناوي المناوي : فعال<br>مري التقال و تعود المناوي : مناوي المناوي : فعال<br>مري التقال و تعود المناوي : مناوي المناوي : فعال<br>مري التقال و تعود المناوي : مناوي المناوي : فعال<br>مري التقال و تعود المناوي : مناوي المناوي : فعال<br>مري التقال و مري المناوي : مناوي المناوي : فعال<br>مري التقال و مري المناوي : مناوي المناوي : مناوي المناوي : فعال<br>مري التقال و مري القال و مري القال و مري القال و مري المناوي : مناوي المناوي : فعال<br>مري منو : (100-100 المناوي - مري القال و مري القال و مري القال و مري المناوي : مناوي المناوي - مري القال و مري القال و مري القال و مري القال و مري القال و مري القال و مري القال و مري القال و مري القال و مري القال و مري المناوي - مري القال و مري القال و مري القال و مري القال و مري القال و مري القال و مري القال و مري القال و مري القال و مري القال و مري القال و مري القال و مري القال و مري المناوي - مري القال و مري القال و مري المناوي - مري القال و مري المناوي - مري القال و مري القال و مري المناوي - مري القال و مري المناوي - مري القال و مري القال و مري المن و مري المن و مري المن المن و مري المن و مري المن و مري المن المن و مري المن و<br>مري التقال و مري المن و مري المناوي - مري المناوي - مري المن و مري المناوي - مري المناوي - مري المن و مري المن و مري المن و مري المن و مري المن و مري المن و مري المن و مري المن و مري المن و مرو المناوي - مري المن و مري المن و مري الم                                                                                                    | تقال وجه داخلی                                                                                                    | < | توع اعتبار استادی : *                                                                                                    | V bask                                                                                                    | وضعیت اعتبار اسنادی : | فعال                              |               | ~                      |
| نابی برای مراکزی: (10010)         شماره فیت سفارش: (20030)         شماره فیت سفارش: (20030)           نابی مرکزی: (10010)         شماره فیت سفارش: (20030)         تاریخ مدور: (20040)         تاریخ مدور: (20040) </td <td>تقال وجہ بین بانکی</td> <td>&lt;</td> <td>میلغ ارز :</td> <td>2380000</td> <td>نوع ارز :</td> <td>روپیه هند آزاد</td> <td></td> <td>~</td>                                                                                                    | تقال وجہ بین بانکی                                                                                                    | < | میلغ ارز :                                                                                                    | 2380000                                                                                                    | نوع ارز :             | روپیه هند آزاد                    |               | ~                      |
| ت جيگ ٢ ،<br>ت قيوش ٢ ،<br>ت قيوش ٢ ،<br>ت ق ت ق ت ق ت ٢ ،<br>ت ق ت ق ت ق ت ت ٢ ،<br>ت ق ت ق ت ق ت ٢ ،<br>ت ق ت ق ت ت ٢ ،<br>ت ق ت ق ت ق ت ٢ ،<br>ت ق ت ق ت ت ق ت ٢ ،<br>ت ق ت ق ت ق ت ت ٢ ،<br>ت ق ت ق ت ق ت ت ٢ ،<br>ت ق ت ق ت ق ت ٢ ،<br>ت ق ت ق ت ت ت ٢ ،<br>ت ق ت ق ت ق ت ٢ ،<br>ت ق ت ق ت ت ٢ ،<br>ت ق ت ق ت ق ت ٢ ،<br>ت ق ت ق ت ت ٢ ،<br>ت ق ت ق ت ق ت ٢ ،<br>ت ق ت ق ت ت ٢ ،<br>ت ق ت ق ت ت ٢ ،<br>ت ق ت ق ت ت ٢ ،<br>ت ق ت ق ت ت ٢ ،<br>ت ق ت ق ت ت ٢ ،<br>ت ق ت ق ت ق ت ٢ ،<br>ت ق ت ق ت ت ٢ ،<br>ت ق ت ق ت ت ٢ ،<br>ت ق ت ق ت ت ٢ ،<br>ت ق ت ق ت ت ٢ ،<br>ت ق ت ق ت ت ٢ ،<br>ت ق ت ق ت ٢ ،<br>ت ق ت ق ت ت ٢ ،<br>ت ق ت ق ت ت ٢ ،<br>ت ق ت ق ت ت ٢ ،<br>ت ق ت ق ت ت ٢ ،<br>ت ق ت ق ت ٢ ،<br>ت ق ت ق ت ٢ ،<br>ت ق ت ق ت ت ٢ ،<br>ت ق ت ق ت ت ٢ ،<br>ت ق ت ق ت ت ٢ ،<br>ت ق ت ق ت ق ت ٢ ،<br>ت ق ت ق ت ق ت ٢ ،<br>ت ق ت ق ت ق ت ٢ ،<br>ت ق ت ق ت ق ت ٢ ،<br>ت ق ت ق ت ق ت ت ق ت ٢ ،<br>ت ق ت ق ت ٢ ،<br>ت ق ت ق ت ت ق ت ٢ ،<br>ت ق ت                                                                                          |                                                                                                    |   | شماره بانگ مرکزی :                                                                                                    | 1001/97801130                                                                                                    | شماره ثبت سفارش :     | 13753865                          |               |                        |
| ت قيوش ><br>بتسييلات و تعيدات<br>بن سييلات و تعيدات<br>بن سييلات و تعيدات<br>بن سييل دونه<br>بن سييل دونه<br>بن سييل دونه<br>بن سييل دونه<br>بن سييل دونه<br>بن سييل دونه<br>بن سييل دونه<br>بن سييل دونه<br>بن سييل دونه<br>بن سييل دونه<br>بن سييل دونه<br>بن سييل دونه<br>بن سيل دونه<br>بن سيل دونه<br>بن دونه<br>بن دونه | دیریت چک                                                                                                    |   | تاريخ مىدور :                                                                                                    | ۱۳۹۷-۵۵-۰۱                                                                                                    | تاريخ انقضا :         | ۱۳″۹∀~०∧-۳۹                       |               |                        |
|                                                                                                    | دمات تسویلات و تعهدات<br>ارشات<br>( گزارش انتقال وجه<br>) ودسیت انتقال وجه شرکتها<br>* تاریخچه استفاده از ایترنت پانگ | * | شرح<br>وشعیت اعتبار<br>میلغ جدید اعت<br>نختیره در د<br>بیش پرداخت<br>درمینه<br>از بیش پرداخت<br>درمینه از بیش پرداخت<br>منابع میلغ اعتبار<br>مرحینه<br>ا<br>عوم میلغ میل میل<br>منابع میلغ میل<br>منابع میل میل<br>منابع میل میل میل<br>منابع میل میل<br>منابع میل میل<br>منابع میل میل میل<br>منابع میل میل<br>منابع میل میل<br>منابع میل میل<br>منابع میل میل<br>منابع میل میل<br>منابع میل میل<br>منابع میل میل<br>منابع میل میل<br>منابع میل میل<br>منابع میل میل<br>منابع میل میل<br>منابع میل میل<br>منابع میل میل<br>منابع میل میل | استادی :قمال<br>بیار استادی :قمال<br>درافت :10<br>چید :<br>چید :<br>۱۸۳ ( ارستادی :238000<br>بر استادی :AUROBINDO PHARMA LTD<br>1397/05/01<br>1397/05/01 |                       | ن <i>وع ارز</i><br>روپیه مند آزاد | جزئیات<br>شرح | گزارش مشتر<br>چاپ<br>1 |
| رغات بین الملل                                                                                                    | گزارشات بین الفلل                                                                                                    | < |                                                                                                    |                                                                                                    |                       |                                   |               |                        |
| مو که                                                                                                    | بيين رمر                                                                                                    |   |                                                                                                    |                                                                                                    |                       |                                   |               |                        |

# حوالجات ارزی(Remittance)

حواله ارزی یک نوع دستور پرداخت می باشد که بر اساس آن، یک بانک یا موسسه مالی بنابر خواسته مشتری یا صاحب یک حساب بانکی باید از طریق یکی از بانکهای کارگزار خود در خارج از کشور، حواله را صادر کند و از آن بانک کارگزار خود بخواهد تا این مبلغ حواله را فرد مورد نظر در خارج از کشور، پرداخت کند. که گزارشات این نوع معاملات در اینترنت بانک خاورمیانه قابل مشاهده می باشد. با انتخاب گزینه ی حوالجات ارزی (Remittance) به صفحه تهیه گزارش خواهید رفت و می توانید با پر کردن هریک از اطلاعات درخواستی، گزارش مورد نظر را مشاهده نمایید:

| 🛔 سپرده ها                                                                                                    |                                                                     |                                                                      |                                            |                                                |                          |                        |                       |                                        |
|----------------------------------------------------------------------------------------------------|---------------------------------------------------------------------|----------------------------------------------------------------------|--------------------------------------------|------------------------------------------------|--------------------------|------------------------|-----------------------|----------------------------------------|
| 🔫 انتقال وجه داخلی                                                                                                    | `                                                                   | از حساب : * 00301                                                    | 1001-11-040-0000 دا                        | روسازی دکتر عبیدی 🗸                            |                          | نوع حواله : صادره      |                       | ×                                      |
| 🍦 انتقال وجه بین بانکی                                                                                                    | *                                                                   | ميلغ ارز : 16,200                                                    |                                            |                                                |                          | نوع ارز : يورو مبادل   |                       | ~                                      |
|                                                                                                    | شمار                                                                | بانگ مرکزی : 14142                                                   | 1001/988                                   |                                                | شماره ثب                 | ت سفارش : 0646318      | 4                     |                                        |
| 🔳 مدیریت چک                                                                                                    |                                                                     | تاريخ مىدور : ۱۴-۵۰                                                  | ۱۳۹۸-                                      |                                                | aů                       | اره سريال : 705/0910   | FTMEU                 |                                        |
| ې پرداخت قبوض                                                                                                    | *                                                                   |                                                                      |                                            | . di dat                                       | تنظره محدد الكشر         |                        |                       |                                        |
|                                                                                                    |                                                                     |                                                                      |                                            |                                                |                          |                        |                       |                                        |
| 🥫 خدمات تسهیلات و تعهدات                                                                                                    | <                                                                   |                                                                      |                                            |                                                |                          |                        |                       |                                        |
| ی خدمات تسهیلات و تعهدات<br>مرارشات                                                                                                    | ۲<br>۲                                                              | فايل: XLS   CSV                                                      | PDF                                        |                                                |                          |                        |                       |                                        |
| ا خدمات تسهیلات و تعهدات<br>ا گزارشات<br>ا گزارش انتقال وجه                                                                                                    | <ul> <li>خفیرہ در<br/>زدیف</li> </ul>                               | فایل: XLS   CSV<br>شماره سریال                                       | PDF<br>شمارہ ہاتک مرکزی                    | هماره فېت سفارش                                | میلغ ارز                 | نوع ارز                | جزئيات                | گزارش مشترز                            |
| ا خدمات تسهیلات و تعهدات<br>ا گزارشات<br>ا گزارش انتقال وجه                                                                                                    | ۰<br>ذفیرہ در<br>ردیف<br>1                                          | XLS   CSV :فایل<br>شماره سریال<br>FTMEU705/0910                      | PDF  <br>شمارہ بانک مرکزی<br>1001/98814142 | شمارہ ثبت سفارش<br>40646318                    | مبلغ ارز<br>16200        | نوع ارز<br>يورو مبادله | <b>جزئیات</b><br>شرح  | گزارش مشترع<br>چاپ                     |
| الحات تسهیلات و تعهدات<br>ال گزارشات<br>ال گزارش انتقال وجه<br>هی وضعیت انتقال وجه شرکتها                                                                                                    | ب<br>ذخيرہ در<br>زديف<br>1<br>1 − 1                                 | فنین: XLS   CSV<br>شماره سریال<br>FTMEU705/0910<br>of 1 iter         | PDF  <br>شماره پانک مرکزی<br>1001/98814142 | مماره ثبت سفارش<br>40646318<br>50   25   10    | مبلغ ارز<br>16200        | نوع ارز<br>يورو مبادله | جزئیات<br>شرح         | گزارش مشترز<br>چاپ<br>1                |
| <ul> <li>خدمات تسهیلات و تعهدات</li> <li>گزارشات</li> <li>گزارش انتقال وجه</li> <li>وهمت انتقال وجه شرکتها</li> <li>وهمت انتقال وجه شرکتها</li> </ul>                                                                      | دفیرہ در<br>دیف<br>ردیف<br>1<br>n1-1                                | XLS   CSV : مايل<br>شماره سريال<br>FTMEU705/0910<br>of 1 iter        | PDF<br>شماره پانک مرکزی<br>1001/98814142   | شماره ثبت سقارش<br>40646318<br>50 25 <b>10</b> | مبلغ ارز<br>16200<br>100 | نوع ارز<br>یورو مبادلہ | جزئیات<br>شرح         | گزارش مشترز<br>چاپ                     |
| <ul> <li>خدمات تسویلات و تعهدات</li> <li>گزارشات</li> <li>گزارش انتقال وجه<br/>می وضعیت انتقال وجه شرکتها</li> <li>وضعیت انتقال وجه شرکتها</li> <li>تاریخچه استفاده از ایترنت بانک</li> <li>گزارشات بین الفلل</li> </ul>   | ب<br>خغیرہ در<br>ردیف<br>1<br>n1-1                                  | XLS   CSV : هماره سریال<br>هماره سریال<br>FTMEU705/0910<br>of 1 iter | PDF  <br>شماره پانک مرکزی<br>1001/98814142 | شماره ثبت سفارش<br>40646318<br>50 25 10        | مبلغ ارز<br>16200<br>100 | نوع ارز<br>یورو مبادله | چۇلۇپات<br>شىرچ       | گزارش مشترع<br>چاپ<br>( ( <b>1</b> ) ) |
| <ul> <li>خدات تسویلات و تعهدات</li> <li>گزارشات</li> <li>گزارش انتقال وجه</li> <li>وضعت انتقال وجه</li> <li>وشعت انتقال وجه شرکتها</li> <li>وشعت انتقال وجه شرکتها</li> <li>گزارشات بین الطل</li> <li>تغییر رمز</li> </ul> | <ul> <li>خفيره در<br/>رديف<br/>1</li> <li>ח1-1</li> <li></li> </ul> | XLS   CSV : معين<br>معمره سريال<br>FTMEU705/0910<br>of 1 iter        | PDF  <br>هماره بانک مرکزی<br>1001/98814142 | شماره ثبت سقارش<br>40646318<br>50   25   10    | میلغ ارز<br>16200<br>100 | نوع ارز<br>يورو مبادلہ | جزئی <i>لت</i><br>شرح | گزارش مشتر:<br>چاپ<br>( ( 1 ) )        |

PDF, گزینه چاپ، گزارش مورد نظر را چاپ نموده، و یا با انتخاب یکی از فرمت های PDF, می توانید با انتخاب گزارش مورد نظر را با فرمت انتخاب شده دریافت نمایید:

| سپرده ها                                                                                                    | <                                                |                                                                     |                                            |                                             |                          |                                             |               |                                       |
|----------------------------------------------------------------------------------------------------|--------------------------------------------------|---------------------------------------------------------------------|--------------------------------------------|---------------------------------------------|--------------------------|---------------------------------------------|---------------|---------------------------------------|
| · انتقال وجه داخلی                                                                                                    | *                                                | از حساب : * 00301                                                   | 1001-11-040-0000 دا                        | روسازی دکتر عبیدی 🔻                         | P                        | نوع حوالہ : منادرہ                          |               | <b>~</b>                              |
| انتقال وجه بین بانگی                                                                                                    | <                                                | مبلغ ارز : 16,200                                                   | 1                                          |                                             |                          | نوع ارز : يورو مبادله                       |               | •                                     |
| ) مدیریت چک                                                                                                    | شمار.<br>۲                                       | بانک مرکزی : 14142<br>تاریخ صدور : ۱۴-۵۰۰                           | 1001/9881                                  |                                             | شماره ثبت<br>شمار        | ت سفارش : 40646318<br>اره سریال : J705/0910 | FTMEU         |                                       |
| پرداخت قبوض                                                                                                    | <                                                |                                                                     | 10799-814                                  |                                             |                          |                                             |               | 0                                     |
|                                                                                                    | 100                                              |                                                                     |                                            |                                             |                          |                                             |               |                                       |
| محدمات تسهیلات و تعهدات                                                                                                    | <                                                |                                                                     |                                            |                                             |                          |                                             |               |                                       |
| خدمات تسهیلات و تعهدات<br>گزارشات                                                                                                    | ۲<br>۲                                           | فایل: XLS   CSV                                                     | PDF                                        |                                             |                          |                                             |               |                                       |
| خدمات تسهیلات و تعهدات<br>گزارشات<br>فی گزارش انتقال وجه                                                                                           | ۲<br>خفیرہ در<br>ردیف                            | فایل: XLS   CSV<br>شماره سریال                                      | PDF<br>شمارہ بانک مرکزی                    | شماره ثبت سفارش                             | مبلغ ارز                 | نوع ارز                                     | جزئيات        | گزارش مشتری                           |
| ا خدمات تسهیلات و تعهدات<br>گزارشات<br>کی گزارش انتقال وجہ<br>انتقال ، دوہ شکھا                                                                    | ۲<br>ذخیرہ در<br>ردیف<br>1                       | علين: XLS   CSV<br>شماره سريال<br>FTMEU705/0910                     | PDF  <br>شمارہ بانک مرکزی<br>1001/98814142 | شمارہ ثبت سفارش<br>40646318                 | میلغ ارز<br>16200        | نوع ارز<br>یورو میادله                      | جزئیات<br>شرح | گزارش مشتری<br>چاپ                    |
| ا خدمات تسهیلات و تعهدات<br>گزارشات<br>نیچ گزارش انتقال وجه<br>(معیت انتقال وجه شرکتها                                                             | ۲<br>ذخیرہ در<br>ردیف<br>1<br>n1-1               | عایل: XLS   CSV<br>شماره سریال<br>FTMEU705/0910<br>of 1 iter        | PDF  <br>شماره بانک مرکزی<br>1001/98814142 | شمارہ ٹیت سفارش<br>40646318<br>25   10      | مبلغ ارز<br>16200<br>100 | نوع ارز<br>يورو مبادله                      | جزئیات<br>شرح | گزارش مشتری<br>چاپ<br>احا <b>1</b> ا  |
| ا خدمات تسویلات و تعهدات<br>گزارشات<br>ای گزارش انتقال وجه<br>ی وضعیت انتقال وجه شرکتها<br>و اینونچه استفاده از اینترنت بانک                       | ۲<br>نخیرہ در<br>ردیف<br>1<br>ח1-1               | مایل XLS   CSV : شماره سریال<br>FTMEU705/0910<br>of 1 iter          | PDF  <br>شماره بانک مرکزی<br>1001/98814142 | شمارہ ثبت سفارش<br>40646318<br>50 25 10     | مبلغ ارز<br>16200<br>100 | نوع ارز<br>يورو مبادله                      | جزئیات<br>شرح | گزارش مشتری<br>چاپ<br>۱۹۰۱ <b>۲</b> ک |
| ا خدمات تسویلات و تعهدات<br>گزارشات<br>کی گزارش انتقال وجه<br>کی وشعیت انتقال وجه شرکتها<br>کی تاریخچه استفاده از ایترنت بانک<br>گزارشات بین العلل | <ul> <li>خنیرہ در<br/>ردیف</li> <li>۱</li> </ul> | XLS   CSV : معاين<br>شماره سريال<br>FTMEU705/0910<br>of 1 iter      | PDF  <br>شماره بانک مرکزی<br>1001/98814142 | شمارہ ٹیت سفارش<br>40646318<br>50   25   10 | مبلغ ارز<br>16200<br>100 | نوع ارز<br>یورو میادله                      | جزئیات<br>شرح | گزارش مشتری<br>چاپ<br>1 ک             |
| ا خدمات تسویلات و تعهدات<br>گزارشات<br>ای گزارش انتقال وجه<br>کی وشعیت انتقال وجه شرکتها<br>کی وشعیت انتقال موجه<br>گزارشات بین الملل<br>تغییر رمز | < خیرہ در<br>ذغیرہ در<br>1<br>ח1-1               | XLS   CSV :شماره سریال<br>شماره سریال<br>FTMEU705/0910<br>of 1 iter | PDF  <br>شماره بانک مرکزی<br>1001/98814142 | شمارہ ٹیت سفارش<br>40646318<br>50 25 10     | مبلغ ارز<br>16200<br>100 | نوع ارز<br>يورو مبادله                      | جزئیات<br>شرح | گزارش مشتری<br>چپ<br>1                |

 چنانچه تنها شماره حساب مورد نظر انتخاب شود و سایر فیلتر ها را مشخص نکنید گزارش کاملی از تمام حوالجات ارزی دریافت خواهید کرد:

| انتقال وجه داخلی                                                                | <             | از د                                                                                                    | از حساب : * 000301                                                                                                  | 1001-11-040-0000 د                                                                                                  | اروسازی دکتر عبیدی 🗸                                                             |                                                                        | نوع حوالہ :                                                                                                    |                                        | <b>v</b>                                                                                                    |
|---------------------------------------------------------------------------------|---------------|----------------------------------------------------------------------------------------------------|----------------------------------------------------------------------------------------------------|----------------------------------------------------------------------------------------------------|----------------------------------------------------------------------------------|------------------------------------------------------------------------|----------------------------------------------------------------------------------------------------|----------------------------------------|----------------------------------------------------------------------------------------------------|
| انتقال وجه بين بانكي                                                            | <             | ш                                                                                                    | مبلغ ارز :                                                                                                    |                                                                                                    |                                                                                  |                                                                        | نوع ارز :                                                                                                    |                                        | ~                                                                                                    |
| 0-10-190-                                                                       |               | شماره بانگ                                                                                                    | بانگ مرکزی :                                                                                                    |                                                                                                    |                                                                                  | شماره                                                                  | فېت سفار ش :                                                                                                    |                                        |                                                                                                    |
| ا مدیریت چک                                                                     | <             | تاريخ                                                                                                    | ناريخ مىدور :                                                                                                    |                                                                                                    |                                                                                  |                                                                        | شماره سريال :                                                                                                   |                                        |                                                                                                    |
| پرداخت قبوض                                                                     | <             |                                                                                                    |                                                                                                    |                                                                                                    | -                                                                                |                                                                        |                                                                                                    |                                        |                                                                                                    |
|                                                                                 | <             |                                                                                                    |                                                                                                    |                                                                                                    | للقيس                                                                            | مسيم هجدد                                                              |                                                                                                    |                                        |                                                                                                    |
| حدمات تسهیلات و تعهدات                                                          |               |                                                                                                    |                                                                                                    |                                                                                                    |                                                                                  |                                                                        |                                                                                                    |                                        |                                                                                                    |
| ً گزارشات                                                                       | *             | ذخبره در فابل :                                                                                                    | XLS CSV : LI                                                                                                    | PDF I                                                                                                    |                                                                                  |                                                                        |                                                                                                    |                                        |                                                                                                    |
| 🧮 گزارش انتقال وجه                                                              |               | رديف ر                                                                                                    | شماره سريال                                                                                                    | شماره بانک مرکزی                                                                                                    | شماره ثبت سفارش                                                                  | میلغ ارز                                                               | نوع ارز                                                                                                    | جزئيات                                 | گزارش مشترو                                                                                                    |
|                                                                                 |               | 910 1                                                                                                    | FTMIN193/0910                                                                                                    | 1001/98816742                                                                                                    | 43251133                                                                         | 63000000                                                               | روپيه هند مبادله                                                                                                | شرح                                    | چاپ                                                                                                    |
| اس اوضعیت انتقال وجہ شرکتما                                                     |               | 910 2                                                                                                    | FTMIN196/0910                                                                                                    | 1001/98816766                                                                                                    | 43249340                                                                         | 62455000                                                               | روپیه هند مبادله                                                                                                | شرح                                    | چاپ                                                                                                    |
|                                                                                 |               |                                                                                                    |                                                                                                    | shored there is the second and a                                                                                    | 40140400                                                                         | 0005000                                                                | 1000                                                                                                    | 165                                    | 14-1                                                                                                    |
| ی د د د د د د د د د د                                                           | بانگ          | 910 3                                                                                                    | FTMIN195/0910                                                                                                    | 1001/98816773                                                                                                    | 43143462                                                                         | 3085000                                                                | روپيه هند مبادله                                                                                                | شرح                                    | 26                                                                                                    |
| 🚽 تاريخچه استفاده از اينترنت با                                                 | بىك           | 910 3<br>910 4                                                                                                    | FTMIN195/0910<br>FTMIN197/0910                                                                                      | 1001/98816773<br>1001/98816759                                                                                      | 43143482                                                                         | 4684680                                                                | روپیه هند مبادله<br>روپیه هند مبادله                                                                            | شرح<br>شرح                             | پې<br>چاپ                                                                                                    |
| نی در به معاده از اینترنت یا 😁 در در در در در در در در در در در در در           | بانک          | 910     3       910     4       910     5                                                                                                    | FTMIN195/0910<br>FTMIN197/0910<br>FTMEU895/0910                                                                     | 1001/98816773<br>1001/98816759<br>1001/98816807                                                                     | 43143482<br>43143721<br>40538554                                                 | 4684680<br>161000                                                      | روپیه هند مبادله<br>روپیه هند مبادله<br>یورو مبادله                                                             | شرح<br>شرح<br>شرح                      | چاپ<br>چاپ                                                                                                    |
| ے دیا ہے۔<br>ایک تاریخچہ استفادہ از اینترنت پا<br>کارشات بین الملل<br>تغییر رمز | بانک<br>۲     | 910         3           910         4           910         5           910         6                                                                         | FTMIN195/0910<br>FTMIN197/0910<br>FTMEU895/0910<br>FTMEU705/0910                                                    | 1001/98816773<br>1001/98816759<br>1001/98816807<br>1001/98814142                                                    | 43143482<br>43143721<br>40538554<br>40646318                                     | 4684680<br>161000<br>16200                                             | روپیه هند مبادله<br>روپیه هند مبادله<br>یورو مبادله<br>یورو مبادله                                              | شرح<br>شرح<br>شرح<br>شرح               | چاپ<br>چاپ<br>چاپ                                                                                                    |
| می تاریخچه استفاده از اینترنت یا<br>این گزارشات بین الفال<br>تغییر رمز          | بنک<br>۲      | 910         3           910         4           910         5           910         6           910         7                                                 | FTMIN195/0910<br>FTMIN197/0910<br>FTMEU895/0910<br>FTMEU705/0910<br>FTMIN160/0910                                   | 1001/98816773<br>1001/98816759<br>1001/98816807<br>1001/98814142<br>1001/99813567                                   | 43143482<br>43143721<br>40538554<br>40646318<br>41476897                         | 4684680<br>161000<br>16200<br>3813750                                  | روپید هند مبادله<br>روپید هند مبادله<br>یورو مبادله<br>یورو مبادله<br>روپید هند مبادله                          | شرح<br>شرح<br>شرح<br>شرح<br>شرح        | چپ<br>چاپ<br>چاپ<br>چاپ                                                                                                    |
| ی در ایر ایری ایری ایری ایری ایری ایری ا                                        | بنک<br>۲<br>۲ | 910         3           910         4           910         5           910         6           910         7           910         8                         | FTMIN195/0910<br>FTMIN197/0910<br>FTMEU895/0910<br>FTMEU705/0910<br>FTMIN160/0910<br>FTMIN161/0910                  | 1001/98816773<br>1001/98816759<br>1001/98816807<br>1001/98814142<br>1001/98813557<br>1001/98813550                  | 43143432<br>43143721<br>40538554<br>40646318<br>41476897<br>41621578             | 4684680<br>161000<br>16200<br>3813750<br>5134000                       | روپیه هند مبادله<br>روپیه هند مبادله<br>یورو مبادله<br>یورو مبادله<br>روپیه هند مبادله<br>روپیه هند مبادله      | شرح<br>شرح<br>شرح<br>شرح<br>شرح        | پلې<br>پلې<br>پلې<br>پلې                                                                                                    |
| ی کردی میکند از ایترنت با<br>ی گزارشات بین الطال<br>تغییر رمز<br>, تنظیمات من   | بنک<br>۲<br>۲ | 910         3           910         4           910         5           910         6           910         7           910         8           910         9 | FTMIN195/0910<br>FTMIN197/0910<br>FTMEU895/0910<br>FTMEU705/0910<br>FTMIN160/0910<br>FTMIN161/0910<br>FTMIN159/0910 | 1001/98816773<br>1001/98816759<br>1001/98816807<br>1001/98814142<br>1001/99813567<br>1001/98813550<br>1001/98813536 | 43143432<br>43143721<br>40538554<br>40646318<br>41476897<br>41621578<br>41774086 | 3885000<br>4684680<br>161000<br>16200<br>3813750<br>5134000<br>4461600 | روپیه هند عبادله<br>روپیه هند عبادله<br>یورو عبادله<br>روپیه هند عبادله<br>روپیه هند عبادله<br>روپیه هند عبادله | شرح<br>شرح<br>شرح<br>شرح<br>شرح<br>شرح | باب           باب           باب           باب           باب           باب           باب           باب           باب           باب           باب           باب           باب           باب           باب           باب           باب           باب           باب |

 با انتخاب گزینه "شرح"، جزئیات بیشتری از گزارش مورد نظر نمایش داده می شود و می توانید با توجه به جزئیات اطلاعات نمایش داده شده نظیر "نرخ تبدیل" و "مبلغ معادل ریالی" و ... گزارش موردنظر را بررسی نمایید.

| جوالجات ارزی (Remittance)                                                                                                    | <  | ال سپرده ما                       |
|----------------------------------------------------------------------------------------------------|----|-----------------------------------|
| از حساب : * از حساب : * نوع حواله : مادره                                                                                                    | <  | 🤫 انتقال وجه داخلی                |
| مينغ ارز: 16,200 نوع ارز: يورو مبادله                                                                                                    | <  | 🎓 انتقال وجه بین بانگی            |
| شماره بانک مرکزی : 1001/98814102 شماره ثبت سفارش : 40646318<br>تاریخ مدور : ۲۱-۵۵-۱۳۴ شماره سریان : FTMEU705/0910                                 | <  | 📩 مدیریت چک                       |
| نمائش تنظيم مجدد بازگشت                                                                                                    | <  |                                   |
|                                                                                                    | ×. | 📝 خدمات تسهیلات و تعهدات          |
| course and VCD 12 and                                                                                                    | ×  | 🌄 گزارشات                         |
| دیورد در بیان ۲۰ در<br>ردیف شماره سریا<br>برای محلور : 1398/05/14 مشتری                                                                           |    | 🚞 گزارش انتقال وجه                |
| لمبلغ مفدن ريالي 100,849,200 ميلغ مفدن ريالي 100,849,200 يورو ميادله شرح چاپ<br>46,966 نرخ تبديل 100 1 1<br>1 من مرح تبديل 100 مرح ميادله مرح چاپ |    | 🍚 وضعیت انتقال وجه شرکتها         |
|                                                                                                    |    | 💏 تاریخچه استفاده از اینتریت بانگ |
|                                                                                                    |    | 🧐 گزارشات بین الفلل               |
|                                                                                                    | <  | 🔒 تغيير رمز                       |
|                                                                                                    | ۰. | وم تنظيمات من                     |

همچنین جهت درخواست نامه برای هر یک از گزارشات بین الملل به منوی "گزارشات" رفته ، "گزارشات بین الملل" را انتخاب نموده و از میان لیست نمایش داده شده نوع گزارش (ضمانت نامه های ارزی، اعتبارات اسنادی ، بروات ارزی و یا حوالجات ارزی) را انتخاب نمایید:

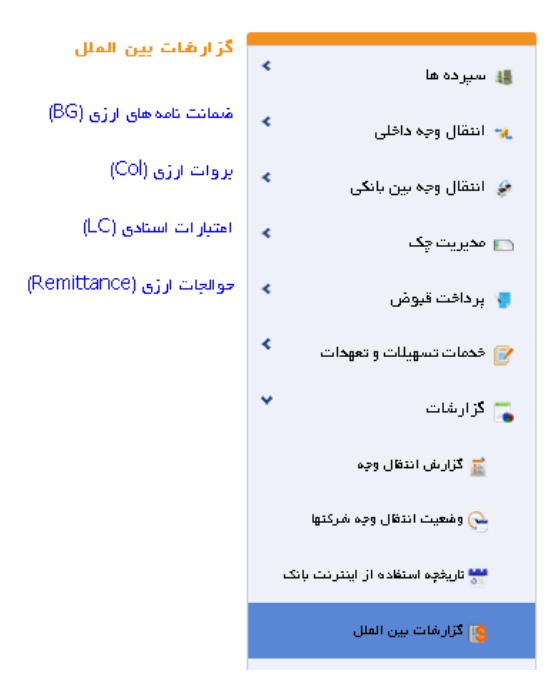

در این صفحه پس از تهیه گزارش، و انتخاب شماره سفارش های مورد نظر، گزینه ی "درخواست گزارش رسمی" را انتخاب نمایید:

| AC   |        |     |      |
|------|--------|-----|------|
| (LC) | استادى | راب | عيبا |

| * | وضعیت اعتبار اسنادی : | ×          | ع اعتبار اسنادی : * 🛛 همه |
|---|-----------------------|------------|---------------------------|
| × | نوع ارز :             |            | میلغ ارز :                |
|   | شماره ثبت سفار ش :    |            | شماره بانک مرکزی :        |
|   | تاريخ انقضا :         | <b>***</b> | تاريخ صدور :              |

| ديف | شماره سريال  | شماره باتک مرکزی | شماره ثبت سفار ش   | میلغ ارژ | نوع الذ                   | جزئيات | گرارش مشتری | گرارش مشتری |
|-----|--------------|------------------|--------------------|----------|---------------------------|--------|-------------|-------------|
| 1   | 0910-LC-UEU- | 1007/978         | 1435               | 552      | يورو آژاد                 | شرح    | چاپ         |             |
| 2   | 0910-LC-UEU- | 1007/978         | <mark>1</mark> 447 | 999      | ي <mark>ور</mark> و آرُاد | شرح    | چاپ         |             |
| 3   | 0910-LC-UEU- | 1007/978         | 1447               | 483      | ي <mark>ور</mark> و آژاد  | شرح    | چاپ         |             |
| 4   | 0910-LC-UEU- | 1007/978         | 1436               | 267      | يورو آرًاد                | شرح    | چاپ         |             |
| 5   | 0910-LC-UEU- | 1007/978         | 1426               | 168      | يورو آژاد                 | شرح    | چاپ         |             |
| 6   | 0910-LC-UEU- | 1007/978         | 9420               | 244      | يورو آزاد                 | شرح    | چاپ         |             |
| 7   | 0910-LC-UEU- | 1007/978         | 1426               | 585      | يورو آژاد                 | شرح    | چاپ         |             |
| 8   | 0910-LC-UEU- | 1007/978         | 1436               | 746      | يورو آرُا <mark>د</mark>  | شرح    | چاپ         |             |
| 9   | 0910-LC-UEU- | 1007/978         | 1425               | 179      | يورو آژ <mark>اد</mark>   | شرح    | چاپ         |             |
| 10  | 0910-LC-UEU- | 1007/978         | 1419               | 275      | يورو آز <mark>اد</mark>   | شرح    | چاپ         |             |

در صفحه بعد مشخصات شخص دریافت کننده نامه، شماره حساب مورد تایید جهت کسر کارمزد، شعبه و تاریخ مراجعه به شعبه را مشخص نمایید. (در نظر داشته باشید که درخواست ثبت شده به مدت دو روز قبل و دو روز بعد از تاریخ مشخص شده اعتبار خواهد داشت)

| ای اعتباری استادی انتخابی شفا | گز ار ش ها |
|-------------------------------|------------|
|-------------------------------|------------|

| ^        | نوع ارز                  | مبلغ ارز | هماره ثبت سقارش | شمارہ باتک مرکزی | هماره سريال  | رديف      |
|----------|--------------------------|----------|-----------------|------------------|--------------|-----------|
|          | يورو آرُا <mark>د</mark> | 552240   | 143             | 1007/97          | 0910-LC-UEU- | 1         |
|          | يورو آژاد                | 483000   | 144             | 1007/97          | 0910-LC-UEU- | 2         |
|          | يورو آژاد                | 99930    | 144             | 1007/97          | 0910-LC-UEU- | 3         |
|          | يورو آژاد                | 267000   | 143             | 1007/97          | 0910-LC-UEU- | 4         |
|          | يورو آراد                | 168360   | 142             | 1007/97          | 0910-LC-UEU- | 5         |
|          | يورو آراد                | 244000   | 942             | 1007/97          | 0910-LC-UEU- | 6         |
| <b>v</b> | H ( 1 ) H                | b        | All 100 50 25 1 | 0                | of 6 ite     | ems 6 - 1 |

#### اطلاعات ذريافت كننده

| عجمد |  |                  | نام تحویل گیرندہ : *          | ~ | 1007- <mark>1</mark> 1-040 شفاي | حساب مبدا : *           |
|------|--|------------------|-------------------------------|---|---------------------------------|-------------------------|
|      |  | 1897-11-07       | تاريخ مد نظر دريافت گزارش : * |   | 45124                           | کد ملی تحویل گیرندہ : * |
| ~    |  | شعبہ نوبخت- 1002 | تام شعبہ : *                  |   | 600,000                         | مقدار گارمزد : *        |

با انتخاب دکمه ثبت، درخواست شما برای شعبه تعیین شده ارسال می گردد و شخص معرفی شده در نامه می توانند در بازه زمانی معین شده، با همراه داشتن مدارک شناسایی معتبر و پیش نویس نامه تهیه شده، به شعبه ی مورد نظر مراجعه نمایند.

| ک گزارش مورد نظر با موفقیت تولید شد |                         |
|-------------------------------------|-------------------------|
| رسید درخواست گزارش                  |                         |
|                                     | چاپ معرفی نامه 🚽 بازگشت |

می توانید نمونه ای از پیش نویش نامه را در تصویر ذیل مشاهده نمایید، در نظر داشته باشید که باید تمام صاحبان امضای حساب مورد نظر، نامه رسید درخواست را امضا کنند.

مديريت محترم بانك خاورميانه شعبه نوبخت

ب<mark>ا</mark> سلام

شرکت برداشت نمایید.

لطفا ریز گزارشات در خواستی زیر را پس از ممهور نمودن به مهر شعبه به جناب آقای / سرکار خانم محمد به کد ملی 5454 تحویل دهید. جمع کل کارمزد مربوطه را که مبلغ 600000 ریال می باشد از حساب شماره 100711040 این

| وضعيت اعتبار اسنادى | شماره ثبت مقارش | شماره بانک مرکزی | شماره سريال  | رديف |
|---------------------|-----------------|------------------|--------------|------|
| اصلاح اتمديد شده    | 143:            | 1007/971         | 0910-LC-UEU- | 1    |
| اصلاح اتمديد شده    | 144             | 1007/97          | 0910-LC-UEU  | 2    |
| اصلاح اتمديد شده    | 144             | 1007/97          | 0910-LC-UEU- | 3    |
| اصلاح اتمديد شده    | 143             | 1007/97          | 0910-LC-UEU  | 4    |
| اصلاح أتمديد شده    | 142             | 1007/97          | 0910-LC-UEU  | 5    |
| اصلاح اتمديد شده    | 942             | 1007/97:         | 0910-LC-UEU  | 6    |

نام و امضای صاحبان حساب

### گزارشات اعتبارات

برای دریافت این گزارش به منوی "گزارشات" رفته ، "گزارشات اعتبارات" را انتخاب نموده و از میان لیست نمایش داده شده نوع گزارش (جزئیات تسهیلات قسطی، گزارش کامل تسهیلات،ضمانت نامه های بانکی و یا لیست مسدودی حساب ها) را انتخاب نمایید:

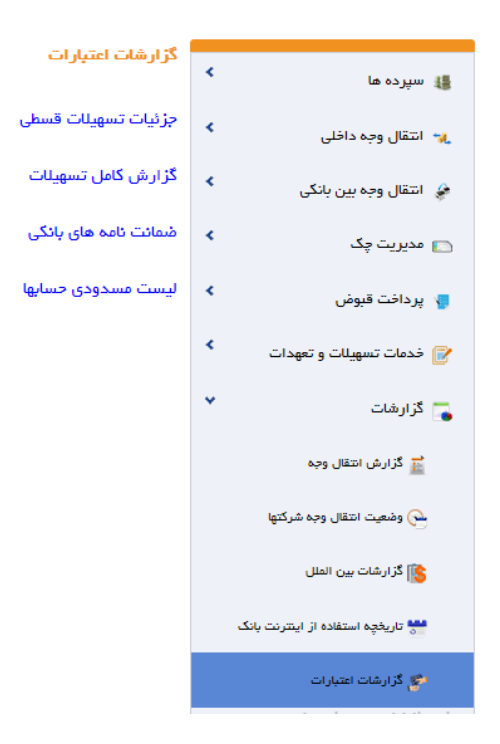

### جزئيات تسهيلات قسطى

در این صفحه امکان مشاهده جزئیات و چاپ گزارش انواع تسهیلات قسطی فراهم شده است و شما می توانید با انتخاب دکمه "چاپ" بر حسب فیلترهای مورد نیاز برای هر یک از تسهیلات قسطی مورد نظر اعلامیه های مربوط به پرداخت و باز پرداخت آنها را در پیش نمایش چاپ گزارش مشاهده نمایید.

### جزئيات تسهيلات قسطى

| ~       | وضعیت وام : اهمه | ساطی جهت واردات | نوع تسهيلات : تسهيلات فروش اقد |
|---------|------------------|-----------------|--------------------------------|
|         | تا ميلغ :        |                 | از مبلغ :                      |
| <b></b> | تا تاريخ اعطا :  |                 | از تاریخ اعطا :                |
|         | نرخ تسهيلات :    | ×               | وضعيت تسهيلات : بسته           |
|         | ننقيم مجدد لغو   | تمايش           |                                |

|   |              |        |                |                |          |                    |                | ر فایل: XLS   CSV | ذخيره در |
|---|--------------|--------|----------------|----------------|----------|--------------------|----------------|-------------------|----------|
| ^ | چاپ<br>گزارش | جزفيات | تاريخ قسط بعدى | تعداد<br>اقساط | ميلغ قسط | تاريخ اعطا تسهيلات | مبلغ تسهيلات   | شماره تسهيلات     | رديف     |
|   | چاپ          | شرح    |                | 0              |          |                    | 79,569,000,000 | 1001-50-360       | 1        |
| ~ | ÷ 14         | <1 →   | ÞI             |                | Al       | 100   50   25      | 10             | of 1 ite          | m 1 - 1  |
|   | <            |        |                |                |          |                    |                |                   | >        |

یک نمونه از خروجی فایل چاپی گزارش تسهیلات قسطی را در زیر مشاهده می کنید.

|                 |               | ےخاورمیانه<br>Middle East H | Sunk אוי                      | A                     |
|-----------------|---------------|-----------------------------|-------------------------------|-----------------------|
|                 | 1397/11/02    | تاريخ واريز تسهيلات         | 1399/01/25-10:13              | زمان رسید             |
| چاپ<br>گنانیە ب | ېسته - عادي   | وضعيت تسهيلات               | تسهيلات فروش اقساطى           | نوح تسهيلات           |
| چاپ             |               |                             | اعلاميه پردافت تسهيلات اقساطى | نوع خدمت              |
| چاپ             | 8,931,000,000 | میلغ تسهیلات(قر ارداد)      | 4,769,132,164                 | میلغ هر قسط           |
| چاپ<br>چاپ      | 8,931,000,000 | میلغ تسهیلات(پر داختی بانک) | 0                             | پیش پرداخت نقدی مشتری |
| چاپ             | داروسازى      | نام مشتری                   | 1001-50-350-                  | شمار ہ تسھیلات        |
| چاپ<br>چاپ      | فمىلى         | زمان بندى اقساط             | 6 ماه                         | مدت تسهيلات           |
| چاپ             | 6             | نزخ جريمه                   | 18                            | نرخ تسهيلات           |
| چاپ<br>چاپ      | 4,465,500     | کار مزد کار شناسی           | 20,000                        | هزينه تمبر            |

می توانید با انتخاب یکی از فرمت های XLS, CSV فایل گزارش مورد نظر را با فرمت انتخاب شده دریافت، و یا برای مشاهده جزییات گزارش ، دکمه "شرح "را انتخاب نمایید.

|              | ~       | , | مفعبت واورت همه | ~                                                           | àath         | نوع تسويلات :   |         |
|--------------|---------|---|-----------------|-------------------------------------------------------------|--------------|-----------------|---------|
|              |         |   |                 |                                                             |              | ·               |         |
|              |         |   | تا ميلغ :       |                                                             |              | از میلغ :       |         |
|              |         |   | تا تاريخ اعطا : |                                                             |              | از تاريخ اعطا : |         |
|              |         |   | ترخ تسهيلات :   | ×                                                           | همة          | ەيت تسھيلات :   | ومن     |
|              |         |   | něl Apromitica  |                                                             |              |                 |         |
|              |         |   | لتطيع مجدد      | ىغايس                                                       |              |                 |         |
|              |         |   |                 |                                                             |              |                 |         |
|              |         |   |                 | شرح                                                         |              |                 |         |
|              |         |   |                 |                                                             | XLS          | قايل: CSV 3     | رە در ا |
| چاپ          | and she |   | لى              | دوع تسهیلات تسهیلات فروش افساه<br>مذهبت دام تدار :          |              | (a.deth         |         |
| گزارش        | بريون   |   |                 | وسعیت وام .جری<br>سر رسید آفرین قسط :1398/05/02             | Construction | ستعاره          | Gu      |
| چاپ          | شرح     |   | 1398/05         | ید ۔ بین<br>تاریخ آفرین قسط پردافت شدہ:02                   | 1001-50-350  |                 | 1       |
| حات          | نقرح    |   |                 | تعداد اقساط معوق :0                                         | 1001-50-350- |                 | 2       |
|              |         |   |                 | تعداد اقساط پردافت شده:2                                    | 1001 50 250  |                 | 0       |
| چ <u>ا</u> پ | ھر ح    |   |                 | تعداد اقساط پردافت نشده :0                                  | 1001-00-000  |                 | 3       |
| چاپ          | شرح     |   |                 | ن <b>دوه پردافت اقساط:</b> فصلی<br>م                        | 1001-50-350  |                 | 4       |
| چاپ          | شرح     |   |                 | درخ تسهیلات:18                                              | 1001-50-350  | - Contraction   | 5       |
| چاپ          | شرح     |   | !^>             | وضعیت تسهینات ، بسده شده<br>کل اقساط سیر سید شده یا دافت نش | 1001-50-350  |                 | 6       |
|              |         |   | 101             | کن اقساط سررسید نشده ;                                      | 1001-50-350  |                 | 7       |
| چ <u>ا</u> پ | هرح     |   |                 | ت محد د<br>اصل دریافت شدہ :0                                | 1001-00-000  |                 |         |
| جات          | شرح     |   |                 | 2.                                                          | 1001-50-350  | -               | 8       |

# یک نمونه فایل خروجی از ذخیره گزارش تسهیلات قسطی به فرمت اکسل را در زیر مشاهده می کنید.

| 1399-01-25             | 10:28                      |               |         |                                     |                       | يانه<br>Mid<br>ساطى     | بانکخاورمہ<br>Idle East Bank<br>سیھیلات اقد | <b>یر</b><br>قزارش ت               |                |                                  |                    |                             |                  |                 |      |
|------------------------|----------------------------|---------------|---------|-------------------------------------|-----------------------|-------------------------|---------------------------------------------|------------------------------------|----------------|----------------------------------|--------------------|-----------------------------|------------------|-----------------|------|
|                        |                            |               |         |                                     | الحفية                | يضبعون وام              | 9                                           |                                    |                |                                  | همله               | ع نسهبلات                   | نو ع             |                 |      |
|                        |                            |               |         |                                     |                       | كا مبلخ                 |                                             |                                    |                |                                  |                    | از مبلخ                     |                  |                 |      |
|                        |                            |               |         |                                     | 1                     | ئسهپلات ئا              | ناريخ اعطا                                  |                                    |                |                                  |                    | سهبلات ان                   | يخ اعطًا لت      | كار             |      |
|                        |                            |               |         |                                     |                       | خ ئسھبلات               | نر                                          |                                    |                |                                  | 4.05               | ، ئسھبلات                   | وضعبت            |                 |      |
| کل استل<br>پرداخت نشدہ | کل اکساط<br>سررسید<br>دشدہ | وضعيت<br>حساب | درخ سود | مبلغ هن<br>کسط                      | مبلخ تسهيلات          | نحوه<br>برداخت<br>اکساط | تعداد افساطً<br>برداخت نشده                 | تعداد ا <b>فساطً</b><br>برداخت شده | تعداد کل اکساط | کاریخ آخرین<br>کسط پرداخت<br>هده | ومنىغېت<br>ئسھېلات | نوع<br>تسهيلات              | شمارہ<br>تسهیلات | شمارہ<br>مشکر ی | ريېت |
|                        | O                          | بسكه          | 18      | 4,769,<br>132,16<br>4               | 8,931,000,<br>000     | فصلى                    | 0                                           | 2                                  | 2              | 1398/05/02                       | علای               | ئسھېلات<br>فرودىن<br>اكساطى | 50-350-<br>I     | 0000000         | 1    |
|                        | O                          | ېسکه          | 18      | <sup>7</sup> 22,346<br>,195,6<br>85 | 41 ,847 ,00<br>0 ,000 | فصلى                    | r<br>O                                      | 2                                  | 2              | 1398/05/11                       | علای               | ئسھبلات<br>فروٹین<br>اکساطی | ,<br>50-350-     | 0000000         | 2    |
|                        | 0                          | بسكه          | 18      | 717,656<br>,629,1<br>56             | 33,065,00<br>0,000    | فمىلى                   | 0                                           | 2                                  | 2              | 1398/05/31                       | علاى               | ئسھبلات<br>فرودن<br>اکساطی  | ,<br>50-350-     | 0000000         | 3    |

گزارش کامل تسهیلات

در این صفحه می توانید جزئیات انواع تسهیلات غیر قسطی از قبیل خرید دین، مشارکت مدنی و ضمانت نامه های تبديل شده به وام را مشاهده فرمائيد.

جهت مشاهده پیش نمایش چاپ مربوط به اعلامیه های پرداخت و باز پرداخت هر یک از گزارشات تسهیلات بر حسب فیلترهای مورد نیاز دکمه "چاپ" را انتخاب نمایید.

گزارش کامل تسهیلات

of 1 item 1 - 1

|   |              | <b>*</b> |              | نه شده         | وضعيت تسهيلات : ابست | ~             |                         | همه         | وضعيت وام :     |          |
|---|--------------|----------|--------------|----------------|----------------------|---------------|-------------------------|-------------|-----------------|----------|
|   |              |          |              | 19575890       | تا مبلغ : 41         |               |                         | 1957589041  | از مبلغ :       |          |
|   |              |          | <b></b>      |                | تا تاريخ اعطا :      |               | <b>***</b>              |             | از تاريخ اعطا : |          |
|   |              |          | <b></b>      |                | تا تاريخ سررسيد :    |               | <b>***</b>              |             | ريخ سررسيد :    | از تا    |
|   |              |          |              |                | د بازگشت             | نمایش مجدد    |                         | XISI        | CSV - Lia       |          |
|   |              |          |              |                |                      |               |                         | 7L5         | قين. ۲۰۵۰       | دخيره در |
| ^ | چاپ<br>گزار، | جزفيات   | وضعیت<br>وام | سررسيد تسهيلات | تاريخ اعطا تسهيلات   | مبلغ تسهيلات  | نوع تسهيلات             | ہ تسھیلات   | شماره           | رديف     |
|   | چاپ          | شرح      | جارى         | 1398/08/21     | 1398/07/08           | 1,957,589,041 | 400-تسهيلات خريد<br>دين | 1001-50-400 |                 | 1        |

| 10

می توانید با انتخاب یکی از فرمت های XLS, CSV فایل گزارش مورد نظر را با فرمت انتخاب شده دریافت، و یا برای مشاهده جزییات گزارش ، دکمه "شرح "را انتخاب نمایید.

|                          |                                                                                                    |            | ل تسهيلات                                   | گزارش کام                |
|--------------------------|----------------------------------------------------------------------------------------------------|------------|---------------------------------------------|--------------------------|
| ×                        | ومنعيت تسويلات : الممه                                                                                                    |            | فعیت وام : جاری                             | 9                        |
|                          | تا ميلغ :                                                                                                    | 150        | ارْ ميلغ : 0000000000                       |                          |
|                          | تا تاریخ اعطا :                                                                                                    |            | تاريخ امطا :                                | ji                       |
|                          | تا تاريخ سررسيد :                                                                                                    |            | خ سررسید :                                  | از تاری                  |
| زدیات<br>گزارش<br>شرح چپ | تعلیف تنظیم مجده بازگشت<br><b>هرج</b><br>دوره بردسب روز : 91<br>مبلغ قرارداد : 187,500,000<br>درخ تسویلت : 18<br>دارد ده امل : 0<br>مان : 0 | )2<br>س 10 | ی: : XLS CSV<br>هماره تسویلات<br>101-50-202 | ذخیرہ در فا<br>رحیف<br>1 |
| شرح چاپ                  | مانده بریمه:0<br>مانده کریمه:0<br>کان میلغ پردافت شده:156,731,506,873<br>اصل دریافت شده: 150,000,000                                        | 22<br>ب 10 | 001-50-202                                  | 2                        |
| → × × 1 →                | سود دريافت شده:6,731,506,873                                                                                                    |            | of 2 ite                                    | ms 2 - 1                 |
|                          | جریمه دریافت شده :0<br>وضعیت تسهیات : بسته شده                                                                                              |            |                                             |                          |

### ضمانت نامه های بانکی

چنانچه ضمانت نامه بانکی ریالی دریافت کرده اید، می توانید گزارش های صدور، تغییر و اصلاح هر یک از ضمانت نامه های بانکی خود را بر حسب فیلترهای مورد نیاز در این اینجا مشاهده و چاپ نمایید.

|              |             |                            |                 |                 |                          |                   |         | 6           | امه های بانک    | قىمانت ت   |
|--------------|-------------|----------------------------|-----------------|-----------------|--------------------------|-------------------|---------|-------------|-----------------|------------|
|              | ~           | مشترى                      | پرداخت شده توسط | ت ضمانت نامه :  | وضعي                     | ~                 |         | همة         | ضمانت نامه :    | نوع        |
|              |             |                            |                 | تا مبلغ :       |                          |                   |         | از مبلغ :   |                 |            |
|              |             | <b></b>                    |                 | تا تاريخ اعطا : |                          |                   |         |             | از تاريخ اعطا : |            |
|              |             | <b></b>                    |                 | ناریخ سررسید :  | ; <b>G</b>               |                   | <b></b> |             | يخ سررسيد :     | از تار     |
| •            |             |                            |                 | بازگشت          | تنظيم مجدد               | نمایش             |         | XLS         | فایل: CSV       | ذخیرہ در ا |
| چاپ<br>گزارش | جزئيات      | نام ڏينقع                  | تاريخ سررسيد    | تاريخ مدور      | مبلغ اوليه<br>ضمانت نامه | نوع ضمانت<br>نامه | کد سپام | مَمانت نامه | شماره           | رحيف       |
| چاپ          | شرح         | گمرک فرودگاه<br>امام خمینی | 1398/05/07      | 1398/02/24      | 1,918,049,80<br>4        | گمرکی ریالی       | 018986  | 1001-BG-540 |                 | 1          |
| <b>v</b> * * | <b>←1</b> → |                            |                 |                 | All 100                  | 50   25   10      |         |             | of 1 ite        | m 1 - 1    |
| <            |             |                            |                 |                 |                          |                   |         |             |                 | >          |

می توانید با انتخاب یکی از فرمت های XLS, CSV فایل گزارش مورد نظر را با فرمت انتخاب شده دریافت،
 و یا برای مشاهده جزییات گزارش ، دکمه "شرح "را انتخاب نمایید.

|        |         |     |                           |                                |     | ,            | مه های باتگر    | شمانت نا    |
|--------|---------|-----|---------------------------|--------------------------------|-----|--------------|-----------------|-------------|
|        |         |     |                           |                                |     |              |                 |             |
|        | ~       | همه | ومَنعيت مَنمانت نامه :    | ~                              |     | همه          | مْنمانت تامە :  | نوع         |
|        |         |     | تا ميلغ :                 |                                |     | 7000000000   | از ميلغ :       |             |
|        |         |     |                           |                                | 1   |              |                 |             |
|        |         |     |                           | شرح                            | -   |              | ار تاریخ اعطا : |             |
|        |         |     |                           |                                |     |              | یخ سررسید :     | از تار      |
|        |         |     |                           | نا <b>م ذینغے :</b> گمر ک      | -   |              |                 |             |
|        |         |     | 7,162,526,852: (          | مبلغ شمانت نامه (با تغییر ات   |     |              |                 |             |
|        |         |     | 716,252,685: (a           | مبلغ سپرده نقدی(با تغییر ان    |     |              |                 |             |
|        |         |     |                           | کارمزد صدور :390,73,951        |     |              |                 |             |
|        |         |     | 73,9                      | کل کارمزد دریافتی :51,390      |     |              |                 |             |
|        |         |     |                           | تاريخ ابطال:                   |     |              |                 |             |
|        |         |     | 7,162,5                   | <b>مبلغ پردافت شدہ:</b> 26,852 |     | XLS          | قايل: CSV       | ذخير ہ در ا |
| چاپ    | - 1 - 1 |     |                           | تاريخ پردافت:                  |     |              |                 |             |
| گزارش  | جریات   |     |                           | تاريخ بستن :                   |     | متقاديت دافة | شماره           | رديف        |
|        |         |     | רפנ                       | مدت زمان شمانت نامہ:185        |     |              |                 |             |
| چاپ    | شرح     |     |                           | <b>وشعیت ش</b> فانت نامہ :فعال | 0.0 | 1001-BG-540- |                 | 1           |
|        |         |     |                           | شمار ہ تسھیلات :-              |     |              |                 |             |
| * 14 4 | 1       |     |                           | مبلغ تسهيلات :0                |     |              | of 1 ite        | m 1 - 1     |
|        |         |     | نا <b>مه :</b> د از وسازی | نام درفواست كننده شمانت        |     |              |                 |             |
|        |         |     | IR29017                   | شماره شبای ذینفع ،             |     |              |                 |             |

### لیست مسدودی حساب ها

در این صفحه امکان دریافت گزارش لیست مسدودی حساب ها بر حسب شماره حساب مورد نظر، مبلغ مسدودی و تاریخ مسدودی فراهم شده است.

#### ليست مسحودي حسابها

|                               |                | <b>v</b> | حساب مسدودی : اهمه    |
|-------------------------------|----------------|----------|-----------------------|
| از تاریخ مسدودی : 🔭۰۰۳۰۰ ۱۳۹۷ |                | 4300000  | از مېلغ مسخودی : 0000 |
|                               | تنظيم مجدد لغو | نمایش    |                       |

|        |                   |               |                |                 |             | فایل: XLS   CSV | ذخير ہ در ، |
|--------|-------------------|---------------|----------------|-----------------|-------------|-----------------|-------------|
| جزنيات | مبلغ مسدودي موجود | مبلغ آزاد شده | ميلغ مسدودي    | حساب مسدودي     | حساب تعهد   | تاريخ مسدودي    | رديف        |
| شرح    | 43,045,000,000    | 0             | 43,045,000,000 | 1006-10-810     | 0910-BG-801 | 1397/03/09      | 1           |
|        | < <b>1</b> ▶ ► ►  |               |                | All 100 50 25 - | 10          | of 1 ite        | m 1 - 1     |

می توانید با انتخاب یکی از فرمت های XLS, CSV فایل گزارش مورد نظر را با فرمت انتخاب شده دریافت،
 و یا برای مشاهده جزییات گزارش ، دکمه "شرح "را انتخاب نمایید.

|        |                      |                  |                |                                                        |               | بحوجي حسابها                             | ليست مس     |
|--------|----------------------|------------------|----------------|--------------------------------------------------------|---------------|------------------------------------------|-------------|
|        | ۹ <sup>س</sup> ا (   | مسدودی : ∧۰-۳۰∘۷ | از تاریخ ه     | ×                                                      | ه<br>43000000 | حساب مسخودی : همه<br>ز میلغ مسخودی : 000 | I           |
|        |                      |                  | لغو            | نعایش تنظیم مجدد                                       |               |                                          |             |
|        |                      |                  |                |                                                        |               | ىيى: XLS CSV                             | ذخیر ہ در ا |
| زنیات  | ميلغ مسدودي موجود اج | مبلغ آزاد شده    | مبلغ مسدودي    | حساب مسدودي                                            | حساب تعهد     | تاريخ مسدودي                             | رديف        |
| شرح    | 43,045,000,000       | 0                | 43,045,000,000 | 1006-10-810                                            | 0910-BG-801   | 1397/03/09                               | 1           |
| · • 14 | < 1 ≥ ×              |                  |                | All   100   50   25   1                                | 10            | of 1 ite                                 | m 1 - 1     |
|        |                      |                  | 0910-BG-82     | شرح<br>شماره سریال ضمانت نامه :<br>شماره ترتیب :134512 |               |                                          |             |

همچنین جهت درخواست نامه برای گزارشات اعتبارات به منوی "گزارشات" رفته ، "گزارشات اعتبارات" را انتخاب نموده و از میان لیست نمایش داده شده نوع گزارش (جزئیات تسهیلات قسطی، گزارش کامل تسهیلات، و یا ضمانت نامه های بانکی) را انتخاب نمایید:

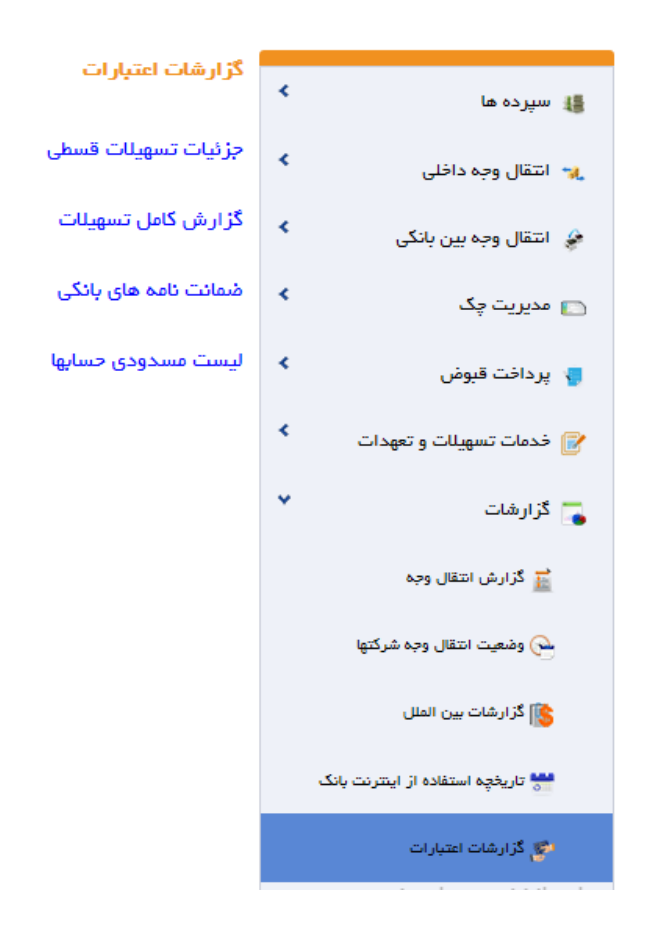

در این صفحه پس از انتخاب درخواست گزارش هر یک از تسهیلات مورد نظر، گزینه ی "درخواست گزارش رسمی" را انتخاب نمایید:

جز فيات تسهيلات قسمي

| معد المعالم المعالم المعالم المعالم المعالم المعالم المعالم المعالم المعالم المعالم المعالم المعالم المعالم الم | ومُعيت وام :        | *                | نوع تسهيلات : 🛛 همه   |
|----------------------------------------------------------------------------------------------------|---------------------|------------------|-----------------------|
|                                                                                                    | تا ميلغ :           |                  | از میلغ :             |
|                                                                                                    | تا تاريخ اعطا :     |                  | از تاريخ اعطا :       |
|                                                                                                    | نرخ تسهيلات :       | *                | وضعيت تسهيلات : 🛛 همه |
| ر ش ر سعی                                                                                                    | حدد لغو درخواست گزا | نمایش 🛛 تنظیم مح |                       |

|   |                                |                             |              |         |                   |                |          |                       |                 | ر فایل: XLS   CSV | ذخيره د  |
|---|--------------------------------|-----------------------------|--------------|---------|-------------------|----------------|----------|-----------------------|-----------------|-------------------|----------|
| ^ | درخواست<br>گزارش<br>باز پرداخت | درخواست<br>گز ارش<br>پرداخت | چاپ<br>گزارش | جز کیات | تاريخ قسط<br>بعدي | تعداد<br>اقساط | ميلغ قسط | تاريخ اعطا<br>تسهيلات | ميلغ<br>تسهيلات | شعاره تسهيلات     | رديف     |
|   |                                |                             | چاپ          | شرح     |                   | 2              | 293.655  | 1397/12/06            | 141,000         | 1001-50-6         | 1        |
|   |                                |                             | چاپ          | شرح     |                   | 2              | 399,765  | 1397/12/06            | 100,000         | 1001-50-6         | 2        |
| ¥ | ⊕ 14 4                         | 1 ▶ ₩                       |              |         |                   | All            | 100 50   | 25   10               |                 | of 2 iten         | ns 2 - 1 |
|   | <                              |                             |              |         |                   |                |          |                       |                 |                   | >        |

در صفحه بعد مشخصات شخص دریافت کننده نامه، شماره حساب مورد تایید جهت کسر کارمزد، شعبه و تاریخ مراجعه به شعبه را مشخص نمایید. . (در نظر داشته باشید که درخواست ثبت شده به مدت دو روز قبل و دو روز بعد از تاریخ مشخص شده اعتبار خواهد داشت)

#### گز از ش های تسهیلات قسمی انتخابی شما

| ^ |         | ميلغ قسط | تاريخ اعطا تسهيلات | ميلغ تسهيلات        | شعاره تسهيلات | رديف             |  |
|---|---------|----------|--------------------|---------------------|---------------|------------------|--|
|   |         | 293,655  | 1397/12/06         | 141,000             | 1001-50-6     | 1                |  |
|   |         | 399,755  | 1397/12/06         | 100,000             | 1001-50-6     | 2                |  |
| 4 | · • • • | 1 F F    | All   100          | 50   25   <b>10</b> |               | of 2 items 2 - 1 |  |

اطلامات دريافت كننده

| 726,988,790 ريال    | موجودي قابل استقاده     | *           | به سرمایه گذاری | 1001-10-8 كرو | حساب میدا : 🕈                 |
|---------------------|-------------------------|-------------|-----------------|---------------|-------------------------------|
| 11111               | کد ملی تحویل گیرندہ : 🕈 |             |                 | محفد          | نام تحویل گیرنده : 🕈          |
| شعبه نوبخت - 1002 🔹 | نام شعبہ : 🕈            |             |                 | ₩99-oP-PV     | تاریخ مد نظر دریافت گزارش : 🕈 |
|                     |                         |             |                 | 200,000       | میلغ کارمز د : 🕈              |
|                     |                         | بجدد بازگشت | ניים ביקדט מ    |               |                               |
با انتخاب دکمه ثبت، درخواست شما برای شعبه تعیین شده ارسال می گردد و شخص معرفی شده در نامه باید در بازه زمانی معین شده، با <u>همراه داشتن</u> مدارک شناسایی معتبر و نامه رسید درخواست تهیه شده، به شعبه ی مورد نظر مراجعه نمایند.

| 😵 گزارش مورد نظر با موفقیت تولید شد |
|-------------------------------------|
| رسید درخواست گزارش                  |
| چاپ معرفی نامہ 🚽 بازگشت             |

می توانید نمونه ای از نامه درخواست گزارش را در تصویر ذیل مشاهده نمایید: در نظر داشته باشید که باید تمام صاحبان امضای حساب مورد نظر، نامه رسید درخواست را امضا کنند.

مديريت محترم بانك خاورميانه شعبه نوبخت

با سلام

خواهشمند است ریز گزارشات درخواستی در تاریخ 27-02-1399 به شرح ذیل را پس از ممهور نمودن به مهر بانک و کسر کارمزد به مبلغ 200000 ریال از شماره حساب خانم محمد با کد ملی 1111 تحویل نمایید.

| مبلغ قسط | تاريخ اعطا تسهيلات | مبلغ تسهيلات | شماره تسهيلات | رديف |
|----------|--------------------|--------------|---------------|------|
| 293,655  | 1397/12/06         | 141,000      | 1001-50-6     | 1    |
| 399,755  | 1397/12/06         | 100,000      | 1001-50-6     | 2    |

نام و امضای صاحبان حساب

### تغيير رمز

### تغيير رمز ورود

برای تغییر رمز ورود بر روی "تغییر رمز" کلیک کرده سپس "تغییر رمز ورود" را انتخاب نمایید. با توجه به "راهنمای تغییر رمز" در این صفحه، نسبت به تغییر رمز ورود اقدام نمایید. ابتدا "رمز فعلی"، و سپس "رمز جدید" را واردکنید. در قسمت "تکرار رمز جدید" باید رمز جدید را دوباره وارد نمایید. در صورتیکه رمزها را به درستی وارد کرده باشید با انتخاب گزینه "ذخیره تنظیمات" رمز جدید جایگزین رمز قبلی میشود.

اگر "رمز فعلی" را اشتباه وارد کرده باشید و یا اینکه "رمز جدید" با "تکرار رمز جدید" متفاوت باشد، پیغام خطا ظاهر می شود، که باید با دقت بیشتری رمزها را وارد نمایید.

| رمز                                                                                                    | تغيير             | ۰. | 🏭 سپرده ها             |
|----------------------------------------------------------------------------------------------------|-------------------|----|------------------------|
| رمز فعلی: •                                                                                                    |                   | <  | 💘 انتقال وجه داخلی     |
| رمز جدید : * 🚥 🚥                                                                                                 |                   | *  | ᡒ انتقال وجه بین بانگی |
| تکرار رمز جدید : * 🛛 🚥                                                                                           |                   | *  | 📄 مدیریت چک            |
| ذفيره تنظيمات تتظيم مجدد لغو                                                                                     |                   | <  | 🚽 پرداخت قبوض          |
| ن تغییر رمز                                                                                                    | راهتماو           | *  | 📑 کارتابل              |
| یل رمز عبور باید حداقل شامل 8 کارکتر باشد                                                                        | 1. طو             | ٠  | <sub> </sub> گزارشات   |
| نز عبور باید حداقل شامل 1 حرف باشد<br>نز عبور باید حداقل شامل 1 عدد ناشد                                         | 2. رە<br>3. رە    | *  | 🔒 تغییر رمز            |
| نر میور باید حداقل شامل ۵ کاراکتر خاص باشد (موارد ذکر شده در راهنمای شماره 10 )<br>روز های قاب خود استفاده نکنید | 4. رە<br>1.5      |    | 🈤 تغییر رمز ورود       |
| ریز سن بی و دستیند بید<br>هناسه کاربری خود به عنوان رمز عبور استفاده نفرمایید<br>دستان                           | 6. از             |    | و تغییر رمز تراکنش     |
| ما نمیتوانید از زمر جاری به عنوان زمر جدید استفاده نمایید<br>نز ورود جدید بعد از 90 روز<br>                      | ۷. س<br>8. رە     | <  | ەە تنظیمات من          |
| نز ورود به حروف کوچک و بزرگ حساس است<br>راکترهای خاص مجاز میارتند از : @, #, %, %, &, *,                         | . 9. رە<br>10. كا |    |                        |

### تغيير رمز تراكنش

برای تغییر رمز تراکنش بر روی "تغییر رمز" کلیک کرده، سپس "تغییر رمز تراکنش" را انتخاب نمایید. با توجه به توصیه امنیتی و همچنین شرایط تعیین شده در این صفحه، نسبت به تغییر رمز تراکنش اقدام نمایید. ابتدا "رمز فعلی"، و سپس "رمز جدید" را واردکنید. در قسمت "تکرار رمز جدید" باید رمز جدید را دوباره وارد کنید. در صورتیکه رمزها را به درستی وارد کرده باشید با انتخاب گزینه "ذخیره تنظیمات" رمز جدید جایگزین رمز قبلی میشود. اگر "رمز فعلی" را اشتباه وارد کرده باشید و یا "رمز جدید" با "تکرار رمز جدید" متفاوت باشد، پیغام خطا ظاهر

اکر ارمز فعلی از استباه وارد کرده باسید و یا ارمز جدید با انکرار رمز جدید امتفاوت باسد، پیعام خطا طاه می شود، که باید با دقت بیشتری رمزها را وارد کنید.

|                                                                                            | 4 - 10 - 10 - 20                                          |    |                        |
|--------------------------------------------------------------------------------------------|-----------------------------------------------------------|----|------------------------|
|                                                                                            | تغيير رمر تراديس                                          | *  | 🏭 سپرده ها             |
| رمز فعلی : * 🛛 🚥                                                                           |                                                           | *  | 🦋 انتقال وجه داخلی     |
| رمز جدید : •                                                                               |                                                           | ٠  | 🦨 انتقال وجہ ہین بانکی |
| تكرار رمز جديد : * 🛛 🚥                                                                     |                                                           | <  | 🝵 مدیریت چک            |
| ذقرة تنظمات تنظم مجدد لغو                                                                  |                                                           | ٠  | ې پرداخت قبوض          |
|                                                                                            | ر اهتمای تغییر رمز                                        | ۰. | ∯ کارتابل              |
| اقل شامل 8 کارکتر باشد                                                                     | 1. طول زمز عبور باید حدا                                  | ٠  | گزارشات                |
| قامل 1 حرف باشد<br>قاما . 1 عدد باشد                                                       | 2. رمز عبور باید حداقل ش<br>3. رمز عبور باید حداقل ش      | *  | ے تغییر رمز            |
| سین می بیشد<br>انامل 0 کاراکتر خاص باشد (موارد ذکر شده در راهنمای شماره 10 )<br>- این دکتر | 4. رمز عبور باید حداقل ه<br>1. از مز عبور باید حداقل ه    |    | 🏋 تغییر رمز ورود       |
| سعاده بخید<br>به عنوان رمز عبور استفاده نقرمایید                                           | ۰. از زمرهای قبنی خود ۱۰<br>6. از شناسه کاربری خود ۱<br>– |    | 🭙 تغییر رمز تراکنش     |
| باری به عنوان رمز جدید استفاده نمایید<br>90 روز منقشی خواهد شد                             | 7. شما نمیتوانید از رمز ج<br>8. رمز ورود جدید بعد از      | ٠  | ۲ تنظیمات من           |
| پک و بزرگ حساس است<br>عبارتند از : @, #, \$, %, &, *, _                                    | 9. رمز ورود به حروف کوچ<br>10. کار اکترهای خاص مجاز       |    |                        |

### تنظيمات من

با انتخاب این گزینه می توانید تنظیمات اینترنت بانک خود را به شرح زیر تغییر دهید.

## تغيير ترتيب نمايش حسابها

در این منو شما میتوانید ترتیب نمایش حسابهای خود را مشخص نمایید. پس از ورود به این منو شما باید رمز تراکنش خود را وارد کنید تا به صفحه ویرایش سوال امنیتی راه یابید. این امر صرفاً برای حفظ امنیت شماست.

| تعاييد                          | رمز تراکنش خود را وارد | * | 🏭 سپرده ها                |
|---------------------------------|------------------------|---|---------------------------|
|                                 |                        |   | 😋 کارت به کارت            |
| رمز تراکنش خود را وارد نمایید 🔹 |                        | < | 🦗 انتقال وجه داخلی        |
|                                 |                        | < | 👙 🛛 انتقال وجہ ہین بانکی  |
| فيت الفو                        |                        | < | 📄 مدیریت چک               |
|                                 |                        | < | 🥊 پرداخت قبوض             |
|                                 |                        | * | ڿ فدیریت کارت             |
|                                 |                        | < | 😋 کارت اعتباری            |
|                                 |                        | < | 层 کارتابل                 |
|                                 |                        | < | 🌄 گزارشات                 |
|                                 |                        | < | 🔒 تغییر رمز               |
|                                 |                        | ~ | وم تنظيمات من             |
|                                 |                        |   | 😒 تقییر ترتیب سایش حسابها |
|                                 |                        |   | 🏭 ویر ایش سوالات امنیتی   |
|                                 |                        |   | 📷 تغییر شناسه کاربری      |
|                                 |                        |   | 😒 تظليعات پست الکترونيک   |
|                                 |                        |   | 🚚 تنظیمات پیام کوتاہ      |

لیست حسابهای شما در این صفحه موجود است. با انتخاب عدد ۱ (اولین حساب) تا آخر، ترتیب نمایش حسابهای شما تغییر میکند. در انتها با انتخاب گزینه "ذخیره تنظیمات" ترتیب نمایش حسابهای شما ذخیره می شود.

## تغيير شناسه كاربرى

شناسه کاربری شناسه ای است که به هنگام ورود از آن به همراه رمز ورود استفاده میشود. طبق درخواست شما با مراجعه به شعبه برای استفاده از خدمات اینترنتی، شناسه کاربری به همراه رمز ورود صادر میگردد که با استفاده از این گزینه میتوانید شناسه کاربری خود را تغییر دهید.

- برای امنیت بیشتر، پس از ورود به این منو ابتدا "رمز تراکنش" از شما درخواست می شود.
  - سپس با وارد کردن گزینه "ثبت" به صفحه "تغییر شناسه کاربری" وارد خواهید شد.

| تعليبد                                                                | رمز تراکنش خود را وارد | * | 🟭 سپرده ها                 |
|-----------------------------------------------------------------------|------------------------|---|----------------------------|
|                                                                       |                        |   | 😋 کارت بہ کارت             |
| رمز تراکنش خود را وارد نمایید * 🍽 • • • • • • • • • • • • • • • • • • |                        | * | 🍬 انتقال وجه داخلی         |
|                                                                       |                        | * | 🤌 انتقال وجه بین بانکی     |
| ئىت لغو                                                               |                        | * | 📄 مدیریت چک                |
|                                                                       |                        | * | 🥊 پردافت قبوض              |
|                                                                       |                        | * | 😽 مدیریت کارت              |
|                                                                       |                        | * | 믗 کارت اعتباری             |
|                                                                       |                        | * | 📑 کارتابل                  |
|                                                                       |                        | * | 🧮 گزارشات                  |
|                                                                       |                        | * | 🔒 تغيير رمز                |
|                                                                       |                        | * | 👴 تنظیمات من               |
|                                                                       |                        |   | 🔪 تغییر ترتیب نمایش حسابها |
|                                                                       |                        |   | 🏭 ویرایش سوالات امنیتی     |
|                                                                       |                        |   | 🕎 تغییر شناسه کاربری       |
|                                                                       |                        |   | 👱 تنظيمات پست الکترونيک    |
|                                                                       |                        |   | 🚚 تنظیمات پیام کوتاہ       |

 در این صفحه با وارد کردن شناسه کاربری دلخواه طبق ساختار نمایش داده شده در صفحه و کلیک برروی گزینه "ثبت" به صفحه تایید نهایی هدایت می شود.

|                                                          | تقییر شناسه کاربری | 🔧 سپرده ها 🗧               |
|----------------------------------------------------------|--------------------|----------------------------|
|                                                          |                    | 😋 کارت به کارت             |
| شناسه کاربری جدید را وارد نمایید : *<br>انگلیسی، اعداد و |                    | < انتقال وجہ داخلی 🔹       |
| ثبت تنظیم مجدد بازگشت کاراکترهای "." و "-" و ا           |                    | 👙 انتقال وجہ بین بانکی 🗧   |
|                                                          |                    | 🖂 مدیریت چک 🍋              |
|                                                          |                    | 🌄 پرداخت قبوض 🗧            |
|                                                          |                    | 😒 مدیریت کارت              |
|                                                          |                    | 👟 کارت اعتباری 👟           |
|                                                          |                    | 😽 كارتايل 🗧                |
|                                                          |                    | ᡖ گزارشات 🗧                |
|                                                          |                    | 🔒 تغيير رمز 🕒              |
|                                                          |                    | 🗢 تنظیمات من               |
|                                                          |                    | 🍸 تغییر ترتیب نمایش حسابها |
|                                                          |                    | 🏭 ویرایش سوالات امنیتی     |
|                                                          |                    | 👳 تغییر شناسه کاربری       |
|                                                          |                    | 👱 تنظيمات پست الکترونيک    |
|                                                          |                    | 👥 تنظیمات پیام کوتاہ       |

با وارد کردن مجدد شناسه کاربری درخواستی و تایید آن درخواست شما اعمال می شود.

| تغيير شئاسه كاربری                    | *         | 🏭 سپرده ها           |
|---------------------------------------|-----------|----------------------|
|                                       |           | 😋 کارت به کارت       |
| فناسه کاربری جدید را وارد نقایید - ۲۰ | *         | 🍡 انتقال وجه داخلی   |
| تاييد بتركشت                          | کی *      | 🥔 انتقال وجه بين باد |
|                                       | *         | 📩 مدیریت چک          |
|                                       | <         | 🥊 پردافت قبوض        |
|                                       | <         | ڃ مديريت کارت        |
|                                       | <         | 😋 کارت اعتباری       |
|                                       | <         | 😽 کارتایل            |
|                                       | ٠         | 🌄 گزارشات            |
|                                       | <         | 🔒 تغيير رمز          |
|                                       | ~         | وي تنظيمات من        |
|                                       | في حسابها | 팣 تغيير ترتيب نمايا  |
|                                       | امنیتی    | 🏭 ويرايش سوالات      |
|                                       | ىك        | 📷 تغییر شناسه کار،   |
|                                       | لترونيک   | 👱 تنظيمات پست الأ    |
|                                       | 6         | 🚚 تنظیمات پیام کوتا  |

• در این مرحله از اینترنت بانک خارج شده و با وارد کردن شناسه کاربری جدید، وارد اینترنت بانک خود خواهید شود.

# درخواست رمز نرم افزار Mobile OTP

یکی از راه های دریافت رمز جهت فعالسازی اپلیکیشن MobileOTP مراجعه به شعب بانک خاورمیانه و تکمیل فرم های مربوطه و دریافت پاکت حاوی رمز می باشد. اینترنت بانکِ بانک خاورمیانه این امکان را برای مشتریان خود فراهم آورده است که بدون نیاز به مراجعه به شعب

، پیکرف باغل کورمیانه، این تنظیمات را در اینترنت بانک شخصی خود انجام دهند. بانک خاورمیانه، این تنظیمات را در اینترنت بانک شخصی خود انجام دهند.

| * | ەن تنظیمات من                  | برای این منظور به منوی "تنظیمات من" رفته و سپس<br>"درخواست رمز نرم افزار Mobile OTP" را انتخاب نمایید: |
|---|--------------------------------|----------------------------------------------------------------------------------------------------|
|   | 🏹 تغییر ترتیب نمایش حسابها     |                                                                                                    |
|   | 🌡 ویر ایش سوالات امنیتی        |                                                                                                    |
| _ | 📷 تغییر شناسه کاربری           |                                                                                                    |
| L | OTP تنظیم نرم افزار موبایل OTP |                                                                                                    |
|   | 💏 تنظیمات سامانه هریم          |                                                                                                    |
|   | السيسات ارسان مورك مسب         |                                                                                                    |

رمز تراکنش خود را وارد نموده دکمه ثبت را بزنید تا به صفحه ی تنظیمات وارد شوید.

رمز تراکنش خود را وارد نمایید

| رمز تراکنش خود را وارد نمایید * |  |
|---------------------------------|--|
| ثبت لغو                         |  |

چنانچه اهراز هویت از طریق رمز یکبار مصرف برای شما فعال باشد، لازم است کد شناسایی پیامک شده را نیز در اینجا وارد نمایید:

احراز هویت از طریق رمز یکبار مصرف

|     |       | کد شناسایی را وارد کنید. * |
|-----|-------|----------------------------|
|     |       |                            |
| لعو | ادامه |                            |

در این صفحه می توانید شماره تلفن مورد نظر جهت دریافت رمز فعالسازی اپلیکیشن MobileOTP را تنظیم نمایید. (در نظر داشته باشید که شماره تلفن هایی را می توانید برای ارسال رمز یکبار مصرف انتخاب کنید که در اطلاعات حساب مشتری شما نزد بانک ثبت شده باشد)

تنظيم نرم افزار موبايل OTP

مشخصات مشترى

|   | 010003  | شماره مشتری :      |
|---|---------|--------------------|
| ~ | 9121232 | شماره تلفن همراه : |

| لغو | ادامه |  |
|-----|-------|--|
|-----|-------|--|

با انتخاب دکمه ی ادامه، به صفحه ی تایید نهایی ارسال رمز می روید.

#### تنظيم نرم افزار موبايل OTP

تایید ارسال رمز نرم افزار موبایل رمز دوم پویا

|  | 010003  | شماره مشتری :                 |
|--|---------|-------------------------------|
|  | 9121232 | شماره تلفن همراه :            |
|  | 14      | کد فعالسازی پیامک شدہ : * 🛛 🕇 |
|  |         |                               |
|  |         | . In                          |

کد فعالسازی پیامک شده به شماره تلفن انتخاب شده را در اینجا وارد نمایید تا تنظیمات مورد نظر به درستی انجام شود.

# دریافت رمز دوم کارت با موبایل

برای دریافت رمز یکبار مصرف لازم است یکی از شماره تلفن های خود را برای ارسال پیامک رمز انتخاب نمایید. یک روش برای مشخص کردن شماره تلفن موردنظر، این است که به یکی از شعب بانک خاورمیانه مراجه نموده و با تکمیل فرم های مربوطه، نحوه ی دریافت رمز یکبار مصرف خود را مشخص نمایید. علاوه بر این، اینترنت بانک بانک خاورمیانه این امکان را برای مشتریان خود فراهم آورده است که بدون نیاز به مراجعه به شعب بانک خاورمیانه، این تنظیمات را در اینترنت بانک شخصی خود انجام دهند.

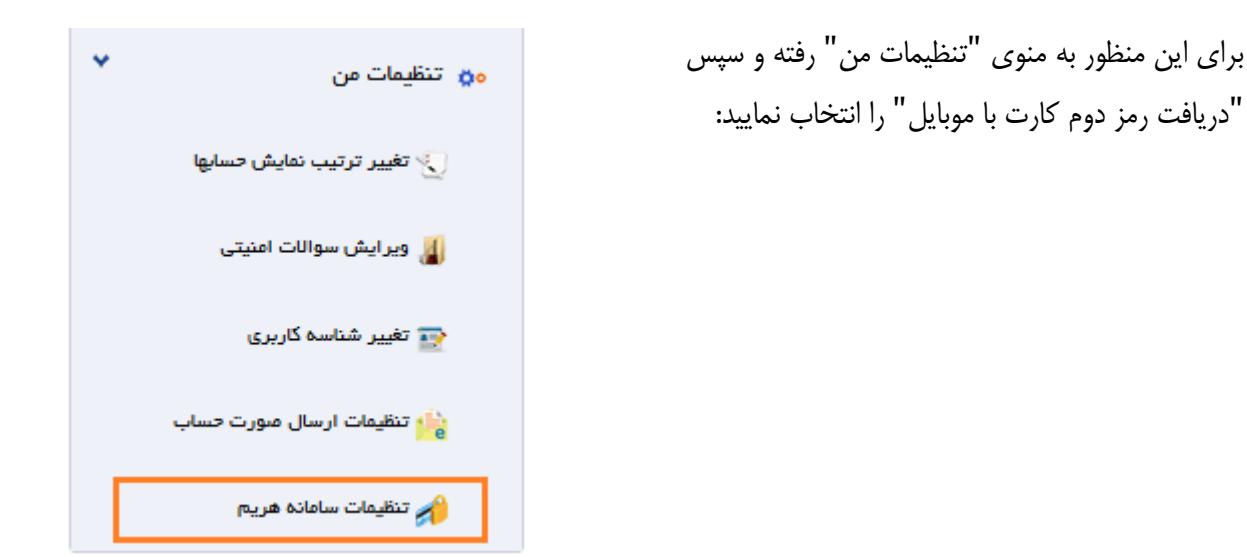

رمز تراکنش خود را وارد نموده دکمه ثبت را بزنید تا به صفحه ی تنظیمات وارد شوید.

رمز تراکنش خود را وارد نمایید

| رمز تراکنش خود را وارد نمایید * |  |
|---------------------------------|--|
| ثبت لغو                         |  |

چنانچه اهراز هویت از طریق رمز یکبار مصرف برای شما فعال باشد، لازم است کد شناسایی پیامک شده را نیز در اینجا وارد نمایید:

احراز هویت از طریق رمز یکبار مصرف

|     |       |  | کد شناسایی را وارد کنید. * |
|-----|-------|--|----------------------------|
| لغو | ادامه |  |                            |

دراین صفحه قوانین و مقررات عنوان شده را به دقت مطالعه نموده و پس از پذیرش شرایط و مقررات دکمه ی ادامه را انتخاب نمایید. انتخاب گزینه "شرایط و مقررات را می پذیرم" به این معناست که موارد عنوان شده را به دقت مطالعه نموده اید و تمام این شرایط و مقررات مورد تایید شما می باشد.

راهاندازی سامانه هریم (هدایت رمز یکبارمصرف) امکان ارسال رمز دوم پویا

انتخاب گزینه "پذیرش شرایط و مقررات" به این معناست که موارد عنوان شده زیر مورد تایید اینجانب می باشد :

- 1. شماره های تلفن همراه انتخابی در صفحات آتی در حال حاضر در اختیار اینجانب می باشد.
- 2. به بانک خاورمیانه مجوز می دهم رمز دوم پویای کارتهای انتخابی را به شماره تلفن همراه مذکور ارسال نماید.
- 3. قبل از واگذاری شماره تلفن همراه انتخابی به غیر با توجه به امکان دریافت رمز دوم پویای کارت بانک خاورمیانه را در جریان قرار خواهم داد.

🖌 شرایط و مقررات را می پذیرم

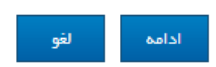

در این صفحه می توانید شماره تلفن مورد نظر برای دریافت رمز دوم یکبار مصرف کارت را تنظیم نمایید. در قسمت "تنظیم دریافت رمز دوم کارت با موبایل برای مشتری" قابلیت تنظیم یک شماره تلفن برای تمام کارت های مشتری و در قسمت "تنظیم دریافت رمز دوم کارت با موبایل برای هر کارت" قابلیت تنظیم شماره تلفن های متفاوت برای هر یک از کارت های مشتری وجود دارد.

چنانچه یک شماره تلفن برای مشتری تنظیم شود، رمز یکبار مصرف برای انتقال وجه از تمام کارت های مشتری به این شماره تلفن انتخاب شده ارسال خواهد شد، و اگر برای هر یک از کارت ها تنظیمات جداگانه ای انجام شود، رمز یکبار مصرف برای انتقال وجه از هر یک از کارت ها به همان شماره تلفن تنظیم شده ارسال خواهد شد.

#### راهاندازی سامانه هریم (هدایت رمز یکبارمصرف) امکان ارسال رمز دوم پویا

| ثبت | آدرس درگاه |            | نوع درگاه  | كارت   | توع ک   | شماره کارت                              | ÷.             | رديف               |
|-----|------------|------------|------------|--------|---------|-----------------------------------------|----------------|--------------------|
|     | 9109487074 | L.         | پيام كوتاه | نقدى   | کارت    | >>>>>>>>>>>>>>>>>>>>>>>>>>>>>>>>>>>>>>> | (3715          | 1                  |
|     | 9109487074 | L .        | پيام كوتاه | عتبارى | کارت ا  | >>>>>>>>>>>>>>>>>>>>>>>>>>>>>>>>>>>>>>> | (4154          | 2                  |
|     |            |            |            |        |         | ببایل برای مشتری                        | دوم کارت یا مو | ننظيم دريافت رمز د |
| e   | ئىر        | آدرس درگاه | كاه        | توع در | کارت    | توع ک                                   | کارت           | شماره              |
|     |            | 9109487074 | وتاه       | پيام ک | اعتباری | نقدی /                                  | ارت ها         | همه کا             |
|     |            |            |            | لغو    |         |                                         |                |                    |

تنظیم دریافت رمز دوم کارت با موبایل برای هر کارت

با انتخاب دکمه ی ادامه، به صفحه ی تایید نهایی درگاه ارسال رمز یکبار مصرف کارت می روید.

#### راهاندازی سامانه هریم (هدایت رمز یکبارمصرف) امکان ارسال رمز دوم پویا

تایید نهایی درگاه ارسال رمز دوم کارت - سامانه هریم

| XXXXXXXXXXXXXXXXXXXXXXXXXXXXXXXXXXXXXX | شماره کارت :              |
|----------------------------------------|---------------------------|
| کارت نقدی                              | نوع کارت :                |
| پیام کوتاہ                             | نوع درگاه :               |
| 9125454123                             | آدرس درگاه :              |
| 1123                                   | کد فعالسازی پیامک شدہ : * |
| بد بازگشت لغو                          | تاي                       |

کد فعالسازی پیامک شده به شماره تلفن انتخاب شده را در اینجا وارد نمایید تا تنظیمات مورد نظر به درستی انجام شود.

تنظيمات ارسال صور تحساب

🚰 تنظیمات ارسال صورت حساب

مشتریان محترم بانک خاورمیانه می توانند بر اساس نیاز خود، دریافت و یا عدم دریافت و همچنین نحوهی دریافت صور تحوی می توانند بر اساس نیاز خود، دریافت و یا عدم دریافت و همچنین نحوه می توانند بر اساس نیاز خود را تنظیم نمایند.

بدین منظور در منوی "تنظیمات ارسال صورت حساب" پس از احراز هویت با درج رمز تراکنش، به صفحهی تنظیمات مربوطه هدایت شده و در این صفحه با انتخاب دکمه ویرایش امکان مورد نظر بر اساس فیلدهای "وضعیت ارسال" ، "زبان" و "دوره ارسال" فراهم گردیده است.

| سپرده ها                   | تنظیمات مربوط به ارسال پست الدً | ک میورث حساب |          |            |        |
|----------------------------|---------------------------------|--------------|----------|------------|--------|
| کارت به کارت               | سپرده کوتاه مدت                 |              |          |            |        |
| ائتقال وجه داخلى           | شماره حساب                      | وضعيت ارسال  | زبان     | دوره ارسال | ېررسى  |
| انتقال وجه بین بانگی       | 1002-10-800-888914486           | فعال         | فارسى    | ماهاته     | ويرايش |
| پردافت گروهی               |                                 |              |          |            |        |
| مدیریت چک                  | 1002-10-800-888914487           | فعال         | فارسى    | ماهاته     | ويرايش |
| پرداخت قبوض                | <                               |              |          |            |        |
| مدیریت کارت                | 🗴 همه حساب ها                   |              |          |            |        |
| فدمات تسهيلات و تعهدات     | شماره حساب<br>>                 | وضعيت ارسال  | زبان     | دوره ارسال | ېررسى  |
| کارت اعتباری               | همه حساب ها                     | v            | <b>v</b> |            | فيت    |
| كارتابل                    | *                               |              |          |            |        |
| گزارشات                    | <                               |              |          |            |        |
| تغيير رمز                  | <                               |              |          |            |        |
| تنظيمات من                 | *                               |              |          |            |        |
| 🋬 تغییر ترتیب نمایش حسابها |                                 |              |          |            |        |
| 🏭 ویرایش سوالات امنیتی     |                                 |              |          |            |        |
|                            |                                 |              |          |            |        |

### حسابدار شخصى

با وجود امکان تعریف حسابدار شخصی(ثبت کننده تراکنش) برای کاربران حقیقی، از این پس تمام مشتریان بانک خاورمیانه میتوانند جهت سهولت و تسریع انجام عملیاتهای بانکی خود، از تعریف حسابدار شخصی در بانک خاورمیانه استفاده نمایند، بدین منظور با مراجعه به یکی از شعب بانک خاورمیانه و درخواست تعریف حسابدار شخصی یک پنل کاربری اینترنت بانک، مستقل از پنل کاربری اینترنت بانک صاحب حساب، در اختیار حسابدار مورد نظر قرار خواهد گرفت. حدود و دسترسی های تعریف شده در اینترنت بانک حسابدار، توسط صاحب حساب تعیین میشود و حسابدار تنها توانایی ثبت تراکنش ها را دارد، بدین صورت که انجام تراکنش و کسر مبلغ از موجودی حساب، پس از تایید نهایی صاحب حساب خواهد بود.

همانطور که گفته شد، حدود انجام تراکنش، مشاهده هر یک از حساب ها، و دسترسی به هر یک از منوهای انتقال وجه توسط صاحب حساب، برای حسابدار تعیین می گردد و حسابدار خارج از حدود تعیین شده امکان انتقال وجه و یا مشاهده اطلاعات حساب را نخواهد داشت.

حسابدار شخصی برای اطلاع از نحوه ی ثبت تراکنش ها، می تواند به توضیحات گفته شده در بخش های "کارت به کارت"، "انتقال وجه داخلی به حساب های خود و سایرین"، "انتقال وجه بین بانکی ساتنا و پایا"، "پرداخت قبوض" و "پرداخت تسهیلات" در همین راهنما مراجعه نماید.

لازم به توضیح است، از آنجایی که ثبت تراکنش توسط حسابدار شخصی به منزله انجام بانکی انتقال وجه و کسر مبلغ از موجودی حساب <u>نمی باشد</u>، در پایان هر تراکنش به جای دریافت رسید، پیغامی مبنی بر اینکه تراکنش با موفقیت بارگذاری گردیده است، مشاهده خواهید کرد. این پیغام به این معناست که تراکنش ثبت شده توسط حسابدار شخصی، در کارتابل صاحب حساب بارگذاری گردیده است و برای انجام انتقال وجه و کسر شدن مبلغ از موجودی حساب، به تایید نهایی صاحب حساب نیاز دارد.

توجه: از آنجایی که حسابدار شخصی تنها وظیفهی ایجاد تراکنش برای صاحب حساب در جهت تسریع و سهولت انجام انتقال وجه را بر عهده دارد، در ثبت تراکنش کارت به کارت نیازی به رمزهای کارت بانکی صاحب حساب <u>نخواهد</u> داشت.

حسابدار شخصی می تواند وضعیت تراکنش های ثبت شده را در کارتابل "گزارش تراکنشهای شخصی" بر حسب نوع تراکنش، وضعیت تراکنش و بازه زمانی مورد نظر مشاهده نماید.

|             |      |              |                  |             | Ŀ                             | ش های شخص       | گژارش تراکن | ۲ | 🏭 سپرده ها              |
|-------------|------|--------------|------------------|-------------|-------------------------------|-----------------|-------------|---|-------------------------|
|             |      |              |                  |             |                               |                 |             |   | 🔛 کارت به کارت          |
|             |      | از تاريخ :   | ~                |             | حسابهای خود                   | نوع تر اکنش : * |             | < | 🤘 انتقال وجه داخلی      |
|             |      | تا تاريخ :   | ~                |             | در انتظا <mark>ر</mark> تایید | يت تراكنش : *   | وفنع        | * | 🍃 انتقال وجه بین بانگی  |
|             |      | بازگشت       | تمايش تنظيم مجدد |             |                               |                 |             |   | 🎁 پرداخت گروهی          |
| <i>ش</i> رح | ميلغ | تاريخ تراكنش | ايچاد شده توسط   | تاريخ ايجاد | باب                           | از جس           | کد پیگیری   | < | 1                       |
| 14 4 F FI   |      |              | 100 50 2         | 5   10      |                               |                 | item 0      |   | 🦉 پرداخت قبوض           |
|             |      |              |                  |             |                               |                 |             | * | 🖪 كارتايل               |
|             |      |              |                  |             |                               |                 |             |   | 📷 گزارش تراکنش های شخصی |

چنانچه در وضعیت تراکنش، حالت "در انتظار تایید" انتخاب شود، تراکنش هایی که توسط صاحب حساب تایید و یا رد نشده اند نمایش داده می شوند، حالت "تایید شده" تراکنش هایی را نمایش می دهد که توسط صاحب حساب تایید شده اند و مبلغ آنها از موجودی حساب مربوطه کسر گردیده است، مشخصات این انتقال وجهها در "صورت حساب دوره ای" و "گزارش انتقال وجه" نیز قابل مشاهده است. همچنین حالت "برگشت خورده" نیز تراکنش هایی که توسط صاحب حساب رد شده اند را نمایش می دهد.

## تاييدكننده (صاحب حساب)

تراکنش های ثبت شده توسط حسابدار شخصی، در "کارتابل تراکنش های شخصی" صاحب حساب بارگذاری شده و برای انجام انتقال وجه و کسر شدن مبلغ از موجودی حساب، به تایید نهایی صاحب حساب نیاز دارند. به منظور تایید و یا رد این تراکنش ها لازم است تایید کننده(صاحب حساب) قبل از تایید و یا رد نهایی هر تراکنش، مشخصات و جزئیات آن را به دقت ملاحظه نموده و از صحت اطلاعات انتقال وجه مانند مبلغ، شماره شبا/ حساب مقصد، نام صاحب حساب مقصد و غیره اطمینان حاصل نماید.

در "کارتابل تراکنش های شخصی" تراکنش های ثبت شده به تفکیک نوع تراکنش(انتقال وجه گروهی پایا و گروهی سایرین، کارت به کارت، حساب های خود، حساب های سایرین، ساتنا، پایا، تسهیلات و قبض) دسته بندی شده و هر تراکنش دارای یک کد پیگیری منحصر به فرد است. جهت مشاهده جزئیات، تایید و یا رد هر تراکنش کافی است کد پیگیری تراکنش مورد نظر را انتخاب نمایید.

|                |                     |           |                 |                 |      | ثبت شده         | تر اکنش های |   | 🕁 کارت بہ کارت                  |
|----------------|---------------------|-----------|-----------------|-----------------|------|-----------------|-------------|---|---------------------------------|
|                |                     |           |                 |                 |      |                 | حساب سايرين | * | 🚜 انتقال وجه داخلی              |
| ايجاد شده توسط | تاريخ ايجاد درخواست | شرح ميدا  | نام استعلام شده | شماره حساب مقصد | مبلغ | شماره حساب مبدا | کد پیگیری   | ٠ | 🍰 انتقال وجه بین بانگی          |
| مجتبى          | 1398/05/20-15:30:21 | 100110800 | امیر            | 1001-10-800     | 5    | 1009-10-800-88  | 1639        |   | 满 پرداخت گروهی                  |
|                |                     |           |                 |                 |      |                 | حسابهای خود | < |                                 |
| ايجاد شده توسط | تاريخ ايجاد درخواست | شرح مبدا  | نام استعلام شده | شماره حساب مقصد | ميلغ | شماره حساب مبدا | کد پیگیری   |   | 🗖 مدیریت چک                     |
| مجتبى          | 1398/05/20-15:29:58 | 100910800 | على             | 1009-10-800     | 44   | 1009-10-800-88  | 1638        | < | 🥊 پرداخت قبوض                   |
|                |                     |           |                 |                 |      |                 |             | < | 믗 مدیریت کارت                   |
|                |                     |           |                 |                 |      |                 |             | ٠ | 📝 خدمات تسهیلات و تعهدات        |
|                |                     |           |                 |                 |      |                 |             | * | 👷 کارت اعتباری                  |
|                |                     |           |                 |                 |      |                 |             | * | 🛃 کارتابل                       |
|                |                     |           |                 |                 |      |                 |             |   | 🍓 کارتایل تر اکنشهای حساب مشترک |
|                |                     |           |                 |                 |      |                 |             |   | 🛓 گزارش تراکنش حسابهای مشترک    |
|                |                     |           |                 |                 |      |                 |             |   | 🔁 کارتابل تر اکنش های شخصی      |
|                |                     |           |                 |                 |      |                 |             |   | 📰 گزارش تراکنش های شخصی         |

چنانچه از صحت اطلاعات مندرج در یک تراکنش اطمینان حاصل نموده و تراکنش را تایید نمایید، رسید انتقال وجه را در پایان تراکنش دریافت خواهید کرد و گزارش انتقال وجه صورت گرفته در منوی "گزارشات" و "صورت حساب" قابل بازیابی خواهد بود.